### **Service Manual**

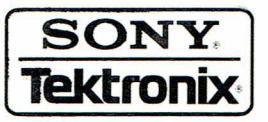

AWG2020 Arbitrary Waveform Generator 070-8658-00

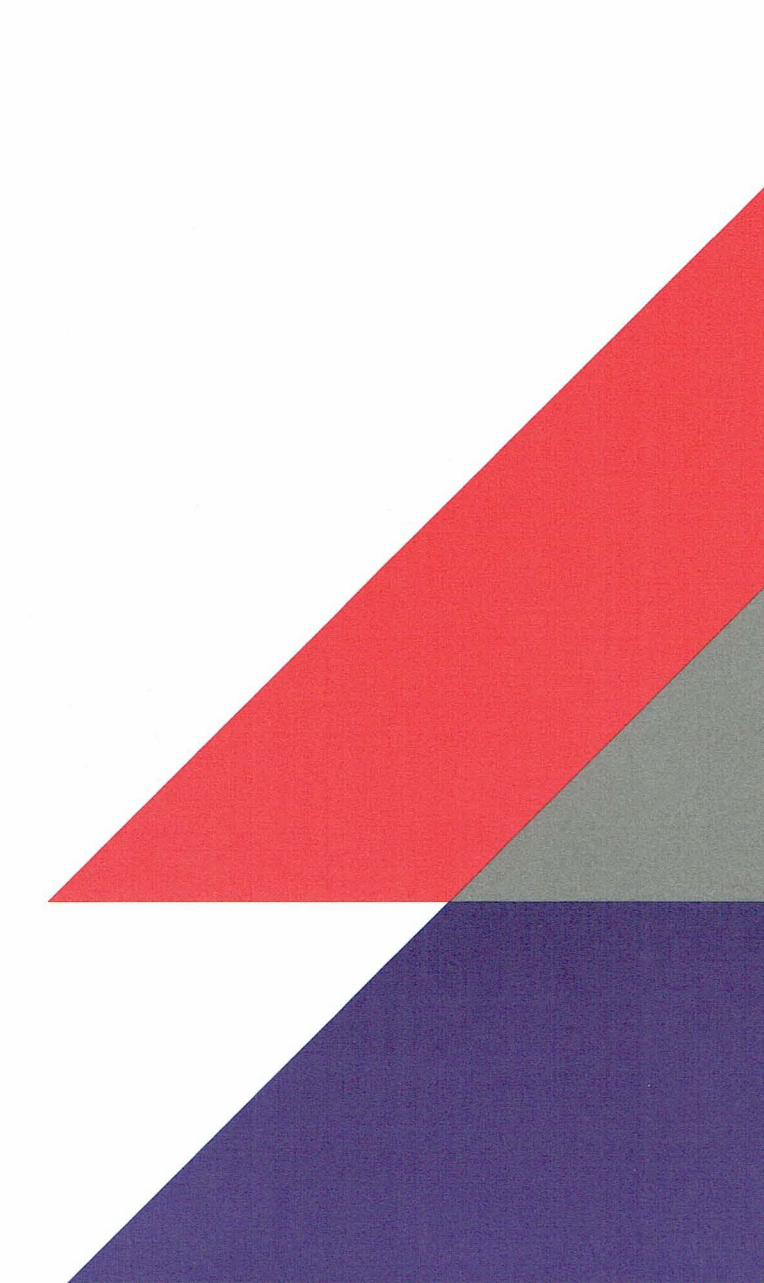

### **Service Manual**

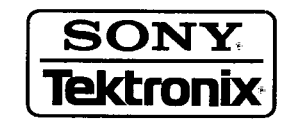

## AWG2020 Arbitrary Waveform Generator 070-8658-00

Warning

The servicing instructions are for use by qualified personnel only. To avoid personal injury, do not perform any servicing unless you are qualified to do so. Refer to the Safety Summary prior to performing service.

Please check for change information at the rear of this manual.

First Printing: April 1993 Revised Printing: June 1993

#### Instrument Serial Numbers

Each instrument manufactured by Tektronix has a serial number on a panel insert or tag, or stamped on the chassis. The first letter in the serial number designates the country of manufacture. The last five digits of the serial number are assigned sequentially and are unique to each instrument. Those manufactured in the United States have six unique digits. The country of manufacture is identified as follows:

| B010000 | Tektronix, Inc., Beaverton, Oregon, USA            |
|---------|----------------------------------------------------|
| E200000 | Tektronix United Kingdom, Ltd., London             |
| J300000 | Sony/Tektronix, Japan                              |
| H700000 | Tektronix Holland, NV, Heerenveen, The Netherlands |

Instruments manufactured for Tektronix by external vendors outside the United States are assigned a two digit alpha code to identify the country of manufacture (e.g., JP for Japan, HK for Hong Kong, IL for Israel, etc.).

Tektronix, Inc., P.O. Box 500, Beaverton, OR 97077

Printed in U.S.A.

Copyright © Tektronix, Inc., 1993. All rights reserved. Tektronix products are covered by U.S. and foreign patents, issued and pending. The following are registered trademarks: TEKTRONIX, TEK, TEKPROBE, and SCOPE-MOBILE.

#### WARRANTY

Tektronix warrants that this product will be free from defects in materials and workmanship for a period of one (1) year from the date of shipment. If any such product proves defective during this warranty period, Tektronix, at its option, either will repair the defective product without charge for parts and labor, or will provide a replacement in exchange for the defective product.

In order to obtain service under this warranty, Customer must notify Tektronix of the defect before the expiration of the warranty period and make suitable arrangements for the performance of service. Customer shall be responsible for packaging and shipping the defective product to the service center designated by Tektronix, with shipping charges prepaid. Tektronix shall pay for the return of the product to Customer if the shipment is to a location within the country in which the Tektronix service center is located. Customer shall be responsible for paying all shipping charges, duties, taxes, and any other charges for products returned to any other locations.

This warranty shall not apply to any defect, failure or damage caused by improper use or improper or inadequate maintenance and care. Tektronix shall not be obligated to furnish service under this warranty a) to repair damage resulting from attempts by personnel other than Tektronix representatives to install, repair or service the product; b) to repair damage resulting from improper use or connection to incompatible equipment; or c) to service a product that has been modified or integrated with other products when the effect of such modification or integration increases the time or difficulty of servicing the product.

THIS WARRANTY IS GIVEN BY TEKTRONIX WITH RESPECT TO THIS PRODUCT IN LIEU OF ANY OTHER WARRANTIES, EXPRESSED OR IMPLIED. TEKTRONIX AND ITS VENDORS DISCLAIM ANY IMPLIED WARRANTIES OF MERCHANTABILITY OR FITNESS FOR A PARTICULAR PURPOSE. TEKTRONIX' RESPONSIBILITY TO REPAIR OR REPLACE DEFECTIVE PRODUCTS IS THE SOLE AND EXCLUSIVE REMEDY PROVIDED TO THE CUSTOMER FOR BREACH OF THIS WARRANTY. TEKTRONIX AND ITS VENDORS WILL NOT BE LIABLE FOR ANY INDIRECT, SPECIAL, INCIDENTAL, OR CONSEQUENTIAL DAMAGES IRRESPECTIVE OF WHETHER TEKTRONIX OR THE VENDOR HAS ADVANCE NOTICE OF THE POSSIBILITY OF SUCH DAMAGES.

# Preface

|                  | This is the service manual for the AWG2020 Arbitrary Waveform Generator.<br>The manual contains information needed to service the AWG2020 to the<br>module level.                                                                                                    |
|------------------|----------------------------------------------------------------------------------------------------|
| Manual Structure | This manual is divided into sections, such as <i>Specifications</i> and <i>Theory of Operation</i> . Further, some sections are divided into subsections, such as <i>Product Description</i> and <i>Removal and Installation Procedures</i> .                                         |
|                  | Sections containing procedures also contain introductions to those proce-<br>dures. Be sure to read these introductions because they provide information<br>needed to do the service correctly and efficiently. The following contains a<br>brief description of each manual section. |
|                  | <ul> <li>Specifications — contains a description of the AWG2020 and the char-<br/>acteristics that apply to it.</li> </ul>                                                                                                    |
|                  | <ul> <li>Operating Information — includes general information and operating<br/>instructions at the level needed to safely power on and service the<br/>AWG2020.</li> </ul>                                                                                                    |
|                  | <ul> <li>Theory of Operation — contains circuit descriptions that support general<br/>service to the module level.</li> </ul>                                                                                                    |
|                  | <ul> <li>Performance Verification — contains a collection of procedures for<br/>confirming that the AWG2020 functions properly and meets warranted<br/>limits.</li> </ul>                                                                                                    |
|                  | <ul> <li>Adjustment Procedures — contains a collection of procedures for adjust-<br/>ing the AWG2020 to meet warranted limits.</li> </ul>                                                                                                    |
|                  | <ul> <li>Maintenance — contains information and procedures for performing<br/>preventive and corrective maintenance of the AWG2020. These instruc-<br/>tions include cleaning, module removal and installation, and fault isola-<br/>tion to the module.</li> </ul>                   |
|                  | <ul> <li>Options — contains information on servicing any of the factory-installed<br/>options that your AWG2020 includes.</li> </ul>                                                                                                    |
|                  | <ul> <li>Electrical Parts List — contains a statement referring you to Mechanical<br/>Parts List, where both electrical and mechanical modules are listed. See<br/>below.</li> </ul>                                                                                                  |
|                  | <ul> <li>Diagrams — contains block diagrams and an interconnection diagram<br/>useful in isolating failed modules.</li> </ul>                                                                                                    |
|                  | Mechanical Parts List — includes a table of all replaceable modules,<br>their descriptions, and their Tektronix part numbers.                                                                                                    |

| Manual Conventions | This manual uses certain conventions that you should become familiar with.                                                                                                    |
|--------------------|----------------------------------------------------------------------------------------------------|
|                    | Some sections of the manual contain procedures for you to perform. To keep those instructions clear and consistent, this manual uses the following conventions:                                                                                                    |
|                    | Instructions for menu selection follow this format: FRONT PANEL BUT-<br>TON-Main Menu Button-Side Menu Button. For example, "Press<br>UTILITY-Misc-Reset to Factory-O.K."                                                                                                    |
|                    | Names of front panel controls and menus appear in the same case<br>(initial capitals, all uppercase, etc.) in the manual as is used on the<br>AWG2020 front panel and menus. Front panel names are all upper-case<br>letters; for example, <b>MODE MENU, CH 1</b> , etc.                                                                                               |
|                    | Instruction steps are numbered unless there is only one step.                                                                                                    |
|                    | Modules                                                                                                    |
|                    | Throughout this manual, any replaceable component, assembly, or part of<br>the AWG2020 is referred to generically as a module. In general, a module is<br>an assembly (like a circuit board), rather than a component (like a resistor or<br>an integrated circuit). Sometimes a single component is a module; for<br>example, the chassis of the AWG2020 is a module. |
|                    | Safety                                                                                                    |
|                    | Symbols and terms related to safety appear in the <i>Safety Summary</i> near the beginning of this manual.                                                                                                    |

#### Finding Other Information

Other documentation for the AWG2020 Arbitrary Waveform Generator includes:

- The AWG2020 User Manual contains a tutorial to quickly describe how to operate the AWG2020. It also includes an in-depth discussion on how to more completely use AWG2020 features.
- The AWG2020 Programmer Manual explains how to control the AWG2020 with a computer through the GPIB or RS-232-C interface.

# **Table of Contents**

| List of Figures               | ix   |
|-------------------------------|------|
| List of Tables                | xiii |
| Safety Summary                | xv   |
| Introduction                  | xiv  |
| Adjustment Interval           | xiv  |
| Strategy for Servicing        | xiv  |
| Tektronix Service Offerings   | xiv  |
| Warranty Repair Service       | хх   |
| Repair or Calibration Service | XX   |
| Self Service                  | XX   |

### Specifications

| Product Description           | 1-1  |
|-------------------------------|------|
| Performance Characteristics   | 1-3  |
| Performance Conditions        | 1-3  |
| Characteristics               | 1-5  |
| Electrical Characteristics    | 1-5  |
| Mechanical Characteristics    | 1-12 |
| Environmental Characteristics | 1-13 |

### **Operating Information**

| Preparation for Use             | 2-1 |
|---------------------------------|-----|
| Operating Environment           | 2-1 |
| Operating Temperature           | 2-1 |
| Ventilation Requirements        | 2-1 |
| Supplying Power                 | 2-2 |
| Power Cord Information          | 2-2 |
| Operating Voltage               | 2-3 |
| Fuse Type and Rating            | 2-4 |
| Applying and Interrupting Power | 2-5 |
| Power-on Cycle                  | 2-5 |
| Power-off Cycle                 | 2-5 |
| Memory Backup Power             | 2-5 |
| Installed Options               | 2-6 |

| Instructions for Operation                    | 2-7  |
|-----------------------------------------------|------|
| How to Power On                               | 2-7  |
| Internal Diagnostics and Calibration Routines | 2-7  |
| User Interface                                | 2-8  |
| Display                                       | 2-8  |
| Menus                                         | 2-10 |
| Waveform Files                                | 2-11 |
| Waveform Storage and I/O                      | 2-11 |
| Loading Files                                 | 2-11 |
| Setting Output Parameters                     | 2-12 |
| Operation Mode Settings                       | 2-14 |

### Theory of Operation

| Theory of Operation                                  | 3-1 |
|------------------------------------------------------|-----|
| Module Overview                                      | 3-1 |
| Clock Synthesizer (A10, Synthesizer Board)           | 3-1 |
| CH1/CH2 Clock Divider (A21/A31, Control Board)       | 3-1 |
| Waveform Memory Control (A21, Control Board)         | 3-1 |
| Waveform Memory (A2, Memory Board)                   | 3-2 |
| Digital-to-Analog Converter (DAC) (A2, Memory Board) | 3-2 |
| Analog Processing (A3, Analog Board)                 | 3-2 |
| CPU and Memory (A6, CPU Board)                       | 3-2 |
| GPIB (A6, CPU Board)                                 | 3-2 |
| RS-232-C (A6, CPU Board)                             | 3-2 |
| Display Control (A6, CPU Board)                      | 3-3 |
| Display Monitor                                      | 3-3 |
| Front Panel (A12, Keyboard)                          | 3-3 |
| Floppy Disk Drive                                    | 3-3 |
| Low Voltage Power Supply (A4 Power Board)            | 3-3 |
| Fan                                                  | 3-3 |
| Options                                              | 3-4 |

#### **Performance Verification**

| Before Verification | 4-1 |
|---------------------|-----|
| Preparation         | 4-1 |
| Conventions         | 4-1 |
| Self Tests          | 4-3 |
| Diagnostics         | 4-3 |
| Calibration         | 4-5 |

| Performance Tests                             | 4-7  |
|-----------------------------------------------|------|
| Prerequisites                                 | 4-7  |
| Related Information                           | 4-8  |
| Equipment Required                            | 4-8  |
| Performance Check/Adjustment Files            | 4-9  |
| Operating Mode Checks                         | 4-11 |
| Check Cont Mode                               | 4-11 |
| Check Triggered Mode                          | 4-13 |
| Check Burst Mode                              | 4-15 |
| Check Gated Mode                              | 4-17 |
| Check Waveform Advance Mode                   | 4-19 |
| Check Autostep Mode                           | 4-21 |
| Arithmetic Operation Checks                   | 4-22 |
| Check External AM Operation                   | 4-23 |
| Check Internal AM Operation (Option 02 only)  | 4-25 |
| Check Internal ADD Operation (Option 02 only) | 4-26 |
| Clock Frequency and Amplitude Checks          | 4-27 |
| Check Clock Frequency Accuracy                | 4-27 |
| Check Clock Amplitude                         | 4-29 |
| Gain and Offset Accuracy Checks               | 4-30 |
| Check Gain Accuracy                           | 4-31 |
| Check Offset Accuracy                         | 4-32 |
| Pulse Response Check                          | 4-33 |
| SYNC Out and MARKER Out Amplitude Checks      | 4-35 |
| External Trigger Level Accuracy Check         | 4-37 |
| External CLOCK IN Check                       | 4-39 |
| Digital Data Out Check (Option 03)            | 4-41 |
| Floating Point Processor Check (Option 09)    | 4-45 |
| -                                             |      |

### **Adjustment Procedures**

| Before Adjustments                 | 5-1  |
|------------------------------------|------|
| Requirements for Performance       | 5-1  |
| Equipment Required                 | 5-2  |
| Adjustment Instructions            | 5-3  |
| Providing Access                   | 5-3  |
| Cooling                            | 5-3  |
| Performance Check/Adjustment Files | 5-4  |
| Adjustments                        | 5-7  |
| X5 Amplifier HF Compensation       | 5-7  |
| Attenuator LF Compensation         | 5-9  |
| End Adjustment Procedures          | 5-12 |

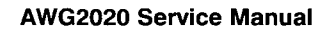

Maintenance

| Before Maintenance                                    | 6-1  |
|-------------------------------------------------------|------|
| Prerequisites                                         | 6-1  |
| Preventing ESD                                        | 6-2  |
| Precautions                                           | 6-2  |
| Susceptibility to ESD                                 | 6-2  |
| Inspection and Cleaning                               | 6-5  |
| General Care                                          | 6-5  |
| Inspection and Cleaning Procedures                    | 6-5  |
| Inspection — Exterior                                 | 6-6  |
| Cleaning Procedure — Exterior                         | 6-7  |
| Inspection — Interior                                 | 6-7  |
| Cleaning Procedure — Interior                         | 6-8  |
|                                                       | 6-8  |
| Removal and Installation Presedures                   | 6.0  |
|                                                       | 0-9  |
|                                                       | 6-9  |
|                                                       | 6-9  |
|                                                       | 6-10 |
| Summary of Procedures                                 | 6-10 |
|                                                       | 6-10 |
| AWG2020 Orientation                                   | 6-12 |
| Access Procedure                                      | 6-13 |
| Procedures for External Modules                       | 6-16 |
| Front-panel Knob                                      | 6-17 |
| Line Fuse and Line Cord                               | 6-18 |
| EMI Gaskets                                           | 6-19 |
| Front Cover, Trim Ring, and Menu Buttons              | 6-19 |
| Front-panel Module                                    | 6-21 |
| Rear Cover and Cabinet                                | 6-25 |
| Procedures for Internal Modules                       | 6-27 |
| A4 Power Board, A3 Analog Board, and A23 Analog Board | 6-28 |
| Connector Module                                      | 6-20 |
| Fan and Fan Frame                                     | 6-33 |
| Bear Shield Cover                                     | 6-35 |
| Rear BNC Connector                                    | 6-37 |
| Power Supply Module                                   | 6-38 |
| AUX Power Board and AC Inlet                          | 6-39 |
| Monitor Module and CRT Frame                          | 6-41 |
| Circuit Boards                                        | 6-44 |
| A5 Backplane Board                                    | 6-47 |
| Lithium Batterv                                       | 6-49 |
| Floppy-disk Drive Module                              | 6-51 |
| Circuit Board Support                                 | 6-53 |

| Procedure for Changing the Line Voltage | 6-55 |
|-----------------------------------------|------|
| Remove the Rear Cover and Cabinet       | 6-55 |
| Moving the Interconnect Cable           | 6-58 |
| Reinstalling the Cabinet and Rear Cover | 6-59 |
| Repackaging                             | 6-61 |
| Repackaging Instructions                | 6-61 |
| Troubleshooting                         | 6-63 |
| After Repair Adjustment                 | 6-63 |
| Troubleshooting Procedures              | 6-63 |
| AWG2020 Diagnostics                     | 6-63 |
| Checking Diagnostics Tests              | 6-64 |

### Options

| Options and Accessories            | 7-1  |
|------------------------------------|------|
| List of Options                    | 7-1  |
| Options A1-A5                      | 7-1  |
| Option 02                          | 7-2  |
| Option 03                          | 7-2  |
| Data Output                        | 7-2  |
| Clock Output                       | 7-2  |
| Output Connector Configuration     | 7-3  |
| Operation                          | 7-4  |
| Output Circuit and Output Waveform | 7-5  |
| Application Suggestions            | 7-7  |
| Option 09 Description              | 7-9  |
| Option 1R Description              | 7-9  |
| Accessories                        | 7-9  |
| Standard Accessories               | 7-9  |
| Optional Accessories               | 7-10 |

### **Electrical Parts List**

| Electrical Parts List | 8-1 |
|-----------------------|-----|
|                       |     |

### Diagrams

| Diagrams | 9-1 |  |
|----------|-----|--|
|----------|-----|--|

# Mechanical Parts List 10-1 Parts Ordering Information 10-1 Using the Replaceable Parts List 10-2

# **List of Figures**

| Figure 2-1: Optional Power Cords                                                           | 2-3          |
|--------------------------------------------------------------------------------------------|--------------|
| Figure 2-2: Rear Panel Controls                                                            | 2-4          |
| Figure 2-3: Display Features                                                               | 2-9          |
| Figure 2-4: LOAD Menu                                                                      | 2-12         |
| Figure 2-5: SETUP Menu                                                                     | 2-13         |
| Figure 2-6: MODE Menu                                                                      | 2-15         |
| Figure 4-1: Diag/Cal Menu                                                                  | 4-4          |
| Figure 4-2: Cont Mode Initial Test Hookup                                                  | 4-12         |
| Figure 4-3: Triggered Mode Initial Test Hookup                                             | 4-14         |
| Figure 4-4: Burst Mode Initial Test Hookup                                                 | 4-16         |
| Figure 4-5: Gated Mode Initial Test Hookup                                                 | 4-17         |
| Figure 4-6: Relationship between 1 Volt or Greater Gate Signal and Wave form Output Signal | }-<br>⊿_19   |
| Figure 4-7: Waveform Advance Mode Initial Test Hookun                                      | 4-20         |
| Figure 4-8: Autosten Mode Initial Test Hookup                                              | 4-20         |
| Figure 4-9: External AM Operation Initial Test Hookup                                      | 1-23         |
| Figure 4-10: MODE Menu Autosten Setting                                                    | 4-25         |
| Figure 4-10: MODE Mend Adioslep Setting                                                    | 4-27         |
| Figure 4-12: Clock Amplitude Initial Test Hookup                                           | 4-21<br>A-20 |
| Figure 4-12: Gain Accuracy Initial Test Hookup                                             | 4-20         |
| Figure 4-14: Pulse Besponse Initial Test Hookup                                            | 4-33         |
| Figure 4-15: Initial Test Hookup                                                           | 4-35         |
| Figure 4-16: External Trigger Level Accuracy Initial Test Hookup                           | 4-37         |
| Figure 4-17: External CLOCK IN Initial Test Hookup                                         | 4-40         |
| Figure 4-18: Digital Data Out Initial Test Hookup                                          | 4-42         |
| Figure 4-19: Bamp Waveform                                                                 | 4-43         |
| Figure 4-20: Output Pins on the Termination Board                                          | 4-45         |
| Figure 5-1: Cooling the AWG2020                                                            | 5-4          |
| Figure 5-2: Hookup for X5 Amplifier HE Compensation                                        | 5-7          |
| Figure 5-3: C201 Locations for CH1 and CH2                                                 | 5-9          |
| Figure 5-4: Hookup for Attenuator LE Compensation                                          | 5-10         |
| Figure 5-5: PELTOL A Cable with BNC                                                        | 5-10         |
| Figure 5-6: C301 Location                                                                  | 5-11         |
| Figure 6-1: AWG2020 Orientation                                                            | 6-12         |
| Figure 6-2: Guide to Removal Procedures                                                    | 6-13         |
| Figure 6-3: External Modules                                                               | 6-14         |
| Figure 6-4: Internal Modules                                                               | 6-15         |
| Figure 6-5: Front-panel Knob Removal                                                       | 6-17         |
| Figure 6-6: Line Fuse and Line Cord Removal                                                | 6-18         |

| Figure 6-7: Front Cover, Trim Ring, and Menu Button Removal       | 6 20         |
|-------------------------------------------------------------------|--------------|
| Figure 6.8: Front panel Module Removal                            | 6.00         |
|                                                                   | 6 00         |
| Figure 6-9. ATZ Reyboard Removal                                  | 0-23         |
| Figure 6-10. Disassembly of Front-panel Module                    | 0-24         |
| Figure 6-11. Rear Cover and Cabinet Removal                       | 0-20<br>6.00 |
| Figure 6-12: A2/A22 Apples Roard Removal                          | 6-29         |
| Figure 6-13. AS/A2S Analog Board Removal                          | 6.00         |
|                                                                   | 0-32         |
|                                                                   | 0-33         |
| Figure 6-16: Fan Frame Removal                                    | 0-34         |
| Figure 6-17: Rear Shield Cover Removal                            | 0-30         |
| Figure 6-18: Rear BNC Connector Removal                           | 6-37         |
| Figure 6-19: Power Supply Module Removal                          | 0-38         |
| Figure 6-20: AUX Power Board and AC Intel Removal                 | 6-40         |
|                                                                   | 6-42         |
|                                                                   | 6-43         |
|                                                                   | 6-46         |
|                                                                   | 6-48         |
| Figure 6-25: Battery Location on the A5 Backplane Board           | 6-50         |
| Figure 6-26: Floppy-disk Drive Module Removal                     | 6-52         |
| Figure 6-27: Circuit Board Support Removal                        | 6-53         |
|                                                                   | 6-57         |
| Figure 6-29: Locations of IP1 and IP2                             | 6-58         |
| Figure 6-30: Location for Applying the 230 V ID Label             | 6-59         |
| Figure 6-31: Primary Troubleshooting Procedure                    | 6-65         |
| Figure 6-32: CPU Board                                            | 6-66         |
| Figure 6-33: Troubleshooting Procedure 1 — Power Supply<br>Module | 6-67         |
| Figure 6-34: AUX Power Board                                      | 6-68         |
| Figure 6-35: Power Supply Module                                  | 6-68         |
| Figure 6-36: Troubleshooting Procedure 2 — A6 CPU Board or        | 0.00         |
| Front-panel Module                                                | 6-69         |
| Figure 6-37: Key Board                                            | 6-70         |
| Figure 6-38: Troubleshooting Procedure 3 — Monitor Module         | 6-71         |
| Figure 6-39: Monitor Module                                       | 6-72         |
| Figure 6-40: Horizontal and Vertical Sync Signals                 | 6-72         |
| Figure 6-41: A Video Signal with White and Black Levels           | 6-73         |
| Figure 6-42: Troubleshooting Procedure 4 — Module Isolation       | 6-74         |
| Figure 7-1: Option 03 Block Diagram                               | 7-3          |
| Figure 7-2: Option 03 Output Connector                            | 7-3          |
| Figure 7-3: Generation of Excess Output                           | 7-5          |
| Figure 7-4: Output Circuit                                        | 7-5          |
| Figure 7-5: Output Waveform                                       | 7-6          |
| Figure 7-6: Data Latching                                         | 7-6          |
|                                                                   |              |

| Figure 7-7: Coaxial Cable End Processing                    | 7-7   |
|-------------------------------------------------------------|-------|
| Figure 7-8: Cable Examples                                  | 7-7   |
| Figure 7-9: Digital Data Latch Example                      | 7-8   |
| Figure 9-1: Block Diagram of AWG2020 With Options 02 and 09 | 9-3   |
| Figure 9-2: Block Diagram of AWG2020 With Options 03 and 09 | 9-5   |
| Figure 9-3: Interconnect Diagram                            | 9-7   |
| Figure 10-1: Cabinet                                        | 10-5  |
| Figure 10-2: Main Chassis and CRT                           | 10-7  |
| Figure 10-3: Main Chassis and Circuit Boards                | 10-9  |
| Figure 10-4: Circuit Boards                                 | 10-11 |
| Figure 10-5: Front Panel Assembly                           | 10-13 |
| Figure 10-6: Option 02                                      | 10-15 |
| Figure 10-7: Option 03                                      | 10-17 |
| Figure 10-8: Option 09                                      | 10-18 |

# **List of Tables**

| Table 1-1: | Electrical Characteristics                         | 1-5  |
|------------|----------------------------------------------------|------|
| Table 1-2: | Mechanical Characteristics                         | 1-12 |
| Table 1-3: | Environmental Characteristics                      | 1-13 |
| Table 2-1: | Power-cord Conductor Identification                | 2-2  |
| Table 4-1: | Test Equipment                                     | 4-8  |
| Table 4-2: | File List for Performance Check/Adjustment Disk    | 4-10 |
| Table 4-3: | Clock Frequency Accuracy                           | 4-29 |
| Table 5-1: | Test Equipment                                     | 5-2  |
| Table 5-2: | File List for Performance Check/Adjustment Disk    | 5-5  |
| Table 6-1: | Relative Susceptibility to Static-discharge Damage | 6-3  |
| Table 6-2: | External Inspection Check List                     | 6-6  |
| Table 6-3: | Internal Inspection Check List                     | 6-7  |
| Table 6-4: | Equipment Required                                 | 6-11 |
| Table 6-5: | Tools Required                                     | 6-55 |
| Table 7-1: | International Power Cords                          | 7-1  |
| Table 7-2: | Option 03 Digital Output Signals                   | 7-4  |
| Table 7-3: | Standard Accessories List                          | 7-9  |
| Table 7-4: | Optional Accessories List                          | 7-10 |
| Table 7-5: | Maintenance Kit Contents                           | 7-10 |

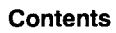

# Safety Summary

The general safety information in this summary is for both operating and servicing personnel. Specific warnings and cautions are found throughout the manual where they apply, and may not appear in this summary.

#### Symbols and Terms These two terms appear in this manual:

- statements identify conditions or practices that could result in damage to the equipment or other property.
- wARNING statements identify conditions or practices that could result in personal injury or loss of life.

These three terms appear on equipment:

- CAUTION indicates a personal injury hazard not immediately acessible . as one reads the marking or a hazard to property, including the equipment itself.
- DANGER indicates a personal injury hazard immediately accessible as one reads the marking.

These symbols appear in manuals:

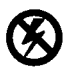

Static-Sensitive Devices

These symbols appear on equipment:

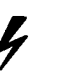

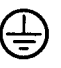

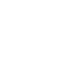

DANGER High Voltage

Protective ground (earth) terminal

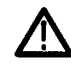

This symbol indicates where applicable cautionary or other information is to be found.

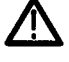

ATTENTION Refer to

manual

#### Specific Precautions

Observe all of these precautions to ensure your personal safety and to prevent damage to either the AWG2020 or equipment connected to it.

#### **Do Not Perform Service While Alone**

Do not perform internal service or adjustment of the AWG2020 unless another person capable of rendering first aid and resuscitation is present.

#### Use Care When Servicing with Power On

Dangerous voltages exist at several points in the AWG2020. To avoid personal injury, do not touch exposed connections or components while power is on. Disconnect power before removing protective panels, soldering, or replacing components.

#### **Power Source**

The AWG2020 is intended to operate from a power source that will not apply more than 250  $V_{RMS}$  between the supply conductors or between either supply conductor and ground. A protective ground connection, through the grounding conductor in the power cord, is essential for safe system operation.

#### Grounding the AWG2020

The AWG2020 is grounded through the power cord. To avoid electric shock, plug the power cord into a properly wired receptacle where earth ground has been verified by a qualified service person. Do this before making connections to the input or output terminals of the AWG2020.

Without the protective ground connection, all parts of the AWG2020 are potential shock hazards. This includes knobs and controls that may appear to be insulators.

#### **Use the Proper Power Cord**

Use only the power cord and connector specified for your AWG2020. Use only a power cord that is in good condition.

#### **Use the Proper Fuse**

To avoid fire hazard, use only the fuse specified in the parts list for your AWG2020, and which is identical in type, voltage rating, and current rating.

#### **Do Not Remove Covers or Panels**

To avoid personal injury, do not operate the AWG2020 without the panels or covers.

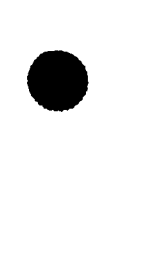

#### **Take Antistatic Precautions**

Wear an antistatic grounding wrist strap when working with the input connectors on the AWG2020.

#### Do Not Operate in Explosive Atmospheres

The AWG2020 provides no explosion protection from static discharges or arcing components. Do not operate the AWG2020 in an atmosphere of explosive gasses.

#### **CRT Handling**

Use care when handling a CRT. Breakage of the CRT causes a high-velocity scattering of glass fragments (implosion). Protective clothing and safety glasses should be worn. Avoid striking the CRT on any object which might cause it to crack or implode. When storing a CRT, place it in a protective carton or set it face down in a protected location on a smooth surface with a soft mat under the faceplate.

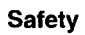

# Introduction

| replaceable modules.                                                                                                    |
|----------------------------------------------------------------------------------------------------|
| Further, it contains all information for corrective maintenance down to the module level. To isolate a failure to a module, use the fault isolation proce-<br>dures found in <i>Troubleshooting</i> , part of section 6, <i>Maintenance</i> . To remove and replace any failed module, follow the instructions in <i>Removal and Instal-<br/>lation Procedures</i> , also part of section 6. After isolating a faulty module, replace it with a fully-tested module obtained from the factory. Section 10,<br><i>Mechanical Parts List</i> , contains part number and ordering information for all |
| This manual contains all the information needed for periodic maintenance of the AWG2020. (Examples of such information are procedures for checking performance and for readjustment.)                                                                                                    |
| Throughout this manual, the term, module, refers to any field-replaceable component, assembly, or part of this AWG2020.                                                                                                    |
| Generally, the manual adjustments described in section 5, <i>Adjustment Procedures</i> , should be done every 12 months. In addition, adjustment is recommended after module replacement.                                                                                                    |
| When using this manual for servicing, be sure to follow all warnings, cau-<br>tions, and notes.                                                                                                    |
| <ul> <li>Read Preparation for Use in section 2, Operating Information</li> </ul>                                                                                                    |
| <ul> <li>Read the Safety Summary found at the beginning of this manual</li> </ul>                                                                                                    |
| <ul> <li>The procedures in this manual should be performed only by a qualified<br/>service person</li> </ul>                                                                                                    |
| To prevent personal injury or damage to the AWG2020, consider the follow-<br>ing before attempting service:                                                                                                    |
| This manual contains information needed to properly service the AWG2020<br>Arbitrary Waveform Generator, as well as general information critical to safe<br>and effective servicing.                                                                                                    |
|                                                                                                    |

Whether providing warranty repair service or any of the other services listed below, Tektronix service technicians are well equipped to service the AWG2020. Tektronix technicians train on Tektronix products; they have access to the latest information on improvements to the AWG2020 as well as the latest new options.

#### Warranty Repair Service

Tektronix warrants this product for one year from date of purchase. (The warranty appears on the back of the title page in this manual.) Tektronix technicians provide warranty service at most Tektronix service locations worldwide. The Tektronix product catalog lists all service locations worldwide.

#### **Repair or Calibration Service**

The following services can be purchased to tailor repair and/or calibration of the AWG2020 to fit your requirements.

**At-depot Service** — Tektronix offers several standard-priced adjustment (calibration) and repair services:

- A single repair and/or adjustment
- Calibrations using equipment and procedures that meet the traceability standards specific to the local area
- Annual maintenance agreements that provide for either calibration and repair or calibration only of the AWG2020

Of these services, the annual maintenance agreement offers a particularly cost-effective approach to service for many owners of the AWG2020.

#### Self Service

Tektronix supports repair to the module level by providing Module Exchange.

**Module Exchange** — This service reduces down-time for repair by allowing you to exchange most modules for remanufactured ones. Tektronix ships an updated and tested exchange module from the Beaverton, Oregon service center, typically within 24 hours. Each module comes with a 90-day service warranty.

**For More Information** — Contact your local Tektronix service center or sales engineer for more information on any of the repair or adjustment services just described.

# **Product Description**

The AWG2020 is a portable arbitrary waveform generator capable of generating both arbitrary waveforms and standard function waveforms. Key features include:

- Arbitrary waveform generation from waveform data files that you:
  - Create using the graphical waveform editor
  - Generate from equations you create using the equation editor
  - Transfer from GPIB or RS-232-C interfaces
  - Directly transfer from a Tektronix TDS Digitizing Oscilloscope, 2200 Series or 2400 Series Digital Storage Oscilloscope (DSO), RTD710A Transient Digitizer, AFG2020 Arbitrary Function Generator, or from another AWG2020 Arbitrary Waveform Generator
- Continuous generation of arbitrary waveform data files you specify in a sequence file
- Stepped arbitrary waveform generation of waveform data files and/or sequence files you specify in an autostep file (Autostep mode)
- Single- or dual-channel waveform output to 5 V<sub>p-p</sub> (the second channel is Option 02)
- Point clock rate from 10 Hz to 250 MHz
- Continuous, triggered, gated, or burst trigger modes
- Amplitude modulation
- Output waveform ADD function (CH 2 to CH1)
- Internal waveform memory of 256K × 12 bits for each channel
- Internal catalog memory of 2.2 M
- Waveform file storage in internal nonvolatile memory (512 K) or on external disk
- Two waveform markers (per channel)
- Rear-panel waveform output in digital format (Option 03)
- Editing in frequency domain (floating point processor, Option 09)
- Waveform format conversion utilities, sample waveform library, and sample GPIB programming examples on disk
- Standard function waveforms
- Internal diagnostic/calibration

# **Performance Characteristics**

This subsection describes the conditions required for the AWG2020 to operate to specified characteristics.

| Performance | The electrical characteristics are valid under the following conditions:                                                                                                    |
|-------------|----------------------------------------------------------------------------------------------------|
| Conditions  | <ol> <li>The instrument must have been calibrated at an ambient temperature<br/>from +15° C to +25° C.</li> </ol>                                                                                                    |
|             | 2. Allow twenty minutes warm-up time for operation to specified accuracy.                                                                                                    |
|             | <ol> <li>The instrument operates at an ambient temperature from +10° C to<br/>+40° C, unless otherwise noted.</li> </ol>                                                                                                    |
|             | Any conditions that are unique to a particular characteristic are expressly stated as part of that characteristic.                                                                                                    |
|             | The electrical and environmental performance limits, together with the related validation procedure, comprise a complete statement of the electrical and environmental performance of a calibrated instrument.                                                                                                    |
|             | Electrical characteristic limits in the <i>Performance Requirements</i> column are verified by completing the test listed in the <i>Performance Test</i> column. Items listed in the <i>Supplemental Information</i> column are not verified in the manual; they are either explanatory notes or performance characteristics for which no limits are specified. |

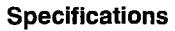

# Characteristics

Table 1-1 through Table 1-3 in this subsection contain the electrical, mechanical, and environmental characteristics of the AWG2020 Arbitrary Waveform Generator.

#### **Electrical Characteristics**

| Characteristic                          | Performance Requirement                                                                                                    | Supplemental Information                     | Performance<br>Test                                  |
|-----------------------------------------|----------------------------------------------------------------------------------------------------|----------------------------------------------|------------------------------------------------------|
|                                         | Operating Mode                                                                                                    | S                                            |                                                      |
| Continuous                              | Generates the waveform continu-<br>ously.                                                                                                    |                                              | Check Cont<br>Mode,<br>page 4-11.                    |
| Triggered                               | Output quiescent until triggered by<br>an external, GPIB, or manual trig-<br>ger; then generates a waveform<br>only one time.                                                   |                                              | Check Trig-<br>gered Mode,<br>page 4-13.             |
| Gated                                   | Same as triggered mode, except<br>waveforms are output for the dura-<br>tion of the gated signal.                                                                               |                                              | Check Gated<br>Mode,<br>page 4-17.                   |
| Burst                                   | Output quiescent until triggered by<br>an external, GPIB, or manual trig-<br>ger; then generates a waveform<br>from a predefined burst count.                                   |                                              | Check Burst<br>Mode,<br>page 4-15.                   |
| Waveform Advance                        | Continuously generates the first<br>waveform in the predefined se-<br>quence. Each successive trigger<br>advances to the next waveform in<br>the sequence.                      |                                              | Check Wave-<br>form Ad-<br>vance Mode,<br>page 4-19. |
| Autostep                                | Outputs the first waveform in the<br>predefined Autostep File once. The<br>next trigger advances to output the<br>next waveform once and so on, for<br>each successive trigger. |                                              | Check Auto-<br>step Mode,<br>page 4-21.              |
|                                         | Arithmetic Operation                                                                                                    | on                                           |                                                      |
| Amplitude Modulation<br>(AM) (Multiply) |                                                                                                    | When Option 02 (second channel) is installed | Check Inter-<br>nal AM Op-<br>eration,<br>page 4-25. |

#### Characteristics

| Characteristic                     | Performance Requirement                                                                                                    | Supplemental Information                                                 | Performance<br>Test                                   |  |
|------------------------------------|----------------------------------------------------------------------------------------------------|--------------------------------------------------------------------------|-------------------------------------------------------|--|
|                                    | Arithmetic Operation                                                                                                    | (Cont.)                                                                  |                                                       |  |
| Output                             | Within 5%                                                                                                    | CH2 CH1 Modulation                                                       |                                                       |  |
|                                    |                                                                                                    | 5 V -100%                                                                |                                                       |  |
|                                    |                                                                                                    | 0 V 0%                                                                   |                                                       |  |
|                                    |                                                                                                    | -5 V -100%                                                               |                                                       |  |
| Frequency Response                 | DC to 30 MHz                                                                                                    | -3 dB                                                                    |                                                       |  |
| External Amplitude Mod-<br>ulation |                                                                                                    | Input Modulation                                                         | Check Exter-<br>nal AM Op-                            |  |
| Sensitivity                        | 2 V <sub>p-p</sub> (±5%) signal causes 100%                                                                                 | 1 V, 100%                                                                | eration,<br>page 4-23.                                |  |
|                                    | modulation                                                                                                    | 0 V, 50%<br>1 V, 0%                                                      |                                                       |  |
| Frequency Response                 |                                                                                                    | <u> </u>                                                                 | -                                                     |  |
| CH1<br>Ext Signal                  | DC to 30 MHz<br>DC to 4 MHz                                                                                                 | −3 dB<br>−3 dB                                                           |                                                       |  |
| Add                                |                                                                                                    | When option 02 (second channel) is installed                             | Check Inter-<br>nal ADD Op-<br>eration,<br>page 4-26. |  |
| Output                             | Within 5%                                                                                                    | CH1 + CH2 (Value indicated<br>at the lower right box in SET-<br>UP menu) |                                                       |  |
| Frequency Response                 | DC to 30 MHz                                                                                                    | -3 dB                                                                    |                                                       |  |
|                                    | Arbitrary Wavefor                                                                                                    | ms                                                                       |                                                       |  |
| Waveform Memory                    |                                                                                                    |                                                                          |                                                       |  |
| Memory Length                      | 256K $\times$ 12 bits for waveform data<br>256K $\times$ 1 bits for Marker 1 data<br>256K $\times$ 1 bits for Marker 2 data |                                                                          |                                                       |  |
| Waveform                           |                                                                                                    | 64 to 256K in multiple of 8 data points                                  |                                                       |  |
| Sequence Memory                    | 8K                                                                                                    | 32 bits/word                                                             |                                                       |  |
| Scan Counter                       | 1 to 64K (16 bits)                                                                                                    |                                                                          |                                                       |  |
| Burst Counter                      | 1 to 64K (16 bits)                                                                                                    |                                                                          |                                                       |  |

| Characteristic                     | Performance Requirement           | Supplemental Information               | Performance<br>Test    |
|------------------------------------|-----------------------------------|----------------------------------------|------------------------|
|                                    | Clock Genera                      | itor                                   |                        |
| Frequency Range                    | 10 Hz to 250 MHz                  |                                        |                        |
| Display                            |                                   | 4 digit                                |                        |
| Accuracy                           |                                   |                                        | Check Clock            |
| $+10^{\circ}$ C to $+40^{\circ}$ C | 0.01%                             |                                        | Frequency<br>Accuracy, |
| +15° C to +30° C                   | 0.005%                            |                                        | page 4-27.             |
| Resolution                         |                                   | 0.1% to 0.01%                          |                        |
| Skew Between CH1 and CH2           | Within 4 ns                       | Option 02 only                         |                        |
| Reference Oscillator               |                                   |                                        |                        |
| Туре                               | ТСХО                              |                                        |                        |
| Nominal Frequency                  | 12.8 MHz                          |                                        |                        |
| Accuracy                           | ±1 ppm                            | ······································ |                        |
| Stability                          | $\pm 1$ ppm/year (20° C to 30° C) |                                        |                        |
|                                    | Filters                           |                                        |                        |
| Cut Off                            |                                   |                                        |                        |
| Frequency                          |                                   | -3 dB                                  |                        |
| 1 MHz                              | Within 20%                        |                                        |                        |
| 5 MHz                              | Within 20%                        |                                        |                        |
| 20 MHz                             | Within 20%                        |                                        |                        |
| 50 MHz                             | Within 20%                        |                                        |                        |
| Delay                              |                                   |                                        |                        |
| 1 MHz                              |                                   | Typical 390 ns                         |                        |
| 5 MHz                              |                                   | Typical 78 ns                          |                        |
| 20 MHz                             |                                   | Typical 18 ns                          |                        |
| 50 MHz                             |                                   | Typical 11 ns                          |                        |
| Filter Characteristics             |                                   | Bessel                                 |                        |

| Characteristic                | Performance Requirement                       | Supplemental Information                                                               | Performance<br>Test                     |  |
|-------------------------------|-----------------------------------------------|----------------------------------------------------------------------------------------|-----------------------------------------|--|
| Main Outputs                  |                                               |                                                                                        |                                         |  |
| Amplitude                     |                                               | Except ADD and Multiply op-<br>eration                                                 |                                         |  |
| Range                         | 0.05 V to 5 V <sub>p-p</sub> into 50 $\Omega$ |                                                                                        |                                         |  |
| Resolution                    | 1/4096                                        | 12 bits DAC                                                                            |                                         |  |
| DC Accuracy                   | ······································        |                                                                                        | <u> </u>                                |  |
| 0.05 V to 0.5 V               | $\pm$ (0.5% of amplitude + 5 mV)              | No offset, at 1 MHz clock                                                              |                                         |  |
| 0.501 V to 5 V                | $\pm$ (1% of amplitude + 25 mV)               | No offset, at 1 MHz clock                                                              |                                         |  |
| Offset                        |                                               |                                                                                        |                                         |  |
| Range                         | -100 mA to 100 mA                             | $-2.5$ V to 2.5 V into 50 $\Omega$                                                     |                                         |  |
| Resolution                    | 0.2 mA                                        |                                                                                        |                                         |  |
| Accuracy                      | $\pm$ (1% of offset + 0.2 mA)                 | Waveform is 0 VDC and am-<br>plitude range is 0.05 V                                   | Check Offset<br>Accuracy,<br>page 4-32. |  |
| Crosstalk between<br>Channels | <-70 dBc                                      | Option 02, sine (512 points),<br>250 MHz clock, amplitude<br>5 V, no offset, no filter |                                         |  |
| Noise Floor                   |                                               | Waveform is 0 VDC, normal,<br>no filter, no offset, at a<br>250 MHz clock              |                                         |  |
| 0.1 V                         | <-140 dBm/Hz at 10 MHz                        | ······································                                                 |                                         |  |
| 1.0 V                         | <-130 dBm/Hz at 10 MHz                        |                                                                                        |                                         |  |
| 5.0 V                         | <-120 dBm/Hz at 10 MHz                        |                                                                                        |                                         |  |
| Pulse Response                |                                               | <u> </u>                                                                               | Pulse Re-                               |  |
| +15° C to +30° C              |                                               |                                                                                        | sponse<br>Check,                        |  |
| Flatness                      | Within 3%                                     | After 20 ns from rise/fall<br>edges                                                    | page 4-33.                              |  |
| Aberrations                   | Within 7% + 10 mV                             |                                                                                        |                                         |  |
| +10° C to +40° C              |                                               |                                                                                        | _                                       |  |
| Rise/Fall Time                | <4.2 ns                                       |                                                                                        |                                         |  |
| Flatness                      | Within 5%                                     | After 20 ns from rise/fall edges                                                       | _                                       |  |
| Aberrations                   | Within 9% + 10 mV                             |                                                                                        |                                         |  |
| Impedance                     |                                               | 50 Ω                                                                                   |                                         |  |

Characteristics

| Characteristic                       | Performance Requirement | Supplemental Information                                                                                                    | Performance<br>Test                                                |  |  |
|--------------------------------------|-------------------------|----------------------------------------------------------------------------------------------------|--------------------------------------------------------------------|--|--|
| Main Outputs (Cont.)                 |                         |                                                                                                    |                                                                    |  |  |
| Sinewave Characteristics             | <u></u>                 | F.G. mode, 100 kHz to<br>2.5 MHz, no offset                                                                                                |                                                                    |  |  |
| Flatness                             | Within 4%               | Amplitude 1 V, 100 kHz refer-<br>ence                                                                                                    |                                                                    |  |  |
| Total Harmonic Distor-<br>tion (THD) |                         | Including 4th harmonics                                                                                                    |                                                                    |  |  |
| 1.0 V                                | <-50 dBc                |                                                                                                    |                                                                    |  |  |
| 0.5 V                                | <-66 dBc                |                                                                                                    |                                                                    |  |  |
| Spurious                             |                         |                                                                                                    |                                                                    |  |  |
| 1 V                                  | <-66 dBc                | Excluding clock frequency                                                                                                    |                                                                    |  |  |
| 0.5 V                                | <-66 dBc                | Excluding clock frequency                                                                                                    |                                                                    |  |  |
| Harmonic Distortion                  |                         | At 250 MHz clock, 0.5 V am-<br>plitude, 5000 points for sine-<br>wave data, no offset, no filter                                           |                                                                    |  |  |
| Second Harmonics                     | At least -40 dBc        |                                                                                                    |                                                                    |  |  |
| Third Harmonics                      | At least -50 dBc        |                                                                                                    |                                                                    |  |  |
|                                      | Auxiliary Outp          | puts                                                                                                    |                                                                    |  |  |
| Sync                                 |                         | Note: When in Function Gen-<br>erator mode and the frequen-<br>cy is above 250 kHz, the<br>Sync pulse occurs one time<br>per two waveforms | SYNC Out<br>and MARKER<br>Out Ampli-<br>tude Checks,<br>page 4-35. |  |  |
| Amplitude                            | 1 V into 50 Ω           | ±0.3 V                                                                                                    |                                                                    |  |  |
| Impedance                            | ·····                   | 50 Ω typical                                                                                                    | -                                                                  |  |  |
| Duration                             | 100 ns ±20%             | <u></u>                                                                                                    | -                                                                  |  |  |
| Sync to Signal Delay                 | Within 15 ns            | Typical 10 ns                                                                                                    | _                                                                  |  |  |
| Marker 1                             |                         |                                                                                                    | SYNC Out                                                           |  |  |
| Amplitude                            | 1 V into 50 Ω           | ±0.3 V                                                                                                    | and MARKER<br>Out Ampli-                                           |  |  |
| Impedance                            |                         | 50 Ω typical                                                                                                    | tude Checks, page 4-35.                                            |  |  |
| Marker to Signal Delay               | Within 15 ns            | Typical 10 ns                                                                                                    |                                                                    |  |  |
| Marker 2                             |                         |                                                                                                    |                                                                    |  |  |
| Amplitude                            | 1 V into 50 Ω           | ±0.3 V                                                                                                    |                                                                    |  |  |
| Impedance                            |                         | 50 Ω typical                                                                                                    |                                                                    |  |  |

| Characteristic                       | Performance Requirement                   | Supplemental Information                             | Performance<br>Test                                               |
|--------------------------------------|-------------------------------------------|------------------------------------------------------|-------------------------------------------------------------------|
|                                      | Auxiliary Output                          | s (Cont.)                                            |                                                                   |
| Marker to Signal Delay               | Within 15 ns                              | Typical 10 ns                                        |                                                                   |
| Clock                                |                                           |                                                      |                                                                   |
| Amplitude                            | 1 V into 50 Ω                             | ±0.3 V                                               | Check Clock<br>Amplitude,<br>page 4-29.                           |
| Impedance                            |                                           | 50 Ω typical                                         | <u>_</u> , , , , , , ,,                                           |
| Digital Data Out<br>(Option 03 only) |                                           |                                                      | Digital Data<br>Out Check,                                        |
| Level                                | ECL compatible                            |                                                      | page 4-41.                                                        |
| Output Signals                       | Data (D0 to D11)<br>Clock                 | Same wires to DAC                                    |                                                                   |
| Skew Between Data                    | Within 1 ns                               |                                                      |                                                                   |
| Clock to Data Delay                  | Within 2 ns                               |                                                      | _                                                                 |
| Connector                            | ·····                                     | 68-pin mini-D sub                                    | _                                                                 |
|                                      | Auxiliary Inp                             | uts                                                  |                                                                   |
| Trigger                              |                                           | <u> </u>                                             |                                                                   |
| Threshold Level                      | -5 V to 5 V                               |                                                      |                                                                   |
| Resolution                           | 0.1 V                                     |                                                      | <u> </u>                                                          |
| Accuracy                             | ±(5% of Level + 0.1 V)                    |                                                      | External Trig-<br>ger Level Ac-<br>curacy<br>Check,<br>page 4-37. |
| Pulse Width                          | 15 ns minimum                             |                                                      |                                                                   |
| Input Swing                          | 0.2 V minimum                             |                                                      |                                                                   |
| Maximum Input Volts                  | 10 V <sub>p-p</sub><br>5 V <sub>RMS</sub> | When 1 M $\Omega$ selected When 50 $\Omega$ selected |                                                                   |
| Impedance                            |                                           | 1 M $\Omega$ with 30 pF (max)                        |                                                                   |
| Trigger to Signal Delay              |                                           |                                                      |                                                                   |
| Internal Clock                       | 100 ns maximum                            | Typical 40 ns                                        |                                                                   |
| External Clock                       | 100 ns maximum + 1 clock                  | Typical 40 ns + 1 clock                              | ····                                                              |
| Trigger Holdoff                      | 1 S maximum                               | Excluding Autostep mode                              |                                                                   |

Characteristics

| Characteristic               | Performance Requirement                       | Supplemental Information                            | Performance<br>Test |  |
|------------------------------|-----------------------------------------------|-----------------------------------------------------|---------------------|--|
| Auxiliary Inputs (Cont.)     |                                               |                                                     |                     |  |
| Amplitude Modulation<br>(AM) |                                               |                                                     |                     |  |
| Range                        | 2 $V_{p-p}$ (-1 V to 1 V) for 100% modulation | ±5%                                                 |                     |  |
| Maximum Input                |                                               |                                                     |                     |  |
| Voltage                      | ±5 V <sub>p-p</sub>                           | · · · · · · · · · · · · · · · · · · ·               |                     |  |
| Impedance                    |                                               | 10 kΩ typical                                       |                     |  |
| Clock                        |                                               |                                                     | External            |  |
| Threshold Level              | 0.3 V                                         | ±0.1 V                                              | CLOCK IN<br>Check,  |  |
| Input Swing                  | 0.8 V minimum                                 | <u> </u>                                            | page 4-39.          |  |
| Pulse Width                  | 2 ns minimum                                  |                                                     | _                   |  |
| Maximum Input Voltage        | ±2 V <sub>p-p</sub>                           |                                                     |                     |  |
| Impedance                    |                                               | 50 Ω typical                                        | _                   |  |
| Frequency Range              | Up to 250 MHz                                 |                                                     |                     |  |
|                              | Display                                       |                                                     |                     |  |
| CRT                          |                                               |                                                     | ·····               |  |
| Туре                         |                                               | Electro-magnetic deflection                         |                     |  |
| Phosphor                     |                                               | P31                                                 |                     |  |
| Screen Size                  |                                               | 17.8 cm (7.0 in.) diagonal, 640 $\times$ 480 pixels |                     |  |
|                              | AC Power Source                               | 9                                                   |                     |  |
| Voltage                      | Selected by internal 115/230 V<br>jumper      |                                                     |                     |  |
| Range                        | 90 VAC to 127 VAC                             | 180 VAC to 250 VAC                                  |                     |  |
| Line Frequency               | 48 Hz to 63 Hz                                |                                                     |                     |  |
| Maximum Power<br>Consumption | 300 W                                         |                                                     |                     |  |
| Maximum Current              | 5 A                                           |                                                     |                     |  |
| Fuse Rating                  | 250 V, 6 A, Fast Blow                         |                                                     | ·                   |  |

| Characteristic    | Performance Requirement                 | Supplemental Information | Performance<br>Test |
|-------------------|-----------------------------------------|--------------------------|---------------------|
|                   | GPIB                                    |                          |                     |
| GPIB Requirements | Complies with ANSI/IEEE Std. 488.2-1987 |                          |                     |

#### Table 1-1: Electrical Characteristics (Cont.)

### **Mechanical Characteristics**

| Characteristics      | Description         |          |
|----------------------|---------------------|----------|
| Net Weight           |                     |          |
| Standard             | 9.7 kg ( 21.39 lb.) |          |
| Option 02, 09        | 10.7 kg (23.59 lb.) |          |
| Height (with feet)   | 164 mm (6.4 in.)    |          |
| Width (with handle)  | 362 mm (14.3 in.)   | <u> </u> |
| Length               |                     |          |
| With Front Cover     | 491 mm (19.25 in.)  |          |
| With Handle Extended | 576 mm (22.2 in.)   |          |

Table 1-2: Mechanical Characteristics
# **Environmental Characteristics**

| Characteristics                        | Performance Requirement                                                                                                    |
|----------------------------------------|----------------------------------------------------------------------------------------------------|
| Temperature                            |                                                                                                    |
| Operating                              | +10° C to +40° C                                                                                                    |
| Non-operating                          | -20° C to +45° C                                                                                                    |
| Temperature Gradient                   |                                                                                                    |
| Operating                              | $\leq$ 15° C per hour (no condensation)                                                                                                    |
| Storage and Transportation             | ≤ 30° C per hour (no condensation)                                                                                                    |
| Humidity                               |                                                                                                    |
| Operating and Non-operating            | Five cycles (120 hours) with equipment tested at 80% relative humid-<br>ity. Tested non-operating at 45° C and operating at 40° C.                                                                                                    |
| Altitude                               |                                                                                                    |
| Operating                              | To 4.5 km (15,000 feet)<br>Maximum operating temperature decreases 1° C each 0.3 km<br>(1,000) feet above 1.5 km (5,000) feet.                                                                                                    |
| Non-operating                          | To 15 km (50,000 feet)                                                                                                    |
| Operating and Non-operating            | Meets MIL-T-28800C, class 5.                                                                                                    |
| Vibration                              |                                                                                                    |
| Operating                              | 15 minutes sweep along each of three major axes at a total displace-<br>ment of 0.003 inch p-p (0.5 G at 55 Hz), with frequency varied from<br>10 Hz to 55 Hz. Hold 10 minutes at each major resonance, or if no<br>major resonance present, hold 10 minutes at 55 Hz. |
| Shock                                  |                                                                                                    |
| Non-operating                          | 20 G, half sine, 11 ms duration, three shocks per axis in each direc-<br>tion for a total of 18 shocks                                                                                                    |
| Bench Handling                         |                                                                                                    |
| Operating                              | Drop from 10 cm (4 in.) tilt, or 45°, whichever is less. Meets MIL-T-28800C, class 5.                                                                                                    |
| Packaged Product — Vibration and Shock |                                                                                                    |
| Vibration and Bounce                   | Meets ASTM D999-75, method A, paragraph 3.1g (NSTA Proj-<br>ect 1A-B-1).                                                                                                    |
| Drop Test                              | Meets ASTM D775-61, method 1, paragraph 5 (NSTA Proj-<br>ect 1A-B-2).                                                                                                    |

#### Table 1-3: Environmental Characteristics

| Characteristics                                  | Performance Requirement                                                                                                    |  |  |  |  |
|--------------------------------------------------|----------------------------------------------------------------------------------------------------|--|--|--|--|
| Electrostatic Immunity                           |                                                                                                    |  |  |  |  |
| No disruption or degradation of per-<br>formance | Up to 15 kV, 150 pF through 150 $\Omega$                                                                                                    |  |  |  |  |
| No damage to product                             | Up to 20 kV, 150 pF through 150 Ω                                                                                                    |  |  |  |  |
| Electromagnetic Compatibility                    |                                                                                                    |  |  |  |  |
| United States                                    | Meets FCC part 15, subpart J, class A                                                                                                    |  |  |  |  |
| Germany                                          | Meets VDE 0871/6.78 class B                                                                                                    |  |  |  |  |
| Japan                                            | Meets VCCI                                                                                                    |  |  |  |  |
| Safety                                           | Conforms with the following safety standards:<br>UL1244 (Std. for Electrical and Electronic Measuring and Testing<br>Equipment)<br>CSA C22.2 No. 231 (Std. for Electrical and Electronic Measuring and<br>Testing Equipment) |  |  |  |  |

### Table 1-3: Environmental Characteristics (Cont.)

# **Preparation for Use**

This subsection describes how to prepare the AWG2020 Arbitrary Waveform Generator for use. The information describes these items:

- Proper operating environment
- Checking power cord and line voltage configurations
- Checking the fuse
- Power-on and power-off cycles

# Operating Environment

To ensure proper AWG2020 operation and long life, note these environmental requirements.

### **Operating Temperature**

The AWG2020 operates in an environment with an ambient air temperature between  $+10^{\circ}$  C and  $+40^{\circ}$  C. The AWG2020 storage temperature ranges from  $-20^{\circ}$  C to  $+45^{\circ}$  C. After storage at temperatures outside the operating limits, allow the AWG2020 chassis to stabilize at a safe operating temperature before applying power.

#### **Ventilation Requirements**

Air drawn in and exhausted through the cabinet side and bottom panels cools AWG2020 internal circuits. To ensure proper cooling, allow the following clearances:

| Top and back   | 8 cm (3 in.)  |
|----------------|---------------|
| Left and right | 16 cm (6 in.) |

The feet on the bottom of the AWG2020 cabinet provide the required clearance when it is set on a flat surface. The top of the AWG2020 does not require ventilation clearance.

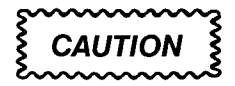

To prevent temporary shutdown of the AWG2020, do not restrict air flow through the chassis. If the AWG2020 shuts down unexpectedly, improve ventilation around the AWG2020 and wait a few minutes to allow it to cool down; then switch the power on again.

## **Supplying Power**

Before installing the AWG2020, note these precautions:

## WARNING

To avoid equipment failure and potential fire or personal shock hazards, do not exceed the maximum rated operating voltage of 250 V between the voltage-to-ground (earth) and either pole of the power source. The AWG2020 operates from a single-phase power source and has a three-wire power cord with a two-pole, three-terminal grounding plug. Also, before making connection to the power source, be sure the AWG2020 has a suitable two-pole, three-terminal grounding-type plug.

To avoid personal shock hazard, do not contact conductive parts. All accessible conductive parts are directly connected through the grounding conductor of the power cord to the grounded (earthing) contact of the power plug. The AWG2020 is safety Class 1 equipment (IEC designation).

To avoid personal shock hazard, do not defeat the grounding connection. Insert the power input plug only in a mating receptacle with a grounding contact where earth ground has been verified by a qualified service person. Also, for electrical-shock protection, make the grounding connection before making connection to the AWG2020 input or output terminals.

## Power Cord Information

The AWG2020 ships with the required power cord as ordered by the customer. Table 2-1 gives the color-coding of the conductors in the power cord. Figure 2-1 shows information on the available power cords.

#### Table 2-1: Power-cord Conductor Identification

| Conductor            | Color        | Alternate Color |
|----------------------|--------------|-----------------|
| Ungrounded (Line)    | Brown        | Black           |
| Grounding (Neutral)  | Light Blue   | White           |
| Grounding (Earthing) | Green/Yellow | Green           |

Scan by Zenith

**Preparation for Use** 

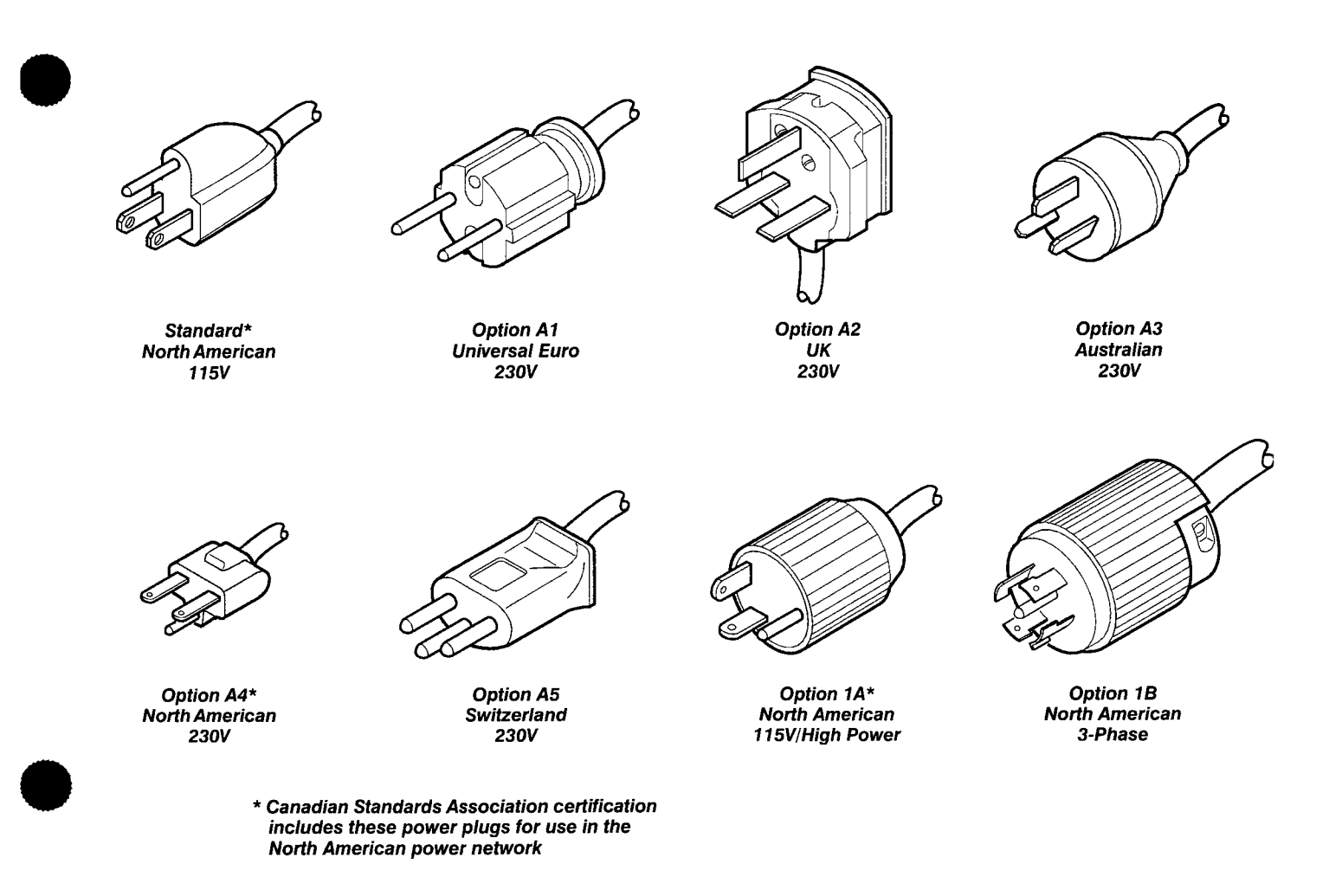

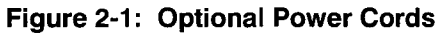

# **Operating Voltage**

Section 1, *Specifications*, lists the line voltage and frequency ranges over which the AWG2020 operates.

An arrow on the AWG2020 rear panel indicates the current line voltage setting (see Figure 2-2).

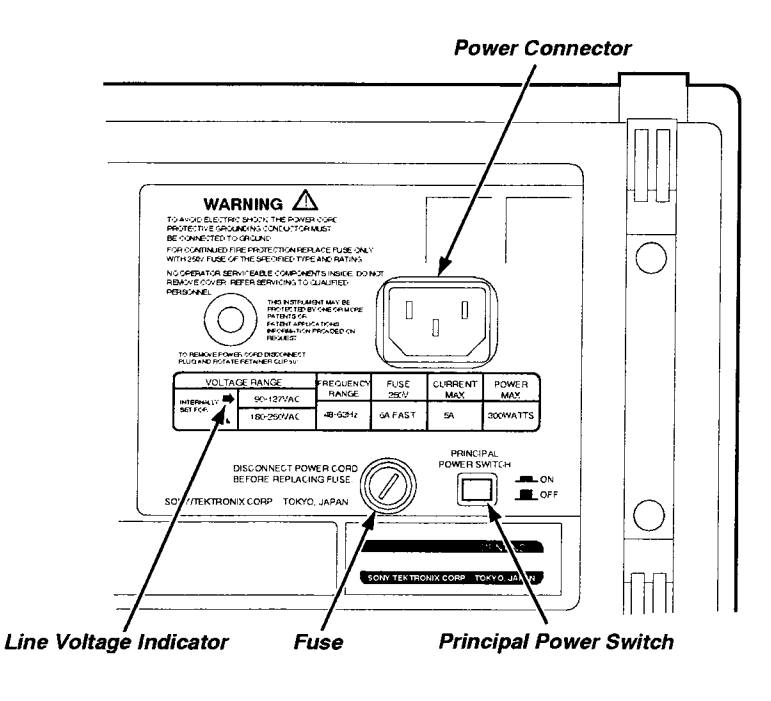

Figure 2-2: Rear Panel Controls

To change the line voltage setting, refer to the subsection, *Procedure for Changing the Line Voltage*, in section 6, *Maintenance*.

# **Fuse Type and Rating**

The AWG2020 uses the same fuse for both line voltage settings. For information about the fuse type and rating, see section 10, *Mechanical Parts List*.

To avoid electrical shock, always unplug the power cord from the socket before checking the line fuse.

To check the fuse, remove the fuse holder on the rear panel. Refer to Figure 2-2 for the location of the fuse holder. To remove the fuse holder, turn it counter-clockwise with a screwdriver while pushing it in. Then remove the fuse from the fuse holder.

# Applying and Interrupting Power

Consider the following information when you power on or power off the AWG2020 or when external power loss occurs.

#### **Power-on Cycle**

At power-on, the start-up diagnostics and calibration check the AWG2020 operation. The start-up diagnostics and calibration take about 40 seconds. If all diagnostic/calibration items complete without error, the AWG2020 displays *Pass* on the screen and then changes to the SETUP menu.

If the diagnostics detect an error, the AWG2020 displays *Fail* and the error code. To exit the diagnostics/calibration menu, press any key; then the system displays the SETUP menu. See section 6, *Maintenance*, for information on diagnostics and fault isolation.

#### NOTE

If the ambient temperature goes outside the specified operating temperature range, an error occurs during the calibration at poweron. If this happens, power off the AWG2020 and wait until the chassis temperature is appropriate; then switch the power on again.

## **Power-off Cycle**

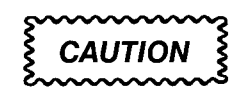

To prevent loss of internally stored adjustment constants, DO NOT power off the AWG2020 when doing any of the adjustments described in section 5, Adjustment Procedures.

Wait for the AWG2020 to finish the operation when doing internal calibration or adjustments or saving waveform or sequence files. Improper power-off or unexpected loss of power to the AWG2020 can result in the corruption of data stored in nonvolatile memory.

#### **Memory Backup Power**

A lithium battery maintains internal nonvolatile memory, allowing the AWG2020 to retain waveform and sequence files if AC power is lost. This battery has a shelf life of about three years. Partial or total loss of stored information at power-on may indicate that the battery needs to be replaced.

## WARNING

To avoid risk of fire or explosion, replace the AWG2020 battery with a lithium battery having the part number listed in section 10, Mechanical Parts List. This battery is a safety-controlled part.

To avoid risk of fire or explosion, do not recharge, rapidly discharge, or disassemble the battery; and do not incinerate the battery or heat it above 100° C. Also, dispose of used batteries promptly. Small quantities of used batteries can be disposed of in normal refuse. Keep lithium batteries away from children.

## **Installed Options**

Your AWG2020 may include one or more options. To determine which options are installed, power on the AWG2020 and look at the display during the power-on sequence. The AWG2020 lists the installed options after Options, near the top of the display.

Table 2-1 of this subsection gives information about line cord options. Section 7, *Options*, lists other options and optional accessories. For further information and prices of options, see your Tektronix Products catalog or contact a Tektronix Field Office.

# **Instructions for Operation**

Before servicing the AWG2020, read the following operating instructions. These instructions are at the level appropriate for servicing the AWG2020. The user manual contains complete operator instructions.

In addition, section 4, *Performance Verification*, includes instructions for making the front-panel settings required to check AWG2020 characteristics.

#### How to Power On To power

To power-on the AWG2020, follow these steps:

- 1. Set the PRINCIPAL POWER SWITCH (on the back of the AWG2020) to the ON position. This switch is the main power switch; it routes power to the standby circuit in the AWG2020.
- 2. Then, press the ON/STBY (standby) switch on the front (lower-left corner) of the AWG2020. This switch applies power to the remaining circuits of the AWG2020. Allow at least 20 minutes for the AWG2020 to warm up.

## WARNING

To avoid personal shock hazard, turn off both the ON/STBY switch and the PRINCIPAL POWER SWITCH before servicing. The PRINCI-PAL POWER SWITCH on the rear panel is the true power disconnect switch. The ON/STBY (standby) switch simply toggles operation on and off. When connected to a power source and when the PRINCIPAL POWER SWITCH is on, the internal power supplies and much of the other circuitry of the AWG2020 remain energized regardless of the setting of the ON/STBY switch.

To avoid personal shock hazard, set the PRINCIPAL POWER SWITCH off before connecting or disconnecting the line cord to or from the power source.

## Internal Diagnostics and Calibration Routines

At power-on, the AWG2020 performs internal start-up diagnostics. These diagnostics check internal circuit function and report any failures. In addition, you can initiate internal diagnostics; these diagnostics differ from the start-up diagnostics in that they do more extensive memory checking.

The AWG2020 also contains internal calibration routines, which check internal circuit function and adjust calibration constants. Run these calibration routines at power-on or whenever the AWG2020 undergoes a tempera-

ture change. For instance, run the calibration routines after the AWG2020 warms up at power-on. This warmup period and subsequent calibration assures AWG2020 operation at optimum performance levels.

#### **User Interface**

The AWG2020 uses a combination of front-panel buttons, keys, a knob, and on-screen menus to control generator functions. Some front-panel controls select menus and manipulate menu items. Others enter values and units, allow manual triggering, and turn on/off AWG2020 output. On-screen graphics show various aspects of the current AWG2020 configuration.

On-screen menus set all AWG2020 functions except manual triggering and output control. Main menus provide access to lower-level nested submenus. Buttons in the center of the front panel select the main menus.

When you select a menu, the display shows the items controlled by that menu and numeric values currently in effect. Buttons around the display select lower-level menus, change menu selections, modify numeric values and units, and execute functions.

## **Display**

Figure 2-3 contains two examples of AWG2020 displays. To see the first display on the AWG2020, press **Edit** in the MENU column; then press **New Waveform** in the side menu. The second display shows an example of the message area. Text after the illustration describes each display feature.

**Status Area** — The status of the AWG2020 always appears in the status line. Status information includes the interface status (refer to programmer manual), operating mode status, trigger status (refer to user manual), and busy icon (a clock) which appears while loading or saving waveform or sequence files.

**Knob Icon** — The knob icon appears next to an item that is selected. To change the value of the item use the general purpose knob or press the numeric and units keys.

**Button Operation** — This area includes an explanation of front panel operation.

Message Area — This area displays messages for the user.

**Error Display Area** — If an error occurs during operation, this area displays an error message.

**Side Menu Label** — This area displays a label that matches the bottom menu that was selected.

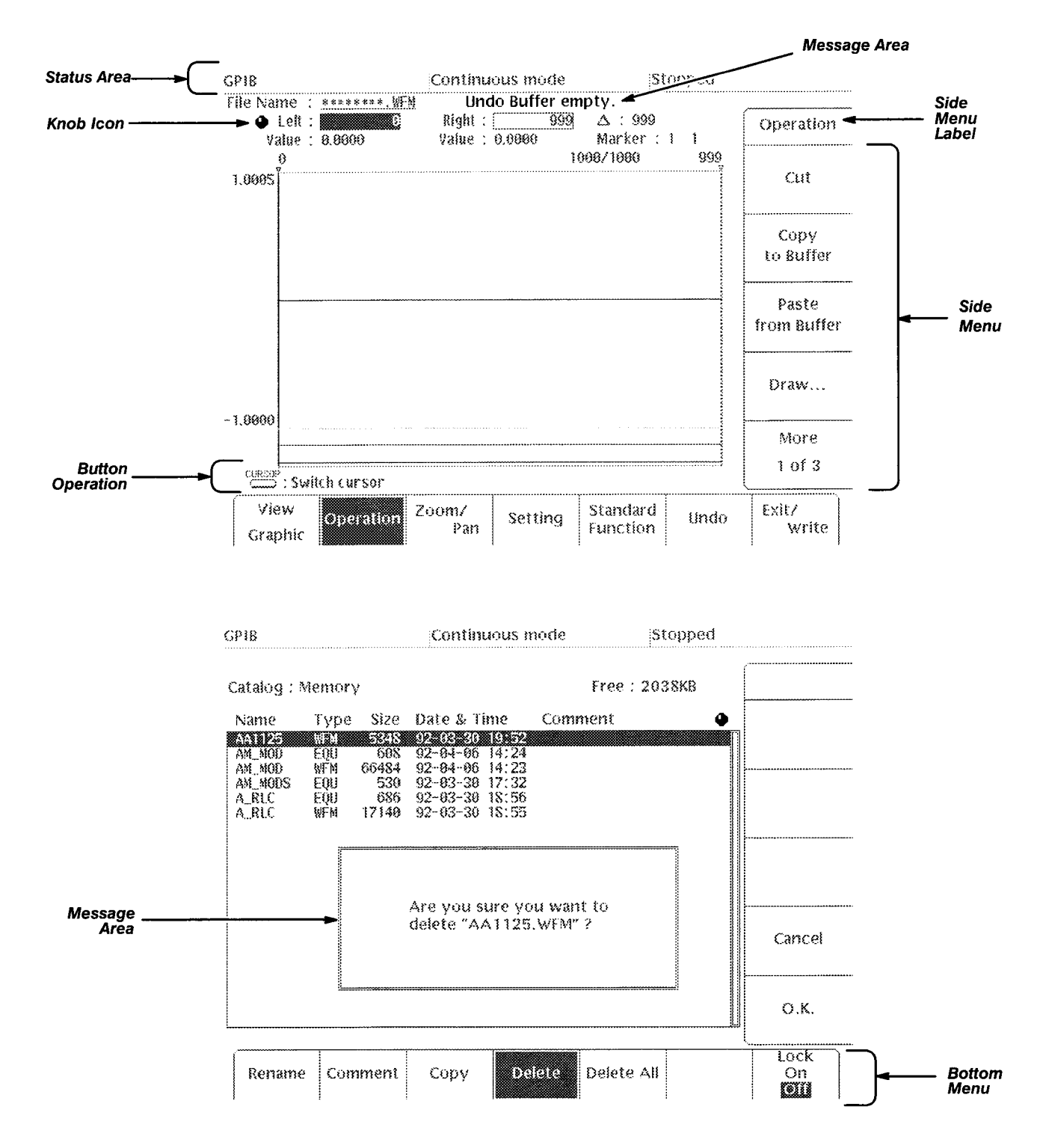

Figure 2-3: Display Features

**Side Menu Items** — When you select an item from the bottom menu, the corresponding side menu appears on the right side of the screen. To select an item, input numerals, or execute functions, push the soft button corresponding to the side menu item.

**Bottom Menus** — Pushing any button of the MENU column or the F.G button displays the corresponding bottom menu in the lower part of the screen. To select an item from a bottom menu, push the corresponding soft button.

### Menus

The AWG2020 operation is primarily controlled by means of menus that correspond to the SETUP, MODE, EDIT, LOAD/SAVE and UTILITY buttons in the MENU column. To display one of these main menus on the screen, push the corresponding button. The button LED indicates which menu is currently selected. Refer to the User Manual for more details concerning these menus. The F.G button under the MENU column selects function generator operation.

- SETUP Menu The SETUP menu sets the following waveform output parameters for each channel: clock frequency, waveform or sequence file selection, operation, filter, amplitude, and offset.
- MODE Menu This menu sets the operation output mode. The operation modes are the trigger modes (Cont, Triggered, Gated, and Burst) and the modes which display a waveform in sequence for each trigger (Waveform Advance and Auto Step modes). This menu also has an item for setting the timing used to generate synchronization signals.
- EDIT Menu The EDIT menu allows you to edit an existing file saved in internal memory or to create a new file. To modify files in internal memory, use one of the four editors, depending on the waveform file type: waveform edit, sequence edit, equation edit, and autostep edit. With Option 09 installed, use the FFT editor to edit in the frequency domain.
- **LOAD/SAVE Menu** Here are the functions for this menu:
  - LOAD menu loads files from the AWG2020 floppy disk drive or nonvolatile internal memory into internal memory.
  - SAVE menu saves files from the AWG2020 internal memory onto a floppy disk or into nonvolatile internal memory.
- UTILITY Menu Use this menu to rename or delete files saved in the floppy disk or internal nonvolatile memory, to set the parameters of GPIB or RS-232-C, to set AWG2020 date and time, to change display brightness, to check interface status, and to execute internal diagnosis and calibration routines.

|   | Waveform Files              | The AWG2020 generates waveform output from four different types of wave-<br>form files:                                                                                                    |  |  |  |  |  |
|---|-----------------------------|----------------------------------------------------------------------------------------------------|--|--|--|--|--|
|   |                             | Waveform data file (filename.wfm). This is the basic waveform data file. It contains the waveform data that the AWG2020 loads into memory and reads when generating waveform output. The data in this kind of file can be created using the waveform editor, generated from equations made using the equation editor, transferred in over an interface, or directly transferred in from certain Tektronix instruments. In addition, the waveform editor displays the data in a waveform data file in three formats: graphical, table, and timing. |  |  |  |  |  |
|   |                             | <ul> <li>Waveform equation file (filename.equ). The waveform equation file con-<br/>tains equations that express waveform characteristics. Compilation of<br/>the waveform equation file generates a waveform data file. The<br/>AWG2020 generates the waveform output from this file.</li> </ul>                                                                                                    |  |  |  |  |  |
|   |                             | <ul> <li>Waveform sequence file (filename.seq). The waveform sequence file<br/>specifies a series of waveform data files. When the AWG2020 executes a<br/>waveform sequence file, it sequentially generates waveforms from each<br/>waveform data file, in the order specified.</li> </ul>                                                                                                    |  |  |  |  |  |
|   |                             | <ul> <li>Waveform autostep file (filename.ast). The waveform autostep file speci-<br/>fies a series of waveform data files and/or waveform sequence files.<br/>When the AWG2020 executes a waveform autostep file, it generates the<br/>waveform for the first file specified. Then it waits for a trigger before<br/>generating from the next specified file. The autostep file includes output<br/>conditions for each channel.</li> </ul>                                                                                                    |  |  |  |  |  |
|   | Waveform Storage<br>and I/O | The AWG2020 has both internal memory and internal nonvolatile memory<br>(NVRam) for waveform file storage. The AWG2020 generates waveforms<br>from files residing in internal memory. To save a file that is in internal<br>memory, copy it to nonvolatile memory or floppy disk. Only nonvolatile<br>memory retains files at power-off.                                                                                                    |  |  |  |  |  |
|   |                             | The AWG2020 also has a floppy-disk drive for loading files from floppy disk<br>into internal memory or internal nonvolatile memory and for saving files from<br>either memory to floppy disk. The disk drive accepts 3.5-inch MS-DOS-for-<br>matted floppy disks.                                                                                                    |  |  |  |  |  |
|   | l oading Files              | The following steps explain how to load files from a floppy disk into internal                                                                                                    |  |  |  |  |  |
|   |                             | memory.                                                                                                    |  |  |  |  |  |
|   |                             | 1. Push the LOAD/SAVE button in the MENU column.                                                                                                    |  |  |  |  |  |
| ) |                             | 2. Turn the disk so the side with the arrow is on top; insert the disk into the AWG2020 floppy disk drive.                                                                                                    |  |  |  |  |  |

|                 | GPIB             |                 |      | Continuous i     | mode    | Stopped   |           |
|-----------------|------------------|-----------------|------|------------------|---------|-----------|-----------|
|                 | Catalog          | : Memory        | /    | Phanka and and a | Fre     | e: 2148KB | Load      |
|                 | Name             | ı ype           | 2126 | Date & time      | Comment |           | Load      |
| Destination ——— |                  |                 |      |                  |         |           | Load All  |
|                 | Catalog          | : Disk \        |      |                  | Fre     | e:1378KB  | Change    |
|                 | Name             | Түре            | Size | Date & Time      | Comment | ٠         | Directory |
|                 | *ADD             | UI-M            | 2102 | 92-67-92 14 41   |         |           | 1         |
|                 | *AUV-1<br>*AUV-7 | 银行 21<br>服 星 38 | 2102 | 92-07-02 14:41   |         |           |           |
|                 | =AN-1            | WFM             | 2102 | 92-07-02 14:42   |         |           |           |
| Source ———      | =4M-2            | NFM             | 2102 | 92-07-02 14:42   |         |           |           |
|                 | #AS11<br>#AST2   | WP-M<br>BECM    | 2102 | 92-07-02 14:42   |         |           |           |
|                 | *AS13            | WFM             | 502  | 92-07-02 14:42   |         |           |           |
|                 | *CLK             | WFM             | 2102 | 92-07-02 14:42   |         |           |           |
|                 | Devic            | 0               |      |                  |         |           | ()        |
|                 |                  |                 | vad  | Save             |         |           | Auto Load |
|                 |                  | 2122            |      |                  |         |           | nff       |

Figure 2-4: LOAD Menu

- 3. Push the **Device** button along the bottom menu to select **Disk**. The menu in Figure 2-4 appears.
- 4. Select the Load AII button along the side menu to load all files in the root directory on the disk into the AWG2020 internal (volatile) memory. Or, turn the general-purpose knob to highlight the file you want to load and select Load. The display indicates which file it is loading. When loading is complete, the clock disappears.
- 5. Push the floppy drive button and remove the disk from the floppy drive.
- 6. Push any button in the MENU column (other than LOAD/SAVE) to exit the menu.

Setting Output<br/>ParametersThe SETUP menu allows you to set various output parameters for outputting<br/>a waveform or sequence waveform. To set the output parameters, select a<br/>waveform or sequence file (that is already loaded into memory) as the active<br/>file.When you select a file, the AWG2020 changes to the output parameters<br/>associated with the file and displays these parameters on the Setup menu. If<br/>you modify the displayed output parameters and later save the file, the<br/>modified output parameters are saved with the file. (if the file is locked, you

cannot modify the file contents.)

The following steps go through the process of selecting a file and modifying individual output parameters.

1. Push the **SETUP** button in the MENU column. The SETUP menu in Figure 2-5 appears.

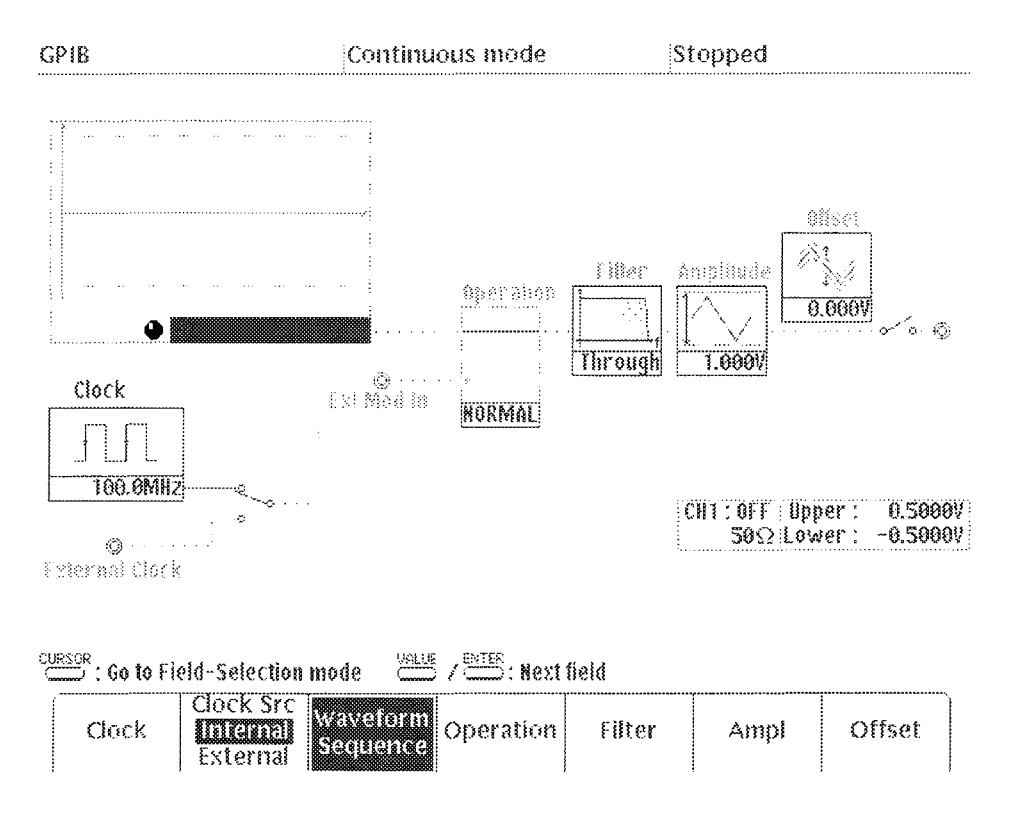

Figure 2-5: SETUP Menu

- 2. Select **Waveform Sequence** from the bottom menu. Waveform Sequence toggles between the CH1 files (upper list) and the CH2 files (lower list).
- 3. Turn the general purpose knob to highlight a file in the displayed list of files; these are the files currently in internal memory. Then, push **ENTER** to select the file; the AWG2020 changes to the output parameters associated with the file you selected.
- 4. After the file is selected, push the front panel **VALUE** button. Now you can modify output waveform parameters.
- 5. Setting individual parameters:

Push the **SETUP** button in the MENU column (if the button is not selected). Now select the appropriate item from the bottom menu; then use the numeric keys or general purpose knob to modify the parameter setting. The following explains each item in the bottom menu.

- Clock This item sets the clock frequency. The product of the clock period and the number of waveform points is the waveform or sequence period. For example, if the clock frequency is 1 MHz (period of 1 µs) and there are 100 waveform points, the waveform period is displayed as 100 µs. With Option 02 (the CH2 output option) installed, the CH2 clock is the CH1 clock frequency divided by any value entered for Clock/Divider.
- Clock Src This item selects the clock source. Select either Internal or External.
- Operation This item performs an arithmetic operation between the CH1 waveform and another waveform and outputs the result at the CH1 output connector. The operations are addition (ADD) and multiplication (AM, EXT AM).

If the AWG2020 has only a single channel, the items available are EXT AM and NORMAL. With Option 02 (the CH2 output option) installed, the operations available are ADD, AM, EXT AM, and NOR-MAL.

- Filter This item selects a filter that restricts the frequency band for the output channel. Choose a 50, 20, 5, or 1 MHz filter, or you can select Through (no filter).
- Ampl This selection sets the voltage value for the 12-bit, fullscale, output amplitude on the vertical scale. The amplitude can be set in steps of 1 mV within the range from 0.05 V to 5 V.
- Offset This item sets the offset level of the output waveform. The offset can be set in steps of 5 mV within the range ±2.5 V.

#### **Operation Mode Settings**

The MODE menu initiates the waveform output with the output conditions set using the SETUP menu.

- 1. Push the **MODE** button in the MENU column. The MODE menu in Figure 2-6 appears.
- 2. Select the operation mode from the bottom menu. The operation modes are Cont, Triggered, Gated, Burst, Waveform Advance, and Autostep.

In all modes except Cont, the trigger or gate signal source can be the external signal applied to the TRIGGER INPUT connector or can be generated by pushing the front panel TRIGGER MANUAL button. The following text describes the individual modes.

 Cont Mode — When you push the Cont button, the AWG2020 immediately outputs the specified waveform or sequence waveform, continuously.

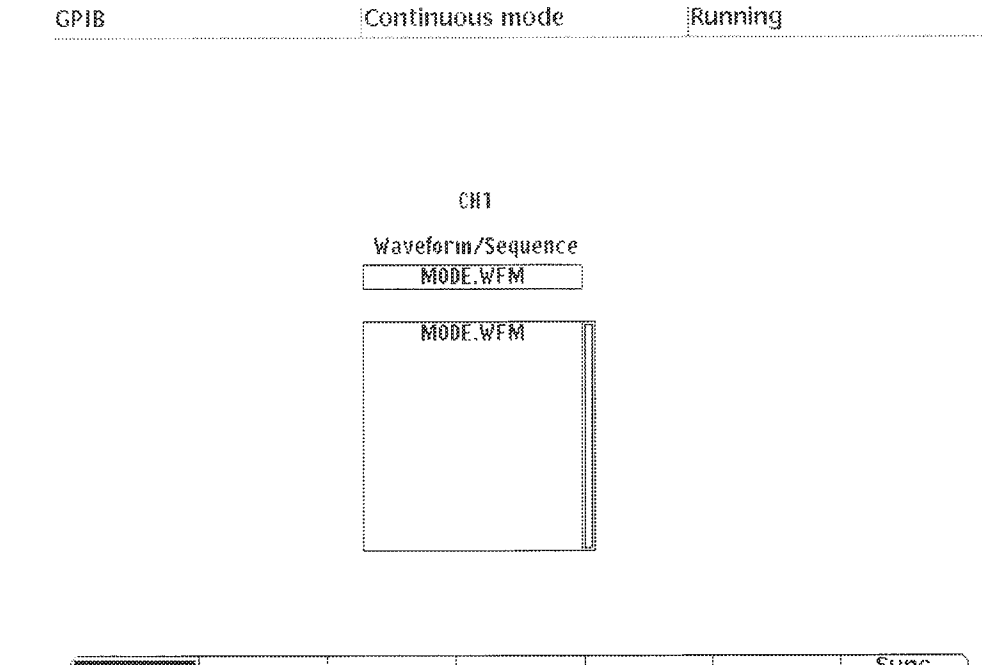

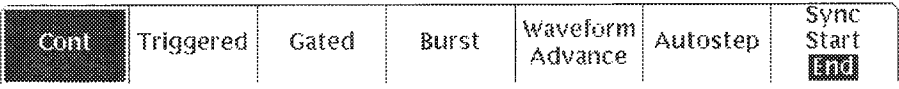

#### Figure 2-6: MODE Menu

- Triggered Mode In triggered mode, the AWG2020 outputs the specified waveform or sequence waveform once, when a trigger occurs.
- Gated Mode In gated mode, the gate signal controls the waveform or sequence output.

As long as the front panel MANUAL button is pushed, (or the gating signal is high) the AWG2020 outputs the specified waveform or sequence. When the MANUAL button is released (or the gating signal goes low), the waveform output stops. When the MANUAL button is pushed again, the output resumes from the level at which the waveform or sequence output stopped.

- Burst Mode With a trigger applied in burst mode, the AWG2020 outputs the number of waveforms or sequences set by the burst count. When completed, the waveform output stops.
- Waveform Advance Mode In Waveform Advance mode, the AWG2020 ignores the waveform repetition counts set up for each waveform file in the sequence file and continuously outputs the waveform until the next trigger event.

When the AWG2020 receives a trigger, it changes to output the next waveform in the sequence (after completion of the current waveform). The next waveform output continues until the next trigger event, and so on. After the final waveform in the sequence, output returns to the first waveform in the sequence file. Use the sequence editor to modify the sequence file.

- Autostep Mode Autostep mode uses the waveform file list and output parameter information in an autostep file. In this mode, the AWG2020 outputs one waveform when a trigger occurs, just as in Waveform Advance mode. The difference is that in this mode, the SETUP output parameters change with the waveform data. Also, the operation mode for each step is triggered; the AWG2020 outputs each waveform or sequence output once. Output then stops until the next trigger event. After the AWG2020 generates each waveform in the autostep file, it does not start over with the first file listed. To generate the waveform files again, you must reselect the autostep file.
- 3. Set the trigger (gate) conditions for the external trigger (gate) source.

When an operating mode other than Cont is selected, the AWG2020 displays a side menu for selecting the trigger (gate) conditions for the external trigger (gate) source. The following describes each of these items.

- Slope This item sets the slope for external trigger signals. To select a positive or negative slope, push the side menu Slope button. For a positive slope, the AWG2020 applies the trigger at the rising edge of the external trigger signal; for a negative slope, the trigger is applied at the falling edge of the external trigger signal.
- Polarity (Gated Mode) This item sets the polarity for the gate that outputs the waveform or sequence based on the level of the external gate signal. To set the polarity, push the side menu Polarity button. For a positive polarity, the AWG2020 outputs the waveform or sequence waveform while the gate signal level is higher than the gate level parameter set with the side menu Level item. For negative polarity, waveform output occurs while the gate signal level is lower.
- Level This item sets the external trigger (gate) signal level. To set this parameter, push the side menu Level button, then use the numeric keys or the general purpose knob to change the value. The trigger (gate) level can be set in steps of 0.1 V within the range from -5.0 V to 5.0 V.
- Impedance This item sets the input impedance for the external trigger (gate) source to either 50 Ω or 1 M Ω. To select the value for this parameter, push the side menu Impedance button.

# **Theory of Operation**

|                 | This section describes the basic operation of the major circuit blocks or<br>modules in the AWG2020. Section 9, <i>Diagrams</i> , includes two block dia-<br>grams and an interconnect diagram. Figure 9-1 shows the modules and<br>functional blocks of the AWG2020 with Option 02 and 09 installed. Fig-<br>ure 9-2 is a block diagram of the AWG2020 with Option 03 and 09. Fig-<br>ure 9-3 shows how the modules interconnect. |  |  |  |  |  |
|-----------------|----------------------------------------------------------------------------------------------------|--|--|--|--|--|
| Module Overview | The module overview describes the basic operation of each functional circuit block.                                                                                                    |  |  |  |  |  |
|                 | The AWG2020 Arbitrary Waveform Generator is a portable, single- or dual-<br>channel instrument. For each channel, the AWG2020 reads the digital wave-<br>form data loaded into its waveform memory. The point rate clock determines<br>the rate at which the data is read. The AWG2020 converts the data from<br>digital to analog format and outputs the resulting arbitrary waveform.                                            |  |  |  |  |  |
|                 | Clock Synthesizer (A10, Synthesizer Board)                                                                                                    |  |  |  |  |  |
|                 | The clock synthesizer circuit is a PLL oscillator that uses a 12.8 MHz refer-<br>ence crystal. It supplies a point rate clock that is adjustable from 250 MHz to<br>10 Hz for reading data from CH1 waveform memory. The point rate clock is<br>also divided and used for reading data from Option 02 CH2 waveform<br>memory.                                                                                                    |  |  |  |  |  |
|                 | When an external clock source is selected, the external clock signal is passed directly through to the Control board and used for reading waveform data in memory. With Option 02 installed, the CH2 clock divider still divides the external clock source based on the selected ratio, thus allowing CH 2 to vary its clock rate.                                                                                                 |  |  |  |  |  |
|                 | CH1/CH2 Clock Divider (A21/A31, Control Board)                                                                                                    |  |  |  |  |  |
|                 | The clock divider circuit divides the clock signal from the Synthesizer board.<br>The resulting clock is the point rate clock used for reading waveform data<br>from the CH1 or CH2 waveform memory.                                                                                                    |  |  |  |  |  |
|                 | Waveform Memory Control (A21, Control Board)                                                                                                    |  |  |  |  |  |
|                 | This waveform memory control block controls the waveform memory ad-<br>dresses read out according to the contents of a sequence file.                                                                                                    |  |  |  |  |  |

#### Waveform Memory (A2, Memory Board)

This functional block contains the memory that holds the waveform digital data. The memory is divided into 8 banks; its output is multiplexed. There are 12 bits for waveform data and two bits for waveform markers (for each channel).

### Digital-to-Analog Converter (DAC) (A2, Memory Board)

This functional block is a 12-bit high-speed digital-to-analog converter. It converts the digital data from the waveform memory into analog signals.

## Analog Processing (A3, Analog Board)

This analog processing block amplifies the analog signals from the DAC to the necessary amplitude. If an offset is specified, this circuit adds that offset and outputs the result at the output connector for that channel. This circuit also contains a filter, an AM modulator, and other elements that modify waveform output. Its output impedance is 50  $\Omega$ .

## CPU and Memory (A6, CPU Board)

This functional block directs operation of all internal circuits, based on front panel control operation and commands received over the GPIB or RS-232-C interface. This circuit includes the 68000 CPU, DRAM, EPROM, SRAM. Data in memory is retained by a lithium battery on the A5 Backplane board.

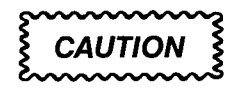

To avoid losing waveform data files stored in NVRam, save the files to a floppy disk before removing the A6 CPU board or A5 Backplane board. Then, restore the files from floppy disk to AWG2020 NVRam after reinstalling the board(s).

### GPIB (A6, CPU Board)

This functional block is the General Purpose Interface Bus (GPIB) interface driver, which controls communication with external devices over the parallel interface. The GPIB connector is on the rear panel.

#### RS-232-C (A6, CPU Board)

This functional block is the RS-232-C interface circuit which controls serial communication with external devices over the RS-232-C interface. The RS-232-C interface connector is on the rear panel.

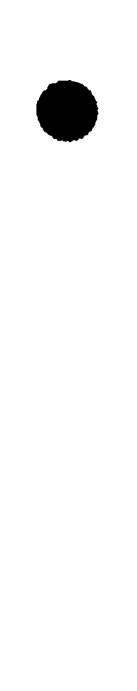

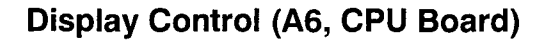

The display control block processes the test and waveform information based on commands from the processor. The block sends the text and waveform information to the display monitor as video signals, with vertical and horizontal sync control.

#### **Display Monitor**

This display monitor takes in the video signals and displays them on a 17.8 cm (7 in.) CRT screen. The display resolution is 480  $\times$  640 pixels.

### Front Panel (A12, Keyboard)

The front panel block includes the buttons, keys, knobs, and so on, for entering selections. User selections from the front panel are sent to the processor. The buttons at the bottom and side of the display are also included in this block. Commands from the processor control the LED in the buttons.

#### **Floppy Disk Drive**

The 3.5-inch floppy disk drive supports both 2DD and 2HD MS-DOS formats.

#### Low Voltage Power Supply (A4 Power Board)

This functional block is a switching-type power supply that converts the line voltage into the various voltages required for internal circuit operation. The Power board (A4) is also part of this block; it generates the voltage required for the analog circuits.

The line voltage setting can be switched between 115 VAC and 230 VAC (by an internal jumper).

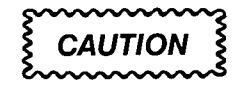

To prevent possible damage to AWG2020 internal circuits, do not change the selected line voltage without also changing the ID label on the AWG2020 rear panel. The ID label indicates which line voltage is currently selected.

#### Fan

The fan prevents heat build-up inside the cabinet; it pulls air into the right (floppy-disk) side of the AWG2020 and exhausts it out the left side.

# Options

The following three options which modify AWG2020 operation are available.

Option 02: Second Output Channel
 This option adds a second waveform output channel. It includes a
 Control board and an Analog board for Channel 2.

#### Option 03: Digital Data Out

This option directly outputs the digital data in the waveform memory without passing it through the digital-to-analog converter. This option and Option 02 cannot both be installed.

#### Option 09: Floating Point Processor

This option is a card dedicated to floating point processing. It provides the capability to edit in the frequency domain and it speeds up internal calculations.

For more information about these and other options, see section 7, Options.

# **Before Verification**

This subsection describes the verification procedures in this section, indicates when to use the procedures, and gives conventions used in their structure. The procedures in this section are:

- Self Tests
- Performance Tests

| Preparation | These procedures verify the AWG2020 Arbitrary Waveform Generator func-<br>tionality. Which procedure to do depends on your goal:                                                                                                    |  |  |  |  |
|-------------|----------------------------------------------------------------------------------------------------|--|--|--|--|
|             | <ul> <li>To quickly confirm that the AWG2020 functions correctly and was ad-<br/>justed properly, do the procedures under Self Tests, which begin on<br/>page 4-3.</li> </ul>                                                                                              |  |  |  |  |
|             | <b>Advantages:</b> These procedures are short, require no external equip-<br>ment, and perform extensive functional and accuracy testing. Use them<br>to quickly determine if the AWG2020 is suitable for putting into service,<br>such as when it is first received.      |  |  |  |  |
|             | For a more extensive confirmation of performance, do the Performance<br>Tests, beginning on page 4-7 after doing the Self Tests.                                                                                                    |  |  |  |  |
|             | <b>Advantages:</b> These procedures involve direct checking of warranted specifications. They require more time and suitable test equipment. (See <i>Equipment Required</i> on page 4-8.                                                                                   |  |  |  |  |
|             | Before starting any of these procedures, read <i>Instructions for Operation</i> in section 2 of this manual. These instructions briefly describe the AWG2020 front-panel controls and menu system. The user manual contains detailed information on operating the AWG2020. |  |  |  |  |

# Conventions

Throughout the procedures in this section, the following conventions apply:

- Each test procedure uses the following general format:
  - Title of Test
  - Equipment Required
  - Prerequisites
  - Procedure

- Each procedure consists of as many steps, substeps, and subparts as required to do the test. Steps, substeps, and subparts are sequenced as follows:
  - 1. First Step
    - a. First Substep
      - First Subpart
      - Second Subpart
    - b. Second Substep
  - 2. Second Step
- Instructions for menu selection follow this format: FRONT PANEL BUT-TON→Main Menu Button→Side Menu Button. For example, "Press UTILITY→Misc→Reset to Factory→O.K."
- Where instructed to use a front-panel button, key, or knob, or select from the MENU column, or from a bottom or side menu, the name of the item appears in boldface type: "push MODE, " or "select Burst in the bottom menu."

# **Self Tests**

This subsection describes how to use AWG2020 internal self-test routines. No equipment is required to do these procedures. The self tests include these internal routines:

Diagnostics

This self-test procedure uses internal routines to verify that the AWG2020 functions, and passes the internal circuit tests.

Calibration

The second procedure checks the AWG2020 internal calibration constants and changes them if needed.

# Diagnostics

The internal diagnostic routines check AWG2020 characteristics such as amplitude, offset, trigger level, clock, filters, X5 output amplifier, and attenuation.

The AWG2020 automatically performs the internal diagnostics at power-on; you can also run the internal diagnostics using the menu selections described in this procedure. The difference between these two methods of initiating the diagnostics is that the menu method does more detailed memory checking than the power-on method.

#### Equipment Required: None.

**Prerequisites**: Power on the AWG2020 and allow a twenty-minute warmup period before doing this procedure.

#### Procedure:

- 1. Verify that internal diagnostics pass: Do the following substeps to verify passing internal diagnostics.
  - a. Display the diagnostics menu and select all tests: Push UTILITY→Diag/Cal→Diagnostics xxxx→All. See the menu in Figure 4-1.

The list on the left shows the tests available for diagnostics and calibrations. In addition to selecting all of the tests shown for either diagnostics or calibrations, you can select only the test(s) you want to run using the general purpose knob. In Figure 4-1, the symbol to the left of Cpu indicates that test is one of the tests selected. The Interactive Test area is reserved for manufacturing at the factory.

| GPIB       |               | Continu                                | ious mode   | St        | opped |              |
|------------|---------------|----------------------------------------|-------------|-----------|-------|--------------|
|            | Diagnostics   |                                        | Result      | Code      |       | Diao/Cal     |
| * Cpu      |               |                                        | Pass        |           |       | 01431 446    |
| * Clock    |               |                                        | Pass        |           | 9     | Diagnostics  |
| * Display  |               |                                        | Pass        |           |       |              |
| FPP        |               |                                        |             |           |       | All          |
| *Front Par | nel           |                                        | Pass        |           |       |              |
| * Setup CH | 11            |                                        | Pass        |           |       | Calibrations |
| Setup CH   | 12            |                                        |             |           |       | All          |
| * Wavefori | m Memory C    | H1                                     | Pass        |           |       |              |
| Wavefor    | n Memory C    | H2                                     |             |           |       | Interactive  |
|            | Calibrations  |                                        | Result      | Code      |       | Test         |
| Clock      |               |                                        | Pass        |           |       | Front Panel  |
| Setup CH   | []            |                                        | Pass        |           |       |              |
| Setup CH   | 12            |                                        |             |           |       |              |
| Int        | Ieractive Tes | t                                      |             |           |       |              |
| Front Par  | rel           |                                        |             |           |       |              |
| Display    |               |                                        |             |           |       | Execute      |
|            |               |                                        |             |           | -     |              |
| Ē          |               | (************************************* | <u>[</u> ]- | Ð         |       | ( )          |
| Disk       | NVRam         | GPIB                                   | RS232C      | Date Time | Misc  | Diag/Cal     |

#### Figure 4-1: Diag/Cal Menu

- b. *Run the diagnostics*: Select **Execute** from the side menu. This executes all the AWG2020 diagnostics automatically.
- c. *Wait*: The internal diagnostics do an extensive verification of AWG2020 functions. This verification takes about one minute. While it progresses, the screen displays the clock icon. When finished, the resulting status appears on the screen.
- d. Confirm that no failures are found: Verify that no failures are found and reported on-screen. If the diagnostics displays FAIL as the result of any test, use the instructions in section 6, *Troubleshooting*, to identify the faulty module. If the diagnostics display an error code, contact your nearest representative.
- 2. *Return to regular service*: Push a button (other than UTILITY) in the MENU column to exit the diagnostic menu.

# Calibration

The AWG2020 includes internal calibration routines that check electrical characteristics such as amplitude, offset, trigger level, clock, filters, X5 output amplifier, and attenuation and adjust internal calibration constants as necessary. This procedure describes how to do the internal calibration.

#### Equipment Required: None.

**Prerequisites**: Power on the AWG2020 and allow a 20 minute warmup period before doing this procedure.

#### Procedure:

- 1. Verify that internal adjustments pass: Do the following substeps to verify passing of internal adjustments.
  - a. Display the diagnostics menu and select all tests: Push
     UTILITY→Diag/Cal→Calibrations xxxx→All. See the menu in Figure 4-1.
  - b. *Run the adjustments routine*: Select **Execute** from the side menu. This executes the AWG2020 calibration routines automatically.
  - Wait: The internal calibration does an exhaustive verification of proper AWG2020 function. This verification takes about 12 seconds.
     While it progresses, the clock icon appears on screen. When finished, the resulting status will appear on the screen.
  - d. *Confirm that no failures are found*: Verify that no failures are found and reported on-screen. If the calibration displays FAIL as the result, use the instructions in section 6, *Troubleshooting*, to identify the faulty module. If an error code is displayed, contact our nearest representative.
- 2. *Return to regular service*: Push any button (other than UTILITY) in the MENU column to exit the diagnostic menu.

#### NOTE

The interactive tests on the diagnostics screen are for manufacturing use at the factory. Scan by Zenith

# **Performance Tests**

This subsection contains a series of procedures for checking that the AWG2020 Arbitrary Waveform Generator performs as warranted.

The procedures are arranged in nine logical groupings, presented in the following order:

- Operating Mode Checks
- Arithmetic Operation Checks
- Clock Frequency and Amplitude Checks
- Gain and Offset Accuracy Checks
- Pulse Response Check
- SYNC Out and MARKER Out Amplitude Checks
- External Trigger Level Accuracy Check
- External CLOCK IN Check
- Digital Data Out Check

These procedures extend the confidence level provided by the internal diagnostic and calibration routines described on page 4-3.

### Prerequisites

The tests in this subsection comprise an extensive, valid confirmation of performance and functionality, when the following requirements are met:

- You must have performed and passed the calibration procedure described in *Self Tests*, the previous subsection.
- The AWG2020 must have passed the calibration procedure mentioned above or must have been adjusted using the adjustment procedure in section 5 at an ambient temperature between +20° C and +30° C, must have been operating for a warm-up period of at least 20 minutes, and must be operating at an ambient temperature between 0° C and +50° C.

#### NOTE

For operation to specified accuracy, allow the AWG2020 to warm up at least 20 minutes before doing the performance tests. Load all the files from the Performance Check/Adjustment disk (063-0969-xx) that comes with this manual into AWG2020 internal memory. For instructions on loading files, see *Loading Files* on page 2-11 in the *Instructions for Operation* subsection in section 2.

### **Related Information**

Read *Preparation* and *Conventions* on page 4-1. Also, if you are not familiar with operating the AWG2020, read the subsection, *Instructions for Operation*, in section 2 before doing any of these procedures.

## **Equipment Required**

The following equipment is required to check the performance of the AWG2020.

| Item Description                      | Minimum Requirements                                   | Example                                                                                        | Purpose                                               |
|---------------------------------------|--------------------------------------------------------|------------------------------------------------------------------------------------------------|-------------------------------------------------------|
| Precision<br>termination              | Impedance: 50 Ω, 0.1%<br>Connectors: BNC               | Tektronix Part 011-0129-00                                                                     | Signal termination.                                   |
| Adapter                               | Connectors: BNC female-to-<br>dual banana              | Tektronix Part 103-0090-00                                                                     | Signal interconnection.                               |
| Adapter                               | Connectors: SMA male-to-<br>BNC female                 | Tektronix Part 015-0554-00                                                                     | Signal interconnection.                               |
| BNC dual input<br>(TEE) adapter       | Connectors: BNC                                        | Tektronix Part 103-0030-00                                                                     | Signal interconnection.                               |
| BNC cable<br>(4 required)             | Impedance 50 Ω<br>Connectors: BNC<br>Length: 43 inches | Tektronix Part 012-0057-01                                                                     | Signal interconnection.                               |
| Termination board                     | Must use example equipment                             | Tektronix Part 671-2957-00                                                                     | Used to check<br>digital data output<br>(Option 03).  |
| Cable                                 | Must use example equipment                             | Tektronix Part 012-1408-00                                                                     | Used to check<br>digital data output<br>(Option 03).  |
| Test leads Must use example equipment |                                                        | Tektronix Part 012-1381-00                                                                     | Used to check<br>digital data output<br>(Option 03).  |
| Test<br>oscilloscope                  | Bandwidth: >250 MHz                                    | Tektronix TDS500 Series Digitiz-<br>ing Oscilloscope or 2400 Series<br>Digitizing Oscilloscope | Checks output<br>signals. Used in<br>many procedures. |
| Frequency<br>counter                  | Frequency range:<br>10 Hz to 250 MHz                   | Tektronix DC 5010 Program-<br>mable Universal Counter/Timer*                                   | Used to check clock frequency.                        |

#### Table 4-1: Test Equipment

| Item Description                      | Minimum Requirements                                | Example                                                 | Purpose                                               |  |  |
|---------------------------------------|-----------------------------------------------------|---------------------------------------------------------|-------------------------------------------------------|--|--|
| Digital<br>multimeter                 | DC volts range:<br>0.05 V to 5 V<br>Accuracy: ±0.1% | Fluke 8842A                                             | Used throughout the checks to measure voltage.        |  |  |
| Function<br>generator                 | Output voltage:<br>-5 V to 5 V                      | Tektronix FG 5010 Program-<br>mable Function Generator* | Used to input the trigger signal.                     |  |  |
| Power supply                          | Output voltage:<br>-2 V                             | Tektronix PS 5010 Program-<br>mable Power Supply*       | Used to check<br>digital data output<br>(Option 03).  |  |  |
| Performance Check/<br>Adjustment disk | Must use example listed                             | Tektronix Part 063-0969-xx                              | Used throughout the checks to provide waveform files. |  |  |

#### Table 4-1: Test Equipment (Cont.)

Requires a TM 5000 Series Power Module Mainframe

# Performance Check/Adjustment Files

Table 4-2 lists the waveform files on the Performance Check/Adjustment disk (063-0969-xx) that are used in these performance tests, the AWG2020 front-panel settings that each file sets up, and the performance test that uses each file.

#### NOTE

The files on the Performance Check/Adjustment disk are locked (the files names are displayed with \*), so the data in these files cannot be changed unless the lock is opened. The file data includes not only waveform data, but also output parameters.

When you select a file with the Waveform Sequence item, the AWG2020 output parameters change to those specified in the file, and the waveform output reflects waveform data in the file. After selecting a file, do not change an output parameter with the SETUP menu unless a procedure instructs you to do so. During the procedures, if you are unsure that the AWG2020 settings still match the file's settings, select the waveform again using the Waveform Sequence item on the SETUP menu.

`

| · <u> </u> | <u></u>                                | EDIT N       | lenu                |         | SETUP Menu |         |       |        |                                                               |
|------------|----------------------------------------|--------------|---------------------|---------|------------|---------|-------|--------|---------------------------------------------------------------|
| No.        | File Name                              | Wfm<br>Shape | Wfm<br>Point        | Clock   | Operation  | Filter  | Ampl  | Offset | Usage                                                         |
| 1          | MODE.WFM                               |              | 1000                | 100 MHz | NORMAL     | Through | 1 V   | 0 V    | Cont Mode,<br>Triggered<br>Mode,<br>Burst Mode,<br>Gated Mode |
| 2          | MODE_ADV.SEQ<br>ADV-1.WFM<br>ADV-2.WFM |              | 1200<br>1000<br>200 | 100 MHz | NORMAL     | Through | 1 V   | 0 V    | Waveform<br>Advance<br>Mode                                   |
| 3          | MODE_AST.AST<br>Step: 1 AST-1.WFM      |              | 1000                | 250 MHz | NORMAL     | Through | 3 V   | 0 V    |                                                               |
|            | Step: 2 AST-2.WFM                      |              | 200                 | 150 MHz | NORMAL     | Through | 1.5 V | 0 V    | Autostep<br>Mode                                              |
|            | Step: 3 AST-3.WFM                      |              | 200                 | 25 MHz  | NORMAL     | Through | 0.5 V | 0 V    |                                                               |
| 4          | OPE.AST<br>Step: 1<br>EXT_AM.WFM (CH1) |              | 1000                | 1 MHz   | EXT AM     | Through | 5 V   | 0 V    | External AM<br>Operation                                      |
|            | Step: 2<br>AM-1.WFM (CH1)              |              | 1000                | 1 MHz   | AM         | Through | 5 V   | 0 V    |                                                               |
|            | AM-2.WFM (CH2)                         |              | 1000                | 1 MHz   |            | Through | 5 V   | 2.5 V  |                                                               |
|            | Step: 3<br>AM-1.WFM (CH1)              |              | 1000                | 1 MHz   | AM         | Through | 5 V   | 0 V    | Internal AM<br>Operation                                      |
|            | AM-3.WFM (CH2)                         |              | 1000                | 1 MHz   |            | Through | 5 V   | -2.5 V |                                                               |
|            | Step: 4<br>ADD.WFM (CH1)               |              | 1000                | 1 MHz   | ADD        | Through | 5 V   | 0 V    | Internal ADD<br>Operation                                     |
|            | ADD.WFM (CH2)                          |              | 1000                | 1 MHz   |            | Through | 5 V   | 0 V    |                                                               |
| 5          | CLK_FREQ.WFM                           |              | 1000                | 250 MHz | NORMAL     | Through | 1 V   | 0 V    | Clock<br>Frequency<br>Accuracy                                |
| 6          | CLK_AMPL.WFM                           |              | 1000                | 1 MHz   | NORMAL     | Through | 1 V   | 0 V    | Clock<br>Amplitude                                            |

### Table 4-2: File List for Performance Check/Adjustment Disk

**Performance Tests** 

|     | File Name                          | EDIT Menu    |              | SETUP Menu        |           |         |         |         |                                              |
|-----|------------------------------------|--------------|--------------|-------------------|-----------|---------|---------|---------|----------------------------------------------|
| No. |                                    | Wfm<br>Shape | Wfm<br>Point | Clock             | Operation | Filter  | Ampl    | Offset  | Usage                                        |
| 7   | GAIN_OFF.AST<br>Step: 1 GAIN-1.WFM |              | 1000         | 1 MHz             | NORMAL    | Through | 0.25 V  | 0 V     |                                              |
|     | Step: 2 GAIN-2.WFM                 |              | 1000         | 1 MHz             | NORMAL    | Through | -0.25 V | 0 V     | Gain<br>Accuracy                             |
|     | Step: 3 GAIN-3.WFM                 |              | 1000         | 1 MHz             | NORMAL    | Through | 2.5 V   | 0 V     |                                              |
|     | Step: 4 GAIN-4.WFM                 |              | 1000         | 1 MHz             | NORMAL    | Through | -2.5 V  | 0 V     |                                              |
|     | Step: 5<br>OFFSET-1.WFM            |              | 1000         | 1 MHz             | NORMAL    | Through | 0.05 V  | 1.25 V  |                                              |
|     | Step: 6<br>OFFSET-2.WFM            |              | 1000         | 1 MHz             | NORMAL    | Through | 0.05 V  | -1.25 V | Offset<br>Accuracy                           |
| 8   | PULSE.WFM                          |              | 64           | 250 MHz           |           | Through | 0.5 V   | 0 V     | Pulse<br>Response                            |
| 9   | SYNC_MKR.WFM                       |              | 200          | 1 MHz             |           | Through | 1 V     | 0 V     | SYNC Out<br>and MARKER<br>OUT Ampli-<br>tude |
| 10  | TRG_IN.WFM                         | $\bigcirc$   | 1000         | 100 MHz           |           | Through | 1 V     | 0 V     | External Trig-<br>ger Level Ac-<br>curacy    |
| 11  | EXT_CLK.WFM                        |              | 1000         | External<br>Clock |           | Through | 1 V     | 0 V     | External Clock<br>In                         |

Table 4-2: File List for Performance Check/Adjustment Disk (Cont.)

Operating Mode Checks These procedures check operation of the Cont, Triggered, Burst, Gated, Waveform Advance, and Autostep modes.

#### **Check Cont Mode**

**Electrical Characteristic Checked:** Operating mode, Continuous, on page 1-5.

**Equipment Required:** A 50  $\Omega$  coaxial cable and an oscilloscope.

**Prerequisites:** The AWG2020 must meet the prerequisites listed on page 4-7.

#### **Procedure:**

- 1. Install the test hookup and set test equipment controls:
  - a. *Hook up the oscilloscope:* Connect the AWG2020 CH1 output connector through the coaxial cable to the CH1 vertical input connector on the oscilloscope (see Figure 4-2).

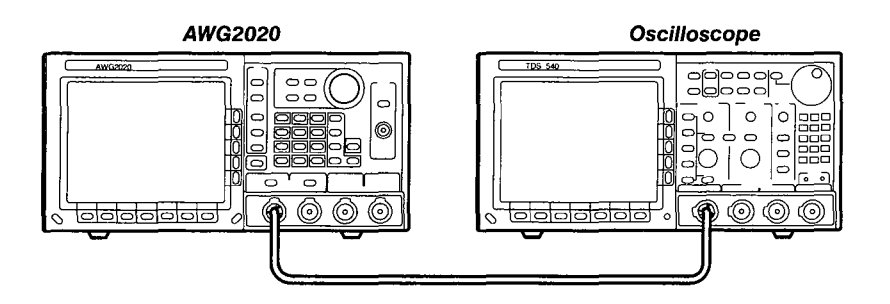

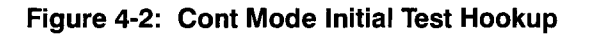

b. Set the oscilloscope controls:

| Vertical:<br>CH1 coupling:<br>CH1 scale<br>CH1 input impedance: | CH1<br>DC<br>0.2 V/div.<br>50 Ω          |
|-----------------------------------------------------------------|------------------------------------------|
| Horizontal<br>Sweep                                             | 5 µs/div.                                |
| Trigger<br>Source<br>Coupling<br>Slope<br>Level<br>Mode         | CH1<br>DC<br>Positive<br>–100 mV<br>Auto |

- 2. Set the AWG2020 controls and select the waveform file:
  - a. Initialize AWG2020 controls: Push UTILITY→Misc→Reset to Factory→O.K.
  - b. Select the file:
    - Push **SETUP**→**Waveform Sequence**, if necessary, to select a waveform file for CH1. Waveform Sequence toggles between the CH1 files (upper list) and the CH2 files (lower list).
    - Turn the general purpose knob to display the list of waveform files and highlight the MODE.WFM file.

- Push ENTER to select the file. This button is located to the lower-right of the numeric keypad.
- 3. *Turn on the AWG2020 CH1 output:* Push the **CH1** button so that the LED above the CH1 output conector is on.
- 4. *Check against limits*: Check that the amplitude of the sine wave displayed on the oscilloscope is 5 vertical divisions and that 5 cycles of the waveform are displayed.
- 5. If Option 02 is installed (Option 02 adds the CH2 output channel): Repeat this procedure, connecting the oscilloscope to the AWG2020 CH2 output connector, pushing **Waveform Sequence** to select the waveform for CH2, and turning on the CH2 output.
- 6. End procedure: Disconnect the oscilloscope.

### **Check Triggered Mode**

**Electrical Characteristic Checked:** Operating mode, Triggered, on page 1-5.

**Equipment Required:** Two 50  $\Omega$  coaxial cables, a function generator, and an oscilloscope.

**Prerequisites:** The AWG2020 meets the prerequisites listed on page 4-7.

#### **Procedure:**

- 1. Install the test hookup and set test equipment controls:
  - a. *Hook up the oscilloscope:* Connect the AWG2020 CH1 output connector through the coaxial cable to the CH1 vertical input connector on the oscilloscope.
  - b. Hook up the function generator:
    - Connect the AWG2020 TRIGGER INPUT connector though a coaxial cable to the function generator output connector (see Figure 4-3).

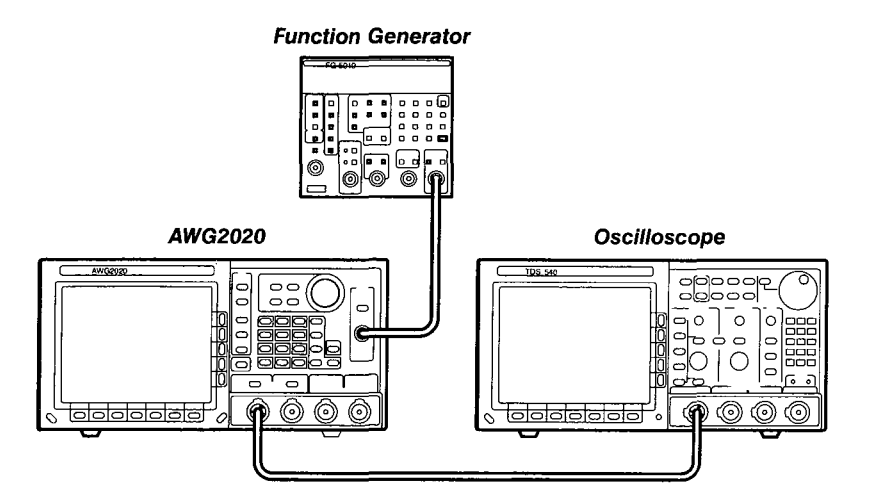

Figure 4-3: Triggered Mode Initial Test Hookup

c. Set the oscilloscope controls:

| Vertical:            | CH1        |
|----------------------|------------|
| CH1 coupling:        | DC         |
| CH1 scale            | 0.2 V/div. |
| CH1 input impedance: | 50 Ω       |
| Horizontal           |            |
| Sweep                | 10 µs/div. |
| Trigger              |            |
| Source               | CH1        |
| Coupling             | DC         |
| Slope                | Positive   |
| Level                | +100 mV    |
| Mode                 | Auto       |

d. Set the function generator controls:

| Function  | Square     |  |  |
|-----------|------------|--|--|
| Mode      | Continuous |  |  |
| Parameter |            |  |  |
| Frequency | 1 Hz       |  |  |
| Amplitude | 4 V        |  |  |
| Offset    | 2 V        |  |  |
| Output    | Off        |  |  |

- 2. Set AWG2020 controls and select the waveform file:
  - a. Initialize AWG2020 controls: Push UTILITY→Misc→Reset to Factory→O.K.
  - b. Modify the AWG2020 default settings:
    - Push **MODE**→**Triggered**→**Slope** to select Positive slope.
- Select Level from the side menu and turn the general purpose knob to select a 1 V trigger level.
- Select Impedance from the side menu to select 50 Ω impedance.
- c. Select the file:
  - Push SETUP→Waveform Sequence, if necessary, to select a waveform file for CH1. Waveform Sequence toggles between the CH1 files (upper list) and the CH2 files (lower list).
  - Highlight the **MODE.WFM** file using the general purpose knob.
  - Push ENTER to select the file.
- 3. *Turn on the AWG2020 CH1 output:* Push the **CH1** button so that the LED above the CH1 output connector is on.
- 4. Check triggered mode with manual triggering: Push the AWG2020 MANUAL TRIGGER button and check that when the button is pushed, the oscilloscope displays a one-cycle sine wave.
- 5. Check triggered mode with external triggering:
  - a. *Enable function generator output:* Turn on the function generator output.
  - b. *Check triggering:* Check that for each trigger supplied by the function generator, the oscilloscope displays a one-cycle sine wave.
- 6. *End procedure:* Turn off the function generator output, and disconnect the function generator and oscilloscope.

## **Check Burst Mode**

**Electrical Characteristic Checked:** Operating mode, Burst, on page 1-5.

**Equipment Required:** A 50  $\Omega$  coaxial cable and an oscilloscope.

Prerequisites: The AWG2020 meets the prerequisites listed on page 4-7.

- 1. Install test hookup and set test equipment controls:
  - a. *Hook up the oscilloscope:* Connect the AWG2020 CH1 output connector through the coaxial cable to the CH1 vertical input connector on the oscilloscope (see Figure 4-4).

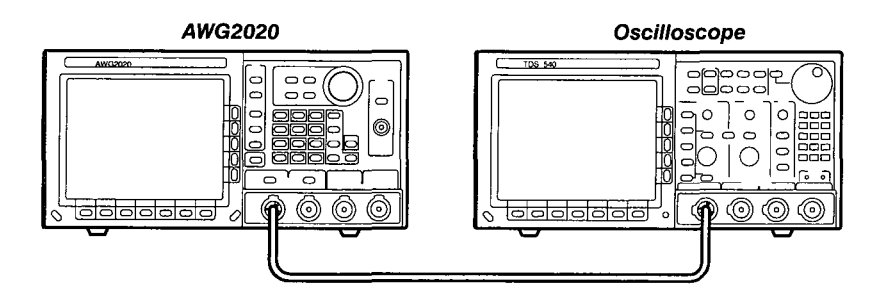

Figure 4-4: Burst Mode Initial Test Hookup

b. Set the oscilloscope controls:

| Vertical:            | CH1        |
|----------------------|------------|
| CH1 coupling:        | DC         |
| CH1 scale            | 0.2 V/div. |
| CH1 input impedance: | 50 Ω       |
| Horizontal           |            |
| Sweep                | 10 µs/div. |
| Trigger              |            |
| Source               | CH1        |
| Coupling             | DC         |
| Slope                | Positive   |
| Level                | -100 mV    |
| Mode                 | Auto       |

- 2. Set AWG2020 controls and select the waveform file:
  - a. Initialize AWG2020 controls: Push UTILITY→Misc→Reset to Factory→O.K.
  - b. Modify the AWG2020 default settings: Push  $MODE \rightarrow Burst \rightarrow Burst$ Count and turn the general purpose knob to a burst count of 3.
  - c. Select the file:
    - Push SETUP→Waveform Sequence, if necessary, to select a waveform file for CH1. Waveform Sequence toggles between the CH1 files (upper list) and the CH2 files (lower list).
    - Turn the general purpose knob to highlight the MODE.WFM file.
    - Push ENTER to select the file.
- 3. *Turn on the AWG2020 CH1 output:* Push the **CH1** button so that the LED above the CH1 output connector is on.
- 4. Check burst count: Push the AWG2020 **MANUAL TRIGGER** button and check that when the button is pushed, the oscilloscope displays three cycles of sine wave.
- 5. End procedure: Disconnect the oscilloscope.

## **Check Gated Mode**

**Electrical Characteristic Checked:** Operating mode, Gated, on page 1-5.

**Equipment Required:** Three 50  $\Omega$  coaxial cables, a 50  $\Omega$  precision termination, a function generator, and an oscilloscope.

Prerequisites: The AWG2020 meets the prerequisites listed on page 4-7.

## **Procedure:**

- 1. Install test hookup and set test equipment controls:
  - a. *Hook up the oscilloscope:* Connect the AWG2020 CH1 output connector through the coaxial cable to the CH1 vertical input connector on the oscilloscope.
  - b. Hook up the function generator: Connect the function generator output to both the AWG2020 TRIGGER INPUT and the oscilloscope CH2 input through a coaxial cable, precision termination, and a dual input coupler (see Figure 4-5).

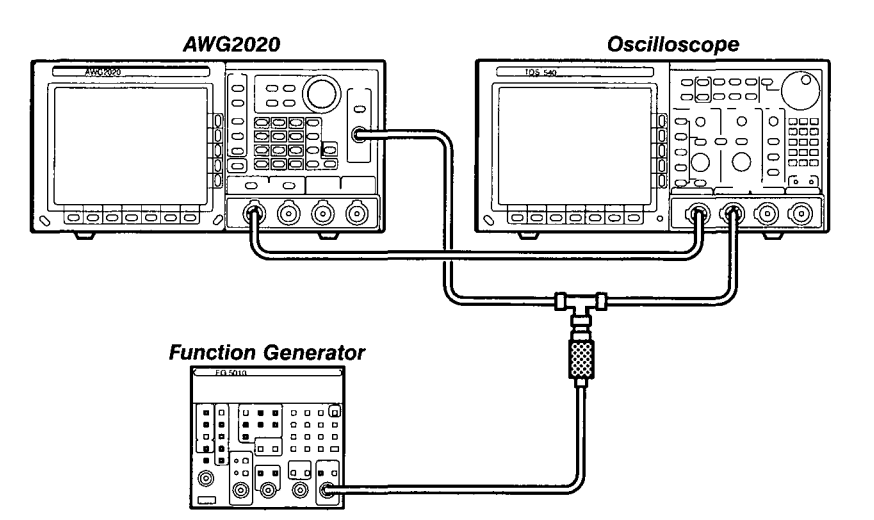

Figure 4-5: Gated Mode Initial Test Hookup

c. Set oscilloscope controls:

| CH1, CH2   |
|------------|
| DC OC      |
| ).5 V/div. |
| 50 Ω       |
| ΙΜΩ        |
|            |
| 20 µs/div. |
|            |

| Trigger  |          |
|----------|----------|
| Source   | CH2      |
| Coupling | DC       |
| Slope    | Positive |
| Level    | 500 mV   |
| Mode     | Auto     |
|          |          |

d. Set function generator controls:

| Function               | Square     |
|------------------------|------------|
| Mode                   | Continuous |
| Parameter<br>Frequency | 1 kHz      |
| Amplitude              | 4.0 V      |
| Offset                 | 2.0 V      |
| Output                 | Off        |

- 2. Set the AWG2020 controls and select the waveform file:
  - a. Initialize AWG2020 controls: Push UTILITY→Misc→Reset to Factory→O.K.
  - b. Modify the AWG2020 default settings:
    - Push **MODE**→**Gated**→**Polarity** to highlight Positive.
    - Select Impedance from the side menu to highlight 1 MΩ.
  - c. Select the file:
    - Push SETUP→Waveform Sequence, if necessary, to select a waveform file for CH1. Waveform Sequence toggles between the CH1 files (upper list) and the CH2 files (lower list).
    - Highlight the **MODE.WFM** file, using the general purpose knob.
    - Push ENTER to select the file.
- 3. *Turn on the AWG2020 CH1 output:* Push the **CH1** button so that the LED above the CH1 output connector is on.
- 4. Check gated mode with manual trigger: Push and hold the AWG2020 MANUAL TRIGGER button, and check that the oscilloscope continuously displays a sine wave while the MANUAL TRIGGER button is pushed.
- 5. Check gated mode with gate signal:
  - a. Change the oscilloscope horizontal sweep setting to 200 µs/div.
  - b. Apply gate signal: Turn function generator output on.
  - c. Check gated mode with positive gate signal: Check that the oscilloscope displays a sine wave while the function generator gate signal amplitude is 1 V or greater (see Figure 4-6). Gated level is set to 1.4 V.

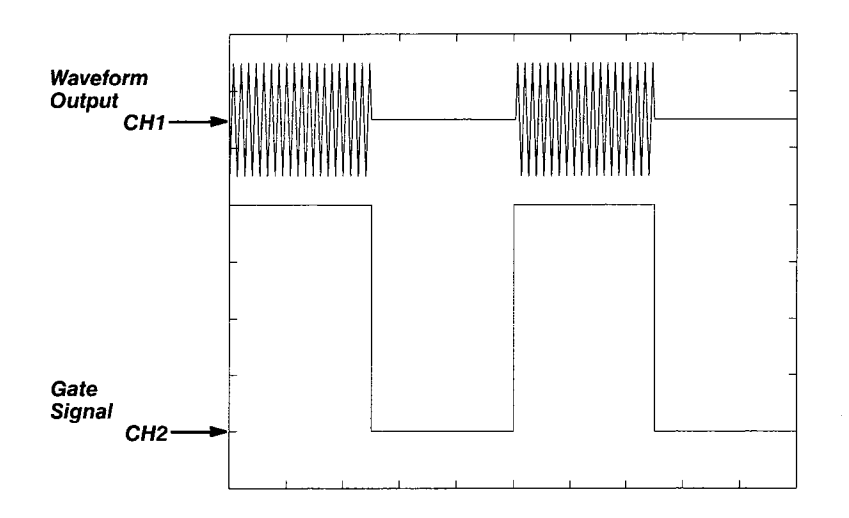

## Figure 4-6: Relationship between 1 Volt or Greater Gate Signal and Waveform Output Signal

- d. Change the AWG2020 trigger polarity to negative: Push  $MODE \rightarrow Po$ larity to change the polarity to Negative.
- e. Check gated mode with a negative gate signal: Check that the oscilloscope displays a sine wave while the function generator gate signal amplitude is 1 V or less.
- 6. *End procedure:* Turn the function generator output off and disconnect the function generator.

## **Check Waveform Advance Mode**

**Electrical Characteristic Checked:** Operating mode, Waveform Advance, on page 1-5.

Equipment Required: A 50  $\Omega$  coaxial cable and an oscilloscope.

Prerequisites: The AWG2020 meets the prerequisites listed on page 4-7.

- 1. Install test hookup and set test equipment controls:
  - a. *Hook up the oscilloscope:* Connect the AWG2020 CH1 output connector through the coaxial cable to the CH1 vertical input connector on the oscilloscope (see Figure 4-7).

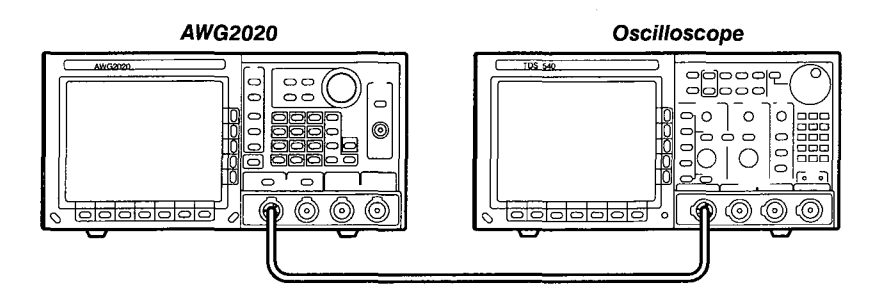

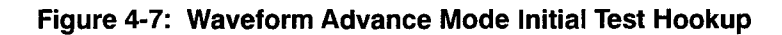

b. Set oscilloscope controls:

| Vertical<br>CH1 coupling<br>CH1<br>CH1 input impedance | CH1<br>DC<br>0.2 V/div.<br>50 Ω |
|--------------------------------------------------------|---------------------------------|
| Horizontal                                             |                                 |
| Sweep                                                  | 5 µs/div.                       |
| Trigger                                                |                                 |
| Source                                                 | CH1                             |
| Coupling                                               | DC                              |
| Slope                                                  | Positive                        |
| Level                                                  | 0 V                             |
| Mode                                                   | Auto                            |
|                                                        |                                 |

- 2. Set the AWG2020 controls and select the waveform file:
  - a. Initialize AWG2020 controls: Push UTILITY $\rightarrow$ Misc $\rightarrow$ Reset to Factory $\rightarrow$ O.K.
  - b. Set AWG2020 controls:
    - Push **MODE**→**Waveform Advance**→**Slope** to highlight Positive.
    - Select Level from the side menu, and turn the general purpose knob to select a 1.0 V level.
    - Select **Impedance** from the side menu to highlight 50 Ω.
  - c. Select waveform file:
    - Push SETUP→Waveform Sequence, if necessary, to select a waveform file for CH1. Waveform Sequence toggles between the CH1 files (upper list) and the CH2 files (lower list).
    - Highlight the MODE\_ADV.SEQ file using the general purpose knob.
    - Push ENTER to select the file.
- 3. *Turn on the AWG2020 CH1 output:* Push the **CH1** button so that the LED above the CH1 output connector is on.

- Check waveform advance: Repeatedly push the AWG2020 MANUAL TRIGGER button, and check that the oscilloscope displays a continuous sine wave that switches between two frequencies at each manual trigger.
- 5. End procedure: Disconnect the oscilloscope.

## **Check Autostep Mode**

**Electrical Characteristic Checked:** Operating mode, Autostep, on page 1-5.

**Equipment Required:** Two 50  $\Omega$  coaxial cables and an oscilloscope.

Prerequisites: The AWG2020 meets the prerequisites listed on page 4-7.

#### **Procedure:**

- 1. Install test hookup and set test equipment controls:
  - a. Hook up the oscilloscope:
    - Connect the AWG2020 CH1 output through a coaxial cable to the oscilloscope CH1 vertical input.
    - Connect the AWG2020 CH1 SYNC Out output through a coaxial cable to the oscilloscope CH2 vertical input (see Figure 4-8).

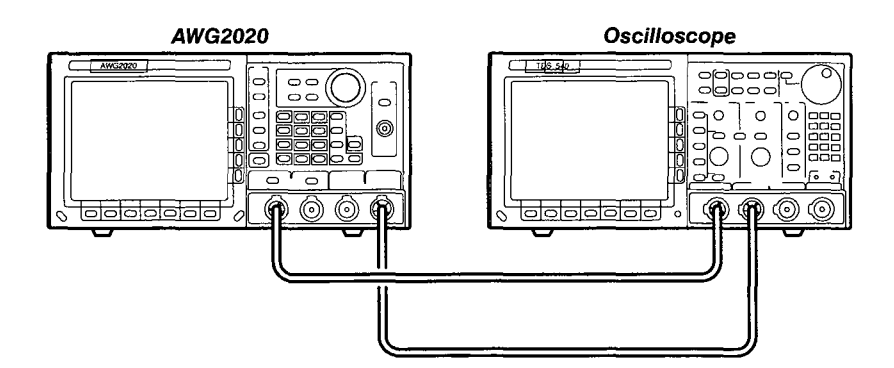

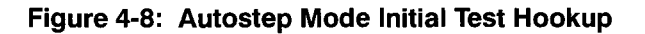

b. Set the oscilloscope controls:

| Vertical            | CH1        |
|---------------------|------------|
| CH1 coupling        | DC         |
| CH1 scale           | 0.5 V/div. |
| CH1 input impedance | 50 Ω       |
| Horizontal<br>Sweep | 2 µs/div.  |

|                                |          | Trigger<br>Source<br>Coupling<br>Slope<br>Level<br>Mode                                                               | CH2<br>DC<br>Positive<br>100 mV<br>Auto                                                                                              |
|--------------------------------|----------|----------------------------------------------------------------------------------------------------|----------------------------------------------------------------------------------------------------|
|                                | 2.       | Set the AWG2020 controls and                                                                                          | select the waveform file:                                                                                                    |
|                                |          | a. Initialize AWG2020 controls<br>Factory→O.K.                                                                        | : Push UTILITY→Misc→Reset to                                                                                                    |
|                                |          | b. Modify AWG2020 default se                                                                                          | ettings:                                                                                                    |
|                                |          | ■ Push MODE→Autoste                                                                                                   | <b>p</b> → <b>Slope</b> to highlight Positive.                                                                                       |
|                                |          | <ul> <li>Select Level from the s<br/>knob to select 1 V.</li> </ul>                                                   | ide menu, and turn the general purpose                                                                                               |
|                                |          | <ul> <li>Select Select Autoster<br/>the file list for CH1.</li> </ul>                                                 | <b>File</b> from the side menu to choose from                                                                                        |
|                                |          | <ul> <li>Turn the general purpor<br/>file.</li> </ul>                                                                 | se knob to highlight the <b>MODE_AST.AST</b>                                                                                         |
|                                |          | Push ENTER.                                                                                                    |                                                                                                    |
|                                |          | Select Start within the Start                                                                                         | Sync frame at the bottom menu.                                                                                                    |
|                                | 3.       | <i>Turn on the AWG2020 CH1 outp</i><br>above the CH1 output connecto                                                  | out: Push the <b>CH1</b> button so that the LED or is on.                                                                            |
|                                | 4.       | <i>Check autostep mode:</i> Push the<br>and check that the oscilloscope<br>different frequency and amplitu<br>button. | e AWG2020 <b>MANUAL TRIGGER</b> button,<br>e <u>momentarily</u> displays a sine wave with a<br>de each time you push and release the |
|                                | 5.       | End procedure: Disconnect the                                                                                         | oscilloscope.                                                                                                    |
| Arithmetic Operation<br>Checks | Th<br>Op | <br>ese procedures check operation<br>tion 02, they check internal AM a                                               | of external AM. For an AWG2020 with<br>and internal ADD arithmetic functions.                                                        |
|                                |          | The crithmetic operation check                                                                                        |                                                                                                    |
|                                |          | series of tests. After Check Extended to the control settings from the last sequence file.                            | ernal AM Operation, each test uses<br>st test and uses the next step in the                                                          |
|                                |          |                                                                                                    |                                                                                                    |

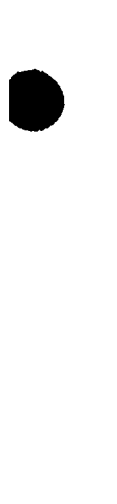

## **Check External AM Operation**

**Electrical Characteristic Checked:** External amplitude modulation, page 1-6.

**Equipment Required:** Two 50  $\Omega$  coaxial cables, a 50  $\Omega$  terminator, a function generator, and a digital multimeter (DMM).

Prerequisites: The AWG2020 meets the prerequisites listed on page 4-7.

## **Procedure:**

- 1. Install test hookup and set test equipment controls:
  - a. Hook up DMM: Connect the AWG2020 CH1 output through a coaxial cable, the 50  $\Omega$  terminator, and BNC-to-dual banana connector to the DMM INPUT connector.
  - b. *Hook up function generator:* Connect the AWG2020 rear-panel AM IN input through a coaxial cable to the function generator output (see Figure 4-9).

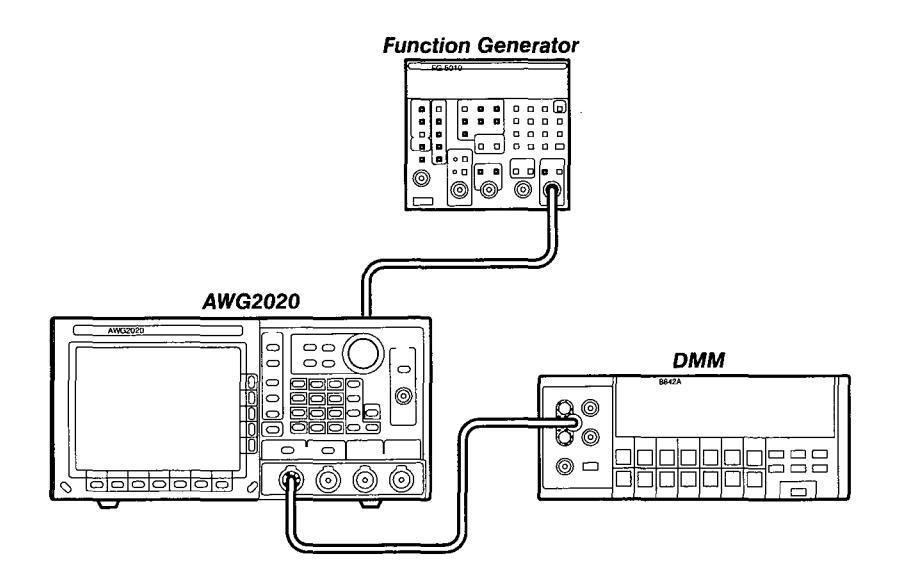

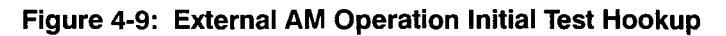

c. Set DMM controls:

| Mode   | VDC   |
|--------|-------|
| Range  | 20    |
| Inputs | Front |

d. Set function generator controls:

| Function | Square |
|----------|--------|
|          | •      |

| Mode      | Continuous |
|-----------|------------|
| Parameter |            |
| Frequency | 1 kHz      |
| Amplitude | 0 V        |
| Offset    | 1 V        |
| Output    | Off        |

- 2. Set the AWG2020 controls and select the waveform file:
  - a. Initialize AWG2020 controls: Push UTILITY→Misc→Reset to Factory→O.K.
  - b. Modify AWG2020 default settings:
    - Push **MODE**→**Autostep**.
    - Select Impedance from the side menu to highlight 1 MΩ.
  - c. Select waveform file:
    - Select Select Autostep File from the side menu to choose a waveform file for CH1.
    - Turn the general purpose knob to highlight the **OPE.AST** file.
    - Push ENTER.
- 3. *Turn on the AWG2020 CH1 output:* Push the **CH1** button so that the LED above the CH1 output connector is on.
- 4. *Enable the function generator output:* Turn on the function generator output.
- 5. Check external AM operation:
  - Check that the step number displayed on the AWG2020 MODE menu is Step 1 (see Figure 4-10). If it is not, push MANUAL TRIG-GER to step though the sequence file steps until Step: 1 is displayed.

**Performance Tests** 

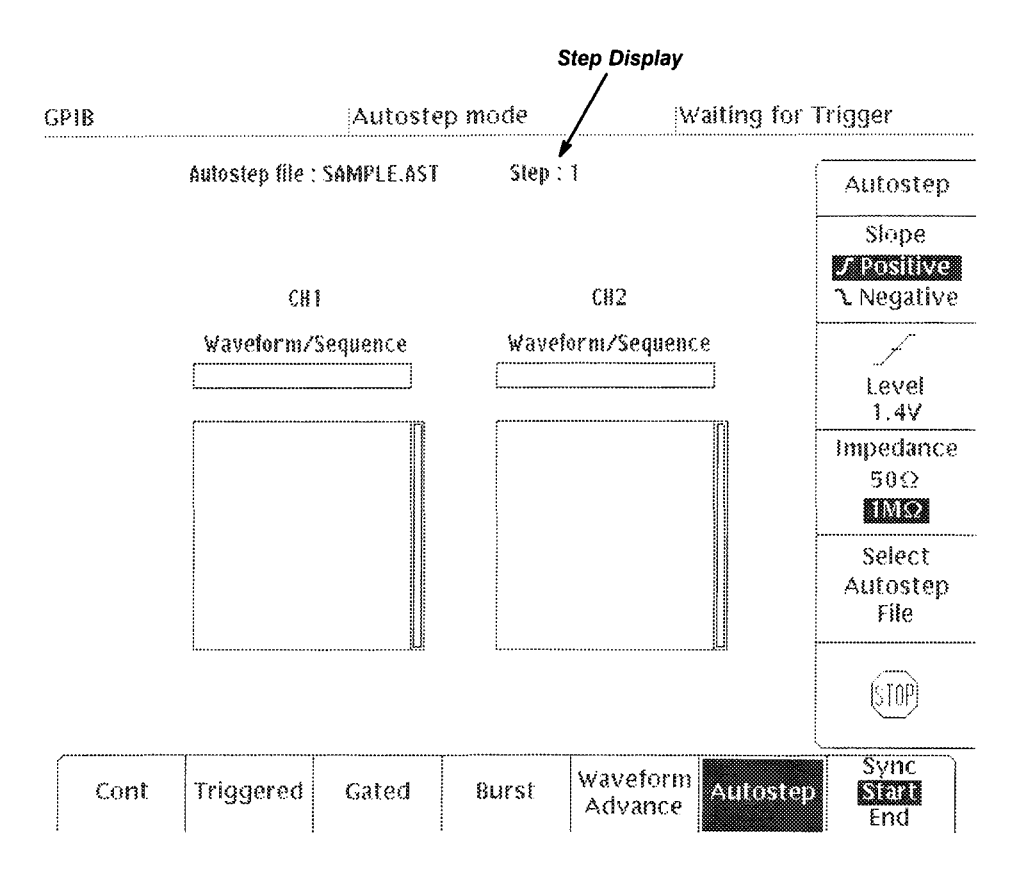

## Figure 4-10: MODE Menu Autostep Setting

- Check that the DMM reading is in the range from 2.375 to 2.625 V (100% modulation).
- Set the function generator offset value to 0 V. Check that the DMM reading is in the range from 1.125 to 1.375 V (50% modulation).
- Set the function generator offset value to -1 V. Check that the DMM voltage reading is in the range from -0.125 to 0.125 V (0% modulation).
- 6. *End procedure:* Keep the test connections and instrument settings for the next check.

## Check Internal AM Operation (Option 02 only)

**Electrical Characteristic Checked:** Arithmetic Operation, Amplitude Modulation, on page 1-5.

**Equipment Required:** Two 50  $\Omega$  coaxial cables, a function generator, and a digital multimeter (DMM).

**Prerequisites:** The AWG2020 meets the prerequisites listed on page 4-7. It also requires Option 02 (CH2 output channel) in the AWG2020.

#### **Procedure:**

- 1. Use test hookup and control settings from previous check.
- 2. Check internal AM operation:
  - a. Check Autostep Step 2:
    - Push the AWG2020 MANUAL TRIGGER button, and check that the step changes to Step 2 on the MODE menu.
    - Check that the DMM reading is in the range from 2.475 VDC to 2.625 VDC.
  - b. Check Autostep Step 3:
    - Push the AWG2020 MANUAL TRIGGER button, and check that the Autostep changes to Step: 3 on the MODE menu.
    - Check that the DMM reading is in the range from -2.625 V to -2.475 V.
- 3. End procedure: Retain the test hookup and settings for the next check.

## Check Internal ADD Operation (Option 02 only)

**Electrical Characteristic Checked:** Arithmetic Operation, Add, on page 1-6.

**Equipment Required:** Two 50  $\Omega$  coaxial cables, a function generator, and a digital multimeter (DMM).

**Prerequisites:** The AWG2020 meets the prerequisites listed on page 4-7. It also requires Option 02 (CH2 output channel) in the AWG2020.

- 1. Use test hookup and control settings from previous check.
- 2. Check internal ADD operation:
  - a. Check Autostep Step 4:
    - Push the AWG2020 MANUAL TRIGGER button, and check that the step changes to Step 4 on the MODE menu.
    - Check that the DMM reading is in the range from 2.85 V to 3.15 V.

- 3. End procedure:
  - a. *Disable function generator output:* Turn the function generator output off.
  - b. Remove equipment: Disconnect connections to the test equipment.

# Clock Frequency and Amplitude Checks

These procedures check the accuracy of the AWG2020 clock frequency and the waveform output amplitude.

## **Check Clock Frequency Accuracy**

**Electrical Characteristic Checked:** Clock Generator, Accuracy, on page 1-7.

**Equipment Required:** A 50  $\Omega$  coaxial cable, an SMA-BNC adapter, and a frequency counter.

Prerequisites: The AWG2020 meets the prerequisites listed on page 4-7.

- 1. Install test hookup and set test equipment controls:
  - a. *Hook up frequency counter:* Connect the AWG2020 rear panel CLOCK OUT connector to the frequency counter input through a coaxial cable and an SMA-BNC adapter (see Figure 4-11).

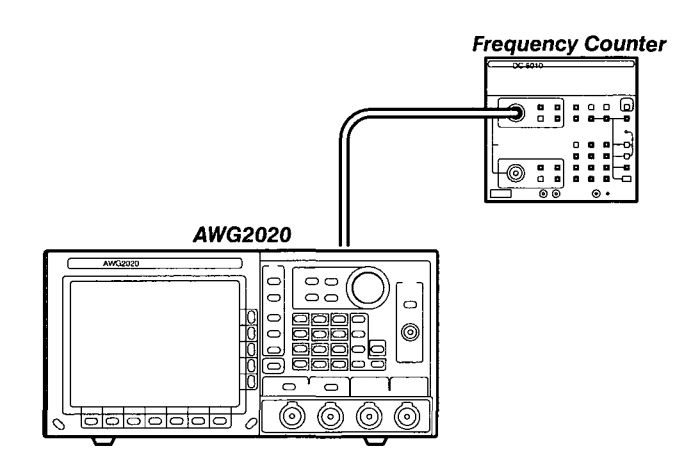

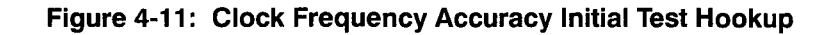

b. Set frequency counter controls:

| CHANNEL A   |          |
|-------------|----------|
| Termination | 50 Ω     |
| Slope       | Negative |
| Attenuation | X5       |
| Coupling    | DC       |
|             |          |

FREQ A

- 2. Set AWG2020 controls and select the waveform:
  - a. Initialize AWG2020 controls: Push UTILITY→Misc→Reset to Factory→O.K.
  - b. Select the waveform file:
    - Push SETUP→Waveform Sequence, if necessary, to select a waveform file for CH1. Waveform Sequence toggles between the CH1 files (upper list) and the CH2 files (lower list).
    - Turn the general purpose knob to select the CLK\_FREQ.WFM file.
    - Push ENTER.
- 3. Check clock frequency accuracy:
  - a. Check clock frequency accuracy at current clock frequency setting: Check that the frequency counter reading falls between
     > 249.9875 MHz and 250.025 MHz.
  - b. Check clock frequency accuracy for different clock frequency settings:
    - Select Clock/Divider from the bottom of the SETUP menu, or select Clock if the instrument is not equipped with Option 02.
    - Turn the general purpose knob (or press the numeric and units keys, and push ENTER) to select the first clock frequency listed in Table 4-3.
    - Check that the frequency counter reading is within the frequency range listed in the table for the clock frequency setting.
    - Repeat this step for each clock frequency and frequency range listed in Table 4-3.

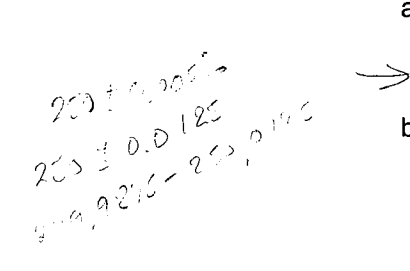

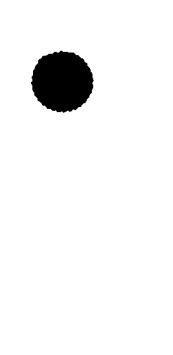

| able 4-3. CIUCK I lequelle Acculacy |
|-------------------------------------|
|-------------------------------------|

| Clock Frequency | Frequency Range           |
|-----------------|---------------------------|
| 100 MHz         | 99.995 MHz – 100.005 MHz  |
| 1 MHz           | 0.99995 MHz – 1.00005 MHz |
| 1 kHz           | 0.99995 kHz – 1.00005 kHz |
| 10 Hz           | 9.9995 Hz – 10.0005 Hz    |

4. End procedure: Disconnect the frequency counter.

## **Check Clock Amplitude**

**Electrical Characteristic Checked:** Auxiliary Outputs, Clock, Amplitude, on page 1-10.

**Equipment Required:** A 50  $\Omega$  coaxial cable, an SMA-BNC adapter, and an oscilloscope.

Prerequisites: The AWG2020 meets the prerequisites listed on page 4-7.

## **Procedure:**

- 1. Install test hookup and set test equipment controls:
  - a. *Hook up oscilloscope:* Connect the AWG2020 rear-panel CLOCK OUT connector through a coaxial cable and SMA-BNC adapter to the oscilloscope CH1 vertical input (see Figure 4-12).

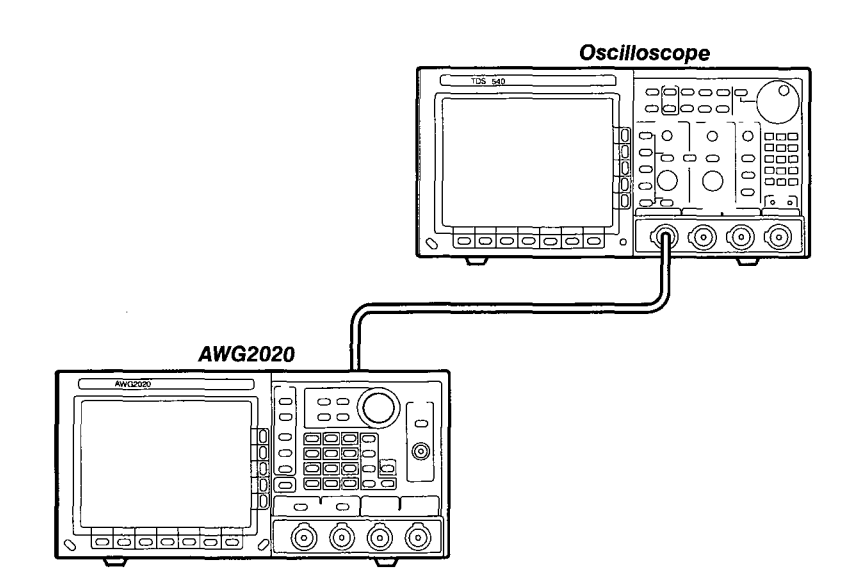

Figure 4-12: Clock Amplitude Initial Test Hookup

b. Set oscilloscope controls:

| Vertical<br>Coupling<br>Scale<br>Input impedance        | CH1<br>DC<br>500 mV/div<br>50 Ω         |
|---------------------------------------------------------|-----------------------------------------|
| Horizontal<br>Sweep                                     | 400 ns/div.                             |
| Trigger<br>Source<br>Coupling<br>Slope<br>Level<br>Mode | CH1<br>DC<br>Positive<br>500 mV<br>Auto |

- 2. Set the AWG2020 controls and select the waveform file:
  - a. Initialize AWG2020 controls: Push UTILITY→Misc→Reset to Factory→O.K.
  - b. Select the waveform file:
    - . waveform file for CH1. Waveform Sequence toggles between the CH1 files (upper list) and the CH2 files (lower list).
    - Turn the general purpose knob to select the CLK AMPL.WFM file.
    - Push ENTER. .
- 3. Turn on the AWG2020 CH1 output: Push the CH1 button so that the LED above the CH1 output connector is on.
- 4. Check clock amplitude accuracy: Check that the pulse displayed on the oscilloscope has an amplitude of 0.7 V to 1.2 V<sub>p-p</sub>. screwe 1-10
- 5. End procedure: Disconnect the oscilloscope.

# Gain and Offset **Accuracy Checks**

These procedures check the accuracy of the AWG2020 gain and offset.

## NOTE

The gain and offset accuracy checks are structured as a continuous test. After Check Gain Accuracy, the next test uses the control settings from the last test and uses the next step in the sequence file.

## **Check Gain Accuracy**

**Equipment Required:** A 50  $\Omega$  coaxial cable, a BNC-to-dual banana adapter, and a digital multimeter (DMM).

Prerequisites: The AWG2020 meets the prerequisites listed on page 4-7.

#### **Procedure:**

- 1. Install test hookup and set controls:
  - a. Hook up DMM: Connect the AWG2020 CH1 output through a 50  $\Omega$  coaxial cable and a dual banana connector to the DMM INPUT connector (see Figure 4-13).

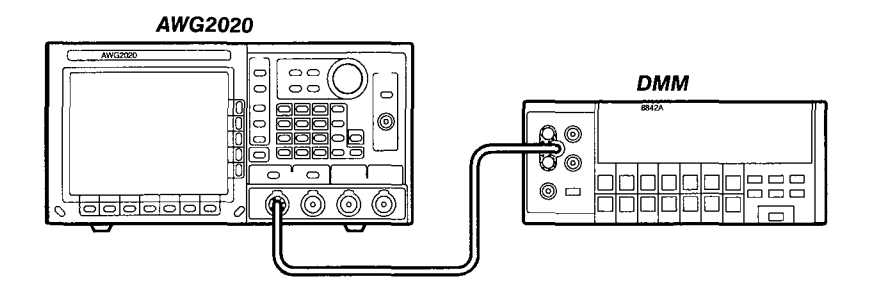

#### Figure 4-13: Gain Accuracy Initial Test Hookup

b. Set DMM controls:

| Mode  | VDC   |
|-------|-------|
| Range | 20    |
| Input | Front |

- 2. Set the AWG2020 controls and select the waveform file:
  - a. Initialize AWG2020 controls: Push UTILITY→Misc→Reset to Factory→O.K.
  - b. Select the AWG2020 waveform file:
    - Push **MODE**→**Autostep**→**Select Autostep File** to choose a sequence file for CH1.
    - Turn the general purpose knob to select the GAIN\_OFF.AST file.
    - Push ENTER.
- 3. Check gain accuracy:
  - Check that the displayed step is Step 1 on the MODE menu. If it is not, select the side menu STOP button to return to Step 1.
  - Check that the DMM reading is between 0.24375 and 0.25625 VDC.

- Push the AWG2020 MANUAL TRIGGER button, and check that the displayed step is Step 2.
- Check that the DMM reading is between -0.24375 and -0.25625 VDC.
- Push the AWG2020 MANUAL TRIGGER button, and check that the displayed step is Step 3.
- Check that the DMM reading is between 2.45 and 2.55 VDC.
- Push the AWG2020 MANUAL TRIGGER button, and check that the displayed step is Step 4.
- Check that the DMM reading is between -2.45 and -2.55 VDC.
- 4. End procedure: Retain the test hookup and control settings.

## **Check Offset Accuracy**

Electrical Characteristic Checked: Main Outputs, Offset, Accuracy, on page 1-8.

**Equipment Required:** A 50  $\Omega$  coaxial cable, 50  $\Omega$  termination, BNC-todual banana adapter, and a digital multimeter (DMM).

**Prerequisites:** The AWG2020 meets the prerequisites listed on page 4-7.

- 1. Use the test hookup and test equipment settings from previous check, however, add a 50  $\Omega$  termination at the DMM input.
- 2. Check offset accuracy:
  - Push the AWG2020 MANUAL TRIGGER button, and check that 150511 the displayed step is Step 5.
    - Check that the DMM voltage reading is in the range from (1.2325 V to 1.2675 V.)
    - Push the AWG2020 MANUAL TRIGGER button, and check that the displayed step is Step 6.
    - Check that the DMM voltage reading is in the range from ( −1.2675 V to −1.2325 V.
- $\frac{1}{250} + 0.9106 + 1$ (12.5m) + 1000 + 10000 + 10000 + 10000 + 100000 + 10000 + 10000 + 10000 + 10000 + 10000 +3. Check Option 02: If the AWG2020 has Option 02, repeat the Gain Accuracy and Offset Accuracy Checks for the AWG2020 channel 2 (CH2).
  - 4. End procedure: Disconnect the DMM.

## Pulse Response Check

This procedure checks the pulse response characteristics of the AWG2020 output waveforms at amplitudes of 0.5 and 1 V.

**Electrical Characteristic Checked:** Main Outputs, Pulse Response, on page 1-8.

**Equipment Required:** A 50  $\Omega$  coaxial cable and an oscilloscope.

Prerequisites: The AWG2020 meets the prerequisites listed on page 4-7.

## **Procedure:**

- 1. Install test hookup and set test equipment controls:
  - a. *Hook up the oscilloscope:* Connect the AWG2020 CH1 output connector through the coaxial cable to the CH1 vertical input connector on the oscilloscope (see Figure 4-14).

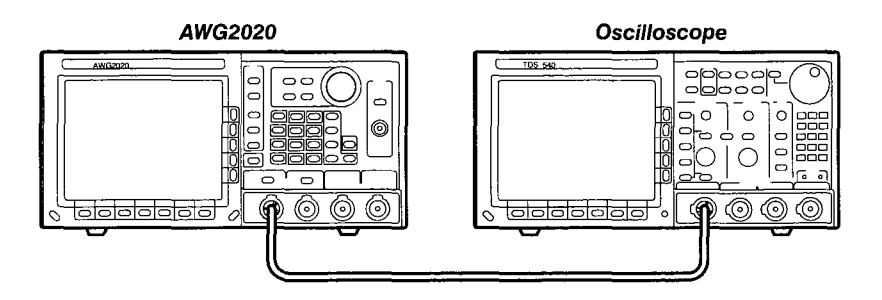

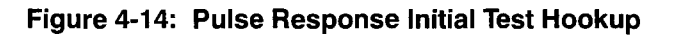

b. Set oscilloscope controls:

| Vertical        | CH1        |
|-----------------|------------|
| Coupling        | DC         |
| Scale           | 0.1 V/div. |
| Input impedance | 50 Ω       |
| Horizontal      |            |
| Sweep           | 2 ns/div.  |
| Trigger         |            |
| Source          | CH1        |
| Coupling        | DC         |
| Slope           | Positive   |
| Level           | 0 V        |
| Mode            | Auto       |
|                 |            |

- 2. Set the AWG2020 controls and select the waveform file:
  - a. Initialize AWG2020 controls: Push UTILITY $\rightarrow$ Misc $\rightarrow$ Reset to Factory $\rightarrow$ O.K.

- b. Select waveform file:
  - Push SETUP→Waveform Sequence, if necessary, to select a waveform file for CH1. Waveform Sequence toggles between the CH1 files (upper list) and the CH2 files (lower list).
  - Turn the general purpose knob to select the **PULSE.WFM** file.
  - Push ENTER.
- 3. *Turn on the AWG2020 CH1 output:* Push the **CH1** button so that the LED above the CH1 output connector is on.
- 4. Check pulse response at 0.5 V amplitude:
  - a. *Check rise time:* Check that the rise time of the waveform displayed on the oscilloscope from the 10% point to the 90% point is 4.2 ns or less.
  - b. *Check aberrations:* Check that the aberrations of the displayed waveform is within 0.45 div.
  - c. *Check flatness:* Check that the flatness of the displayed waveform is within 0.15 div. after 20 ns from the rising edge.
  - d. Change the oscilloscope controls:

| Horizontal       |           |
|------------------|-----------|
| Sweep            | 2 ns/div. |
| Trigger<br>Slope | Negative  |

- e. *Check fall time:* Check that the fall time of the displayed waveform from the 10% point to the 90% point is 4.2 ns or less.
- 5. Check pulse response at 1 V amplitude:
  - a. Change the oscilloscope controls:

| Vertical  | CH1        |
|-----------|------------|
| CH1 scale | 0.2 V/div. |
| Trigger   |            |
| Slope     | Positive   |

- b. Change the AWG2020 controls:
  - Push SETUP→Ampl to change the amplitude for CH1.
  - Press the numeric key 1, and press the units key V to select an amplitude of 1 V.
- c. Repeat substeps 4a through e, checking to the follow limits:

| Rise time   |               | 4.2 ns, maximum    |
|-------------|---------------|--------------------|
| Aberrations | <i>ഗില</i> ം: | 0.4 div., maximum  |
| Flatness    | $cp_{\pm})$   | 0.15 div., maximum |
| Fall time   |               | 4.2 ns, maximum    |

- 6. Check pulse response for CH2 (Option 02): If the AWG2020 has a second channel, repeat this *Pulse Response Check* procedure using the AWG2020 CH2 output and selecting the waveform and setting controls for CH2.
- 7. End procedure: Remove the connections.

# SYNC Out and MARKER Out Amplitude Checks

These procedures check the amplitude of the SYNC Out and MARKER Out signals.

**Electrical Characteristic Checked:** Auxiliary Outputs, Sync, Amplitude, on page 1-9; Auxiliary Outputs, Marker 1, Amplitude, on page 1-9.

**Equipment Required:** A 50  $\Omega$  coaxial cable and an oscilloscope.

Prerequisites: The AWG2020 meets the prerequisites listed on page 4-7.

#### **Procedure:**

- 1. Install test hookup and set test equipment controls:
  - a. *Hook up the oscilloscope:* Connect the AWG2020 CH1 SYNC Out connector through the coaxial cable to the CH1 vertical input connector on the oscilloscope (see Figure 4-15).

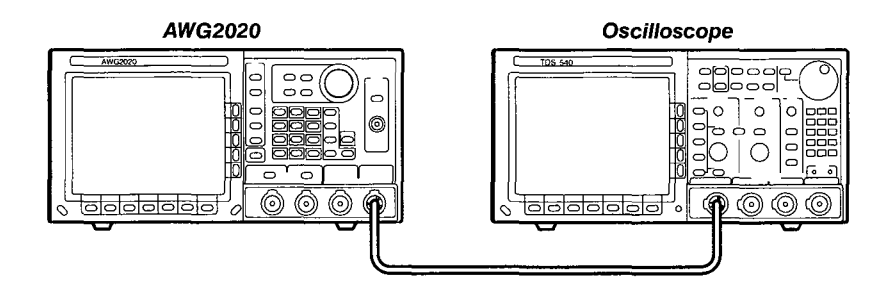

Figure 4-15: Initial Test Hookup

b. Set oscilloscope controls:

| Vertical            | CH1         |
|---------------------|-------------|
| CH1 Coupling        | DC          |
| CH1 Scale           | 200 mV/div. |
| CH1 Input Impedance | 50 Ω        |
| Horizontal<br>Sweep | 50 ns/div.  |

| Trigger  |          |
|----------|----------|
| Source   | CH1      |
| Coupling | DC       |
| Slope    | Positive |
| Level    | 500 mV   |
| Mode     | Auto     |

- 2. Set the AWG2020 controls and select the waveform file:
  - a. Initialize AWG2020 controls: Push UTILITY→Misc→Reset to Factory→O.K.
  - b. Select waveform file:
    - Push SETUP→Waveform Sequence, if necessary, to select a waveform file for CH1. Waveform Sequence toggles between the CH1 files (upper list) and the CH2 files (lower list).
    - Turn the general purpose knob to highlight the SYNC\_MRK.WFM file.
    - Push ENTER.
- 3. Check front-panel SYNC Out and MARKER Out amplitude:
  - a. Check SYNC Out pulse amplitude: Check that the pulse amplitude of the waveform displayed on the oscilloscope is from 0.7  $V_{p-p}$  to 1.3  $V_{p-p}$ .
  - b. Check MARKER Out pulse amplitude:
    - Move the coaxial cable from the AWG2020 CH1 SYNC Out connector to the CH1 MARKER 1 connector.
    - Change the oscilloscope sweep to 5 µs/div.
    - Check that the pulse amplitude of the displayed waveform is from 0.7 V<sub>p-p</sub> to 1.3 V<sub>p-p</sub>.
- 4. Check rear-panel SYNC Out and MARKER Out pulse amplitude:
  - a. Check CH1 MARKER 2 OUT pulse amplitude:
    - Move the coaxial cable from the AWG2020 front-panel CH1 MARKER 1 connector and connect it through the SMA-BNC adapter to the rear-panel CH1 MARKER 2 OUT connector.
    - Check that the pulse amplitude of the displayed waveform is from 0.7 V to 1.3 V<sub>D-D</sub>.
- 5. Check Option 02: If the AWG2020 has a second channel, repeat this entire test, selecting the AWG2020 waveform and setting controls for CH2 and checking:
  - Rear-panel CH2 SYNC Out pulse amplitude
  - Rear-panel CH2 MARKER 1 pulse amplitude
  - Rear-panel CH2 MARKER 2

6. End procedure: Disconnect the oscilloscope.

# External Trigger Level Accuracy Check

This procedure checks the external trigger level accuracy of the AWG2020.

**Electrical Characteristic Checked:** Auxiliary Inputs, Trigger, Accuracy, on page 1-10.

**Equipment Required:** Two 50  $\Omega$  coaxial cables, a function generator, and an oscilloscope.

Prerequisites: The AWG2020 meets the prerequisites listed on page 4-7.

## **Procedure:**

- 1. Install test hookup and set test equipment controls:
  - a. *Hook up oscilloscope:* Connect the AWG2020 CH1 output through a coaxial cable to the oscilloscope CH1 vertical input.
  - b. *Hook up function generator:* Connect the AWG2020 TRIGGER INPUT through a coaxial cable to the function generator output (see Figure 4-16).

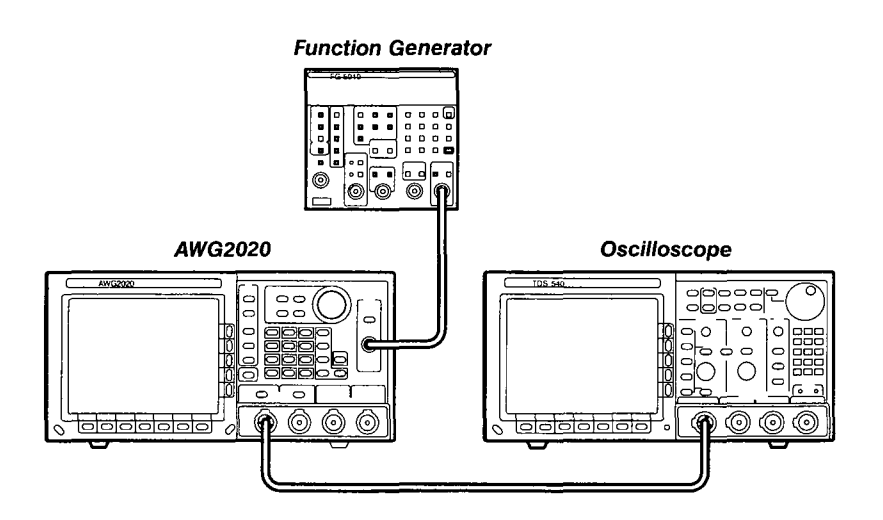

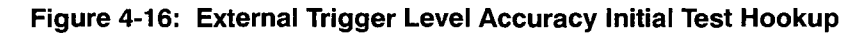

c. Set oscilloscope controls:

| Vertical            | CH1        |
|---------------------|------------|
| CH1 Coupling        | DC         |
| CH1 Scale           | 0.2 V/div. |
| CH1 Input Impedance | 50 Ω       |

| Horizontal<br>Sweep | 50 µs/div. |
|---------------------|------------|
| Trigger             |            |
| Source              | CH1        |
| Coupling            | DC         |
| Slope               | Positive   |
| Level               | 0 V        |
| Mode                | Auto       |
|                     |            |

d. Set function generator controls:

| Function  | Square     |
|-----------|------------|
| Mode      | Continuous |
| Parameter |            |
| Frequency | 1 kHz      |
| Amplitude | 0 V        |
| Offset    | 0.6 V      |
| Output    | Off        |

- 2. Select the AWG2020 waveform file and set AWG2020 controls:
  - a. Initialize AWG2020 controls: Push UTILITY→Misc→Reset to Factory→O.K.
  - b. Modify AWG2020 default settings:
    - Push **MODE**→**Gated**→**Polarity** to highlight Positive.
    - Select Level from the side menu, and turn the general purpose knob to select 1 V. (You can also use the numeric and units keys to select 1 V; then push ENTER.)
    - Select Impedance from the side menu to highlight 1 MΩ.
  - c. Select waveform file:
    - Push SETUP→Waveform Sequence, if necessary, to select a waveform file for CH1. Waveform Sequence toggles between the CH1 files (upper list) and the CH2 files (lower list).
    - Turn the general purpose knob to highlight the TRG\_IN.WFM file.
    - Push ENTER.
- 3. *Turn on the AWG2020 CH1 output:* Push the **CH1** button so that the LED above the CH1 output connector is on.
- 4. Check external trigger high level:
  - a. Adjust oscilloscope controls: Press and hold the AWG2020 MANU-AL TRIGGER button and adjust the oscilloscope vertical and horizontal position to display the waveform from the AWG2020. Release the MANUAL TRIGGER button.

|                                                                                                    | <ul> <li>Enable function generator output: Turn on the function generator<br/>output.</li> </ul>                                                                                              |  |  |  |
|----------------------------------------------------------------------------------------------------|----------------------------------------------------------------------------------------------------|--|--|--|
|                                                                                                    | c. Check external trigger level accuracy:                                                                                                    |  |  |  |
|                                                                                                    | <ul> <li>Gradually increment the function generator offset level until a<br/>waveform is displayed on the oscilloscope.</li> </ul>                                                            |  |  |  |
|                                                                                                    | <ul> <li>Check that that the function generator offset level is from 0.85 to<br/>1.15 V, when the waveform is first displayed.</li> </ul>                                                     |  |  |  |
|                                                                                                    | 5. Check external trigger low level:                                                                                                    |  |  |  |
|                                                                                                    | a. Change the function generator controls:                                                                                                    |  |  |  |
|                                                                                                    | Parameter<br>Offset -0.6 V                                                                                                    |  |  |  |
|                                                                                                    | b. Change the AWG2020 controls:                                                                                                    |  |  |  |
|                                                                                                    | Push MODE                                                                                                    |  |  |  |
|                                                                                                    | <ul> <li>Select Level from the side menu, and turn the general purpose<br/>knob to select -1 V. (You can also use the numeric and units<br/>keys to select -1 V; then push ENTER.)</li> </ul> |  |  |  |
|                                                                                                    | c. Check external trigger level accuracy:                                                                                                    |  |  |  |
|                                                                                                    | <ul> <li>Gradually decrement the function generator offset level until a<br/>waveform is displayed on the oscilloscope.</li> </ul>                                                            |  |  |  |
|                                                                                                    | <ul> <li>Check that that the function generator offset level is from<br/>-1.15 V to -0.85 V, when the waveform is first displayed.</li> </ul>                                                 |  |  |  |
|                                                                                                    | <ol> <li>End procedure: Turn off the function generator output and disconnect<br/>the function generator.</li> </ol>                                                                          |  |  |  |
|                                                                                                    |                                                                                                    |  |  |  |
| External CLOCK IN<br>Check                                                                          | <b>DCK IN</b> This procedure checks the AWG2020 response to an external CLOCK IN signal.                                                                                                    |  |  |  |
|                                                                                                    | Electrical Characteristic Checked: Auxiliary Inputs, Clock, Threshold level, on page 1-11.                                                                                                    |  |  |  |
| <b>Equipment Required:</b> Two 50 $\Omega$ coaxial cables, a function generator, a an oscilloscope. |                                                                                                    |  |  |  |
|                                                                                                    | <b>Prerequisites:</b> The AWG2020 meets the prerequisites listed on page 4-7.                                                                                                    |  |  |  |
|                                                                                                    | Procedure:                                                                                                    |  |  |  |
|                                                                                                    | 1. Install test hookup and set test equipment controls:                                                                                                    |  |  |  |
|                                                                                                    |                                                                                                    |  |  |  |

- a. *Hook up oscilloscope:* Connect the AWG2020 CH1 output through a coaxial cable to the oscilloscope CH1 vertical input.
- b. *Hook up function generator:* Connect the AWG2020 rear-panel CLOCK IN through a coaxial cable and SMA-BNC adapter to the function generator output (see Figure 4-17).

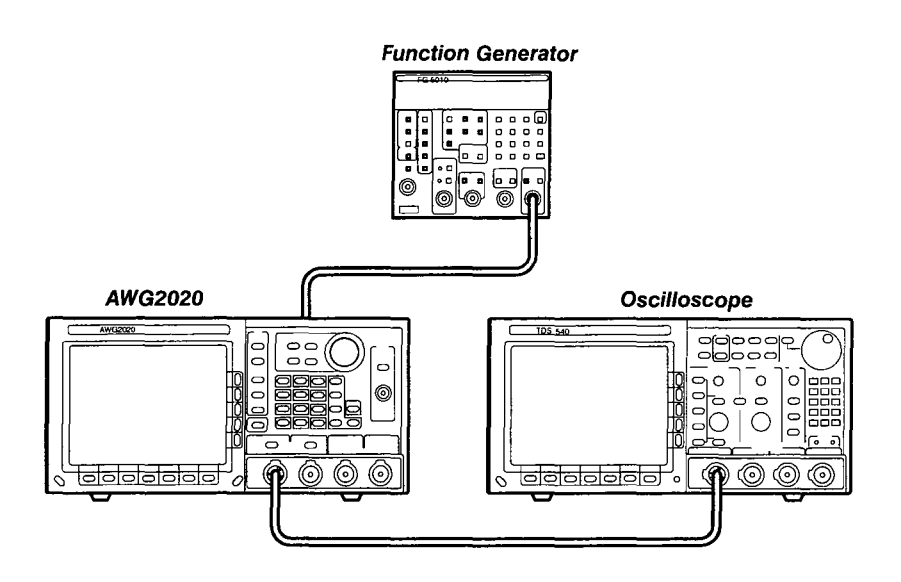

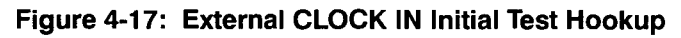

c. Set oscilloscope controls:

|    | Vertical                         | CH1         |
|----|----------------------------------|-------------|
|    | Coupling                         | DC          |
|    | Scale                            | 0.2 V/div.  |
|    | Input Impedance                  | 50 Ω        |
|    | Horizontal                       |             |
|    | Sweep                            | 500 µs/div. |
|    | Trigger                          |             |
|    | Source                           | CH1         |
|    | Coupling                         | DC          |
|    | Slope                            | Positive    |
|    | Level                            | 0 mV        |
|    | Mode                             | Auto        |
| d. | Set function generator controls: |             |
|    | Function                         | Square      |
|    | Mode                             | Continuous  |
|    | Parameter                        |             |
|    | Frequency                        | 1 MHz       |
|    | Amplitude                        | 1.6 V       |
|    | Offset                           | 0.6 V       |

Off

|                                       | 2. Select the AWG2020 waveform file and set AWG2020 controls:                                                                                                    |  |  |
|---------------------------------------|----------------------------------------------------------------------------------------------------|--|--|
|                                       | <ul> <li>a. Initialize AWG2020 controls: Push UTILITY→Misc→Reset to<br/>Factory→O.K.</li> </ul>                                                                                                    |  |  |
|                                       | b. Select waveform file:                                                                                                    |  |  |
|                                       | <ul> <li>Push SETUP          → Waveform Sequence, if necessary, to select a<br/>waveform file for CH1. Waveform Sequence toggles between the<br/>CH1 files (upper list) and the CH2 files (lower list).</li> </ul>                                                                                                    |  |  |
|                                       | <ul> <li>Turn the general purpose knob to highlight the EXT_CLK.WFM file.</li> </ul>                                                                                                    |  |  |
|                                       | ■ Push ENTER.                                                                                                    |  |  |
|                                       | <ol> <li>Turn on the AWG2020 CH1 output: Push the CH1 button so that the LED<br/>above the CH1 output connector is on.</li> </ol>                                                                                                    |  |  |
|                                       | 4. Check the external CLOCK IN threshold level:                                                                                                    |  |  |
|                                       | a. Enable function generator output: Turn on function generator output.                                                                                                    |  |  |
|                                       | <ul> <li>Check the level: Check that the waveform displayed on the oscillo-<br/>scope has an amplitude of 5 divisions and a stable display of 5<br/>cycles.</li> </ul>                                                                                                    |  |  |
|                                       | 5. Turn off equipment output and disconnect test hookup:                                                                                                    |  |  |
|                                       | a. Disable function generator output: Turn off function generator output.                                                                                                    |  |  |
|                                       | b. <i>Remove connections:</i> Disconnect all connections to the AWG2020.                                                                                                    |  |  |
| Digital Data Out<br>Check (Option 03) | This procedure checks the AWG2020 digital data output at the rear panel.<br>This check requires that the AWG2020 has Option 03 installed.<br>Electrical Characteristic Checked: Auxiliary Outputs, Digital Data Out,<br>Level, on page 1-10.<br>Equipment Required: Test leads, cable, power supply, termination board,<br>and oscilloscope. |  |  |
|                                       |                                                                                                    |  |  |
|                                       |                                                                                                    |  |  |
|                                       | <b>Prerequisites:</b> The AWG2020 meets the prerequisites listed on page 4-7.                                                                                                    |  |  |
|                                       | Procedure:                                                                                                    |  |  |
|                                       | 1. Install test hookup and set test equipment controls:                                                                                                    |  |  |
|                                       | a. <i>Hook up termination board:</i> Connect the AWG2020 rear digital data output through a digital data output cable to the termination board (see Figure 4-18).                                                                                                    |  |  |

- b. *Hook up power supply:* Connect the power supply output through the test leads to the GND TP100 and -2VD TP120 terminals on the termination board.
- c. Hook up oscilloscope:
  - Connect the oscilloscope probe to the CH1 vertical input.
  - Connect the probe ground-clip to the GND TP200 terminal on the termination board.

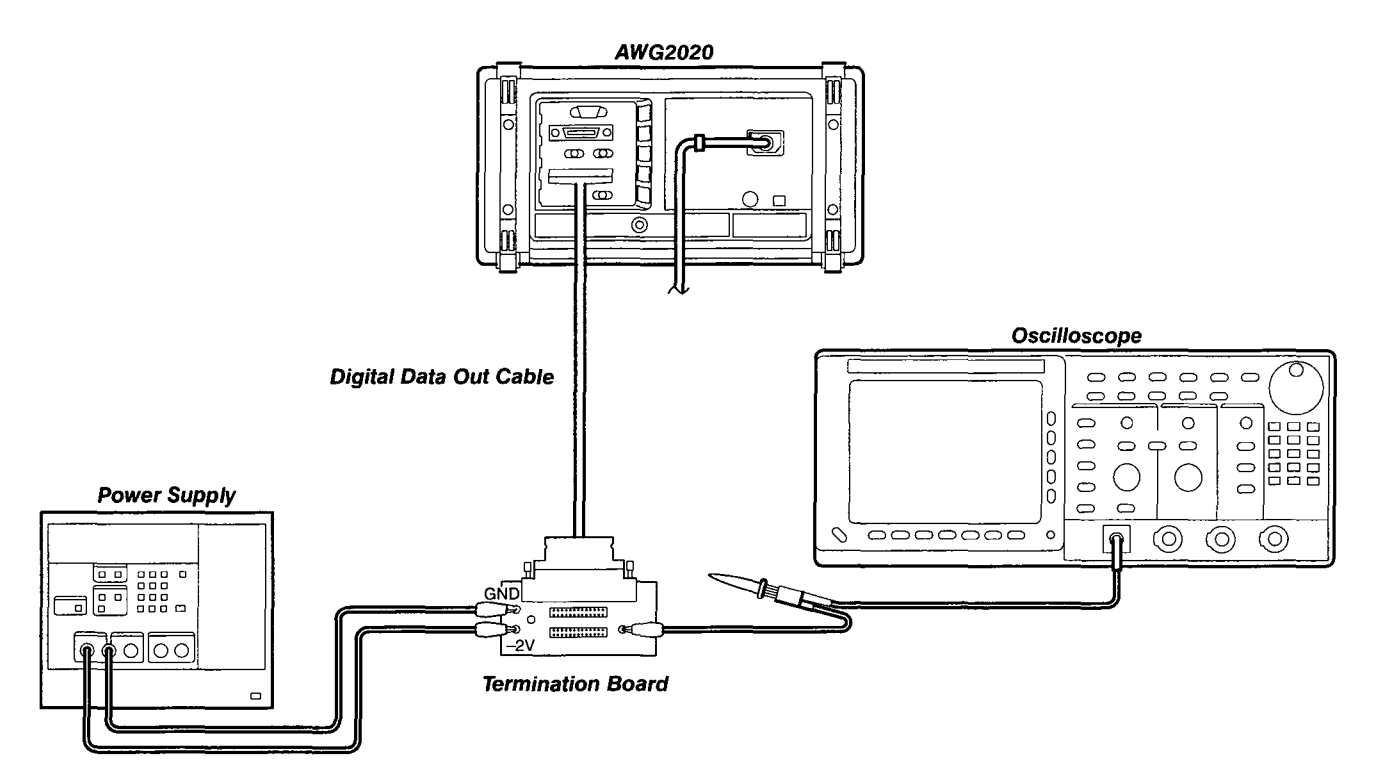

## Figure 4-18: Digital Data Out Initial Test Hookup

d. Set oscilloscope controls:

|    | Vertical                   | CH1              |
|----|----------------------------|------------------|
|    | Scale                      | 0.1 V/div.       |
|    | Input Impedance            | 1 MΩ             |
|    | Horizontal                 |                  |
|    | Sweep                      | Adjust as needed |
|    | Trigger                    |                  |
|    | Mode                       | Auto             |
| e. | Set power supply controls: |                  |
|    | Parameter                  |                  |
|    | Supply select              | Negative         |
|    | Voltage                    | 2                |

- Create the AWG2020 waveform file, select waveform file, and set AWG2020 controls:
  - a. Initialize AWG2020 controls: Push UTILITY→Misc→Reset to Factory→O.K.
  - b. Create waveform file:
    - Push EDIT→New Waveform to enter waveform creation mode.
    - Push Standard Function→ Func Type→Ramp→Execute to create the waveform shown in Figure 4-19.

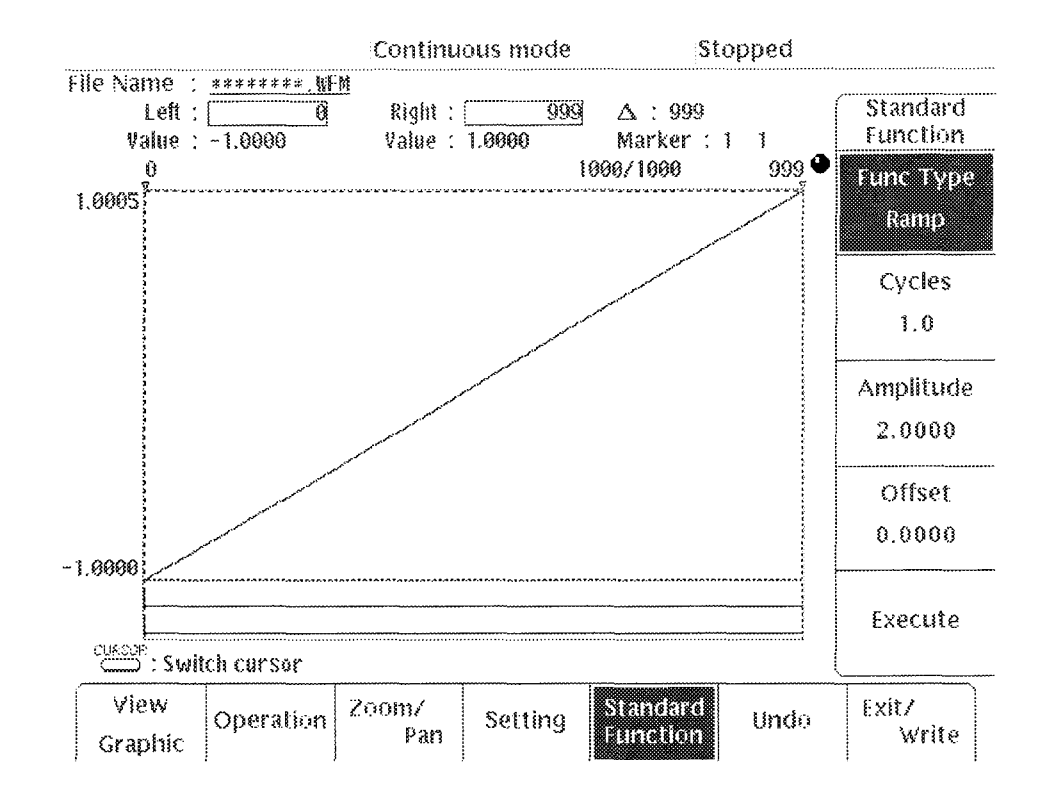

Figure 4-19: Ramp Waveform

- Push Exit/Write→Write→Exit to leave the waveform creation mode.
- Use the general purpose knob to enter the name, TEST, for the ramp waveform file:
  - Select the character, T, from the character menu. Then press the VALUE button.
  - Repeat this sequence, entering the characters, **E**, **S**, and **T**. Then push **ENTER** to create the file name.
- c. Select waveform file:
  - Push SETUP→Waveform Sequence, if necessary, to select a waveform file for CH1. Waveform Sequence toggles between the CH1 files (upper list) and the CH2 files (lower list).

- Turn the general purpose knob to highlight the **TEST.WFM** file.
- Push ENTER.
- d. Set AWG2020 controls:
  - Select Clock.
  - Use the general purpose knob or numeric keys to set the clock frequency to 1.000 MHz.
  - Push MODE→Cont.
- 3. *Turn on the AWG2020 CH1 output:* Push the **CH1** button so that the LED above the CH1 output connector is on.
- 4. Check the digital data output signals:
  - a. Enable power supply output: Turn on power supply output.
  - b. Check the signal levels:
    - Contact the oscilloscope probe to the pins on J200 and J210 (see Figure 4-20). Check that the oscilloscope display shows these signals:
      - Data signals D0-D11, D0-D11 are differential ECL output.
      - Clock signals CLK and CLK are differential ECL output.
      - All other pins are ground.

## Scan by Zenith

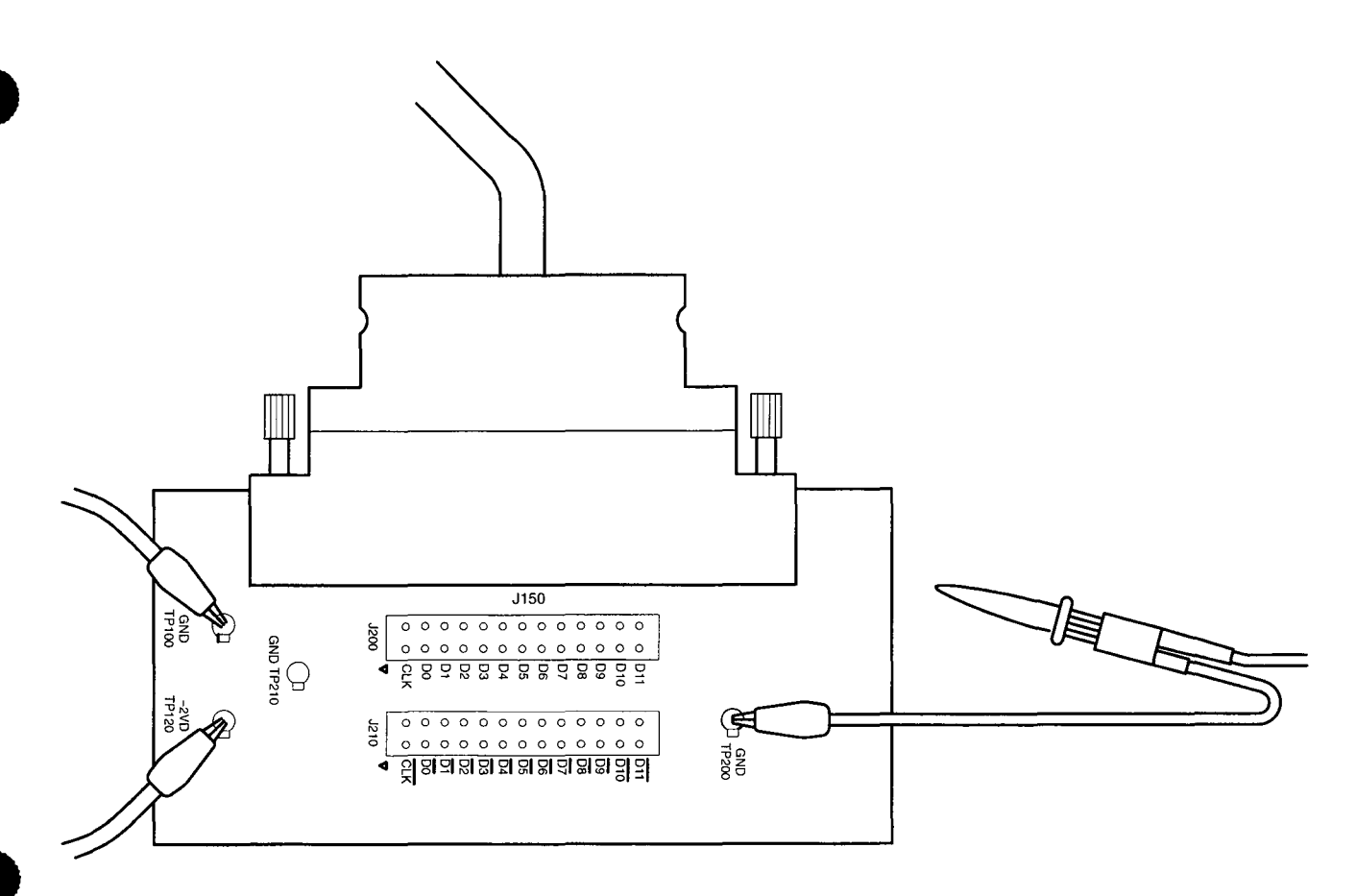

## Figure 4-20: Output Pins on the Termination Board

- 5. Turn off equipment output and disconnect test hookup:
  - a. Disable power supply output: Turn off power supply output.
  - b. Remove connections: Disconnect all connections to the AWG2020.

# Floating Point Processor Check (Option 09)

This procedure checks the AWG2020 floating point processor. This check requires that the AWG2020 has Option 09 installed.

Equipment Required: None.

Prerequisites: The AWG2020 meets the prerequisites listed on page 4-7.

- 1. Check that floating point processor test in internal diagnostics passes:
  - a. Run the AWG2020 internal diagnostics: Push the AWG2020 ON/ STBY switch two times so that the AWG2020 runs the power-on diagnostics.

b. *Check the FPP test results:* When the AWG2020 finishes the FPP test, check that the test result is Pass.

This completes the performance tests for the AWG2020.

# **Before Adjustments**

This section contains information needed to manually adjust the AWG2020 Arbitrary Waveform Generator.

The Adjustment Procedures section consists of two subsections:

Before Adjustments

This general information about adjusting the AWG2020 and about the Performance Check/Adjustment disk files.

Adjustments

Procedures for manually adjusting the AWG2020 assembly.

Use the *Adjustments* subsection to return the AWG2020 to conformance with performance specified in section 1, *Specifications*. This procedure is not required to verify AWG2020 performance; for performance verification procedures see section 4, *Performance Verification*.

**Adjustment Interval** — Generally, these adjustments should be done every 12 months.

Adjustment After Repair — After the removal and replacement of a module due to electrical failure, do the adjustment procedures in this section.

# Requirements for Performance

Before doing the adjustments, note the following requirements.

Personnel

Only trained service technicians should perform these procedures.

Access to Adjustments

The cabinet must be removed and additional ventilation must be provided when making the adjustments in this procedure. See *Adjustment Instructions* in this subsection for detailed information.

Warmup Period

This AWG2020 requires a 20 minute warmup period in a 20° C to 30° C environment before it is adjusted. Adjustments done before the operating temperature has stabilized may cause errors in performance.

Internal Calibration

Calibrate the AWG2020 using the internal calibration routine. See the subsection, *Self Tests*, in section 4 for instructions.

Performance Check/Adjustment Files

These adjustment procedures require loading a file from the Performance Check/Adjustment disk included with this manual. See *Adjustment Instructions* in this subsection for information about this file.

Test Equipment

Table 5-1 lists all test equipment required to adjust the AWG2020.

## **Equipment Required**

Table 5-1 lists the test equipment required to adjust the AWG2020.

| Item Number and Description          | Minimum Requirements                                    | Example                                                                                          | Purpose                      |
|--------------------------------------|---------------------------------------------------------|--------------------------------------------------------------------------------------------------|------------------------------|
| BNC cable                            | Impedance: 50 Ω<br>Connectors: BNC<br>Length: 43 inches | Tektronix Part 012-0057-01                                                                       | Signal interconnection       |
| PELTOLA cable with<br>BNC connector* | Must use example equipment                              | Tektronix Part131-1315-01                                                                        | Signal interconnection       |
| Test<br>oscilloscope                 | Bandwidth: >250 MHz                                     | Tektronix TDS500 Series Digi-<br>tizing Oscilloscope or 2400 Se-<br>ries Digitizing Oscilloscope | Used to check output signals |
| Digital<br>multimeter                | DC volts range: 0.05 V to 5 V<br>Accuracy: ±0.1%        | Fluke 8842A Digital Multimeter                                                                   | Used to measure voltage      |
| Fan                                  |                                                         |                                                                                                  | Used to cool the AWG2020     |

#### Table 5-1: Test Equipment

\*The PELTOLA cable with BNC connector is included in the maintenance kit (Tektronix Part 067-1396-00).

# Adjustment Instructions

The following instructions describe preparing the AWG2020 for adjustment, loading the adjustment file required for these procedures, and making adjustments.

## **Providing Access**

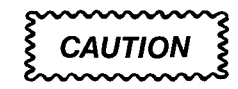

To avoid damaging the eject button, make sure a floppy disk is NOT in the floppy disk drive before removing the cabinet.

Before doing the adjustments, remove the AWG2020 rear cover and cabinet. See section 6, *Maintenance*, for instructions on removing the cabinet and replacing it after adjustment is done.

## Cooling

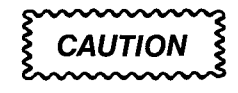

To prevent damage to the AWG2020 due to over-heating, do not do these adjustment procedures without providing additional cooling, as described below.

With the rear cover and cabinet removed, the AWG2020 assembly does not cool properly while power is applied. Preventing heat build-up requires a separate fan to supplement ventilation. Place the fan so it blows air INTO the AWG2020 side near the floppy-disk drive, as shown in Figure 5-1.

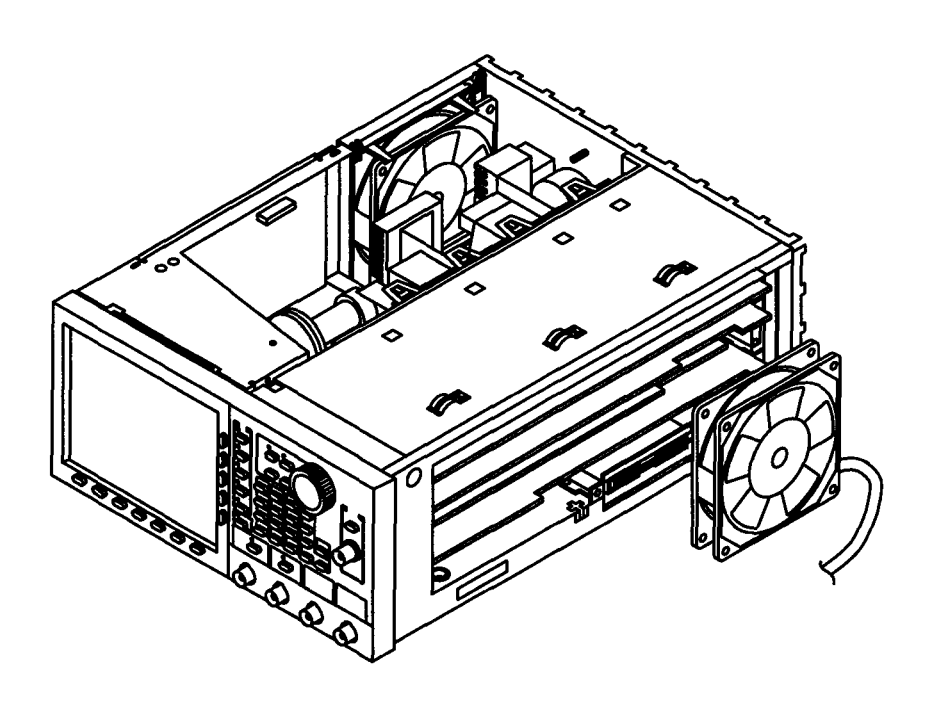

Figure 5-1: Cooling the AWG2020

## Performance Check/Adjustment Files

Table 5-2 lists the waveform file on the Performance Check/Adjustment disk that is required to do the adjustments. The table lists the front-panel settings that the file sets up and the adjustment procedures that use the file.

For instructions on loading files, see *Loading Files* on page 2-11 in the *Instructions for Operation* subsection of section 2.

After loading the files, press the button on the floppy disk drive and remove the floppy disk.

## NOTE

The files on the Performance Check/Adjustment disk are locked (the files names are displayed with \*), so the data in these files cannot be changed unless the lock is opened. The file data includes not only waveform data, but also output parameters.

When you select a file with the Waveform Sequence item, the AWG2020 output parameters change to those specified in the file, and the waveform output reflects waveform data in the file. After selecting a file, do not change an output parameter with the SETUP menu unless a procedure instructs you to do so. During the procedures, if you are unsure that the AWG2020 settings still match the file's settings, select the waveform again using the Waveform Sequence item on the SETUP menu.
| No. | File Name | EDIT Menu    |              | SETUP Menu |           |         |       |        |       |
|-----|-----------|--------------|--------------|------------|-----------|---------|-------|--------|-------|
|     |           | Wfm<br>Shape | Wfm<br>Point | Clock      | Operation | Filter  | Ampl  | Offset | Usage |
| 1   | HF_LF.WFM |              | 1000         | 100 MHz    | NORMAL    | Through | 0.5 V | 0 V    | All   |

| Table 5-2: | File List for | Performance | Check/Adj | justment Disk |
|------------|---------------|-------------|-----------|---------------|
|------------|---------------|-------------|-----------|---------------|

Scan by Zenith

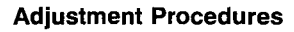

# Adjustments

This subsection describes how to do direct adjustment of AWG2020 circuits. Before doing these adjustments, read *Before Adjustments*, preceding this subsection.

# X5 Amplifier HF Compensation

**Equipment Required:** One 50  $\Omega$  coaxial cable and one oscilloscope.

**Prerequisites:** The AWG2020 must meet the prerequisites listed on page 5-1.

### **Procedure:**

- 1. Install the test hookup and set test equipment controls:
  - a. *Hook up the oscilloscope:* Connect the AWG2020 CH1 output connector through the coaxial cable to the CH1 vertical input connector on the oscilloscope (see Figure 5-2).

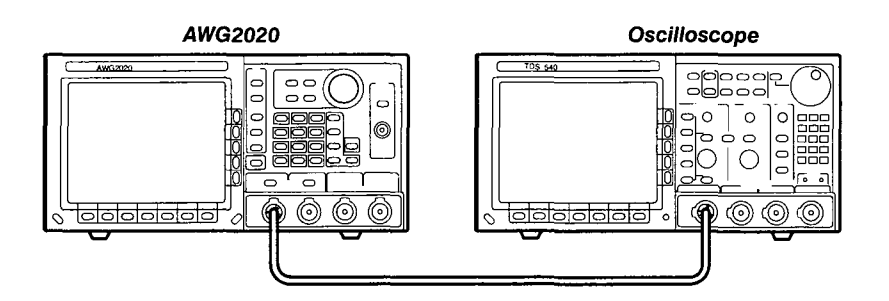

### Figure 5-2: Hookup for X5 Amplifier HF Compensation

b. Set oscilloscope controls:

| Vertical            | CH1        |
|---------------------|------------|
| CH1 coupling        | DC         |
| CH1 scale           | 0.1 V/div. |
| CH1 input impedance | 50 Ω       |
| Horizontal          |            |
| Sweep               | 5 ns/div.  |

| CH1      |
|----------|
| DC       |
| Positive |
| 0 V      |
| Auto     |
|          |

- 2. Set the AWG2020 controls and select the waveform file:
  - a. Initialize AWG2020 controls: Push UTILITY $\rightarrow$ Misc $\rightarrow$ Reset to Factory $\rightarrow$ O.K.
  - b. Select the waveform file:
    - Push SETUP → Waveform Sequence, if necessary, to select a waveform file for CH1. Waveform Sequence toggles between the CH1 files (upper list) and the CH2 files (lower list).
    - Turn the general purpose knob to highlight the HF LF.WFM file.
    - Push ENTER to select the file.
- 3. Enable AWG2020 output: Push the CH1 output ON/OFF button.
- 4. Adjust CH1 compensation:
  - a. Adjust oscilloscope display: Adjust the horizontal and vertical position to center the waveform on the display.
  - b. Change AWG2020 amplitude:
    - Push the SETUP→Ampl.
    - Press the numeric . (decimal point) key, the numeric 5, 0, 1 keys, and units V key to select 0.501 V.
  - c. *Adjustment:* Adjust C201 on the Analog board (A3) for best flatness at 0.500 V. See Figure 5-3 for adjustment location.
- 5. If Option 02 is installed, adjust CH2 compensation:
  - a. Move the cable from the AWG2020 CH1 output to the CH2 output.
  - b. Repeat steps 2 through 4, selecting the waveform and setting AWG2020 controls for CH2.
  - c. Adjust C201 on the Analog board (A23) for best flatness at 0.500 V. See Figure 5-3 for adjustment location.
- 6. End procedure: Disconnect the oscilloscope.

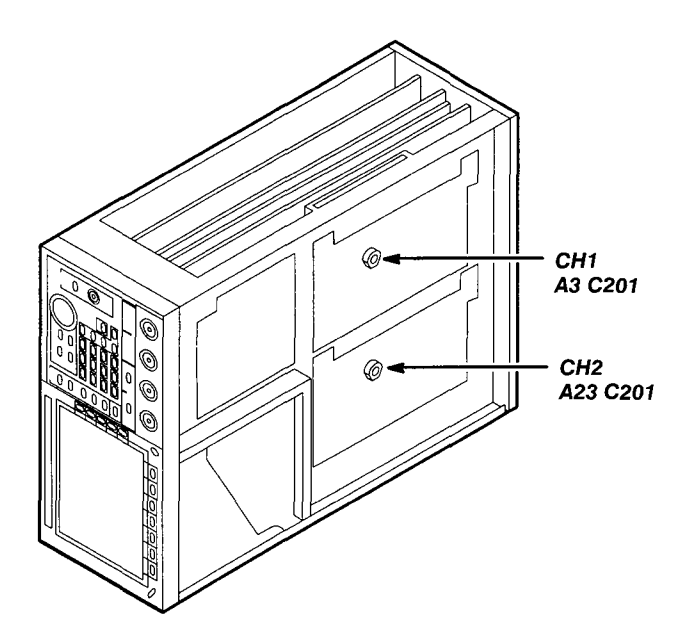

Figure 5-3: C201 Locations for CH1 and CH2

| _ | - |  |
|---|---|--|
|   |   |  |
| ٦ |   |  |

# Attenuator LF Compensation

**Equipment Required:** Two 50  $\Omega$  coaxial cables, one PELTOLA cable, and one oscilloscope.

**Prerequisites:** The AWG2020 must meet the prerequisites listed on page 5-1.

### **Procedure:**

- 1. Install the test hookup and set test equipment controls:
  - a. Hook up the AWG2020: Connect the AWG2020 CH1 SYNC Out connector through the coaxial cable to the AWG2020 TRIGGER INPUT.
  - b. Hook up the oscilloscope:
    - Disconnect the J310 cable from the A4 Power board. See Figure 5-4.

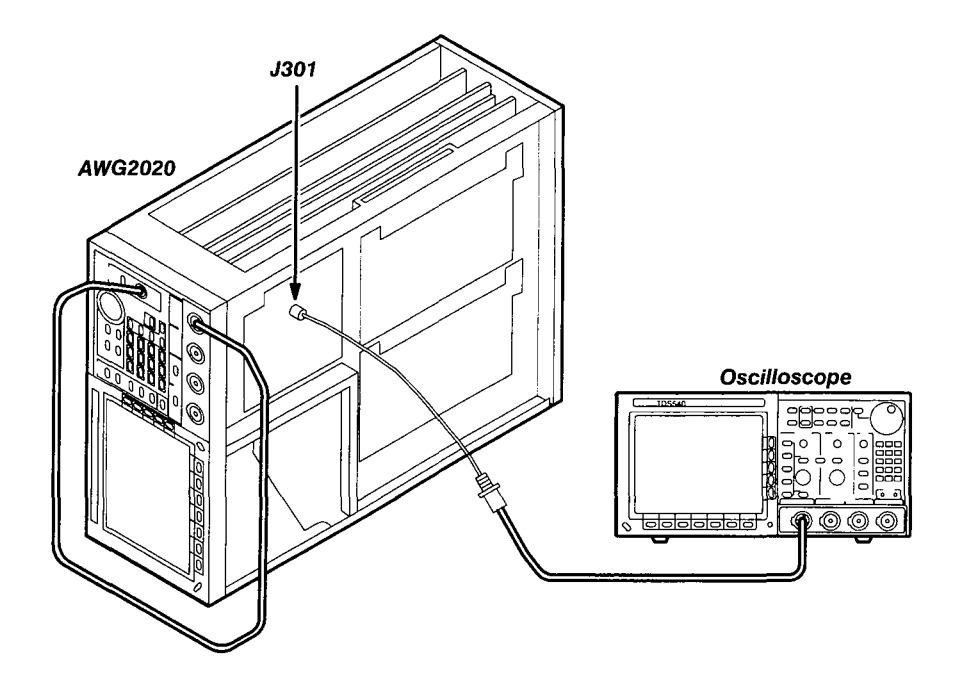

### Figure 5-4: Hookup for Attenuator LF Compensation

- Connect the PELTOLA cable with BNC connector in its place.
   Figure 5-5 shows the cable and BNC details.
- Connect the other end of the PELTOLA cable through a coaxial cable to the oscilloscope CH1 vertical input.

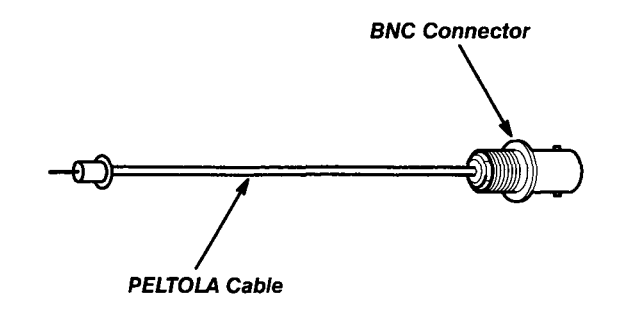

#### Figure 5-5: PELTOLA Cable with BNC

c. Set oscilloscope controls:

| Vertical            | CH1        |
|---------------------|------------|
| CH1 coupling        | DC         |
| CH1 scale           | 50 mV/div. |
| CH1 input impedance | 50 Ω       |
| Horizontal<br>Sweep | 5 ns/div.  |

| Trigger  |          |
|----------|----------|
| Source   | CH1      |
| Coupling | DC       |
| Slope    | Positive |
| Level    | 0 V      |
| Mode     | Auto     |
|          |          |

- 2. Set AWG2020 controls and select the waveform file:
  - a. Initialize AWG2020 controls: Push UTILITY→Misc→Reset to Factory→O.K.
  - b. Select the waveform file:
    - Push SETUP→Waveform Sequence, if necessary, to select a waveform file for CH1. Waveform Sequence toggles between the CH1 files (upper list) and the CH2 files (lower list).
    - Turn the general purpose knob to highlight the HF\_LF.WFM file.
    - Push ENTER.
- 3. Enable AWG2020 output: Push the CH1 output ON/OFF button.
- 4. Adjust compensation:
  - a. Adjust oscilloscope display: Adjust the horizontal and vertical position to display the rising edge of the waveform.
  - b. *Adjustment:* Adjust C301 on the Power board (A4) so the tip of the waveform is flat. See Figure 5-6 for adjustment location.

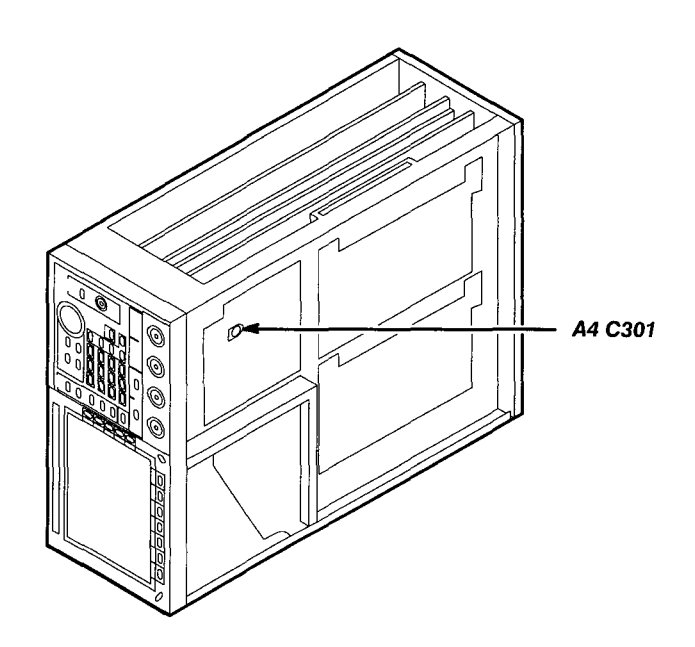

Figure 5-6: C301 Location

|                              | 5. End procedure:                                                                                                    |   |
|------------------------------|----------------------------------------------------------------------------------------------------|---|
|                              | <ul> <li>Disconnect the coaxial cable between the AWG2020 CH1 and<br/>TRIGGER INPUT.</li> </ul>                                |   |
|                              | <ul> <li>Disconnect the PELTOLA cable and coaxial cable between the<br/>AWG2020 A4 Power board and oscilloscope.</li> </ul>    |   |
|                              | Install cable J310 on the A4 Power board.                                                                                      |   |
|                              |                                                                                                    |   |
| End Adjustment<br>Procedures | This is the end of the <i>Adjustments</i> . Follow these steps to restore the AWG2020 to service:                              |   |
|                              | 1. Initialize AWG2020 controls: Push UTILITY→Misc→Reset to<br>Factory→O.K.                                                     |   |
|                              | 2. Equipment power-down:                                                                                                    |   |
|                              | <ul> <li>Turn off oscilloscope power.</li> </ul>                                                                               |   |
|                              | <ul> <li>Push the OFF/STBY button on the AWG2020 to toggle off operating<br/>power.</li> </ul>                                 | 3 |
|                              | Push the PRINCIPAL POWER switch on the back of the AWG2020 to turn off main power.                                             |   |
|                              | <ul> <li>Unplug the AWG2020 power cord from the line source.</li> </ul>                                                        |   |
|                              | <ol> <li>Disk: Remove Performance Check/Adjustment disk from AWG2020<br/>floppy disk drive.</li> </ol>                         |   |
|                              | 4. Install the AWG2020 cabinet and rear panel. See section 6, <i>Mainte-nance</i> , for instructions on replacing the cabinet. |   |

# **Before Maintenance**

This section contains the information needed to do periodic and corrective maintenance on the AWG2020 Arbitrary Waveform Generator. Specifically, the following subsections are included:

- Before Maintenance This subsection. It includes this introduction plus general information on preventing damage to internal modules when doing maintenance.
- Inspection and Cleaning Information and procedures for inspecting the AWG2020 and cleaning its external and internal modules.
- Removal and Installation Procedures Procedures for removing defective modules and replacing new or repaired modules.
- Procedure for Changing the Line Voltage Procedure for changing the operation line voltage for the AWG2020.
- Repackaging Information for packaging the AWG2020 properly for shipment.
- Troubleshooting Information for isolating failed modules. Included are instructions for operating the AWG2020 internal diagnostic routines and troubleshooting flowcharts for fault isolation. Most of the flowcharts make use of the internal diagnostic routines to speed fault isolation to a module.

# **Prerequisites**

Before doing any of the procedures in the *Maintenance* section, note the following:

- Only trained service technicians should perform these procedures.
- Read the Safety Summary located near the beginning of this manual.
- Read the Strategy for Servicing in the front matter introduction before servicing the AWG2020.
- Read section 2, *Operating Information*, before servicing the AWG2020.

# **Preventing ESD**

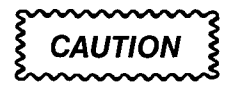

Static discharge can damage any semiconductor component in the AWG2020.

### **Precautions**

When performing service which requires internal access to the AWG2020, follow these precautions to avoid damaging internal modules and their components due to electrostatic discharge (ESD).

- 1. Minimize handling of static-sensitive modules.
- 2. Transport and store static-sensitive modules in their static-protected containers or on a metal rail. Label any package that contains static-sensitive modules.
- 3. Discharge the static voltage from your body by wearing a grounded antistatic wrist strap while handling these modules. Do service of static-sensitive modules only at a static-free work station.
- 4. Do not remove the AWG2020 cabinet unless you have met precaution number 3, above. Consider all internal modules static-sensitive.
- 5. Do not allow anything capable of generating or holding a static charge on the work station surface.
- 6. Handle circuit boards by the edges when possible.
- 7. Do not slide the modules over any surface.
- 8. Avoid handling modules in areas that have a floor or work-surface covering capable of generating a static charge.
- 9. Do not use high-velocity compressed air when cleaning dust from modules.

# Susceptibility to ESD

Table 6-1 lists the relative susceptibility of various classes of semiconductors. Static voltages of 1 kV to 30 kV are common in unprotected environments.

#### Table 6-1: Relative Susceptibility to Static-discharge Damage

| Semiconductor Classes                                                                                    | Relative<br>Susceptibility<br>Levels <sup>1</sup> |
|----------------------------------------------------------------------------------------------------|---------------------------------------------------|
| MOS or CMOS microcircuits or discrete circuits, or linear microcircuits with MOS inputs (most sensitive) | 1                                                 |
| ECL                                                                                                    | 2                                                 |
| Schottky signal diodes                                                                                   | 3                                                 |
| Schottky TTL                                                                                             | 4                                                 |
| High-frequency bipolar transistors                                                                       | 5                                                 |
| JFET                                                                                                    | 6                                                 |
| Linear microcircuits                                                                                     | 7                                                 |
| Low-power Schottky TTL                                                                                   | 8                                                 |
| TTL (least sensitive)                                                                                    | 9                                                 |

Scan by Zenith

Maintenance

# **Inspection and Cleaning**

| This subsection describes how to determine whether the AWG2020 needs      |
|---------------------------------------------------------------------------|
| cleaning, and how to do the cleaning. Inspection and cleaning are preven- |
| tive maintenance procedures. When done regularly, preventive maintenance  |
| may prevent AWG2020 malfunction and enhance reliability.                  |

Preventive maintenance consists of visually inspecting and cleaning the AWG2020 and using general care when operating it.

How often to do maintenance depends on the severity of the environment in which the AWG2020 operates. A proper time to perform preventive maintenance is just before direct adjustment.

# **General Care**

The cabinet helps keep dust out of the AWG2020 and is a major component of the instrument cooling system. The cabinet should normally be in place when operating the AWG2020. The AWG2020 front cover (optional accessory) protects the front panel and display from dust and damage. Install it when storing or transporting the instrument.

# Inspection and Cleaning Procedures

Inspect and clean the AWG2020 as operating conditions require. The collection of dirt on components inside can cause them to overheat and break down. (Dirt acts as an insulating blanket, preventing efficient heat dissipation.) Dirt also provides an electrical conduction path that can cause an instrument failure, especially under high-humidity conditions.

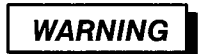

To avoid personal injury or death due to electric shock, unplug the power cord from the line voltage source before cleaning the AWG2020.

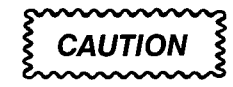

To prevent damaging the plastics used in the AWG2020 do not use chemical cleaning agents. Use only deionized water when cleaning the menu buttons or front-panel buttons. Use a 75% isopropyl alcohol solution as a cleaner, and rinse with deionized water. Before using any other type of cleaner, consult your Tektronix Service Center or representative.

To prevent damaging AWG2020 components, do not use high-pressure compressed air when cleaning dust from the interior of the AWG2020. (High pressure air can cause electrostatic discharge.) Instead, use low pressure compressed air (about 9 psi).

### Inspection — Exterior

Inspect the outside of the AWG2020 for damage, wear, and missing parts, using Table 6-2 as a guide. If the AWG2020 appears to have been dropped or otherwise abused, check it thoroughly to verify correct operation and performance. Repair any defects that may cause personal injury or lead to further damage to the AWG2020.

| Table 6 | 2: | External | Inspec | tion | Check | List |
|---------|----|----------|--------|------|-------|------|
|         |    |          | mopoo  |      |       |      |

| Item                            | Inspect For                                                                                        | Repair Action                                                           |
|---------------------------------|----------------------------------------------------------------------------------------------------|-------------------------------------------------------------------------|
| Cabinet, front panel, and cover | Cracks, scratches, deformations, dam-<br>aged hardware or gaskets.                                 | Replace defective module.                                               |
| Front-panel knobs               | Missing, damaged, or loose knobs.                                                                  | Repair or replace missing or defective knobs.                           |
| Connectors                      | Broken shells, cracked insulation, and deformed contacts. Dirt in connectors.                      | Replace defective modules. Clear or wash out dirt.                      |
| Carrying handle, cabinet, feet  | Correct operation.                                                                                 | Replace defective module.                                               |
| Accessories                     | Missing items or parts of items, bent<br>pins, broken or frayed cables, and<br>damaged connectors. | Replace damaged or missing items, frayed cables, and defective modules. |

## **Cleaning Procedure — Exterior**

## WARNING

To avoid potential electric shock hazard or damage to the AWG2020 circuits, do not allow any moisture inside the AWG2020 during external cleaning; use only enough liquid to dampen the cloth or applicator.

- 1. Remove loose dust on the outside of the AWG2020 with a lint free cloth.
- 2. Remove remaining dirt with a lint free cloth dampened in a general purpose detergent-and-water solution. Do not use abrasive cleaners.
- 3. Clean the light filter protecting the monitor screen with a lint-free cloth dampened with either isopropyl alcohol or, preferably, a gentle, general-purpose detergent-and-water solution.

### Inspection — Interior

To access the inside of the AWG2020 for inspection and cleaning, refer to the *Removal and Installation Procedures* in this section.

Inspect the internal portions of the AWG2020 for damage and wear, using Table 6-3 as a guide. Repair any defects immediately.

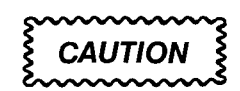

To prevent damage from electrical arcing, ensure that circuit boards and components are dry before applying power to the AWG2020.

| Item               | Inspect For                                                                                                    | Repair Action                                        |
|--------------------|----------------------------------------------------------------------------------------------------|------------------------------------------------------|
| Circuit boards     | Loose, broken or corroded solder con-<br>nections. Burned circuit boards.<br>Burned, broken, or cracked circuit-run<br>plating. | Remove failed modules and replace with a new module. |
| Resistors          | Burned, cracked, broken blistered condition.                                                                                    | Replace failed module and replace with a new module. |
| Solder connections | Cold solder or rosin joints.                                                                                                    | Resolder joint and clean with isopropyl alcohol.     |

| Item              | Inspect For                                                      | Repair Action                                                                                                    |
|-------------------|------------------------------------------------------------------|----------------------------------------------------------------------------------------------------|
| Capacitors        | Damaged or leaking cases. Corroded solder on leads or terminals. | Remove damaged module and replace with a new module from the factory.                                                                                                    |
| Semiconductors    | Loosely inserted in sockets. Distorted pins.                     | Firmly seat loose semiconductors. Re-<br>move devices that have distorted pins.<br>Carefully straighten pins (as required to<br>fit the socket), using long-nose pliers,<br>and reinsert firmly. Ensure that straight-<br>ening action does not crack pins, caus-<br>ing them to break off. |
| Wiring and cables | Loose plugs or connectors. Burned, broken, or frayed wiring.     | Firmly seat connectors. Repair or re-<br>place modules with defective wires or<br>cables.                                                                                                    |
| Chassis           | Dents, deformations, and damaged hardware.                       | Straighten, repair, or replace defective hardware.                                                                                                    |

### Table 6-3: Internal Inspection Check List (Cont.)

### **Cleaning Procedure — Interior**

If, after doing steps 1 and 2, a module is clean upon inspection, skip the remaining steps.

- 1. Blow off dust with dry, low-pressure, deionized air (approximately 9 psi).
- 2. Remove any remaining dust with a lint-free cloth dampened in isopropyl alcohol (75% solution), and rinse with a warm deionized water. (A cotton-tipped applicator is useful for cleaning in narrow spaces and on circuit boards.)
- 3. If steps 1 and 2 do not remove all the dust or dirt, the AWG2020 may be spray washed using a solution of 75% isopropyl alcohol by doing step 4 through 8.
- 4. Gain access to the parts to be cleaned by removing easily accessible shields and panels (see *Removal and Installation Procedures* in this section).
- 5. Spray wash dirty parts with the isopropyl alcohol, and wait 60 seconds for the majority of the alcohol to evaporate.
- 6. Use hot (120° F to 140° F) deionized water to thoroughly rinse them.
- 7. Dry all parts with low-pressure, deionized air.
- 8. Dry all components and assemblies in an oven or drying compartment using low-temperature (125° F to 150° F) circulating air.

### Lubrication

There is no periodic lubrication required for the AWG2020.

# **Removal and Installation Procedures**

This subsection describes removing and installing the mechanical and electrical modules in the AWG2020 and changing the selected line voltage.

# **Preparation**

This subsection contains the following:

- This preparatory information needed to properly do the procedures that follow
- A list of equipment required in removing modules
- Module locator diagrams for finding each module in the AWG2020
- Procedures for removing and reinstalling electrical and mechanical modules
- A procedure for changing the line voltage selection

# WARNING

To avoid possible personal injury or damage to AWG2020 components, read the Preparation for Use subsection in section 2, and Preventing ESD in the subsection, Before Maintenance. Before doing this or any other procedure in this manual, read the Safety Summary found near the beginning of this manual.

To avoid possible personal injury or death, disconnect the power cord from the line voltage source before doing any procedures in this section.

### List of Mechanical Parts

Section 10, Mechanical Parts List, lists all mechanical parts in the AWG2020.

### **General Instructions**

### NOTE

Read these general instructions before removing a module.

First read over the *Summary of Procedures* that follows to understand how the procedures are organized. Then read *Equipment Required* to find out the tools needed to remove and install modules.

To remove a module, begin by doing the *Access Procedure* (on page 6-13). By following the instructions in that procedure, you can remove the desired module without unnecessarily removing other modules.

### **Summary of Procedures**

The *Access Procedure* on page 6-13 identifies the procedure for removing each module. These categories separate the procedures based on their location in the AWG2020.

- Procedures for External Modules on page 6-16 describes how to remove modules which can be removed without internal access to the AWG2020.
- Procedures for Internal Modules on page 6-27 describes how to remove modules which require internal access to the AWG2020.
- Procedure for Changing the Line Voltage on page 6-55 describes how to remove the rear cover and cabinet and change the line voltage selection to 230 V.

### **Equipment Required**

The removal of most modules in the AWG2020 requires only a screwdriver handle mounted with a size T-15, Torx screwdriver tip. Use this tool whenever a procedure step instructs you to remove or install a screw, unless a different size screwdriver is specified in that step. The first step of a module procedure lists all equipment required to remove and reinstall the module.

| Table 6-4: Equipment Required   |                                                 |             |  |
|---------------------------------|-------------------------------------------------|-------------|--|
| Name                            | Description                                     | Part Number |  |
| Screwdriver handle              | Accepts Torx-driver bits                        | 003-0524-00 |  |
| T-9 Torx tip                    | Torx-driver bit for T-9 size screw heads        | 003-0965-00 |  |
| T-15 Torx tip                   | Torx-driver bit for T-15 size screw heads       | 003-0966-00 |  |
| #1 Phillips tip                 | Phillips-driver bit for #1 size screw heads     | 003-0335-00 |  |
| Flat-bladed screwdriver         | Screwdriver for removing standard-headed screws |             |  |
| Hex wrench, 0.050 inch          | Standard tool                                   |             |  |
| Hex wrench, $\frac{1}{16}$ inch | Standard tool                                   |             |  |
| Needle-nose pliers              | Standard tool                                   |             |  |
| Nut driver, ½ inch              | Standard tool                                   |             |  |
| Nut driver, $\frac{7}{32}$ inch | Standard tool                                   |             |  |
| Nut driver, $\frac{5}{16}$ inch | Standard tool                                   |             |  |
| Open-end wrench ½ inch          | Standard tool                                   |             |  |
| Diagonal cutter                 | Standard tool                                   |             |  |

Standard tool

Scan by Zenith

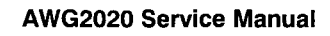

Soldering iron

# **AWG2020 Orientation**

In this manual, procedures refer to "front," "back," "top," etc. of the AWG2020. Figure 6-1 shows how the sides are referenced.

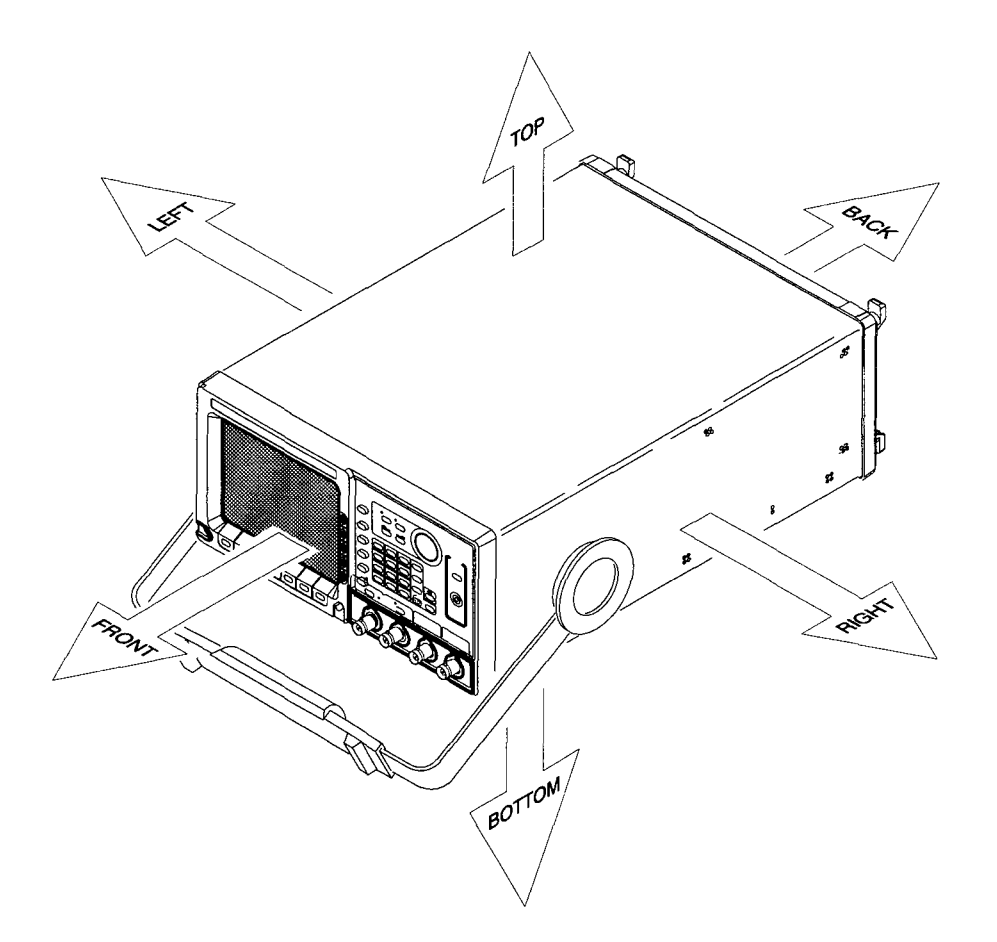

Figure 6-1: AWG2020 Orientation

# **Access Procedure**

When you have identified the module to be removed for service, read *General Instructions* found earlier in this section. Then use the flowchart in Figure 6-2 to determine which procedures to use for removing the module. The removal procedures end with reinstallation instructions.

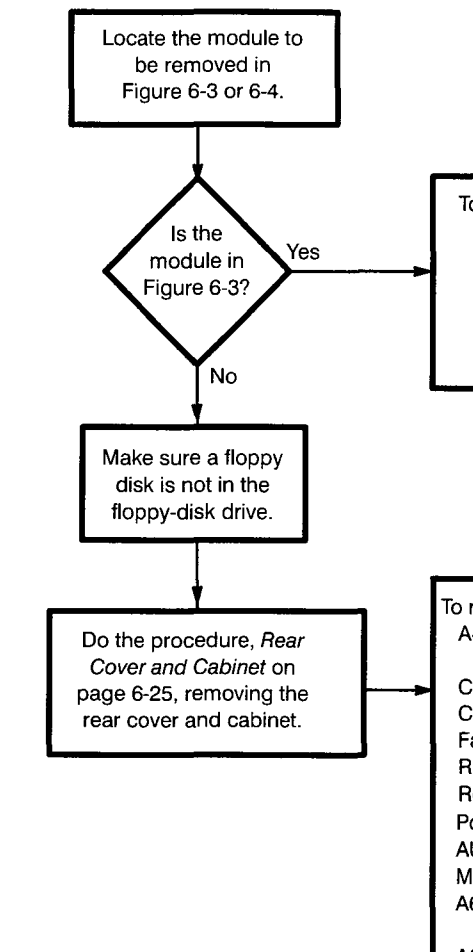

| To remove:                               | Go to page: |
|------------------------------------------|-------------|
| Front-panel Knob                         | 6-17        |
| Line Fuse and Line Cord                  | 6-18        |
| EMI Gaskets                              | 6-19        |
| Front Cover, Trim Ring, and Menu Buttons | 6-19        |
| Front-panel Module                       | 6-21        |
| Rear Cover and Cabinet                   | 6-25        |

| To remove:                                  | Go to page: |  |
|---------------------------------------------|-------------|--|
| A4 Power board, A3 Analog board, and A23    |             |  |
| Analog board (Option 02)                    | 6-28        |  |
| Connector Module                            | 6-31        |  |
| CH2 Connector (front panel, Option 02)      | 6-31        |  |
| Fan and Fan Frame                           | 6-33        |  |
| Rear Shield Cover                           | 6-35        |  |
| Rear BNC Connector (Option 02)              | 6-37        |  |
| Power Supply Module                         | 6-38        |  |
| AUX Power Board and AC Inlet                | 6-39        |  |
| Monitor Module and CRT Frame                | 6-41        |  |
| A6 CPU, A2 Memory, A21Control, or           |             |  |
| A10 Synthesizer, board                      | 6-44        |  |
| A22 Memory or A31 Control board (Option 0   | )2) 6-44    |  |
| A9 Digital Data Out board (Option 03)       | 6-44        |  |
| A7 Floating Point Processor board (Option 0 | 9) 6-44     |  |
| Floppy-disk Drive Module                    | 6-47        |  |
| A5 Backplane board                          | 6-47        |  |
| Lithium battery                             |             |  |
| Circuit Board Support                       |             |  |
|                                             |             |  |

Figure 6-2: Guide to Removal Procedures

#### **Removal and Installation Procedures**

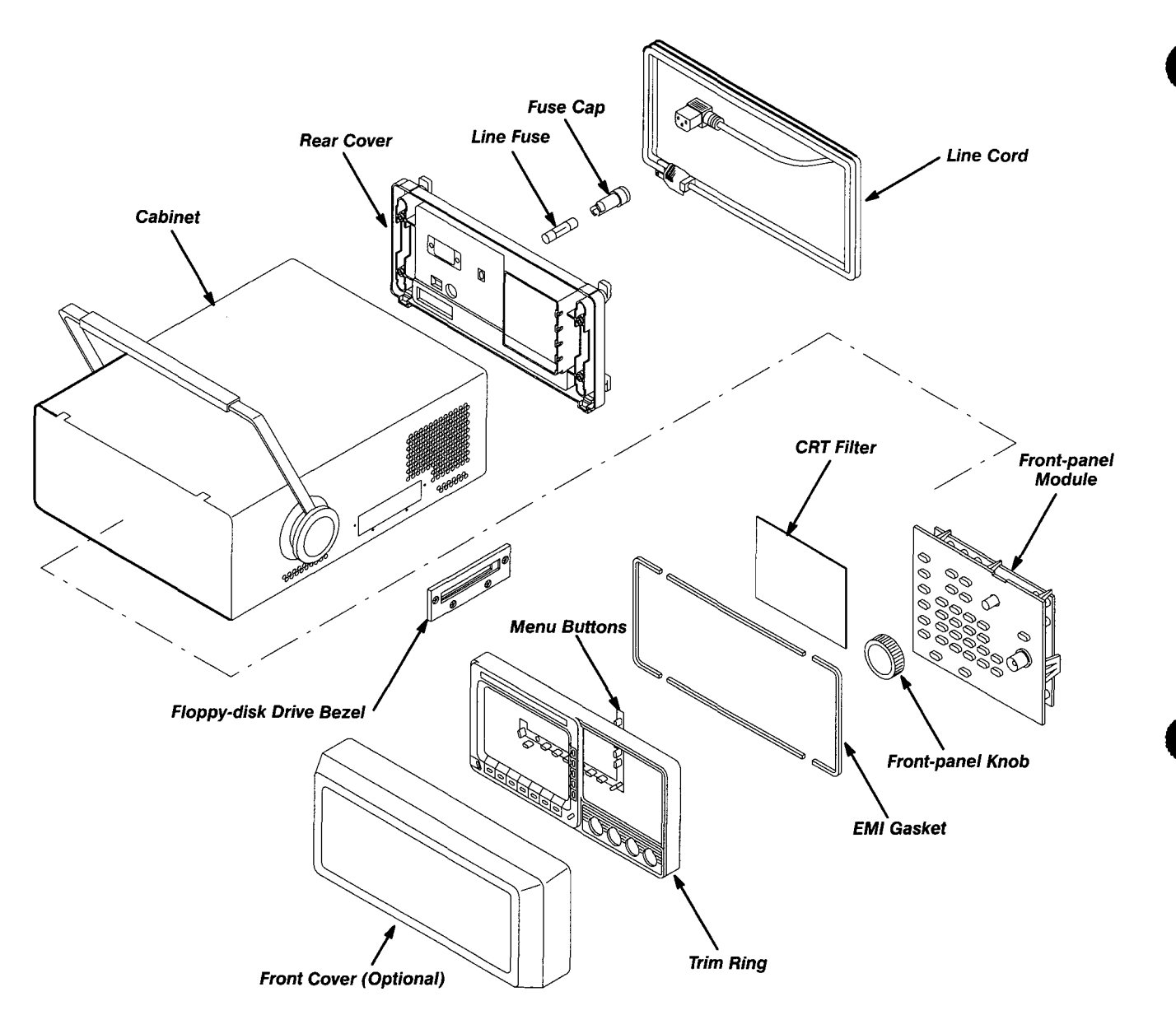

Figure 6-3: External Modules

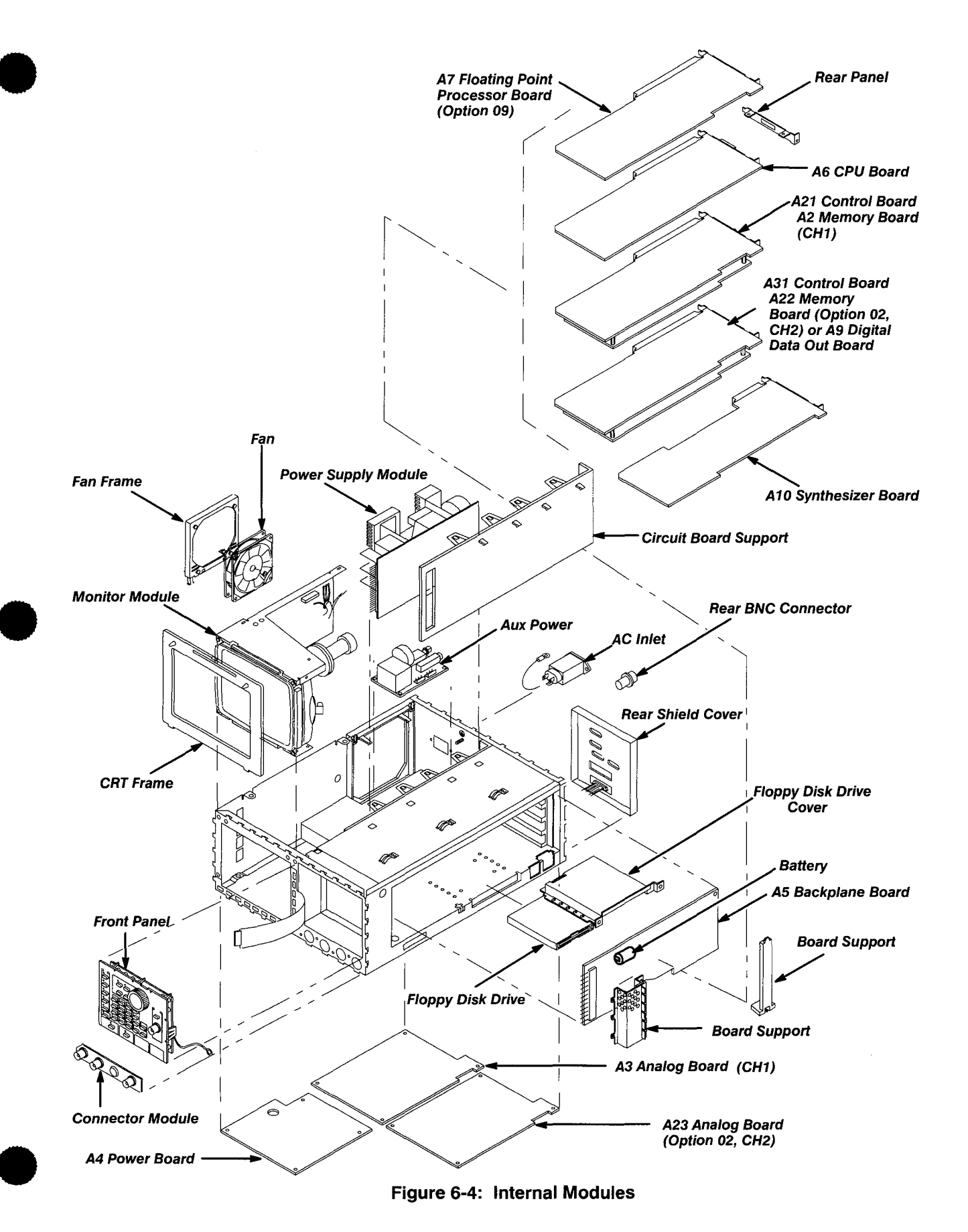

# Procedures for External Modules

Do the *Access Procedure* (page 6-13) before doing any procedure in this group.

This group contains the following procedures:

- Front-panel Knob
- Line Fuse and Line Cord
- EMI Gaskets
- Front Cover, Trim Ring, and Menu Buttons
- Front-panel Module
- Rear Cover and Cabinet

## **Front-panel Knob**

- 1. Assemble equipment and locate modules to be removed: You will need a  $\frac{1}{16}$ -inch hex wrench to do this procedure. Find the front-panel knob on the front panel in the locator diagram, *External Modules*, Figure 6-3.
- 2. *Orient instrument:* Set the AWG2020 with the bottom down on the work surface and the front facing you (see Figure 6-5).
- 3. *Remove front cover:* If the optional front cover is installed, grasp the front cover by the left and right edges and snap it off of the trim ring. (When reinstalling, align and snap back on.)
- 4. *Remove knob:* Loosen the setscrew securing the knob using the  $\frac{1}{16}$ -inch hex wrench. Pull the knob toward you to remove it.
- 5. *Reinstallation:* Place the knob onto the shaft, and tighten the setscrew using the  $\frac{1}{16}$ -inch hex wrench.

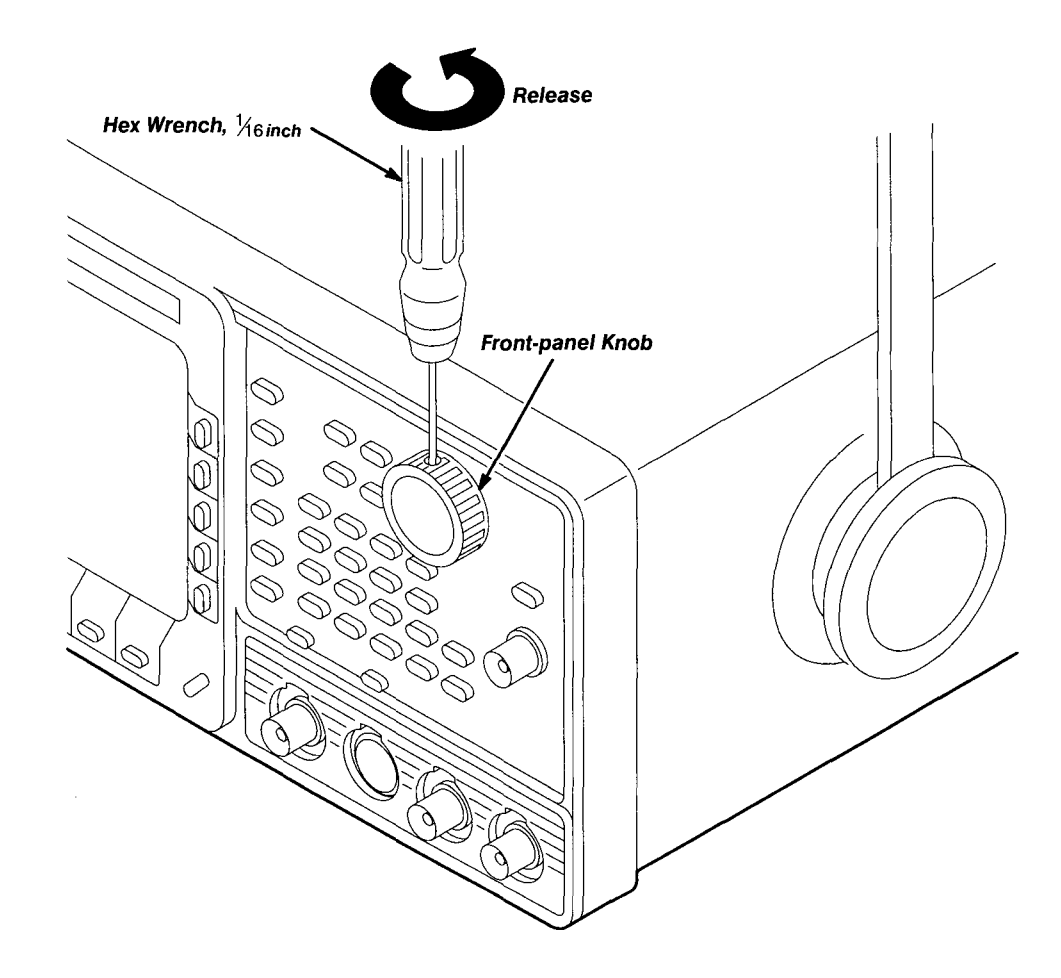

Figure 6-5: Front-panel Knob Removal

### Line Fuse and Line Cord

- 1. Assemble equipment and locate modules to be removed: You will need a flat-bladed screwdriver to do this procedure. Locate the line fuse and line cord in the locator diagram, *External Modules*, Figure 6-3.
- 2. Orient instrument: Set the AWG2020 with the bottom down on the work surface and the back facing you. If you are servicing the line fuse, do the next step; if you are servicing the line cord, skip to step 4.
- 3. *Remove line fuse:* Find the fuse cap on the rear panel. See Figure 6-6. Now, remove the fuse cap by turning it counter-clockwise using a flatbladed screwdriver, and remove the line fuse. Reverse the procedure to reinstall.
- 4. Remove line cord: Find the line cord on the rear cover. See Figure 6-6. Now, remove the line-cord retaining clamp by first unplugging the line cord from the line cord receptacle (1). Next, grasp both the line cord and the retaining clamp and rotate it 90 degrees, counter-clockwise (2). Pull the line cord and clamp away to complete the removal (3). Reverse the procedure to reinstall.
- 5. *Reinstallation:* Do steps 3 and 4 in reverse order to reinstall the line cord, and then the line fuse.

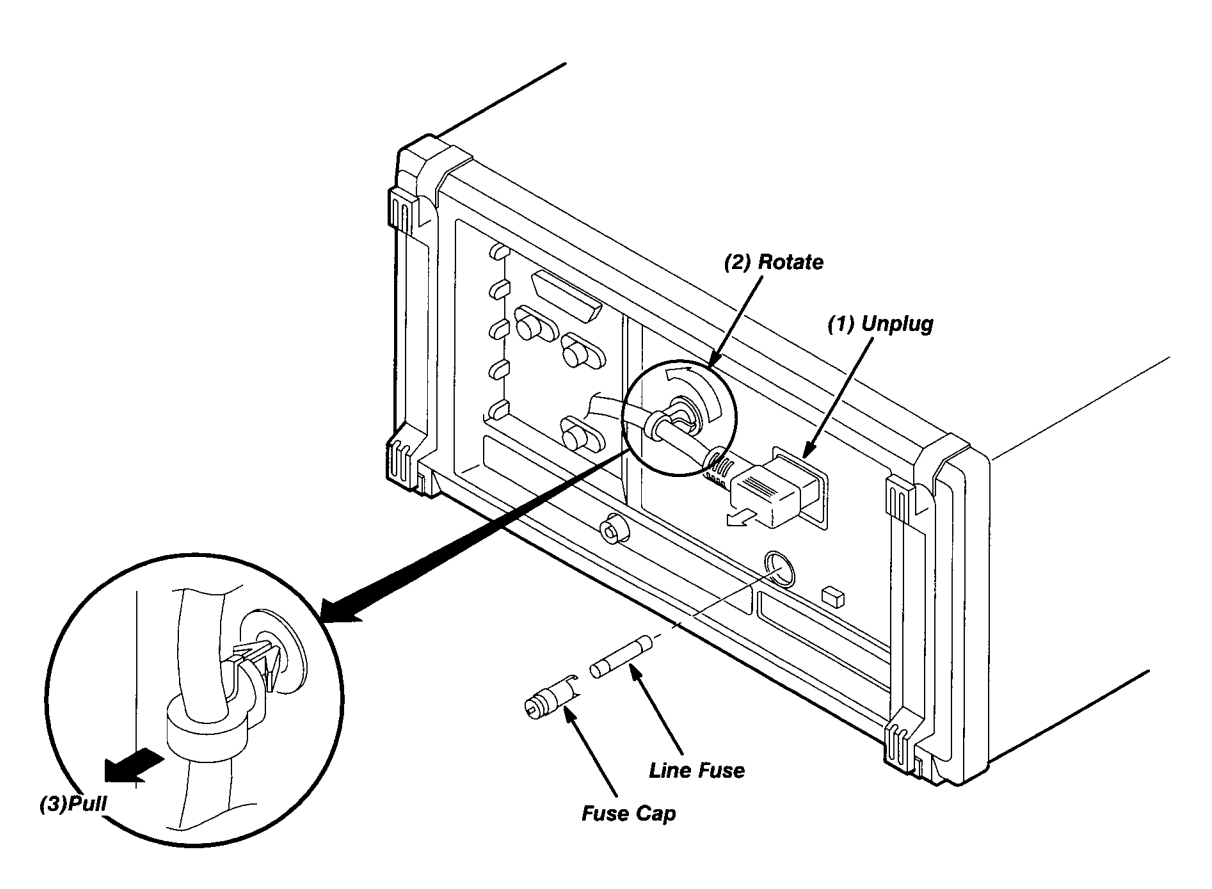

Figure 6-6: Line Fuse and Line Cord Removal

### **EMI Gaskets**

1. *Remove front cover and trim ring:* Do the *Front Cover, Trim Ring, and Menu Buttons* procedure on page 6-19, removing only the front cover and trim ring.

CAUTION

To prevent exceeding the environmental characteristics for EMI, carefully follow the instructions given, when reinstalling the EMI gaskets and/or the AWG2020 cabinet.

- 2. Remove EMI gaskets:
  - a. You will need a needle-nose pliers to do this part of the procedure.
  - b. Locate the EMI gaskets in the locator diagram, *External Modules*, in Figure 6-3.
  - c. Use a pair of needle-nose pliers to remove the four sections of EMI gaskets from the groove in the trim ring.
- 3. *Reinstall EMI gaskets:* Press the EMI gaskets back into the groove in the trim ring.

### Front Cover, Trim Ring, and Menu Buttons

- 1. Assemble equipment and locate modules to be removed: No tools are needed. Locate the modules to be removed in the locator diagram, *External Modules*, in Figure 6-3.
- 2. Orient instrument: Set the AWG2020 with the back down on the work surface and bottom facing you (see Figure 6-7).
- 3. *Remove front cover:* If the optional front cover is installed, grasp the front cover by the left and right edges and snap it off of the trim ring. (When reinstalling, align and snap back on.)
- 4. *Remove front-panel knob:* Do the *Front-panel Knob* procedure, on page 6-17.

## Scan by Zenith

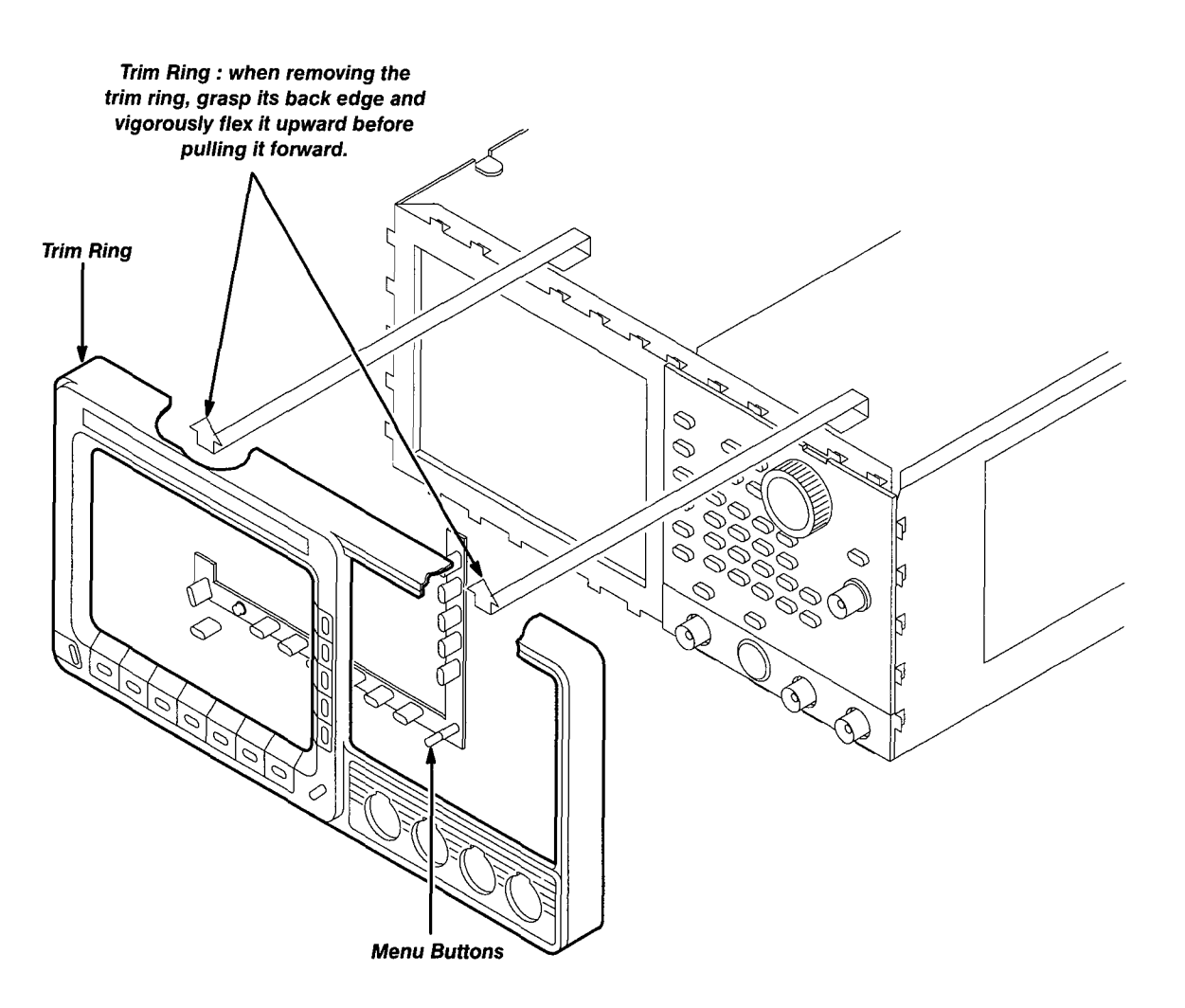

Figure 6-7: Front Cover, Trim Ring, and Menu Button Removal (Front Cover not Shown)

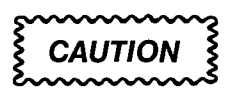

To prevent contaminating AWG2020 parts, do not touch the carbon contact points on the menu buttons installed in the trim ring. Also, do not touch the contacts on the flex circuit exposed when you remove the trim ring.

- 5. *Remove trim ring:* Grasp the trim ring by the top edge and pry it up and lift it forward to snap it off of the trim ring. If servicing the menu buttons, lift them out of the trim ring. (When reinstalling, reinsert the menu buttons, align the trim ring to the chassis and press it back on.)
- 6. *Reinstallation:* Do steps 3–5 in reverse order to reinstall the menu buttons, trim ring and the front cover, following the reinstallation instructions found in each step.

## **Front-panel Module**

### NOTE

This procedure includes removal and reinstallation instructions for the front-panel module and front-panel buttons. Unless either of those modules are being serviced, do not do step 6, "Further disassembly of Front-panel Module."

- 1. Assemble equipment and locate modules to be removed:
  - a. You will need a flat-bladed screwdriver and a 0.05-inch and  $\frac{1}{16}$ -inch hex wrench to do this procedure.
  - b. Locate the modules to be removed in the locator diagram, *External Modules*, in Figure 6-3.
  - c. Do the procedure, *Front Cover, Trim Ring, and Menu Buttons*, steps 1−6 (immediately preceding this procedure).
- 2. *Remove front-panel knob:* Do the *Front-panel Knob* procedure, on page 6-17.
- 3. *Remove front cover, trim ring, and menu buttons:* Do the *Front Cover, Trim Ring, and Menu Buttons* procedure on page 6-19 removing only the module(s) you want to service.
- 4. *Orient instrument:* Set the AWG2020 with the bottom down on the work surface and the front facing you.
- 5. Remove front-panel module:
  - a. As shown in Figure 6-8, release the snap at the right of the frontpanel module using a flat-bladed screwdriver. Lift the front-panel module out of the chassis until you can reach the interconnect cable.
  - b. Disconnect the ribbon interconnect cable at J101 and flexible board connector at JP301 on the A12 Keyboard assembly. Disconnect the interconnect cable at the TRIGGER INPUT connector.
  - c. Finally, lift the front-panel module out of the chassis to complete the removal.

#### **Removal and Installation Procedures**

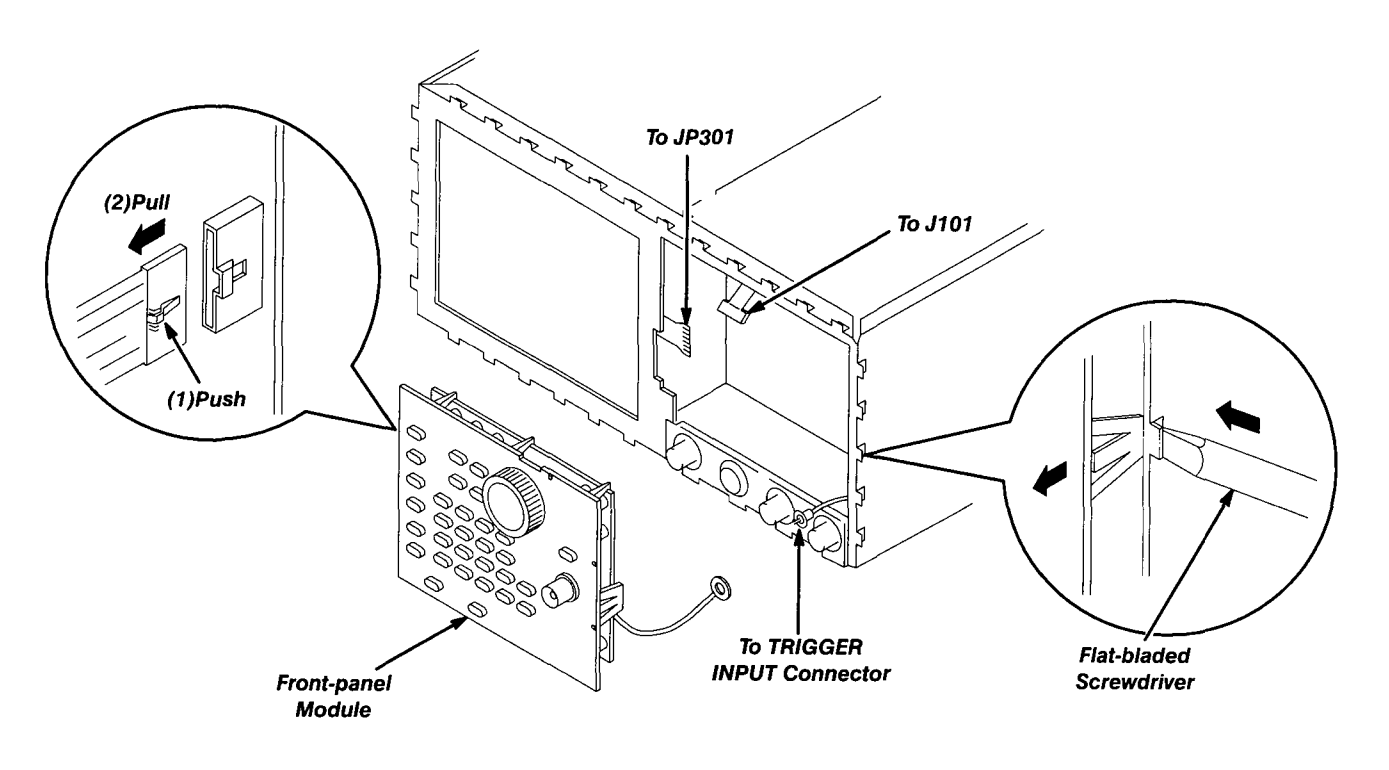

#### Figure 6-8: Front-panel Module Removal

- 6. *Further disassembly of front-panel module:* If the front-panel module or the front-panel buttons are to be serviced, do the following substeps:
  - a. Remove the front-panel knob from the front-panel module using the method described in the procedure, *Front-panel Knob*, on page 6-17.
  - b. Remove the setscrew completely from the extension using the 0.05-inch hex wrench, and then remove the extension from the shaft of the rotary switch.
  - c. As shown in Figure 6-9, release the four hooks, and then remove the A12 Keyboard from the chassis.

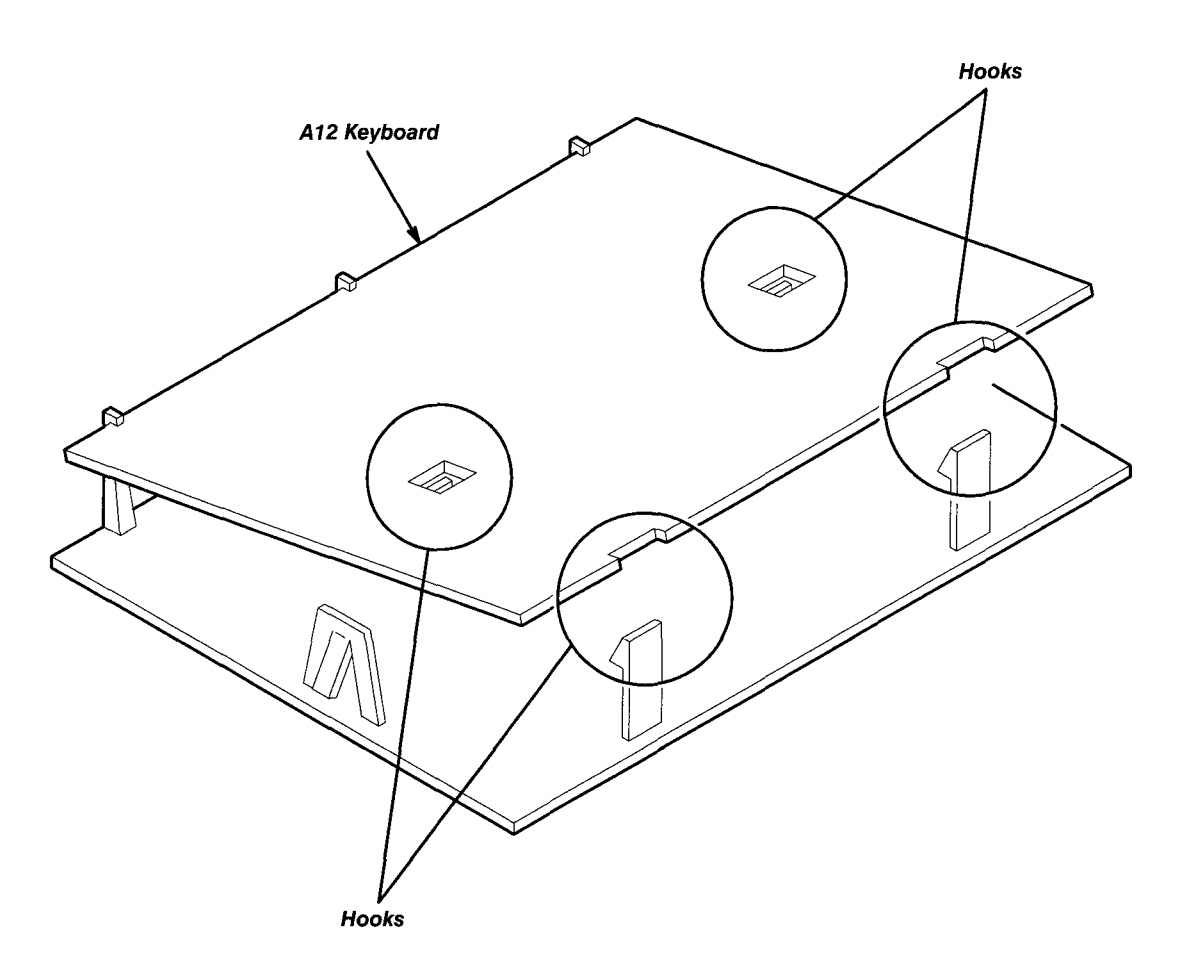

Figure 6-9: A12 Keyboard Removal

d. Now hand disassemble the front-panel module components using Figure 6-10 as a guide. Reverse the procedure to reassemble.

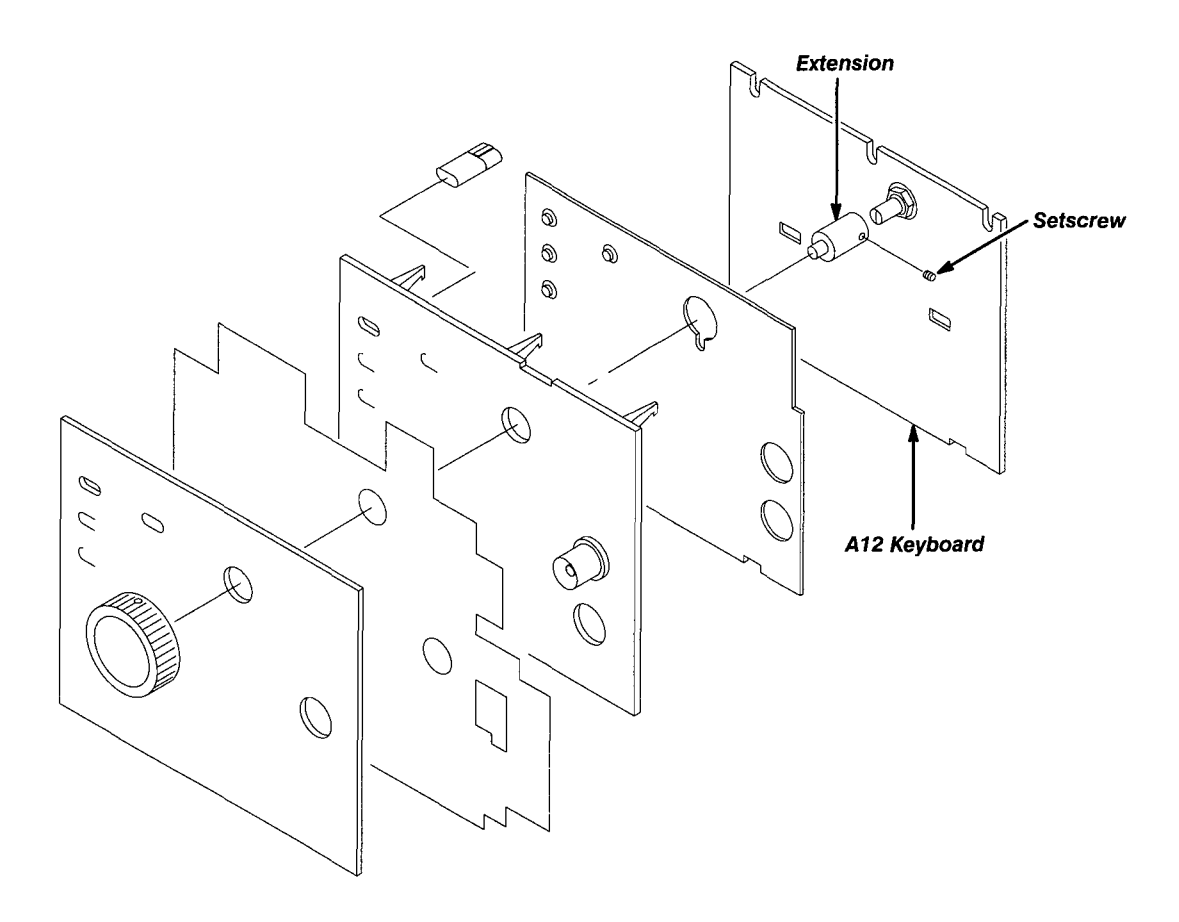

Figure 6-10: Disassembly of Front-panel Module

 Reinstallation: If the front-panel module was further disassembled in step 6, then reverse substeps 6a-6d to reassemble, using Figure 6-10 as a guide. Then do the substeps in step 3 in reverse order, reversing the order of the items in each substep. Last, reinstall the trim ring and, if desired, the front cover, referring to the procedure, *Front Cover, Trim Ring, and Menu Buttons* (page 6-19).

### **Rear Cover and Cabinet**

- 1. Assemble equipment and locate modules to be removed:
  - a. You will need a screwdriver with size T-9 and T-15 Torx tips to do this procedure.
  - b. Make sure the AWG2020 front cover (optional accessory) is installed. If it is not, install it by snapping the edges of the front cover over the trim ring.
  - c. Locate the rear cover and cabinet in the locator diagram, *External Modules*, Figure 6-3.
- 2. Orient instrument: Set the AWG2020 face down, with the front cover on the work surface and the instrument bottom facing you (see Figure 6-11).
- 3. *Disconnect line cord:* Do the *Line Fuse and Line Cord* procedure on page 6-18, removing only the line cord.
- 4. *Remove rear cover:* Using a screwdriver with a size T-15 Torx tip, remove the four screws securing the rear cover to the instrument. Lift off the rear cover.
- 5. *Orient instrument:* Set the AWG2020 face down, with the front cover on the work surface and right side facing you.
- 6. *Remove floppy disk drive bezel:* Using a screwdriver with a size T-9 Torx tip, remove the four screws securing the floppy-disk drive bezel to the cabinet. Lift off the floppy-disk drive bezel.
- 7. Remove cabinet:

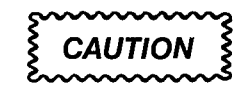

To prevent damaging the eject button, make sure floppy disk is not inserted in the floppy disk drive, before removing the cabinet from the AWG2020.

- a. Using a screwdriver with a size T-15 Torx tip, remove the screw securing the left side of the cabinet to the instrument.
- b. Grasp the right and left edges of the cabinet toward the back.
- c. Pull upward to slide the cabinet off the instrument. Take care not to bind or snag the cabinet on internal cabling as you remove it.
- 8. Reinstall cabinet and rear cover:
  - a. Do steps 3 through 7 in reverse order to reinstall the cabinet.
  - b. Take care not to bind or snag the cabinet on internal cabling; redress cables as necessary.

- c. When sliding the cabinet, be sure that the front edge of the cabinet aligns with the groove containing the four EMI shields on the trim ring.
- d. When reinstalling the four screws at the rear panel, tighten them to a torque of 16 kg-cm (6 in-lbs).
- e. See the procedure, *Line Fuse and Line Cord,* on page 6-18 to reinstall the line cord. This completes the AWG2020 reassembly.

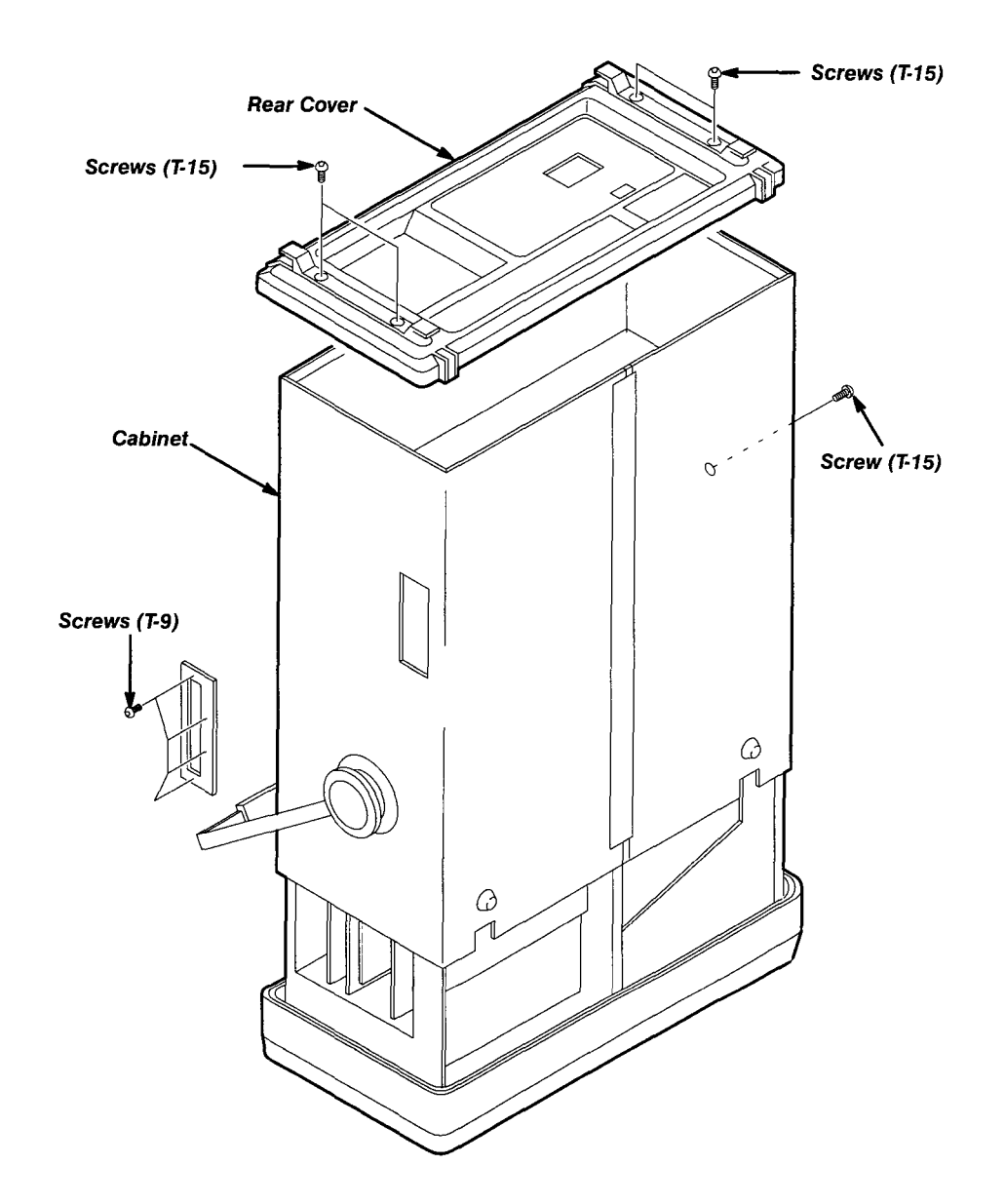

Figure 6-11: Rear Cover and Cabinet Removal

# Procedures for Internal Modules

Do the Access Procedure (on page 6-13) before doing any procedure in this group.

This part contains the following removal and installation procedures; the procedures are presented in the order listed:

- A4 Power Board, A3 Analog Board, and A23 Analog Board (Option 02)
- Connector Module
- Fan and Fan Frame
- Rear Shield Cover
- Rear BNC Connector
- Power Supply Module
- AUX Power Board and AC Inlet
- Monitor Module and CRT Frame
- Circuit Boards:
  - A6 CPU Board
  - A2 Memory Board
  - A21 Control Board
  - A10 Synthesizer Board
  - For Option 02: A22 Memory Board and A31 Control Board
  - For Option 03: A9 Digital Data Out Board
  - For Option 09: A7 Floating Point Processor Board
- A5 Backplane Board
- Lithium Battery
- Floppy Disk Drive Module
- Circuit Board Support

# A4 Power Board, A3 Analog Board, and A23 Analog Board (Option 02)

- 1. Assemble equipment and locate modules to be removed:
  - a. You will need a screwdriver with a size T-15 Torx tip to do this procedure.
  - b. Locate the modules to be removed in the locator diagram, *Internal Modules*, Figure 6-4.
- 2. Orient instrument: Set the AWG2020 with the top down on the work surface and the right side facing you. If you are not servicing the A4 Power board, skip to step 4.
- 3. Remove A4 Power board:
  - a. Disconnect the two interconnect cables at J300 and J310 on the A4 Power board. See Figure 6-12.
  - b. Disconnect the three ribbon interconnect cables at J100, J120, and J320 on the A4 Power board. For the AWG2020 with Option 02 installed, disconnect the ribbon interconnect cable at J140 on the A4 Power board.
  - c. Using a screwdriver with a size T-15 Torx tip, remove the four screws attaching the A4 Power board to the chassis.
  - d. Lift the A4 Power board up and away from the chassis to complete the removal.
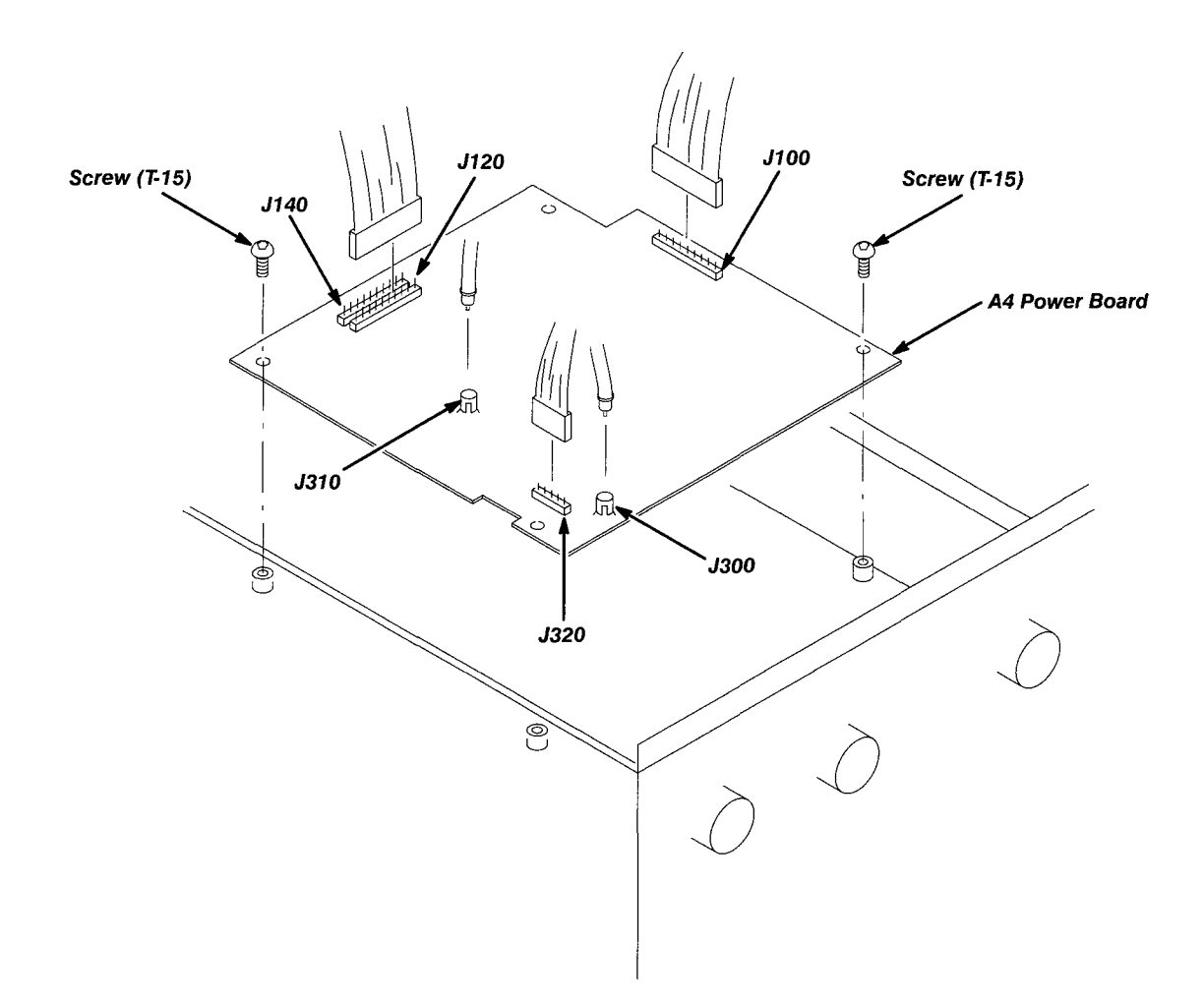

#### Figure 6-12: A4 Power Board Removal

- 4. Remove A3 Analog board:
  - a. Disconnect the four interconnect cables at J100, J150, J160, and J230 of the A3 Analog board. See Figure 6-13.
  - b. Disconnect the three ribbon interconnect cables at J300, J400, J410, and J500 of the A3 Analog board.
  - c. Using a screwdriver with a size T-15 Torx tip, remove the four screws securing the A3 Analog board to the chassis.
  - d. Lift the A3 Analog board up and away from the chassis to complete the removal.
- 5. *Remove A23 Analog board (Option 02):* If the AWG2020 includes Option 02 which adds a second output channel, then it contains an A23 Analog board.
  - a. Disconnect the three interconnect cables at J100, J228, and J230 on the A23 Analog board. See Figure 6-13.

- b. Disconnect the two ribbon interconnect cables at J410 and J500 on the A23 Analog board.
- c. Using a screwdriver with a size T-15 Torx tip, remove the four screws attaching the A23 Analog board to the chassis.
- d. Lift the A23 Analog board up and away from the chassis to complete the removal.

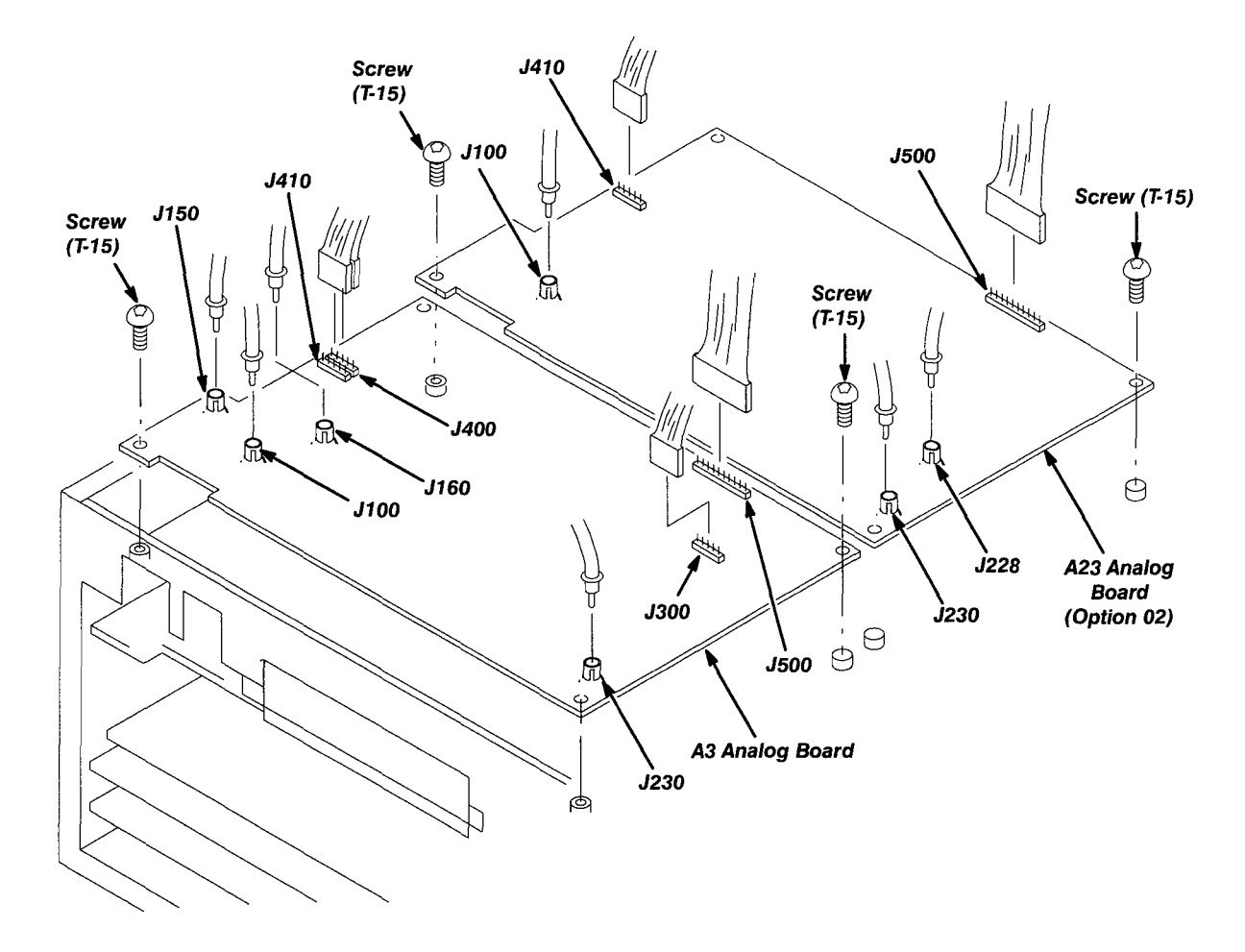

Figure 6-13: A3/A23 Analog Board Removal

6. *Reinstallation:* If the AWG2020 includes Option 02, do substeps 5a-5d to reinstall the A23 Analog board. Do substeps 4a-4d in reverse order to reinstall the A3 Analog board; then, do substeps 3a-3d in reverse order to reinstall the A4 Power board.

## **Connector Module**

- 1. Assemble equipment and locate modules to be removed:
  - a. You will need a screwdriver with a size T-9 Torx tip and a  $\frac{1}{2}$ -inch nut driver to do this procedure.
  - b. Locate the modules to be removed in the locator diagram, *Internal Modules*, in Figure 6-4.
- 2. *Remove front-panel knob:* Do the *Front-panel Knob* procedure, on page 6-17.
- 3. *Remove front cover, trim ring, and menu buttons:* Do the *Front Cover, Trim Ring, and Menu Buttons* procedure on page 6-19.
- 4. *Orient instrument:* Set the AWG2020 with the top down on the work surface and the right side facing you.
- 5. Remove connector module:
  - a. Disconnect the interconnect cable at the CH1 Waveform Output connector. See Figure 6-14. For an AWG2020 with Option 02, disconnect the interconnect cable at the CH2 Waveform Output connector.
  - b. Unsolder the two interconnect cables at the CH1 SYNC, CH1 MARK-ER 1 connector.
  - c. Using the screwdriver with a size T-9 Torx tip, remove the four screws attaching the connector module to the chassis.
- 6. Remove BNC connector:
  - a. To remove a BNC connector, remove the nut attaching the BNC connector to the panel using a ½-inch nut driver, and then remove the BNC connector from the panel.
- 7. Reinstallation:
  - a. *Install BNC connector:* Do substep 4a, reversing the order of the items in the substep.
  - b. *Install connector module:* Install the connector module by doing substeps 5a-5a in reverse order.

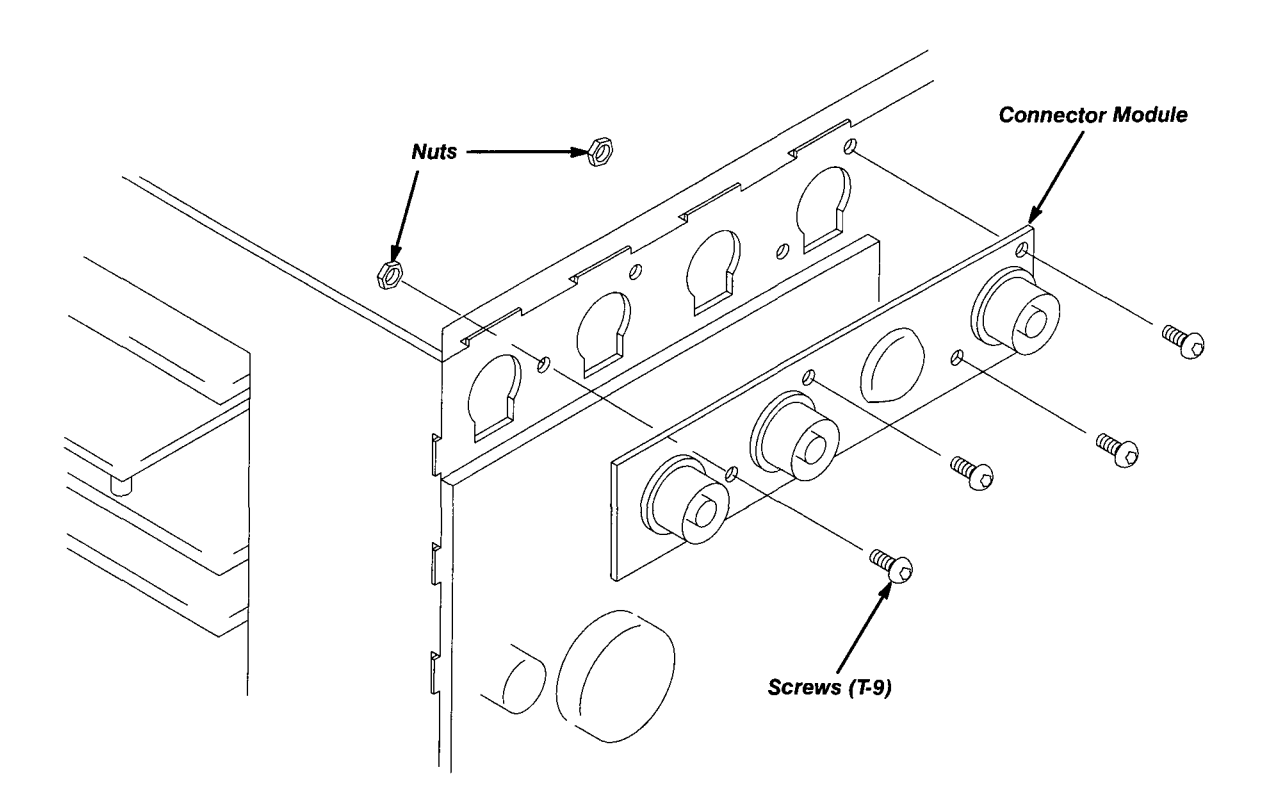

Figure 6-14: Connector Module Removal

## Fan and Fan Frame

- 1. Assemble equipment and locate modules to be removed:
  - a. You will need a needle-nose pliers and diagonal cutters to do this procedure.
  - b. Locate the modules to be removed in the locator diagram, *Internal Modules*, in Figure 6-4.
- 2. *Orient instrument:* Set the AWG2020 with the bottom down on the work surface and the left side facing you.
- 3. Remove fan:
  - a. Using a diagonal cutter, cut the strap tiedown binding the cable that projects from the fan. See Figure 6-15.
  - b. Disconnect the ribbon interconnect cable from J3 of the power supply module. See Figure 6-15.
  - c. Release the upper hooks securing the fan, lift the fan up, and then take it out.

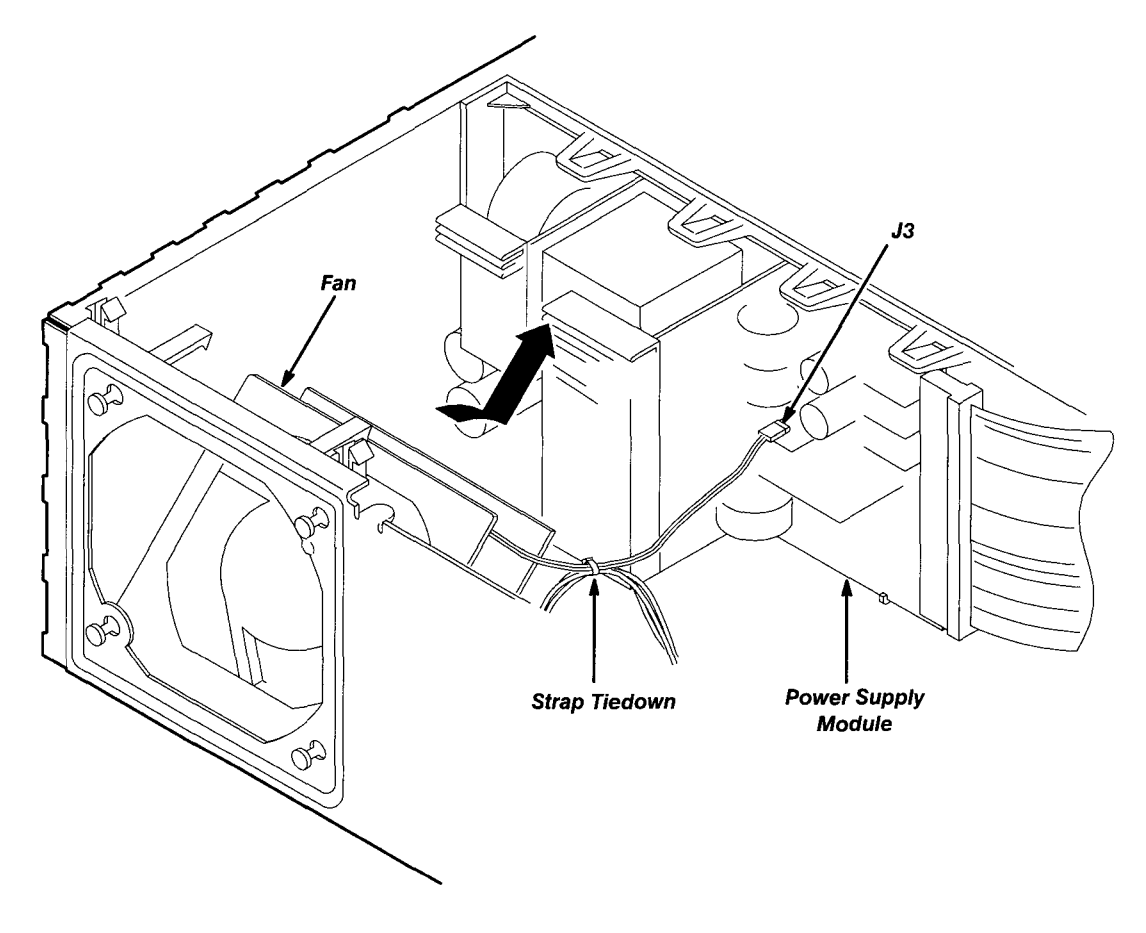

Figure 6-15: Fan Removal

4. *Remove fan frame:* As shown in Figure 6-16, slide (2) in the direction indicated by arrow (1) while pushing it, and then remove the fan frame.

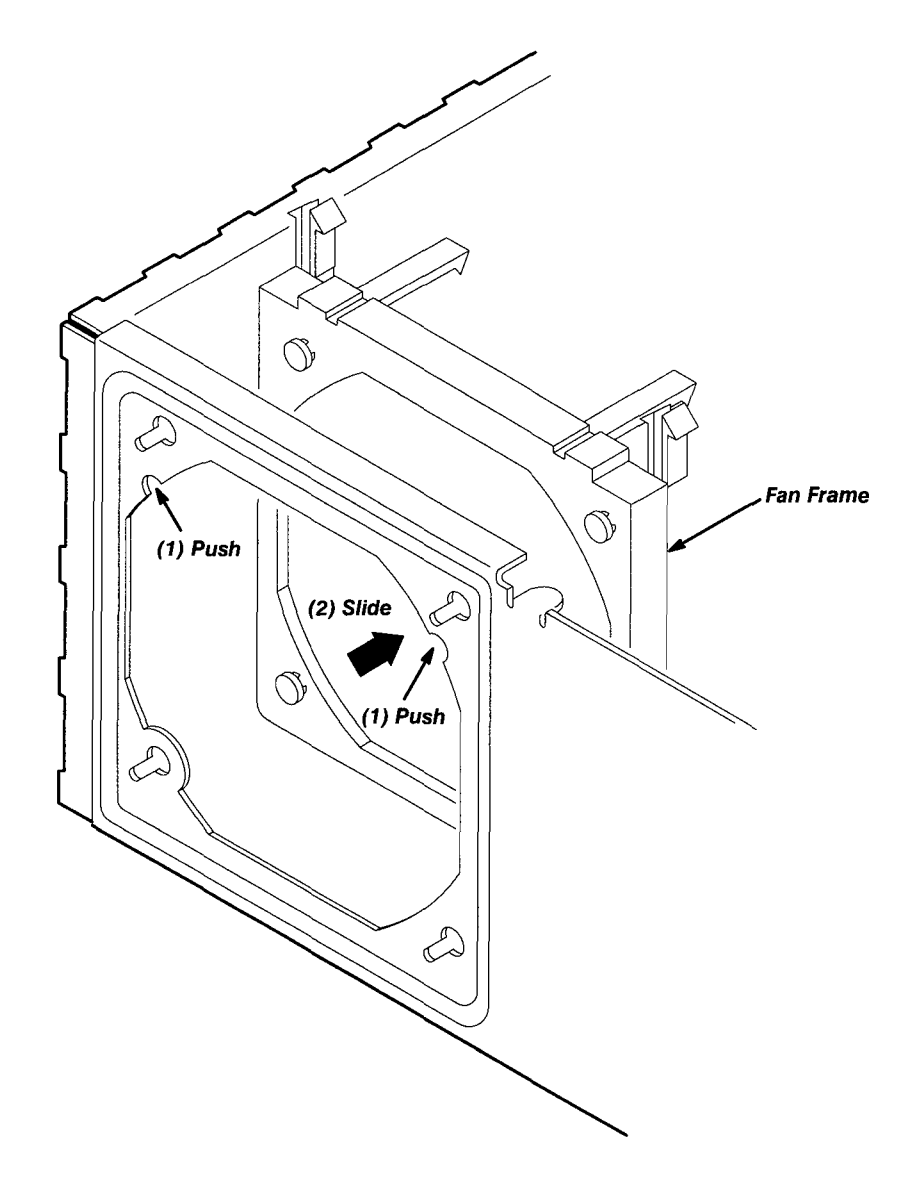

Figure 6-16: Fan Frame Removal

- 5. Reinstallation:
  - a. Align the four protrusions of the fan frame with the holes of the chassis, slide the fan to the lower left, and then install it.
  - Align the fan with the lower guide of the fan frame, pull the fan toward you as far as it will go, and then install it. Connect the cable. Tie the cable using a strap tiedown.

# **Rear Shield Cover**

- 1. Assemble equipment and locate modules to be removed:
  - a. You will need a screwdriver with a size T-15 Torx tip and a  $\frac{7}{32}$ -inch nut driver to do this procedure.
  - b. Locate the modules to be removed in the locator diagram, *Internal Modules*, Figure 6-4.
- 2. *Orient instrument:* Set the AWG2020 with the bottom down on the work surface and the back facing you (see Figure 6-17).
- 3. Remove rear shield cover:
  - a. Disconnect the ribbon interconnect cable from J30 on the A6 CPU board. See Figure 6-23.
  - b. Using a screwdriver with a size T-15 Torx tip, remove the five screws securing the rear shield cover to the chassis from the back side.
  - c. Using a screwdriver with a size T-15 Torx tip, remove the five screws securing the rear shield cover to the chassis from the left side.
  - d. Remove the IEEE STD 488 PORT cover by removing the two spacer posts.
  - e. Grasp the serial interface connector, pull the rear shield cover toward you taking care not to damage the cable, and then remove the rear shield cover.
  - f. You can remove the rear panel of a slot in which no board is mounted.
- 4. Remove serial interface connector: Use a  $\frac{7}{32}$ -inch nut driver to remove the nut attaching the connector to the rear shield cover; then, remove the connector.
- 5. *Reinstallation:* Install the serial interface connector if you removed it by reversing the items in step 4; then, install the rear shield cover by doing substeps 3a-3f in reverse order.

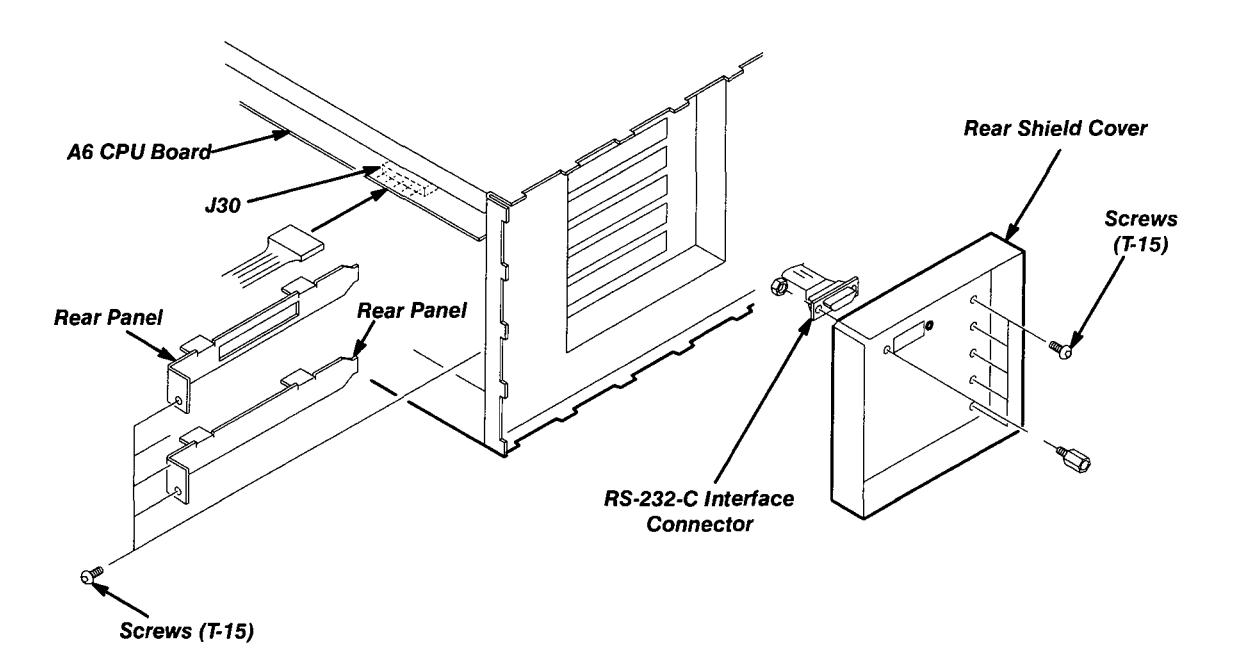

Figure 6-17: Rear Shield Cover Removal

#### **Rear BNC Connector**

- 1. Assemble equipment and locate modules to be removed:
  - a. You will need a  $\frac{1}{2}$ -inch open-end wrench to do this procedure.
  - b. Locate the modules to be removed in the locator diagram, *Internal Modules*, in Figure 6-4. (An instrument with Option 02 has two additional BNC connectors.)
- 2. Orient instrument: Set the AWG2020 with the top down on the work surface and the left side facing you (see Figure 6-18).
- 3. Remove rear BNC connector:
  - a. Disconnect the interconnect cable at the AM IN connector.
  - b. Using the open-end wrench, remove the nut securing the BNC connector to the chassis. Then, lift the BNC connector out of the chassis to complete the removal.
  - c. For and instrument with Option 02, remove the CH2 MARKER1 OUT and CH2 SYNC OUT connectors using the same procedure.
- 4. *Reinstallation:* Install the rear BNC connector by doing substeps 3a and 3c in reverse order.

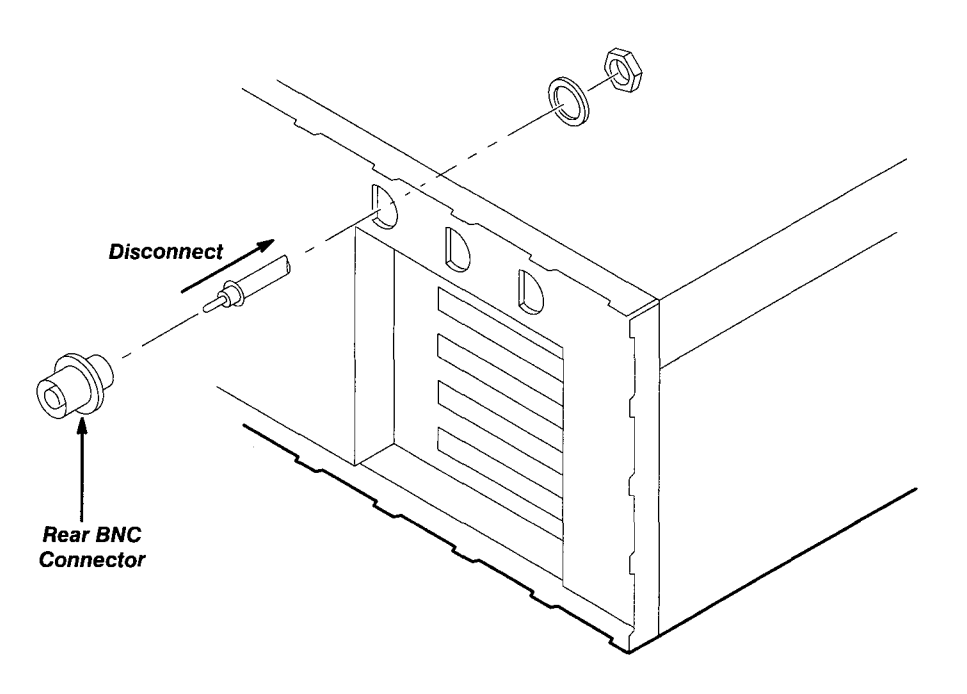

Figure 6-18: Rear BNC Connector Removal

#### **Power Supply Module**

- 1. Assemble equipment and locate modules to be removed: You will need a flat-bladed screwdriver to do this procedure. Locate the modules to be removed in the locator diagram, *Internal Modules*, in Figure 6-4.
- 2. *Remove fan and fan frame:* Do the *Fan and Fan Frame* procedure on page 6-33.
- 3. *Orient instrument:* Set the AWG2020 with the bottom down on the work surface and the left side facing you.
- 4. Remove power supply module:
  - a. Disconnect the ribbon interconnect cable at J1, J3, J4, and J5 on the power supply module. See Figure 6-19.
  - b. Disconnect the flat cable at J2 on the power supply module.
  - c. Using a flat-bladed screwdriver, push the four hooks, pull the power supply module toward you, and then remove it.

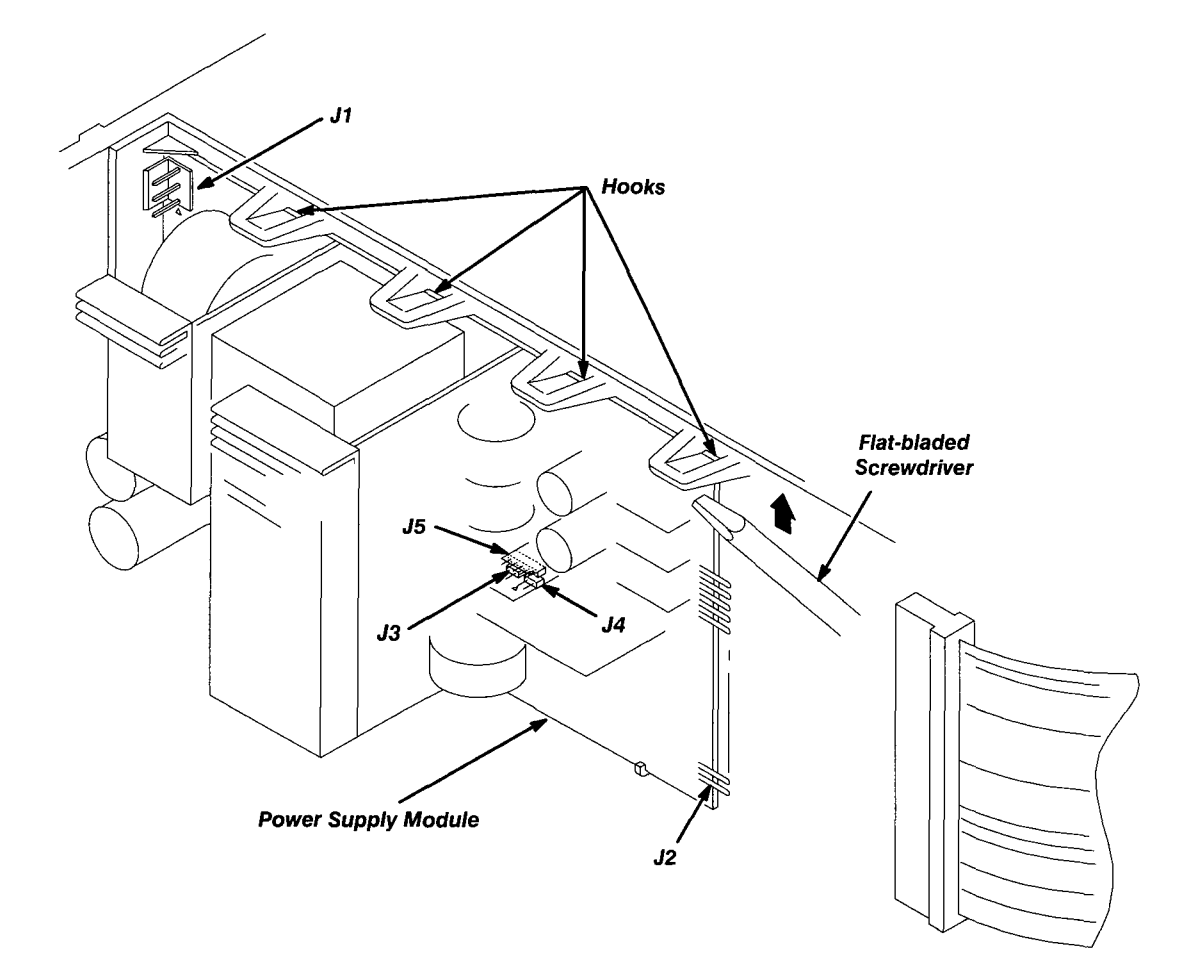

Figure 6-19: Power Supply Module Removal

5. *Reinstallation:* Do substeps 4a-4c in reverse order to reinstall the power supply module.

#### **AUX Power Board and AC Inlet**

- 1. Assemble equipment and locate modules to be removed:
  - a. You will need a screwdriver with a size T-15 Torx tip and a  $\frac{5}{16}$ -inch nut driver to do this procedure.
  - b. Locate the modules to be removed in the locator diagram, *Internal Modules*, in Figure 6-4.
- 2. *Remove fan and fan frame:* Do the *Fan and Fan Frame* procedure on page 6-33.
- 3. *Orient instrument:* Set the AWG2020 with the bottom down on the work surface and the back facing you (see Figure 6-20).
- 4. *Remove the power supply module:* Do the procedure, *Power Supply Module*, on page 6-38.
- 5. Remove AUX Power board:

#### NOTE

To remove only the AC inlet, skip to step 6.

- a. Disconnect the interconnect cable at CN1 on the AUX Power board.
- b. Remove the three screws attaching the AUX Power board to the chassis.
- c. Lift the AUX Power board up and away from the chassis to complete the removal.
- 6. Remove AC inlet:
  - a. Remove the two insulating tubes of cables attached to the AC inlet.
  - b. Unsolder the two interconnect cables attached to the AC inlet.
  - c. Using a  $\frac{5}{16}$ -inch nut driver, remove the nut attaching the ground wire to the chassis.
  - d. Using a screwdriver with a size T-15 Torx tip, remove the two screws securing the AC inlet to the chassis.

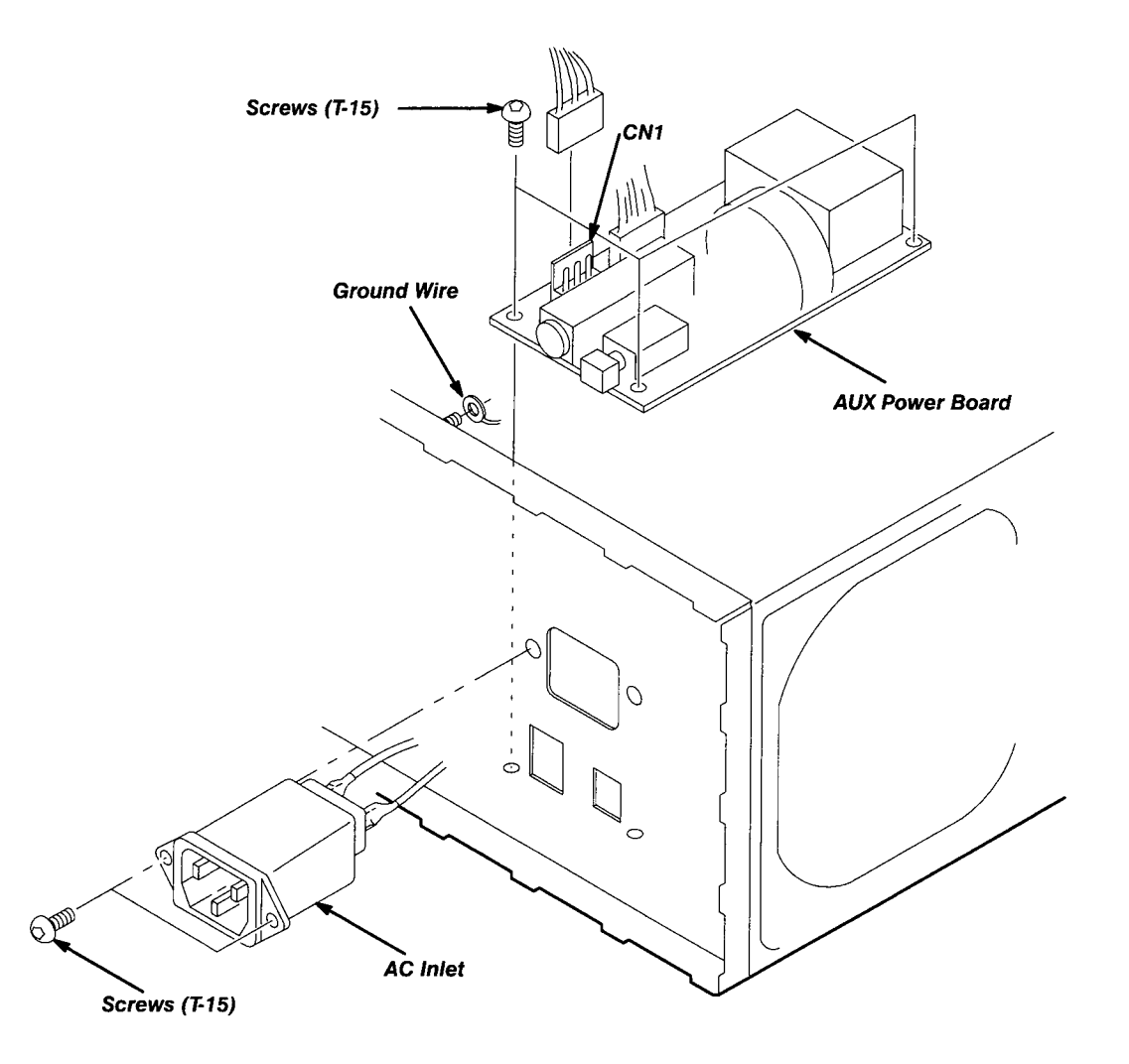

Figure 6-20: AUX Power Board and AC Inlet Removal

- 7. Reinstallation:
  - a. Install the AC Inlet by doing substeps 6a-6d in reverse order.
  - b. Install the AUX Power board by doing substeps 5a and 5c in reverse order.

#### **Monitor Module and CRT Frame**

- 1. Assemble equipment and locate modules to be removed:
  - a. You will need a screwdriver with a size T-15 Torx tip and a diagonal cutter to do this procedure.
  - b. Locate the modules to be removed in the locator diagram, *Internal Modules*, in Figure 6-4.
- 2. *Remove front cover, trim ring, and menu buttons:* Do the *Front Cover, Trim Ring, and Menu Buttons* procedure on page 6-19.
- 3. *Orient instrument:* Set the AWG2020 with the bottom down on the work surface and the left side facing you.
- 4. Remove monitor module:

#### NOTE

Take care not to damage the CRT surface when installing or removing the monitor module.

- a. Using a diagonal cutter, cut the strap tiedown binding the cable to the monitor module. See Figure 6-21.
- b. Disconnect the ribbon interconnect cable at J901 on the monitor module.
- c. Remove the five screws securing the monitor module top and bottom to the chassis.
- d. Release the snap at the right of the front-panel module and shift the assembly. Insert the screwdriver with a size T-15 Torx tip into the right hole of the chassis, and then remove the screw securing the monitor module.
- e. Lift the monitor module up and away from the chassis to complete the removal.

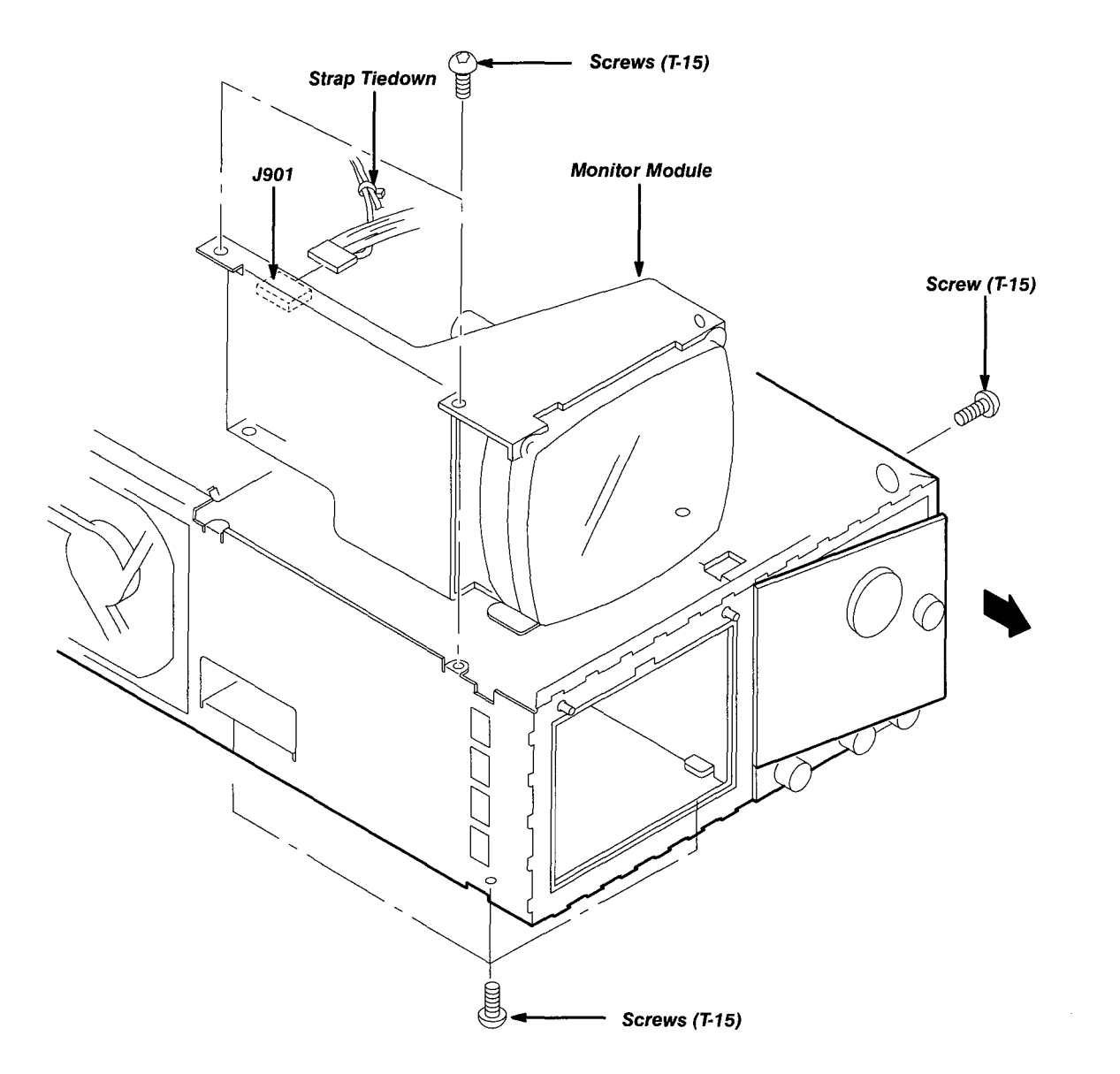

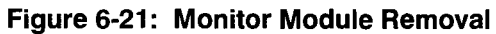

5. *Remove CRT frame:* Grasp the upper part of the CRT frame and take it out as shown in Figure 6-22.

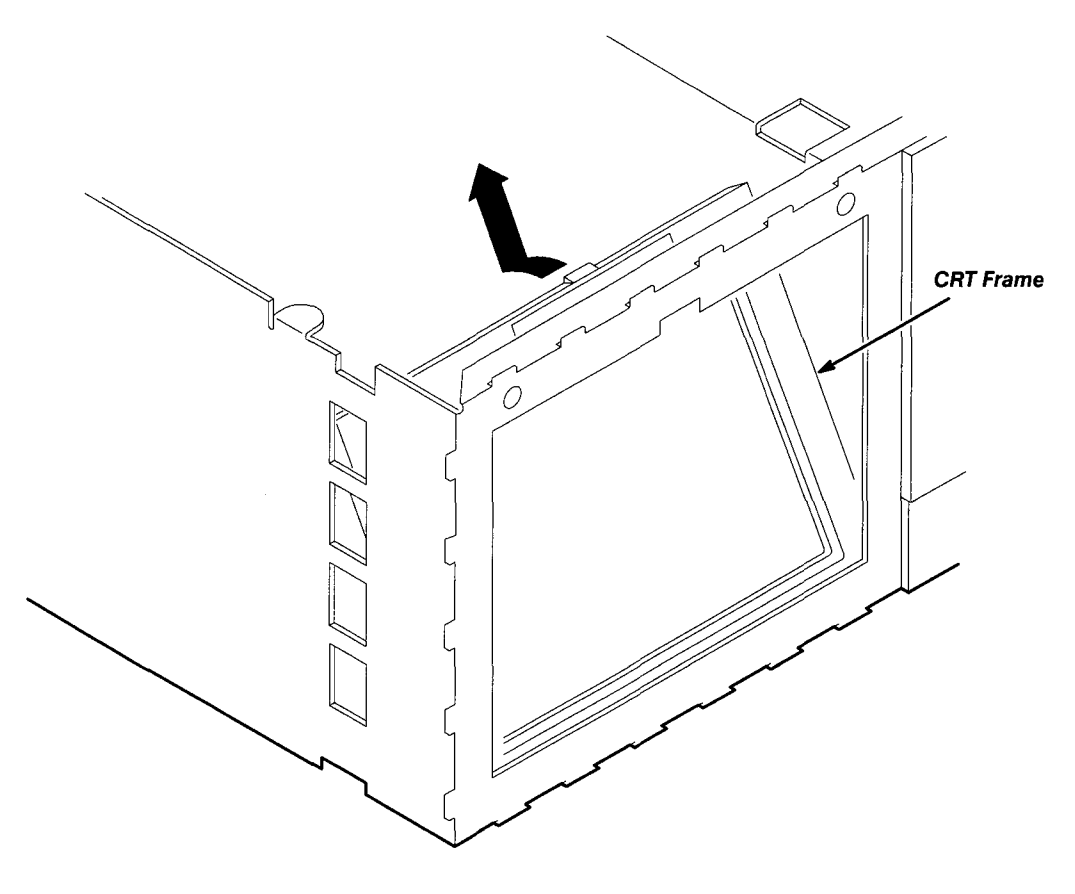

Figure 6-22: CRT Frame Removal

- 6. Reinstallation:
  - a. Grasp the upper part of the CRT frame, align the notch of the chassis with the protrusion of the CRT frame, and place the CRT frame in the chassis.
  - b. Install the monitor module by doing substeps 4a-4e in reverse order.

#### **Circuit Boards**

This procedure describes how to remove these circuit boards:

- A6 CPU Board
- A2 Memory Board
- A21 Control Board
- A10 Synthesizer Board
- For Option 02: A22 Memory Board and A31 Control Board
- For Option 03: A9 Digital Data Out Board
- For Option 09: A7 Floating Point Processor Board
- 1. Assemble equipment and locate modules to be removed: No tools are needed; however, the maintenance kit includes an ejector that is useful in removing circuit boards from the chassis. Locate the modules to be removed in the locator diagram, *Internal Modules*, in Figure 6-4.
- 2. *Remove the rear shield cover:* Do the procedure, *Rear Shield Cover*, on page 6-35.
- 3. *Orient instrument:* Set the AWG2020 with the left side down on the work surface and the top facing you.
- 4. *Remove board support:* Remove the board support upward while pushing its hook to the inside.
- 5. Remove A6 CPU board:

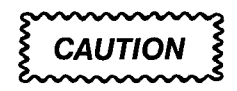

To avoid permanent loss of waveform files, note the following: A lithium battery which maintains the nonvolatile memory during power-off time is located on the A5 Backplane board. The nonvolatile memory that contains the waveforms and their setup parameter data is located on the A6 CPU board. Removing either board will cause the waveform files, sequence files, and autostep files in nonvolatile memory to be permanently lost. Before removing either the A6 CPU board or the A5 Backplane board, save the waveform files, sequence files, and autostep files in the instrument nonvolatile memory to a floppy disk. Then, after reinstalling the board(s), reload the files into nonvolatile memory.

a. Disconnect the ribbon interconnect cable at J50 and J64 on the A6 CPU board (see Figure 6-23).

- b. Disconnect the flat cable at J75 on the A6 CPU board. Remove the flat cable as shown in Figure 6-23.
- c. Grasp the upper part of the A6 CPU board, and pull upward to remove it.
- 6. Remove A2 Memory board and A21 Control board:
  - a. Disconnect the interconnect cable at J121 on the A21 Control board (see Figure 6-23).
  - b. Disconnect the interconnect cables at J120 and J280 on the A21 Control board.
  - c. Disconnect the interconnect cable at J100 on the A3 Analog board. See Figure 6-13.
  - d. For the instrument with Option 03, disconnect the flat cable at J4 on the A2 Memory board.
  - e. Grasp the upper part of the A2 Memory board and the A21 Control board and pull upward to remove them.
- 7. Remove A10 Synthesizer board:
  - a. Disconnect the interconnect cables at J280 on the A21 Control board (see Figure 6-23).
  - b. Disconnect the interconnect cable at J201 and J750 on the A10 Synthesizer board.
  - c. Disconnect the interconnect cables at J200 on the A10 Synthesizer board.
  - d. For the instrument with Option 02, disconnect the interconnect cables at J210 and J211 on the A10 Synthesizer board.
  - e. Grasp the upper part of the A10 Synthesizer board, and pull upward to remove it.
- 8. *Remove A22 Memory board and A31 Control board (Option 02):* The option adds the A22 Memory board and A31 Control board in the fourth slot from the top.
  - a. Disconnect the interconnect cables at J120, J121, and J280 on the A21 Control board (see Figure 6-23).
  - b. Disconnect the interconnect cable at J121 on the A31 Control board.
  - c. Disconnect the interconnect cables at J120 and J280 on the A31 Control board.
  - d. Disconnect the interconnect cable at J100 on the A23 Analog board.
  - e. Grasp the upper part of the A22 Memory board and A31 Control board, and pull it upward to remove it.

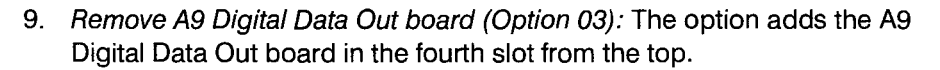

- a. Disconnect the interconnect cables at J120, J121, and J280 on the A21 Control board (see Figure 6-23).
- b. Disconnect the flat cable at J210 on the A9 Digital Data Out board.
- c. Grasp the upper part of the A9 Digital Data Out board, and pull it upward to remove it.
- 10. *Remove A7 Floating Point Processor board (Option 09):* The option adds the A7 Floating Point Processor board in the first slot from the top.
  - a. Grasp the upper part of the A7 Floating Point Processor board and pull it upward to remove it (see Figure 6-23).
- 11. *Reinstallation:* Do the board removal procedures in reverse order, reversing the order of the items in each procedure.

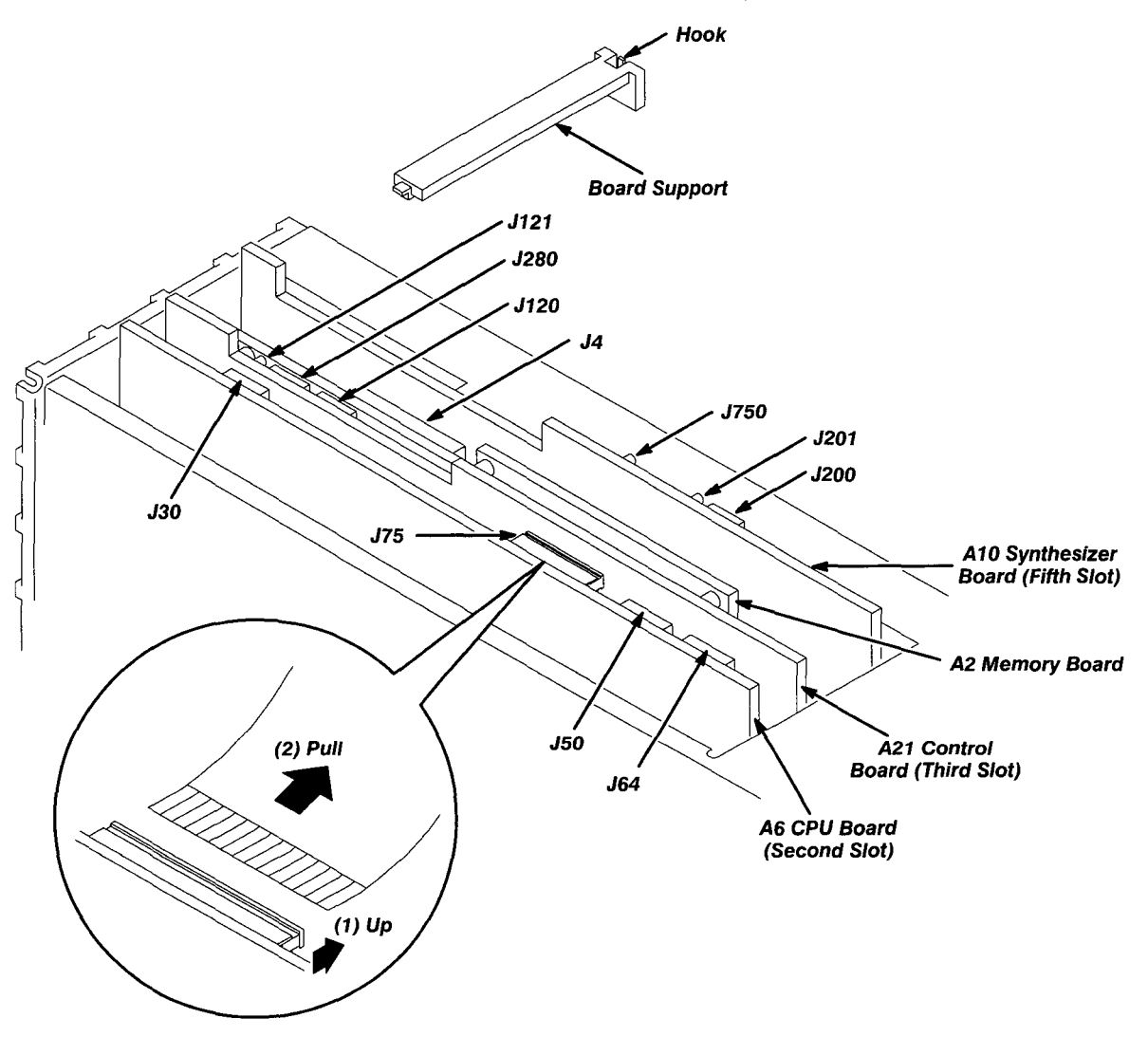

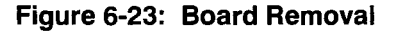

#### **A5 Backplane Board**

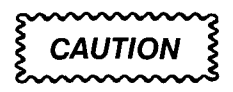

To avoid the permanent loss of waveform files, note the following: A lithium battery which maintains the nonvolatile memory during power-off time is located on the A5 Backplane board. The nonvolatile memory that contains the waveforms and their setup parameter data is located on the A6 CPU board. Removing either board will cause the waveform files, sequence files, and autostep files in nonvolatile memory to be permanently lost. Before removing either the A6 CPU board or the A5 Backplane board, save the waveform files, sequence files in the instrument nonvolatile memory to a floppy disk. Then, after reinstalling the board(s), reload the files into nonvolatile memory.

- 1. Assemble equipment and locate modules to be removed:
  - a. You will need a screwdriver with a size T-15 Torx tip and a flat-bladed screwdriver to do this procedure.
  - b. Locate the modules to be removed in the locator diagram, *Internal Modules*, in Figure 6-4.
- 2. *Orient instrument:* Set the AWG2020 with the left side down on the work surface and the top facing you.
- 3. *Remove all boards:* Do the procedure, *Circuit Boards*, on page 6-44.
- 4. Remove A5 Backplane board:
  - a. Remove the five screws and a nut securing the shield cover (see Figure 6-24).
  - b. Grasp the shield cover, and take it out.
  - c. Disconnect the ribbon interconnect cables at J100 on the A4 Power board and at J410 on the A3 Analog board (see Figure 6-12 and Figure 6-13).
  - d. Disconnect the ribbon interconnect cable at J10 on the A5 Backplane board.
  - e. Disconnect the flat cable at J6 on the A5 Backplane board.
  - f. Remove the remaining four screws securing the A5 Backplane board to the chassis.
  - g. Using a flat-bladed screwdriver, release the four hooks of the circuit board support that holds the A5 Backplane board, lift the A5 Backplane board sideways, and then take it out.

- 5. Reinstallation:
  - a. Install the A5 Backplane board: Do substeps 4a-4g in reverse order to install the board.
  - b. *Install the other boards:* Do the procedure, *Circuit Boards*, on page 6-44, in reverse order, reversing the items in each step.

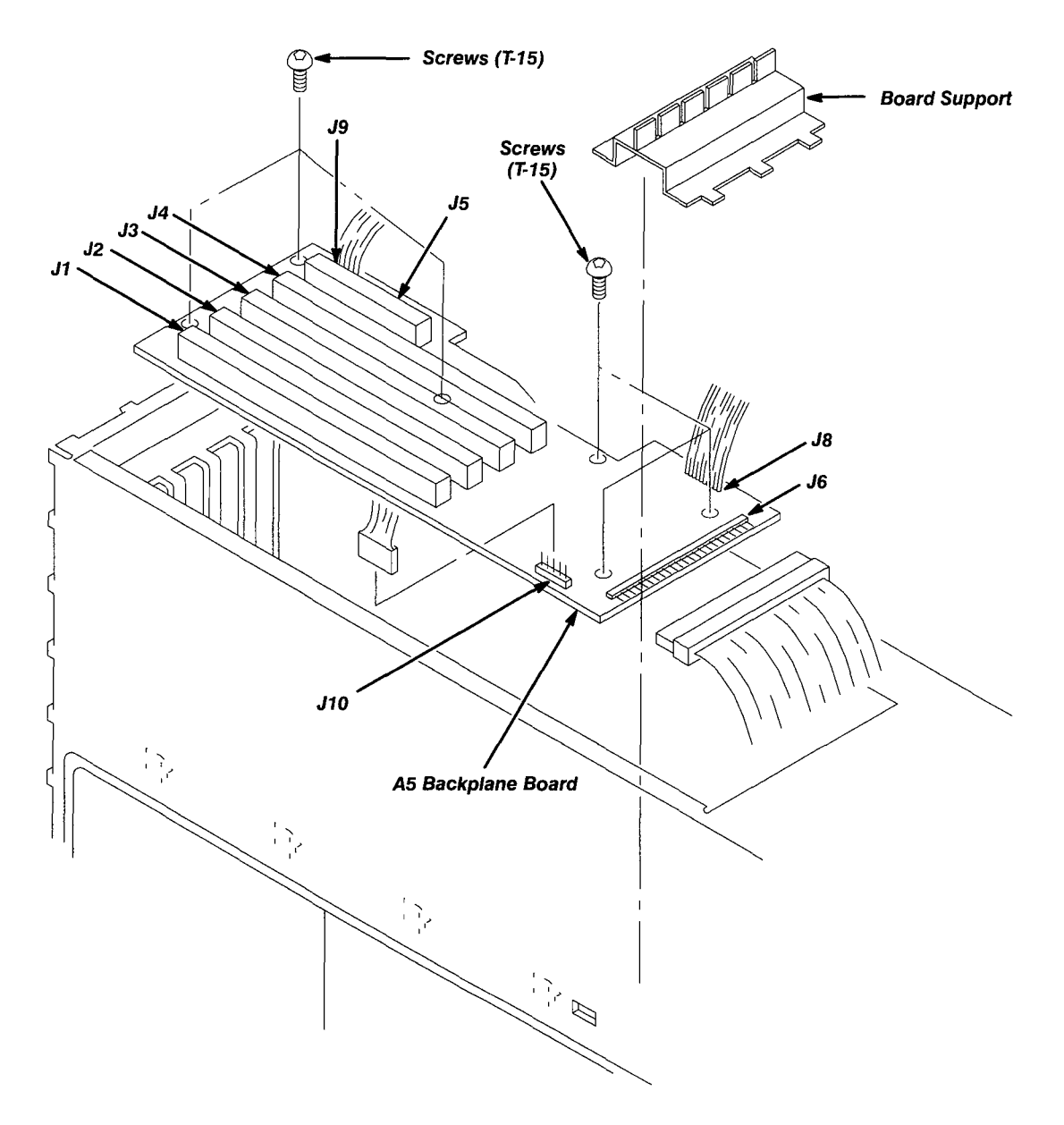

Figure 6-24: A5 Backplane Board Removal

#### Lithium Battery

#### WARNING

To avoid the risk of fire or explosion, install a new battery that has the same part number as listed in section 10, Mechanical Parts List, for a replacement battery.

To avoid the risk of fire or explosion, do not recharge, rapidly discharge, or disassemble the battery, heat it above 100° C, or incinerate it.

Dispose of used batteries promptly. Small quantities of used batteries may be disposed of in normal refuse. Keep lithium batteries away from children.

- 1. Assemble equipment and locate modules to be removed:
  - a. You will need a soldering iron to do this procedure.
  - b. You will also need a replacement lithium battery having the part number listed in section 10, *Mechanical Parts List*.
  - c. Locate the battery to be removed in the locator diagram, *Internal Modules*, in Figure 6-4.
- 2. *Remove A5 Backplane board:* Do the *A5 Backplane Board* procedure on page 6-47.
- 3. Orient board: Set the A5 Backplane board on an insulating surface.
- 4. Remove used battery:
  - a. Unsolder the tabs at the ends of the battery, taking care not to heat the battery (see Figure 6-25).
  - b. Grasp the battery, and lift it away from the board.
- 5. Install new battery:
  - a. Place the new battery on the board with the negative tab of the battery closest to the board edge connector.
  - b. Solder the tabs to the board.

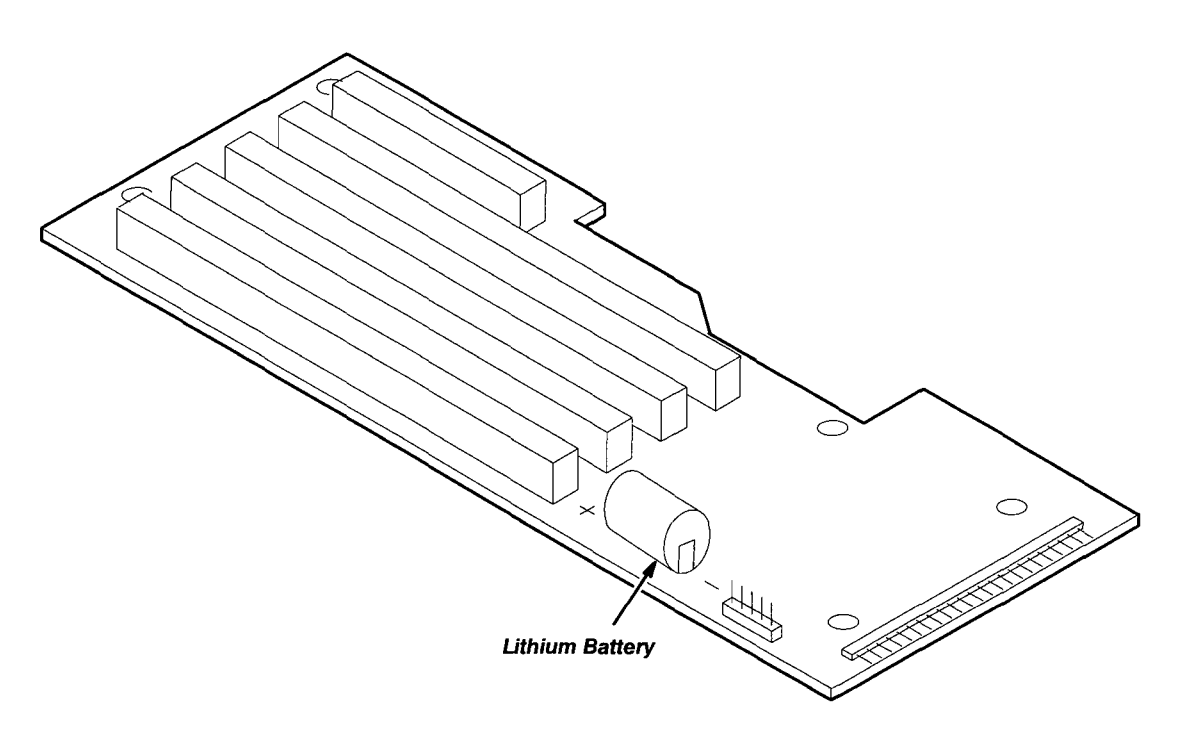

Figure 6-25: Battery Location on the A5 Backplane Board

#### **Floppy-disk Drive Module**

- 1. Assemble equipment and locate modules to be removed:
  - a. You will need a screwdriver with a size T-9 Torx tip and a size #1 Phillips tip to do this procedure.
  - b. Locate the modules to be removed in the locator diagram, *Internal Modules*, in Figure 6-4.
- 2. *Remove rear shield cover:* Do the *Rear Shield Cover* procedure on page 6-35.
- 3. *Remove A3 Analog board:* Do the A3 *Analog Board* procedure on page 6-28, removing only the A3 Analog board.
- 4. *Orient instrument:* Set the AWG2020 with the left side down on the work surface and the bottom facing you.
- 5. *Remove all circuit boards:* Do the procedure, *Circuit Boards*, on page 6-44.
- 6. Remove floppy-disk drive module:
  - a. Using a screwdriver with a size T-9 Torx tip, remove the ten screws securing the floppy-disk drive cover to the chassis (see Figure 6-26).
  - b. Using a screwdriver with a size #1 Phillips tip, remove the three screws securing the floppy-disk drive to the chassis.
  - c. Grasp the upper part of the floppy-disk, and pull it upward to remove it.
  - d. Disconnect the flat cable of the floppy disk drive to complete removal.
- 7. Reinstallation:
  - a. Install floppy-disk drive module: Do substeps 6a-6d in reverse order.
  - b. *Install circuit boards:* Do the procedure, *Circuit Boards*, on page 6-44, in reverse order.
  - c. *Install A3 Analog board:* Do the part on removing the A3 Analog board in *A4 Power Board, A3 Analog Board, and A23 Analog Board* on page 6-28 in reverse order. This completes the reinstallation.

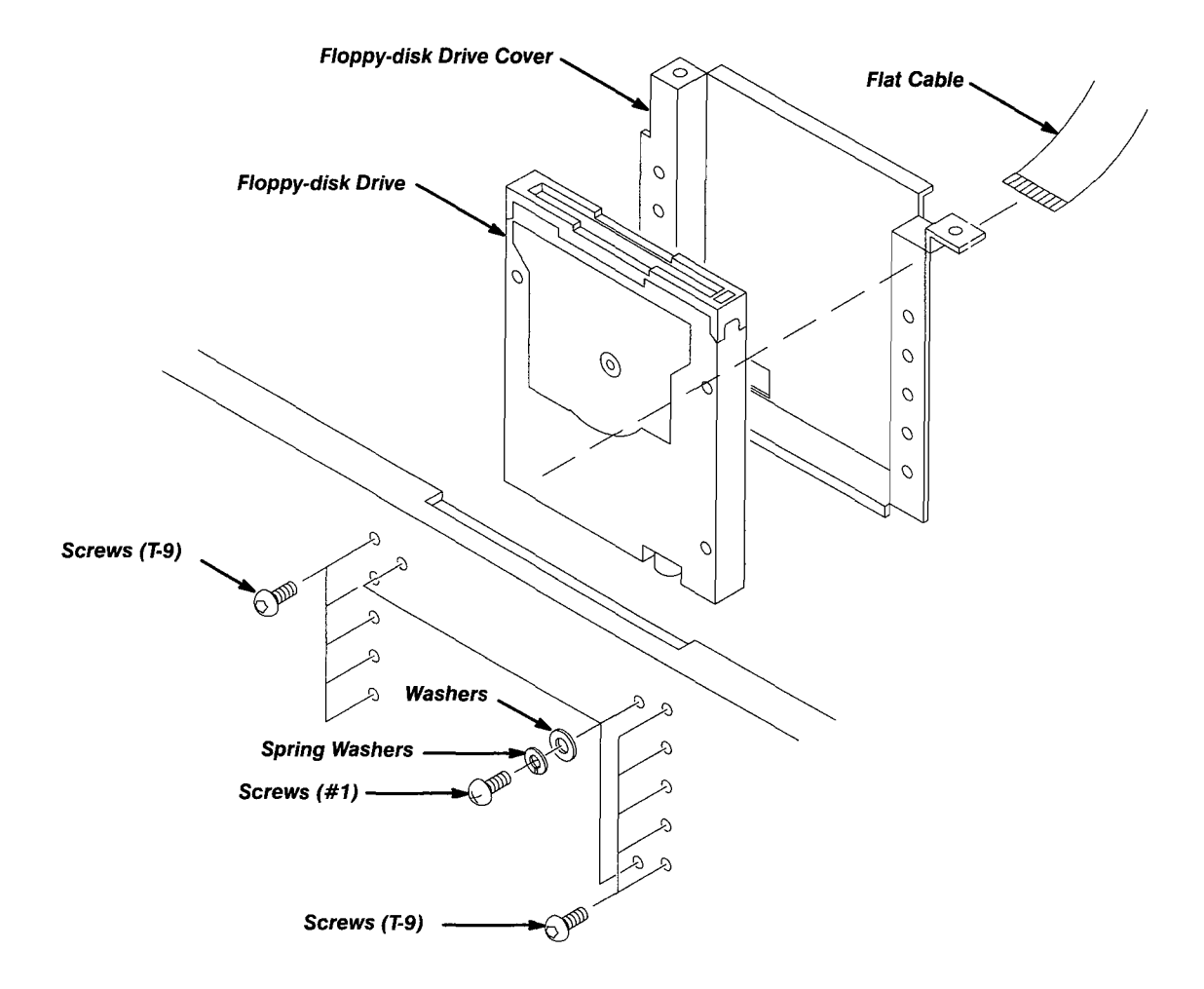

Figure 6-26: Floppy-disk Drive Module Removal

#### **Circuit Board Support**

- 1. Assemble equipment and locate modules to be removed: No tools are needed. Locate the modules to be removed in the locator diagram, *Internal Modules*, on Figure 6-4.
- 2. *Orient instrument:* Set the AWG2020 with the bottom down on the work surface and the left side facing you.
- 3. *Remove all circuit boards:* Do the procedure, *Circuit Boards*, on page 6-44, removing all boards.
- 4. *Remove A5 Backplane board:* Do the procedure, *A5 Backplane Board*, on page 6-47 to remove the Backplane board.
- 5. *Remove power supply module:* Do the procedure, *Power Supply Module*, on page 6-38 to remove the power supply module.
- 6. *Remove circuit board support:* As shown in Figure 6-27, push the two points indicated to slide the circuit board support upward, and then remove it.

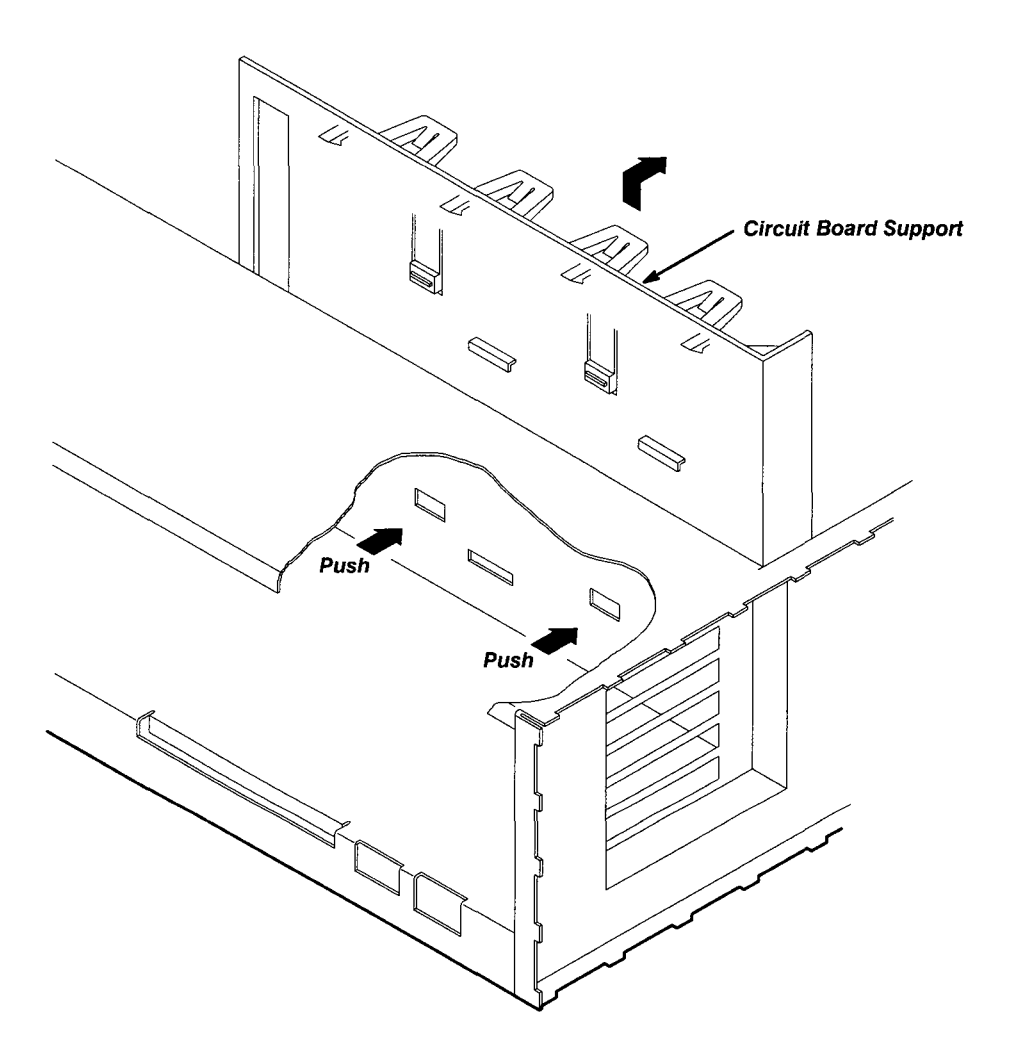

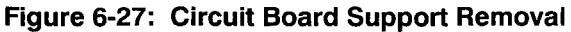

- 7. Reinstallation:
  - a. *Install circuit board support:* Align the protrusion of the circuit board support with the groove of the chassis.
  - b. *Install power supply module:* Do the procedure, *Power Supply Module* (on page 6-38) in reverse order to install the power supply module.
  - c. *Install A5 Backplane board:* Do the procedure, *A5 Backplane Board* (on page 6-47) in reverse order to install the Backplane board.
  - d. *Install all circuit boards:* Do the procedure, *Circuit Boards*, on page 6-44, installing the boards in reverse order.

# Procedure for Changing the Line Voltage

This part of the subsection explains the procedure for changing the operation line voltage for the AWG2020 Arbitrary Waveform Generator from 115 V to 230 V.

The line voltage change procedure consists of three parts:

- Removing the Rear Cover and Cabinet
- Moving the Interconnect Cable
- Reinstalling the Cabinet and Rear Cover

This procedure requires the tools listed in Table 6-5.

#### Table 6-5: Tools Required

| Item No. | Name               | Description                               | Part Number |
|----------|--------------------|-------------------------------------------|-------------|
| 1        | Screwdriver handle | Accepts Torx-driver bits                  | 003-0524-00 |
| 2        | T-9 Torx tip       | Torx-driver bit for T-9 size screw heads  | 003-0965-00 |
| 3        | T-15 Torx tip      | Torx-driver bit for T-15 size screw heads | 003-0966-00 |
| 4        | Needle-nose pliers | Standard tool                             |             |

Here are the parts of the procedure:

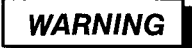

To avoid risk of shock hazard or death, always disconnect the AWG2020 power cord before using this procedure. When the power cord is connected to the AC power source, dangerous voltages are generated within the AWG2020, even if the PRINCIPAL POWER SWITCH on the rear panel is off.

#### **Remove the Rear Cover and Cabinet**

- 1. Assemble equipment and install front cover:
  - a. You will need a screwdriver with a size T-15 Torx tip and a size T-9 Torx tip to do this procedure.
  - b. Make sure the AWG2020 front cover (optional accessory) is installed if it is not, install it by snapping the edges of the cover over the trim ring.
  - c. Obtain a 230 V ID label (optional accessory).
- 2. *Orient instrument:* Set the AWG2020 with the face down on the work surface and the back facing you.

- 3. *Remove line cord:* Unplug the line cord from the receptacle at the rear cover.
- 4. *Remove rear cover:* Using a screwdriver with a size T-15 Torx tip, remove the four screws securing the rear cover to the instrument. Lift off the rear cover.
- 5. Remove cabinet:

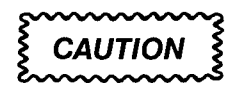

To prevent damaging the eject button, make sure a floppy disk is not inserted in the floppy disk drive before removing the cabinet.

- a. Using a screwdriver with a size T-15 Torx tip, remove the screw securing the left side of the cabinet to the instrument. See Figure 6-28.
- b. Turn the AWG2020 so the right side faces you.
- c. Using a screwdriver with a size T-9 Torx tip, remove the four screws securing the floppy-disk drive bezel to the cabinet.
- d. Pull upward to slide the cabinet off the instrument.

CAUTION

To prevent damaging cables and cable connections, take care not to bind or snag the cabinet on the internal cabling as you remove the cabinet.

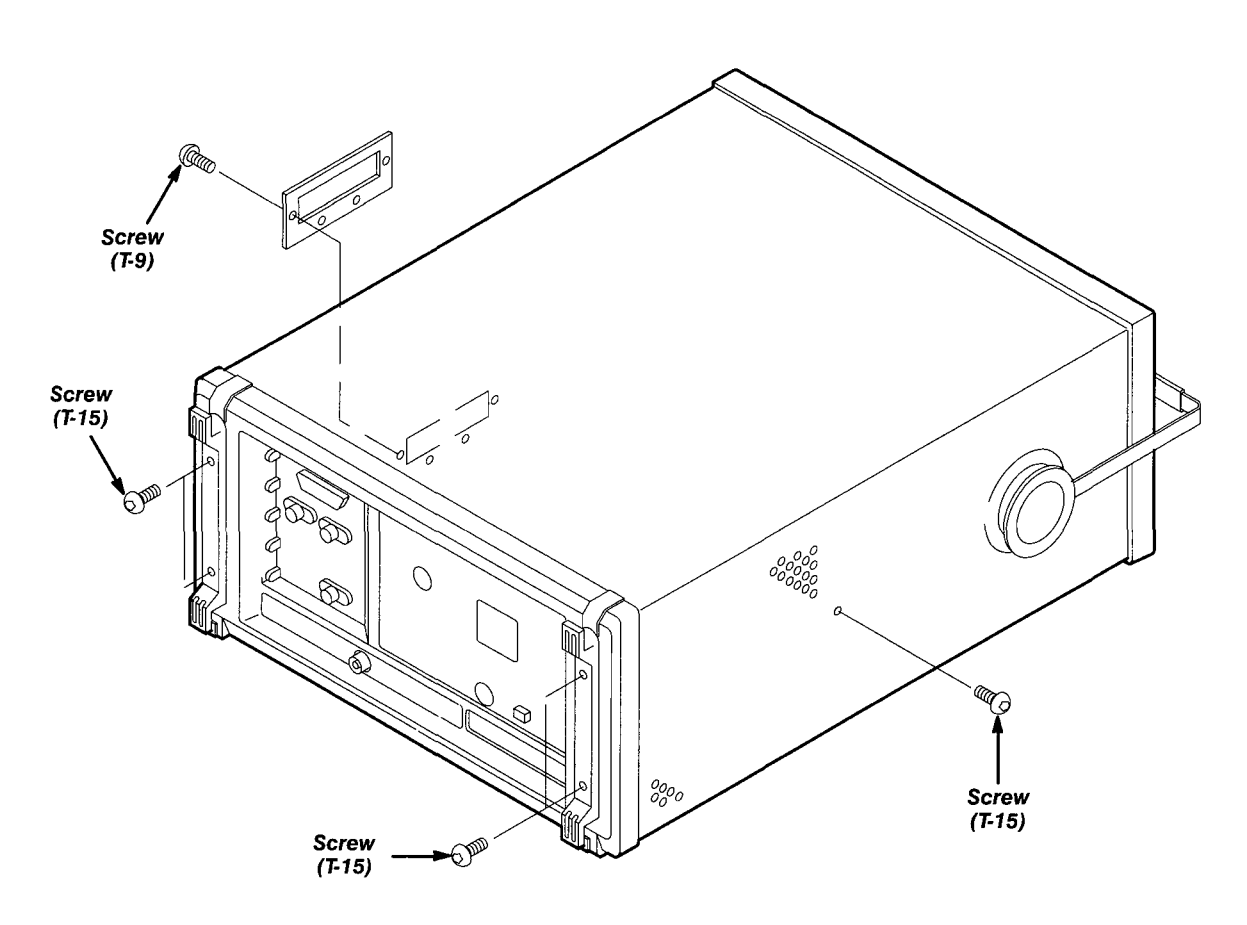

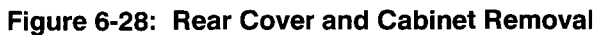

## Moving the Interconnect Cable

Here is the procedure for moving the interconnect cable from the 115 V to 230 V position.

- 1. *Orient instrument:* Set the AWG2020 with the bottom down on the work surface and the left side facing you.
- 2. Move the interconnect cable:
  - a. Disconnect the interconnect cable at J1 of the power supply module.
  - b. Using a pair of needle-nose pliers, move the W1 cable from TP1 (115V) to TP2 (230V). Figure 6-29 shows the locations of TP1 and TP2.
  - c. Connect the cable removed in Step 2a to its original position.

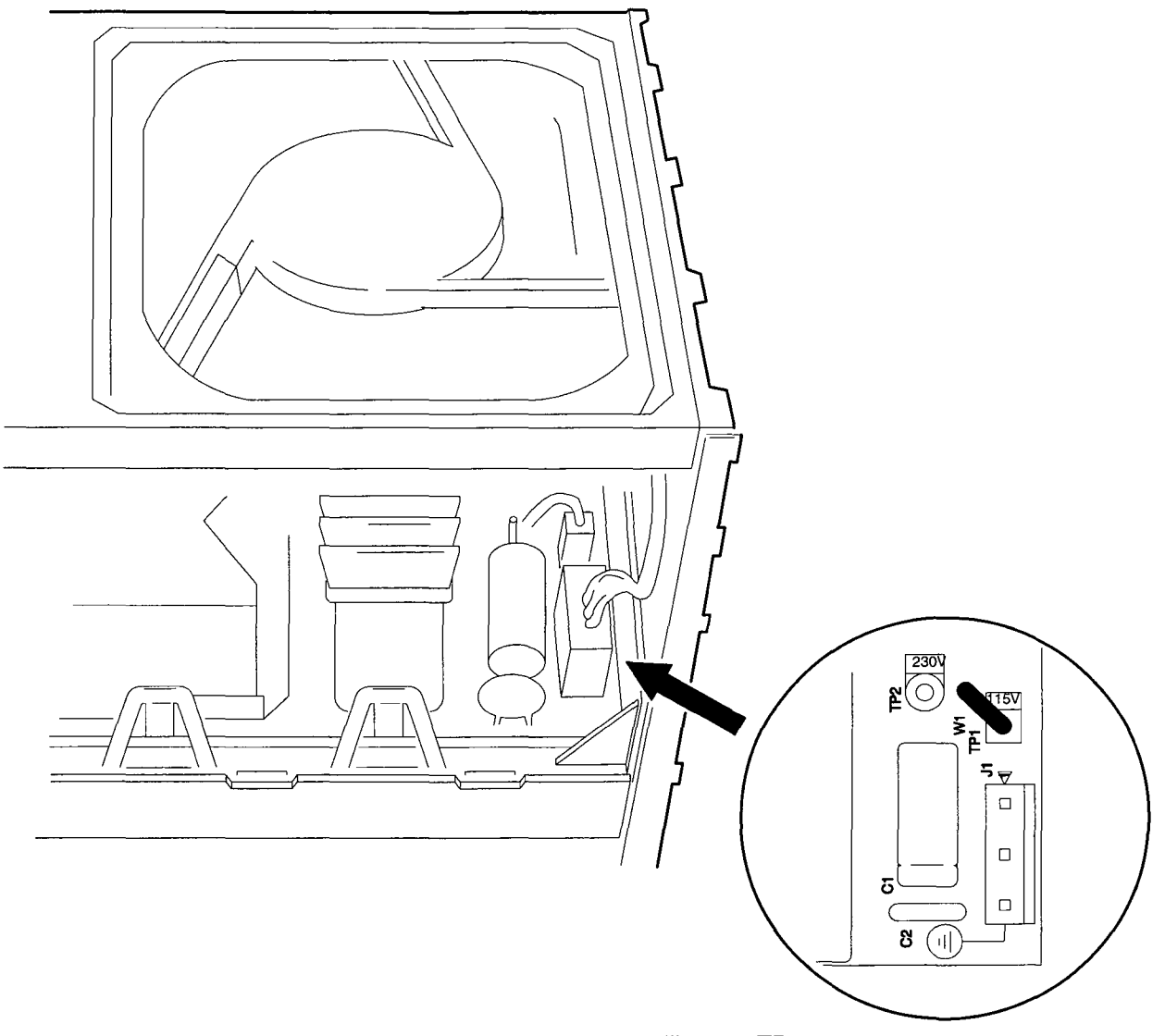

Figure 6-29: Locations of TP1 and TP2

#### **Reinstalling the Cabinet and Rear Cover**

- 1. *Orient instrument:* Set the AWG2020 with the bottom down on the work surface and the left side facing you.
- 2. Install rear cover and cabinet: Install the rear cover and cabinet, reversing the rear cover and cabinet removal procedure.
- 3. Install new label:
  - a. Set the instrument with the bottom down on the work surface and the back facing you.
  - b. Apply the 230 V ID label to the rear panel at the location shown in Figure 6-30.

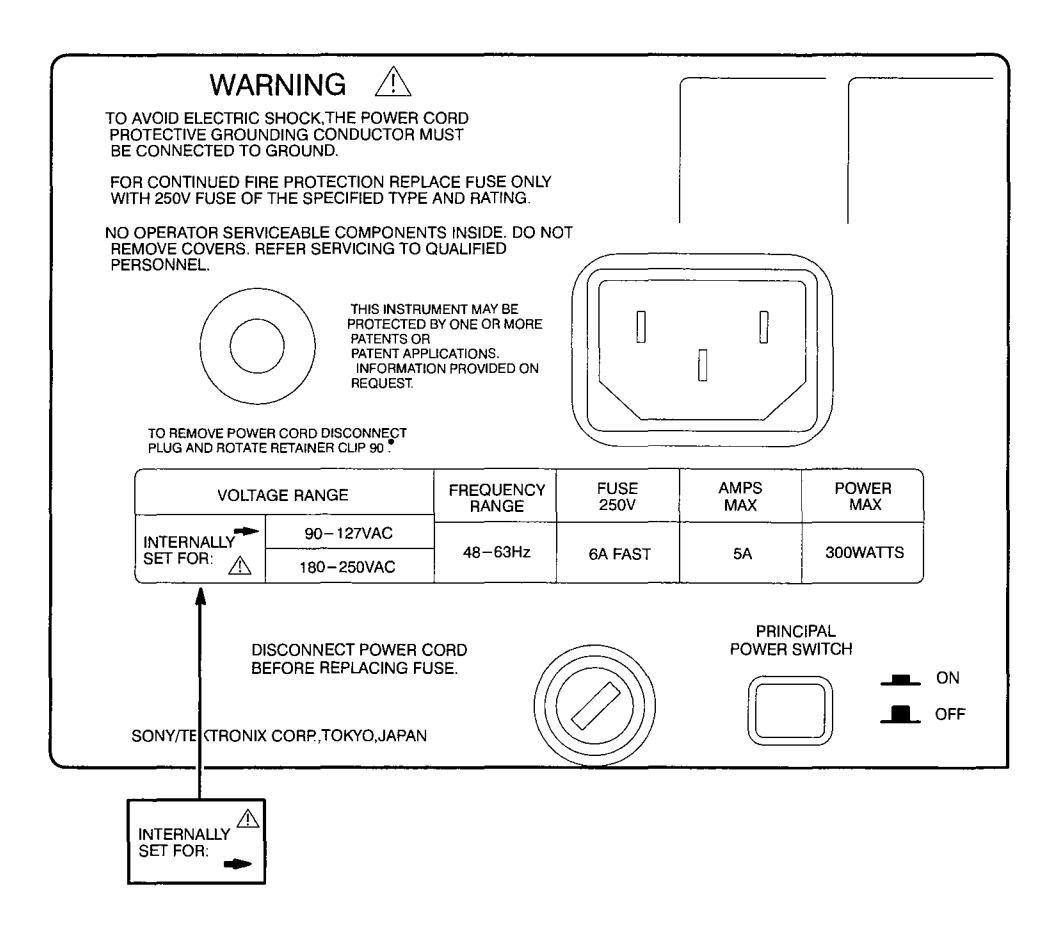

#### Figure 6-30: Location for Applying the 230 V ID Label

This completes the procedure for changing the line voltage from 115 V to 230 V.

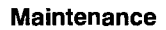

# Repackaging

This subsection contains information about repackaging the AWG2020 for shipment.

# Repackaging<br/>InstructionsUse a corrugated cardboard shipping carton having a test strength of at<br/>least 275 pounds and with an inside dimension at least six inches greater<br/>than the AWG2020 dimensions. (If available, use the original shipping car-<br/>ton, which meets these requirements.)If the AWG2020 is shipped to a Tektronix Service Center, enclose the follow-<br/>ing information:The owner's addressName and phone number of a contact personType and serial number of the AWG2020

- Reason for returning
- A complete description of the service required

Seal the shipping carton with an industrial stapler or strapping tape.

Mark the address of the Tektronix Service Center and your own return address on the shipping carton in two prominent locations. Scan by Zenith

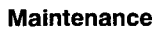

# Troubleshooting

|                               | This subsection contains information and procedures designed to isolate faulty modules in the AWG2020 Arbitrary Waveform Generator. If these procedures indicate a module needs to be replaced, follow the <i>Removal and Installation Procedures</i> in the preceding subsection.                                                                                                    |  |
|-------------------------------|----------------------------------------------------------------------------------------------------|--|
| After Repair<br>Adjustment    | After replacing a module, do the adjustments in section 5, <i>Adjustment Pro-cedures</i> (page 5-1).                                                                                                    |  |
| Troubleshooting<br>Procedures | The troubleshooting procedures in this subsection consist of these flow-<br>charts.                                                                                                    |  |
|                               | <ul> <li>Figure 6-31: Primary Troubleshooting Procedure</li> </ul>                                                                                                    |  |
|                               | <ul> <li>Figure 6-33: Troubleshooting Procedure 1 — Power Supply Module</li> </ul>                                                                                                    |  |
|                               | <ul> <li>Figure 6-36: Troubleshooting Procedure 2 — A6 CPU Board or Front-<br/>panel Module</li> </ul>                                                                                                    |  |
|                               | <ul> <li>Figure 6-38: Troubleshooting Procedure 3 — Monitor Module</li> </ul>                                                                                                    |  |
|                               | <ul> <li>Figure 6-42: Troubleshooting Procedure 4 — Module Isolation</li> </ul>                                                                                                    |  |
|                               | To use these procedures, begin with the Primary Troubleshooting Proce-<br>dure. It prompts you to check various indications of AWG2020 functionality<br>and directs you to the other troubleshooting procedures.                                                                                                    |  |
| AWG2020<br>Diagnostics        | The AWG2020 has internal diagnostics that verify circuit functionality. The AWG2020 automatically executes the internal diagnostics at power-on. You can also run the internal diagnostics by using the UTILITY menu. See <i>Checking Diagnostics Tests</i> below. The difference between the two methods of running the internal diagnostics routine is that the power-on method does not do as much memory checking.<br>If the internal diagnostics indicate a test in the internal diagnostics failed, use the troubleshooting procedures in this subsection to determine which module to replace. |  |
|                               |                                                                                                    |  |

#### **Checking Diagnostics Tests**

**Prerequisites** — Power on the AWG2020 and allow a 20 minute warmup before doing this procedure.

- 1. Push the UTILITY→Diag/Cal→Diagnostics
- 2. Select All with the general purpose knob.
- 3. Select **Execute** from the side menu. This executes all the diagnostics automatically. As each test finishes, the result is displayed on the screen.
- 4. Check the diagnostic test results. If any test failed, go to *Troubleshoot-ing Procedure 4 Module Isolation* on page 6-74. The table in the flowchart shows which module is related to each diagnostic test. If the tests pass but there is still a problem, go to the *Primary Troubleshooting Procedure* on page 6-65.
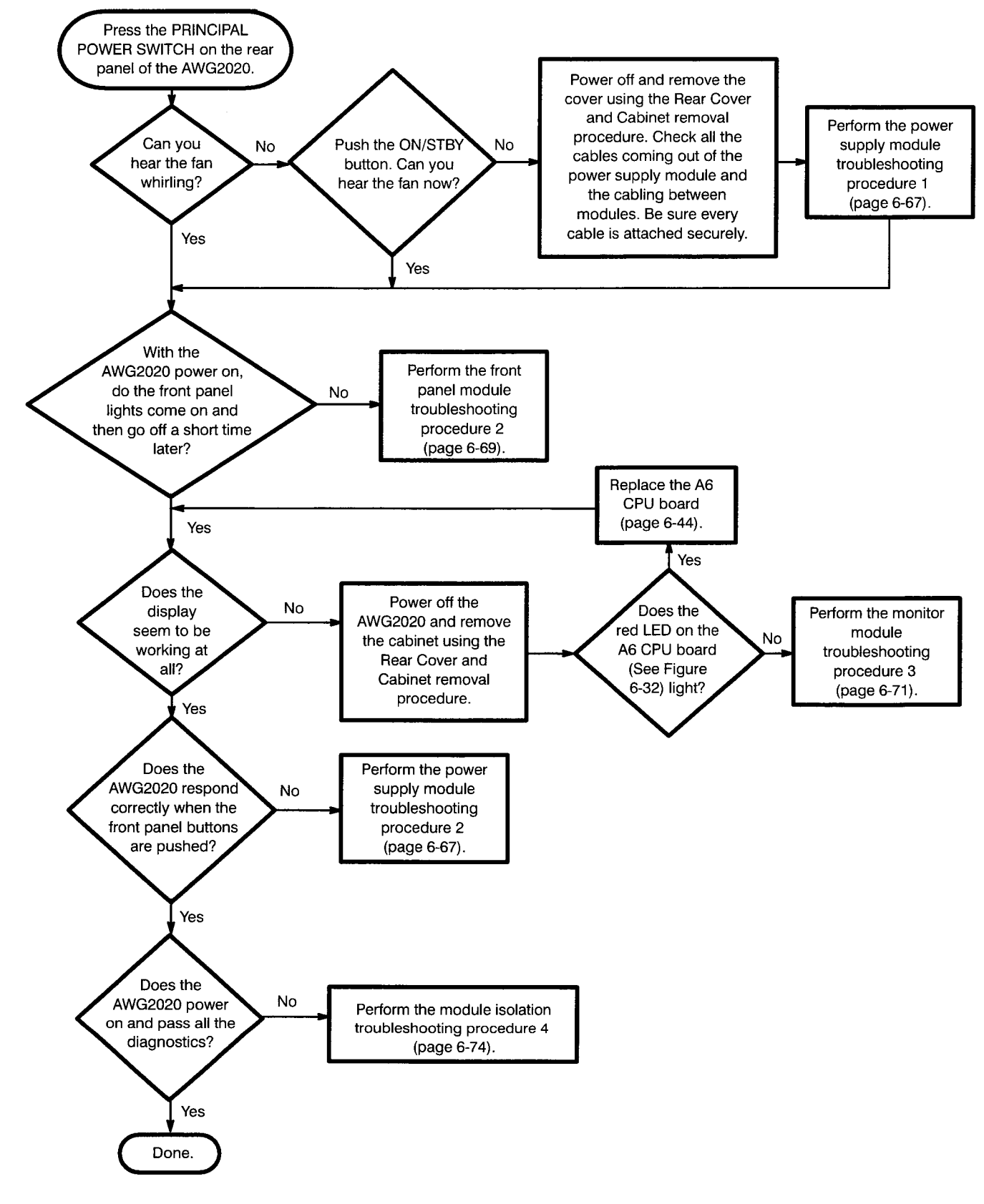

Figure 6-31: Primary Troubleshooting Procedure

#### Troubleshooting

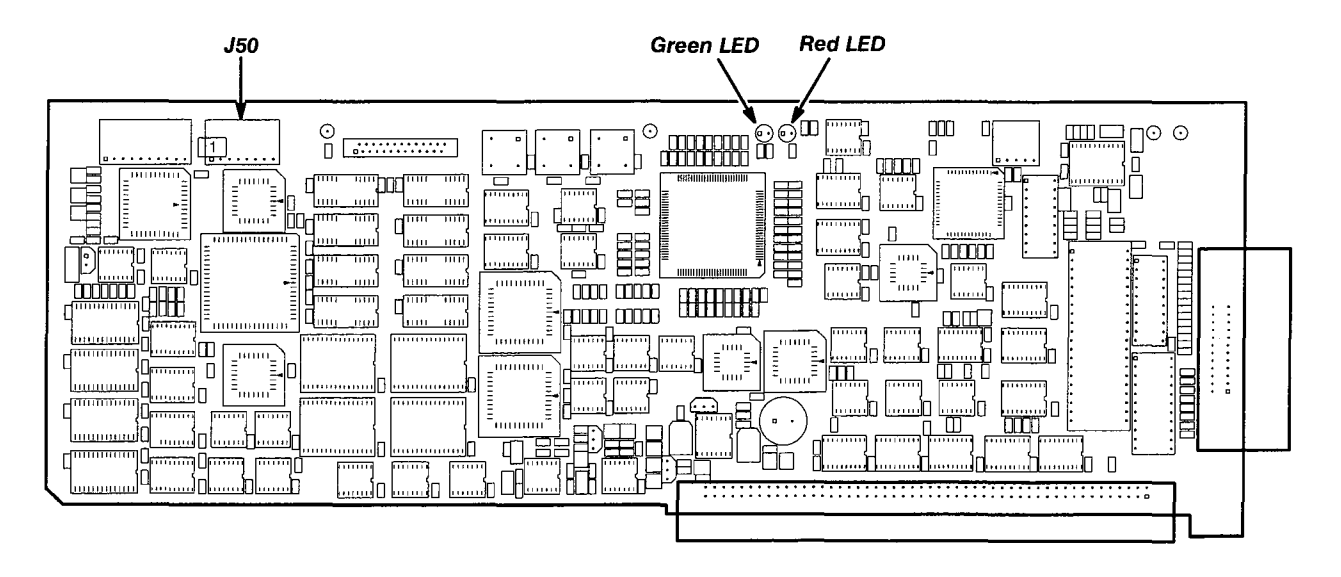

Figure 6-32: CPU Board

Maintenance

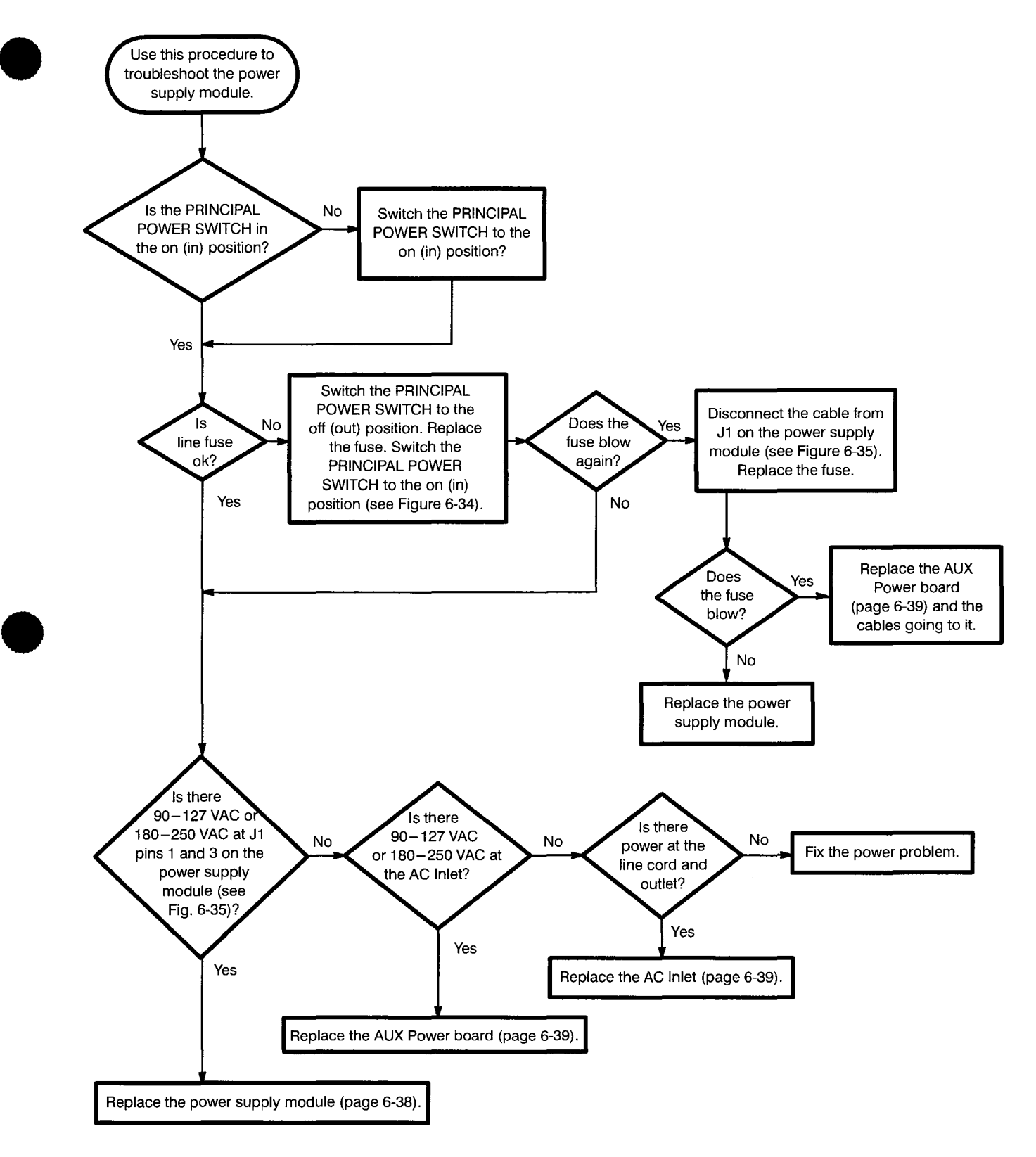

Figure 6-33: Troubleshooting Procedure 1 — Power Supply Module

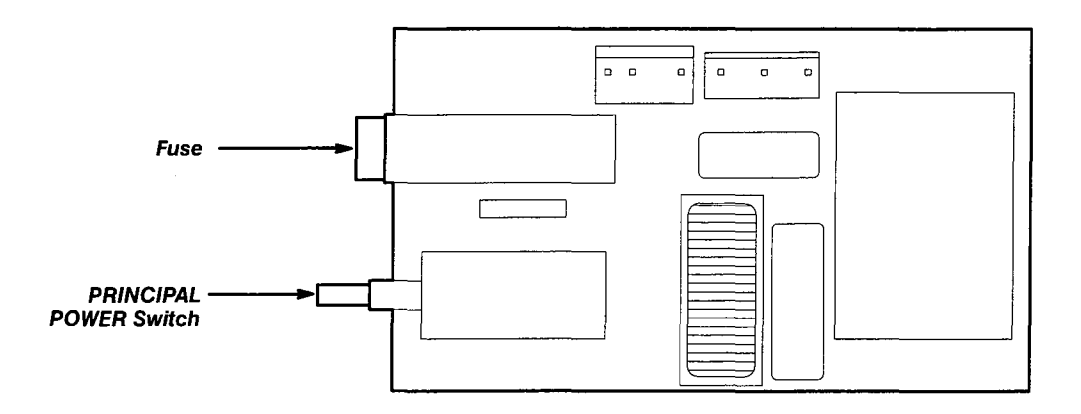

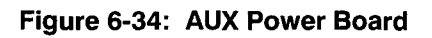

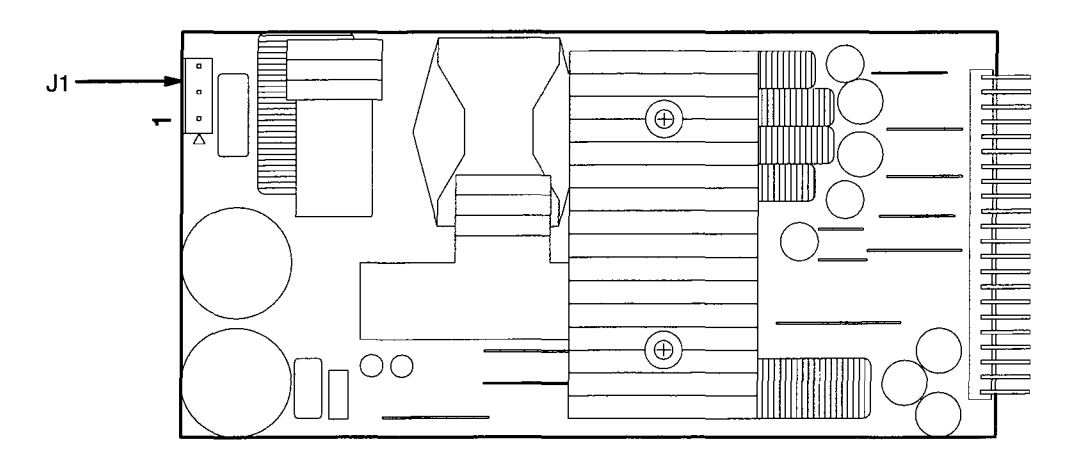

Figure 6-35: Power Supply Module

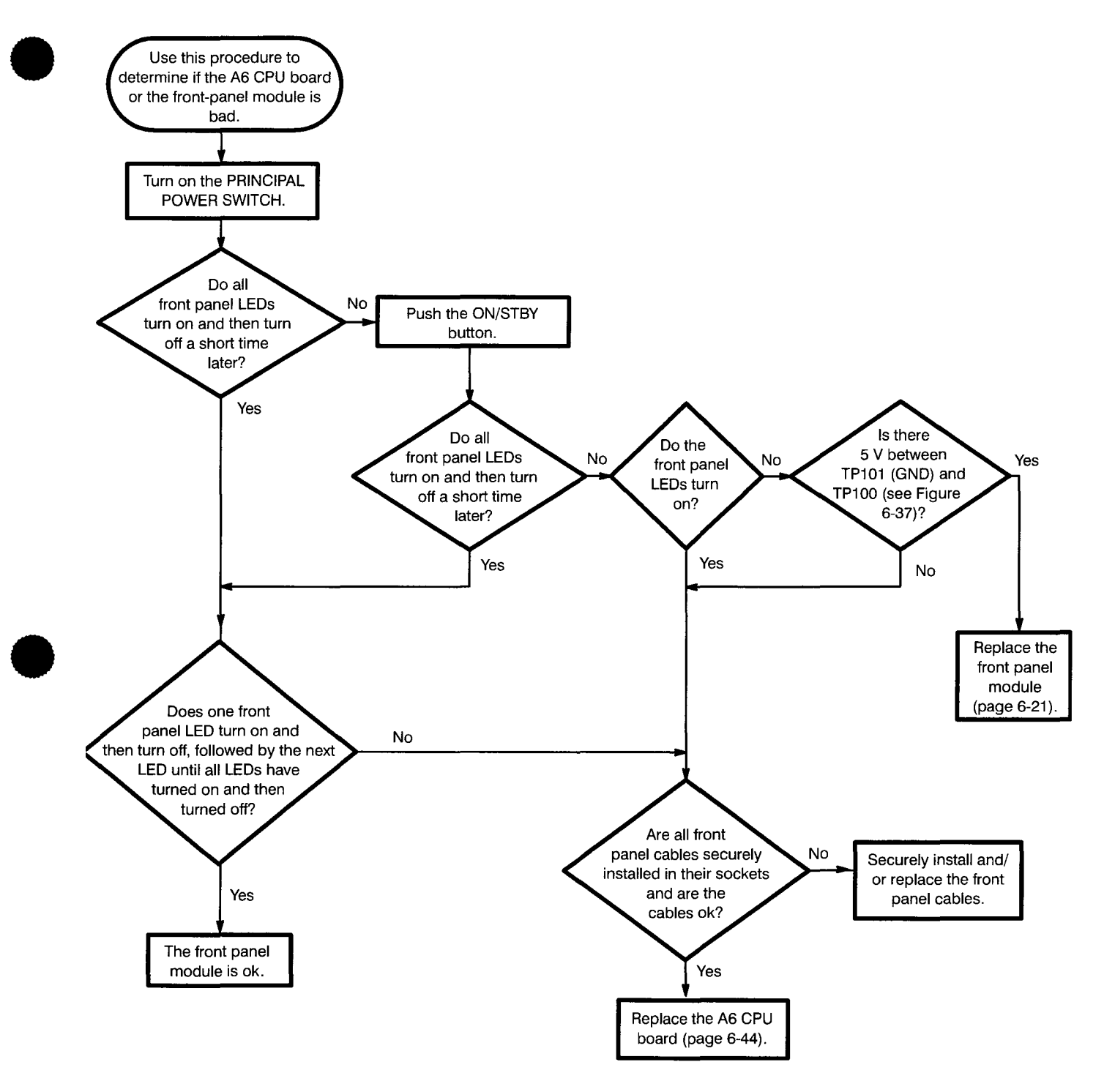

Figure 6-36: Troubleshooting Procedure 2 — A6 CPU Board or Front-panel Module

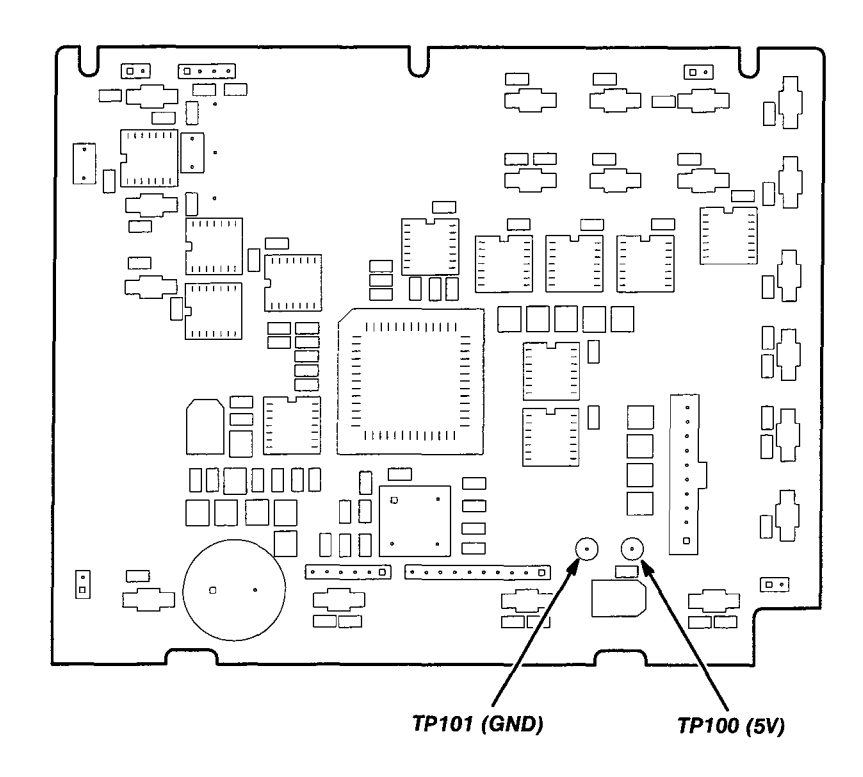

Figure 6-37: Key Board

Troubleshooting

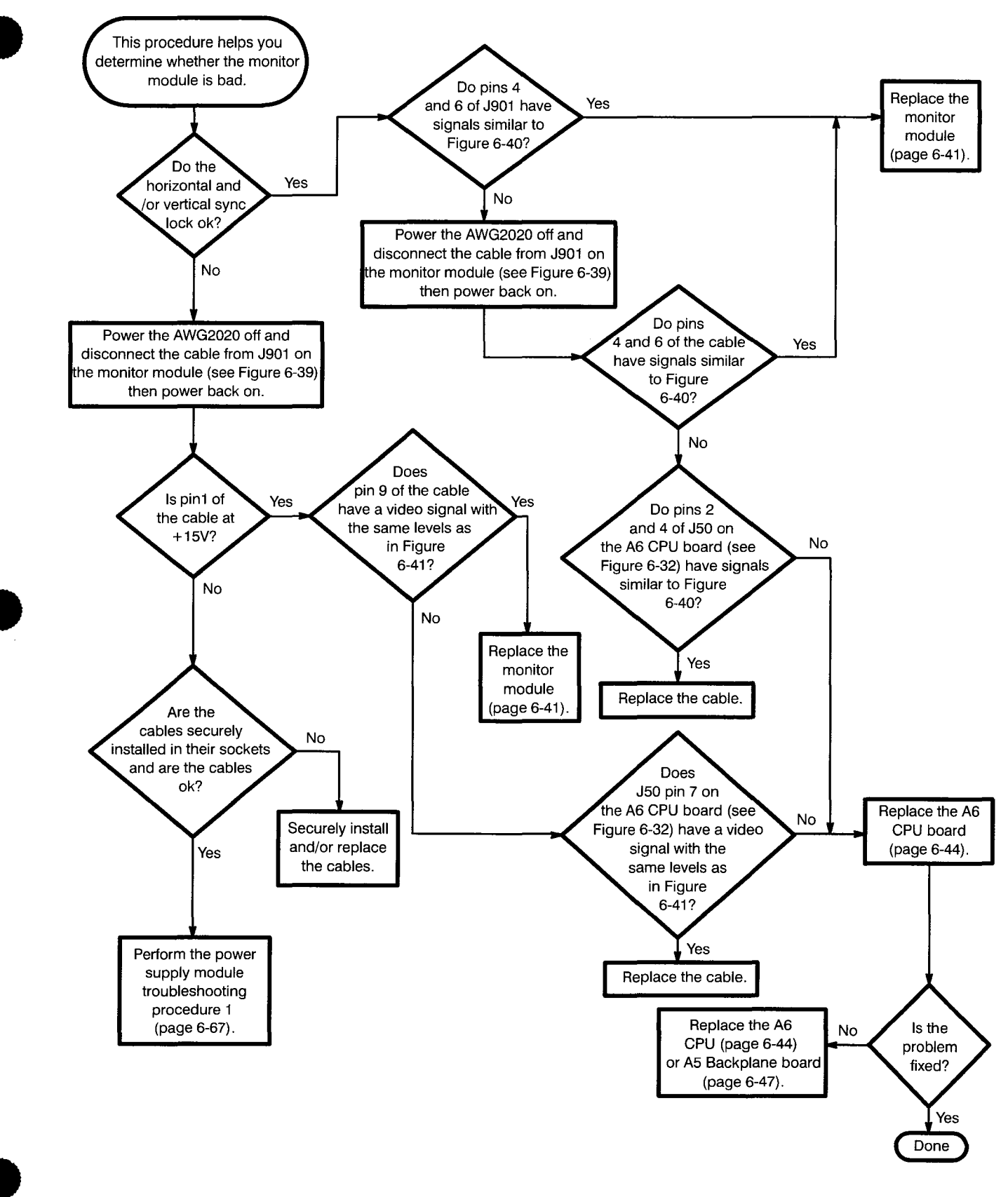

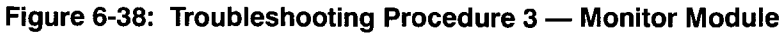

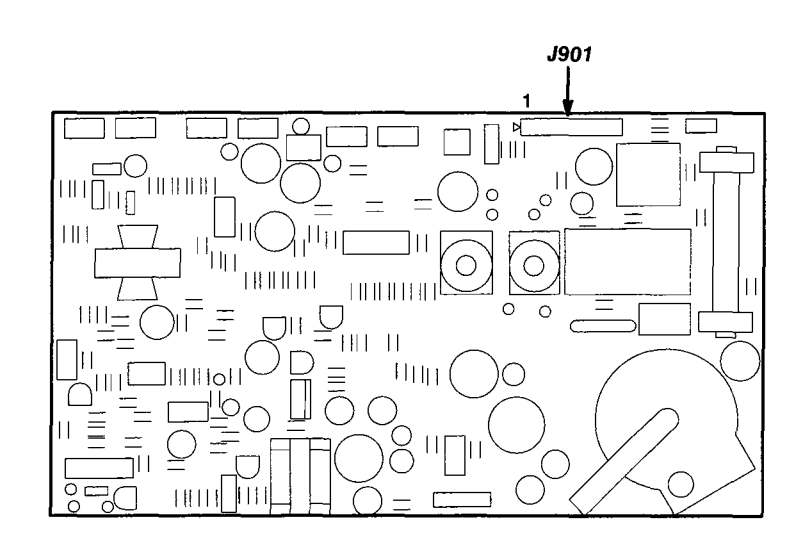

Figure 6-39: Monitor Module

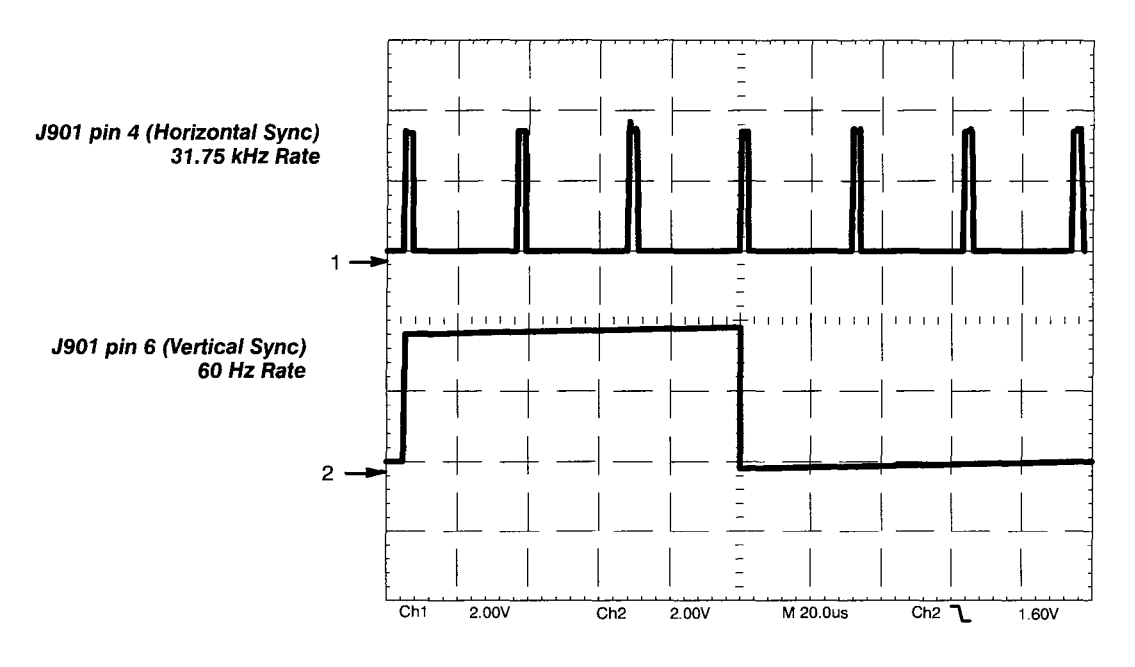

Figure 6-40: Horizontal and Vertical Sync Signals

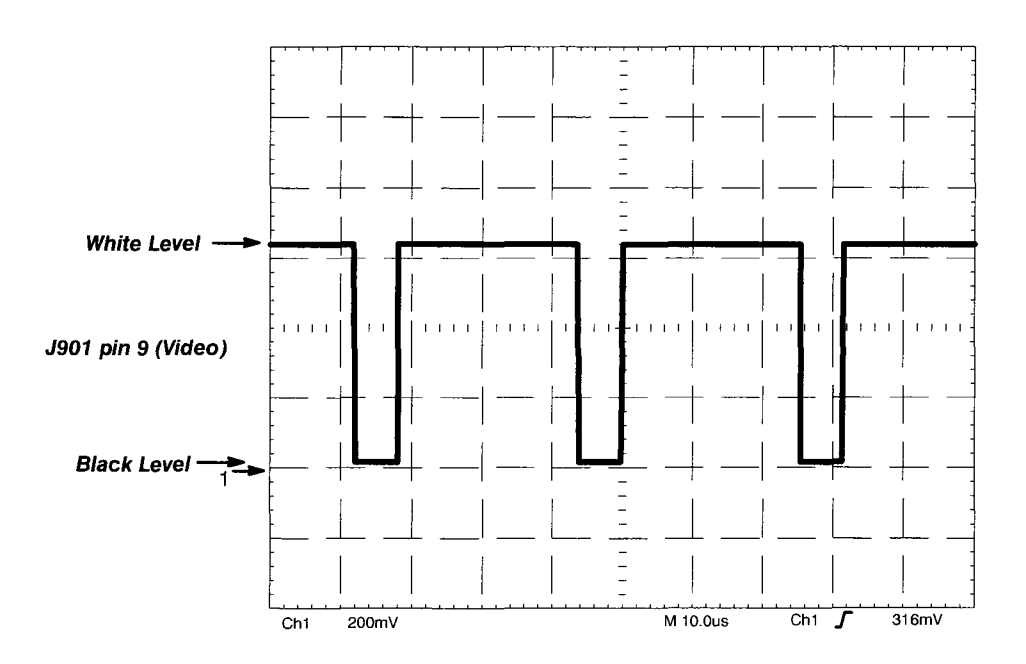

Figure 6-41: A Video Signal with White and Black Levels

#### Troubleshooting

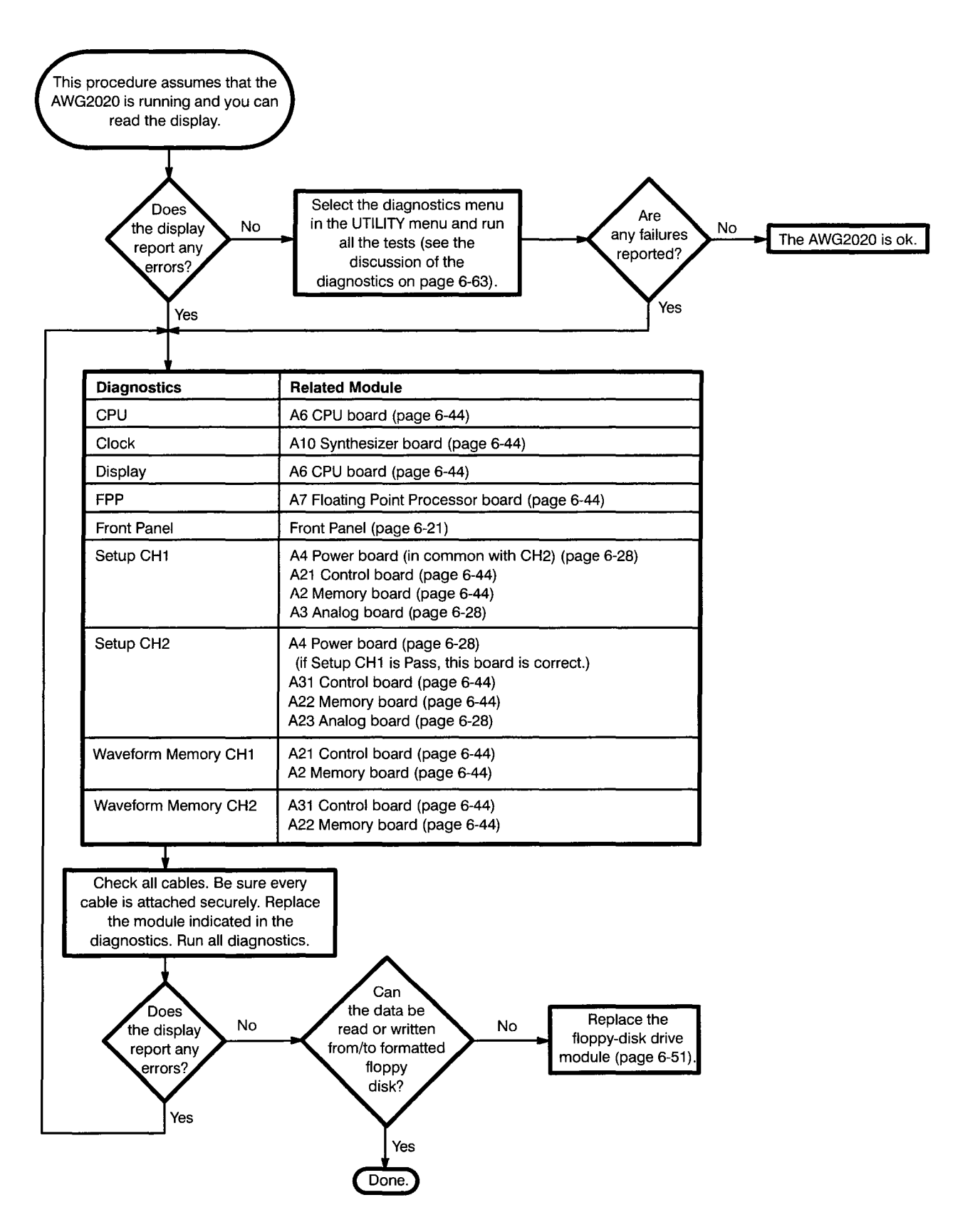

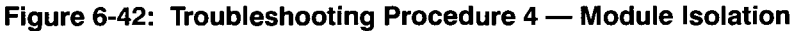

# **Options and Accessories**

This section describes the various options as well as the standard and optional accessories that are available for the AWG2020 Arbitrary Waveform Generator.

## List of Options

Options include:

- Option 02 adds a CH2 output. See note, below.
- Option 03 makes digital waveform data available at the rear panel. See note, below.
- Option 09 adds a board dedicated to floating-point processing.
- Option 1R ships the waveform generator configured for installation in an instrument rack.
- Option A1-A5 changes the standard power cord to one of five alternate power cord configurations.
- Option B1 adds the service manual and the Performance Check/Adjustment disk.

#### NOTE

Options 02 and 03 are mutually exclusive.

Each option is described more fully in the following pages.

# **Options A1-A5**

In place of the standard North American, 110 V, 60 Hz power cord, Tektronix ships any of five alternate power cord configurations with the waveform generator, as ordered by the customer.

Table 7-1: International Power Cords

| Option    | Power Cord                        |  |  |  |  |
|-----------|-----------------------------------|--|--|--|--|
| Option A1 | Universal European — 220 V, 50 Hz |  |  |  |  |
| Option A2 | United Kingdom — 240 V, 50 Hz     |  |  |  |  |
| Option A3 | Australian — 240 V, 50 Hz         |  |  |  |  |
| Option A4 | North American — 240 V, 60 Hz     |  |  |  |  |
| Option A5 | Switzerland — 220 V, 50 Hz        |  |  |  |  |

| Option 02 | Option 02 adds a second output channel. The second output channel allows   |
|-----------|----------------------------------------------------------------------------|
| •         | you to simultaneously output two different waveforms and to use arithmetic |
|           | functions. This option and Option 03 cannot both be installed.             |

# **Option 03**

With Option 03, the waveform generator can provide the following digital signals at the rear panel output connector. This option and Option 02 cannot both be installed.

## Data Output

The data (D0-D11) going to the internal D/A converter is buffered and routed to the output connector at the rear panel. When generating an analog waveform at the front panel, the waveform generator simultaneously outputs digital data at the rear panel connector. The output is differential ECL.

# **Clock Output**

The same clock that goes to the internal D/A converter is buffered and routed to the rear panel connector. The clock output is also differential ECL.

Figure 7-1 shows a block diagram of the Option 03 circuit.

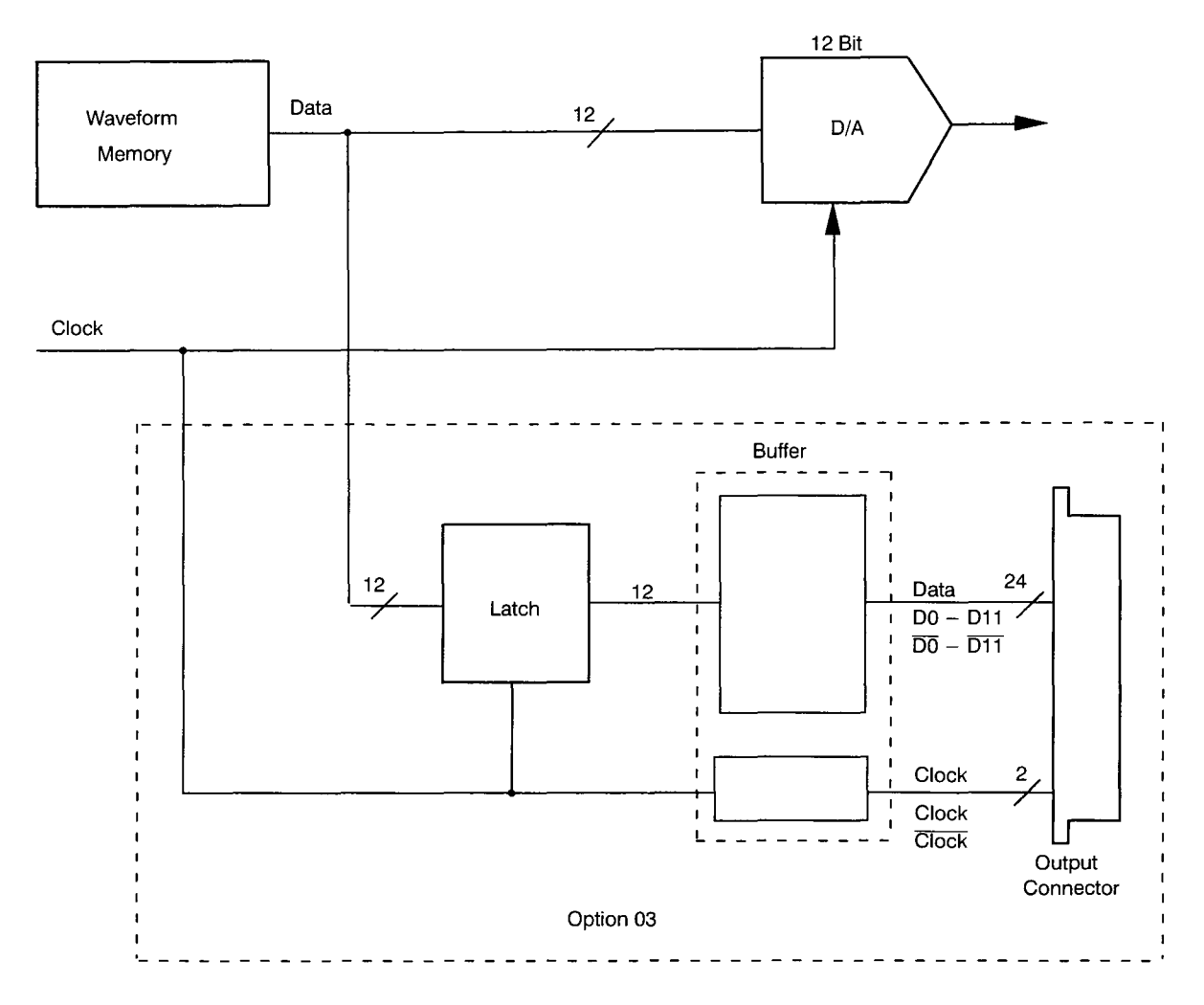

Figure 7-1: Option 03 Block Diagram

# **Output Connector Configuration**

Figure 7-2 shows the shape of the output connector and its pin locations. Table 7-2 lists the output signal for each pin.

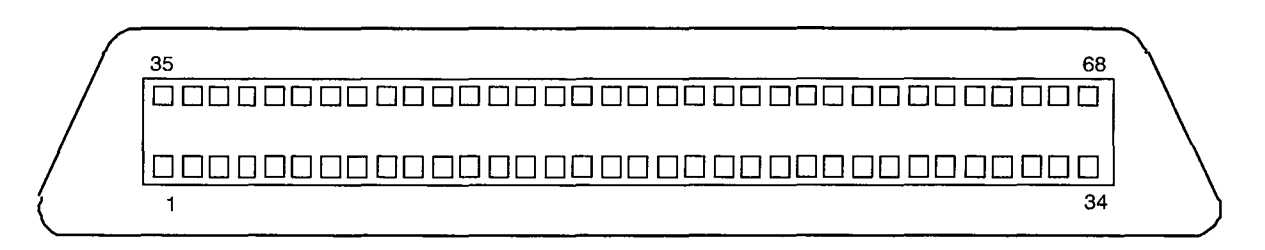

Figure 7-2: Option 03 Output Connector

| Pin<br>Number | Signal        | Pin<br>Number | Signal      |
|---------------|---------------|---------------|-------------|
| 6             | ~ CLOCK       | 39            | CLOCK       |
| 14            | ~ Data bit 0  | 47            | Data bit 0  |
| 12            | ~Data bit 1   | 45            | Data bit 1  |
| 10            | ~ Data bit 2  | 43            | Data bit 2  |
| 8             | ~ Data bit 3  | 41            | Data bit 3  |
| 16            | ~ Data bit 4  | 49            | Data bit 4  |
| 20            | ~ Data bit 5  | 53            | Data bit 5  |
| 22            | ~ Data bit 6  | 55            | Data bit 6  |
| 18            | ~ Data bit 7  | 51            | Data bit 7  |
| 30            | ~ Data bit 8  | 63            | Data bit 8  |
| 28            | ~ Data bit 9  | 61            | Data bit 9  |
| 26            | ~ Data bit 10 | 59            | Data bit 10 |
| 24            | ~Data bit 11  | 57            | Data bit 11 |

Table 7-2: Option 03 Digital Output Signals

Pins 4, 33, 34, 37, 67, and 68 have no internal connection.

All other pins are connected to chassis ground.

 $\sim$  = active low signal.

### Operation

Basically, Option 03 operation is the same as for the AWG2020 itself. When a waveform is not being output, the waveform initial data can be output to the connector. At this time, the clock is not generated.

When waveform output begins, the clock is generated and the data is updated.

#### NOTE

During the hold-off period, when loading a new waveform into waveform memory and resetting the waveform memory, excess output is generated in the data clock (see Figure 7-3).

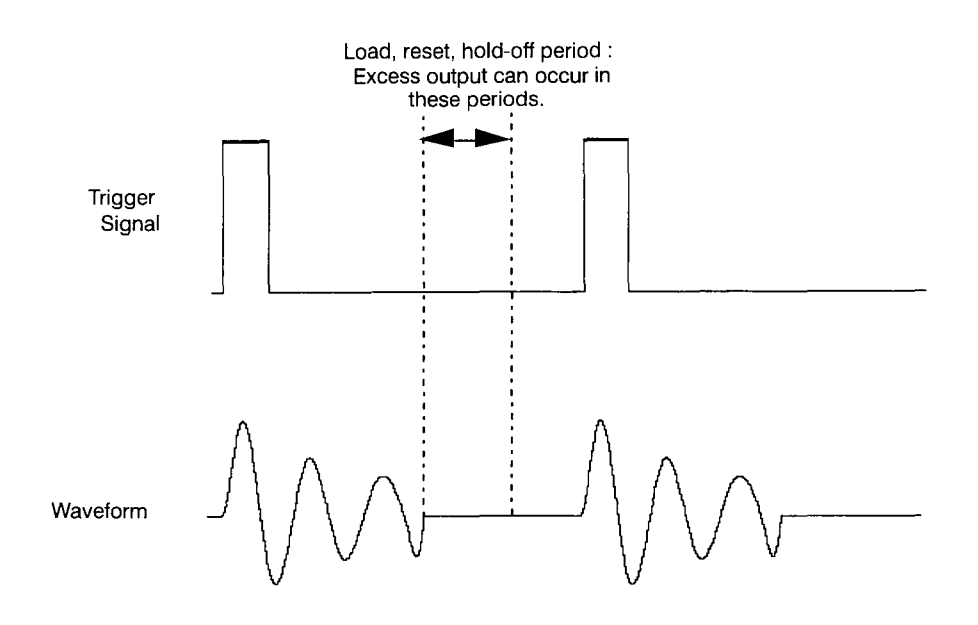

Figure 7-3: Generation of Excess Output

### **Output Circuit and Output Waveform**

The ECL buffer (10E116) output is connected to the output connector. It must be terminated with a 50  $\Omega$  resistor at the receiving side (user side). If this termination resistor is missing, the signals do not appear at the output connector. The same is true for the clock output. See Figure 7-4.

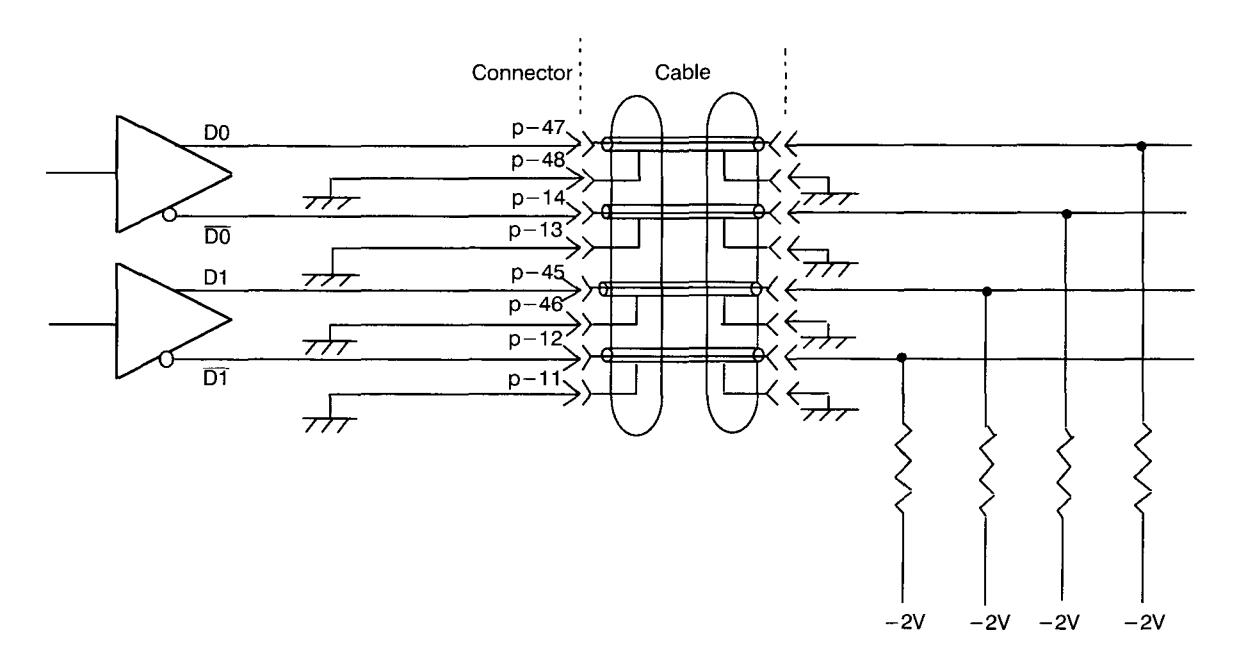

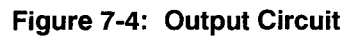

The data output signal skew is held to 1 ns, maximum. The rise and fall times depend on characteristics of the buffer IC, but neither is greater than 1 ns. See Figure 7-5. Both of these maximum levels are the values without using cables. If a cable is used, these waveforms have transmission distortion.

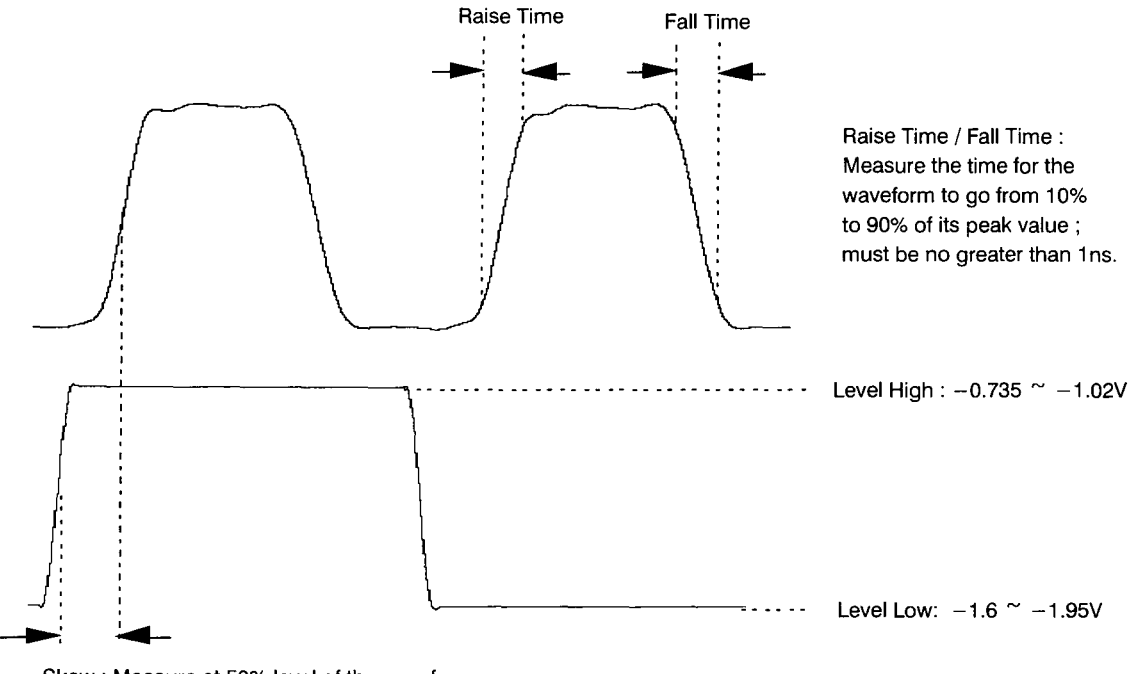

Skew : Measure at 50% level of the waveform; must be no greater than 1ns.

#### Figure 7-5: Output Waveform

Latch the data with a clock before using the waveform. Delay the clock appropriately with a delay line in order to reproduce the data reliably. See Figure 7-6.

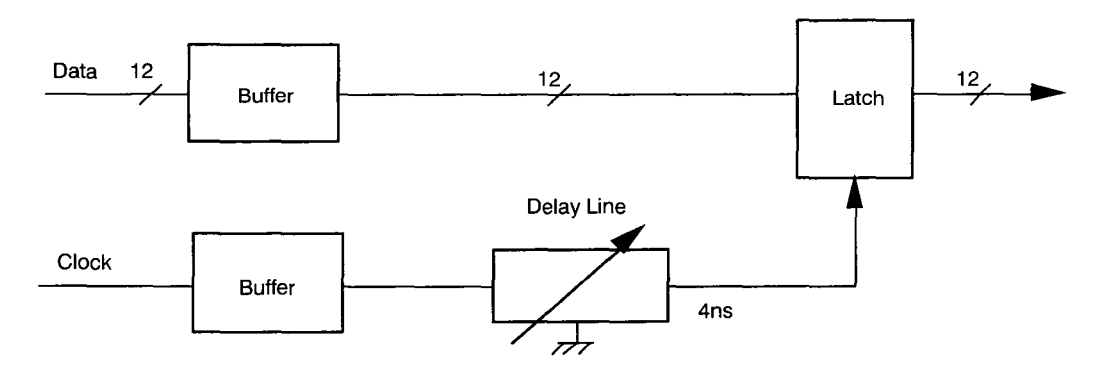

Figure 7-6: Data Latching

## **Application Suggestions**

**Cables** — The cable connecting the AWG2020 rear panel output connectors and the user circuit is extremely critical for operation at the maximum clock frequency. Thus, follow these recommendations to obtain optimum performance:

- Use coaxial cable with a characteristic impedance of 50 Ω for all DATA and CLOCK lines.
- Keep cables as short as possible. The acceptable length depends on the characteristics of the coaxial cable used, but lengths under 1 meter are desirable.
- In order to minimize signal reflection, carefully dress the ends of the cables:
  - Make the section stripped of its outer covering as short as possible.
     Figure 7-7 shows the strip length of the coaxial cable.
  - Connect the external covering of the cable to the ground for the signals corresponding to each connector.

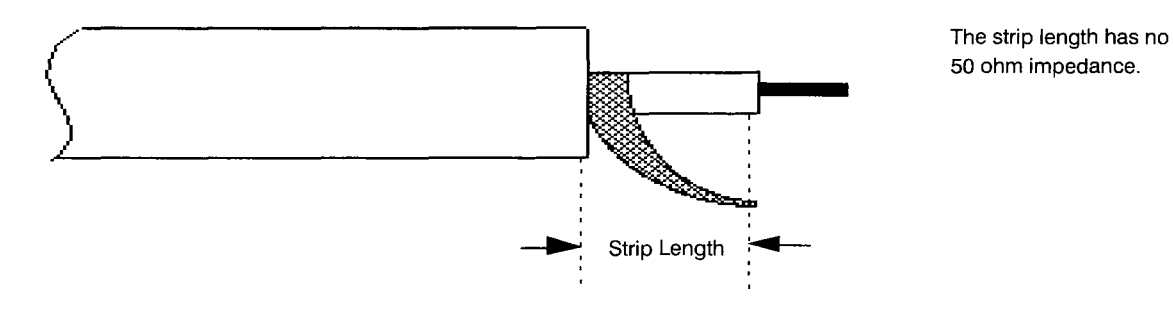

Figure 7-7: Coaxial Cable End Processing

**Cable Examples** — Tektronix has 1-meter long cables available as optional accessories. Figure 7-8 shows an example of the option cable and a receiving connector.

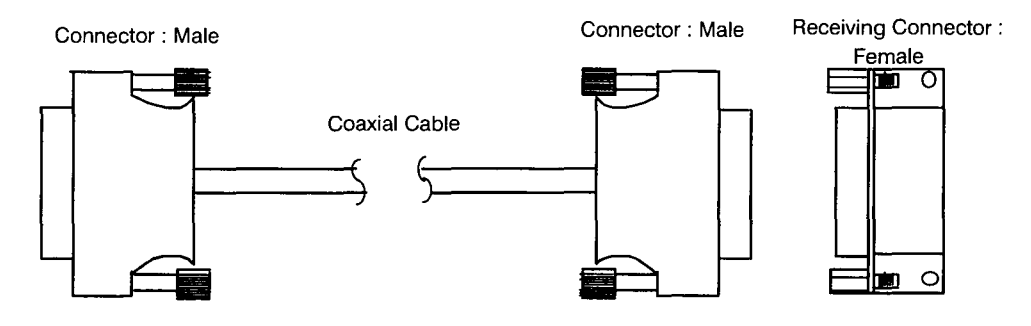

Figure 7-8: Cable Examples

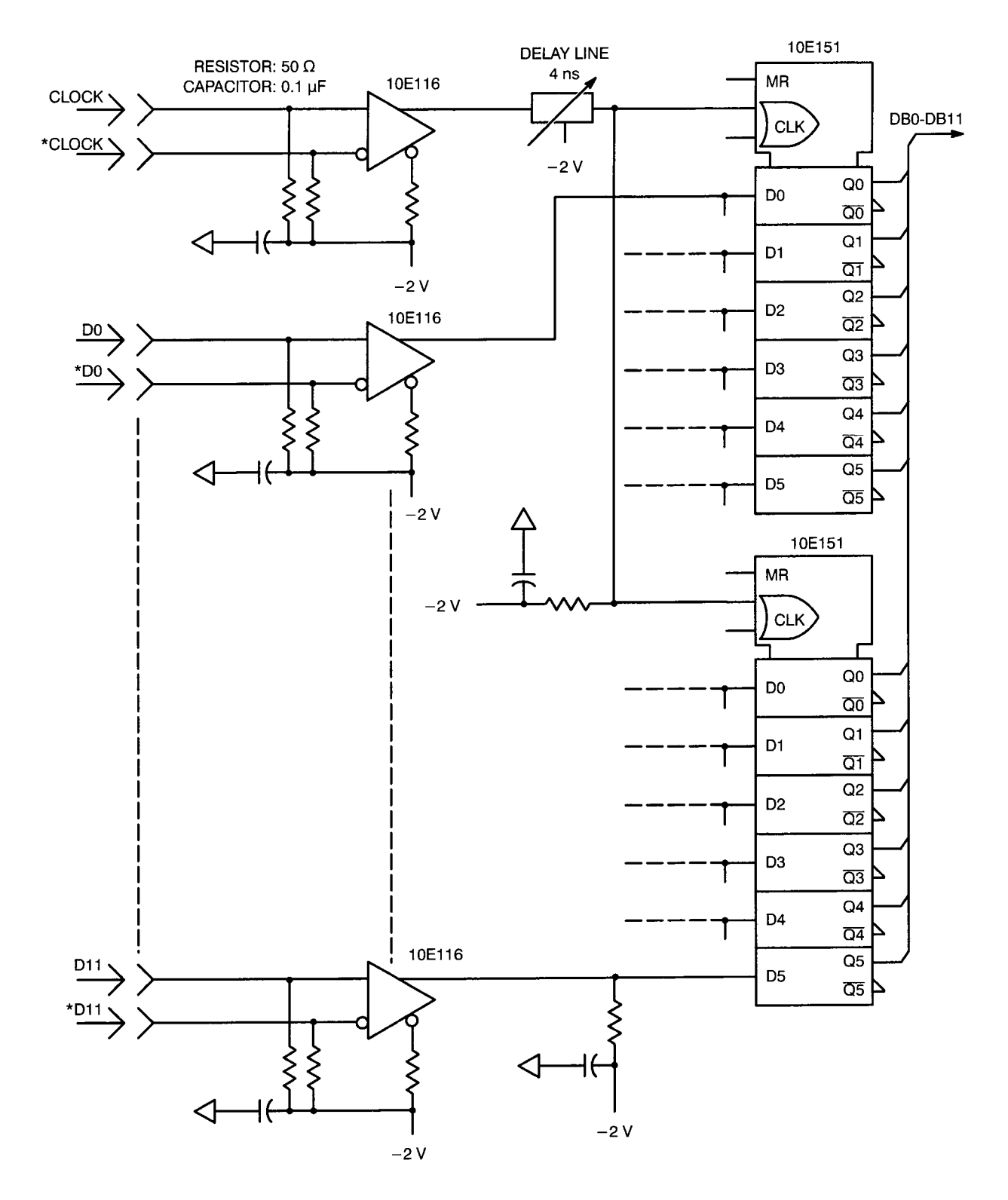

**Digital Data Latch Example** — Figure 7-9 shows an example of an external circuit for latching the digital data.

Figure 7-9: Digital Data Latch Example

#### NOTE

Tektronix cannot be responsible for the infringement of any thirdparty industrial proprietary rights, copyrights, or other rights arising from the use of these circuits.

| Option 09<br>Description | This option is a board dedicated to floating point processing. It speeds up internal calculations and provides frequency domain editing of waveforms.                                                                                                    |  |  |
|--------------------------|----------------------------------------------------------------------------------------------------|--|--|
| Option 1R<br>Description | For Option 1R, the waveform generator is configured for installation in a 19-inch wide instrument rack. In this configuration, the floppy disk drive is mounted on the front panel. To change an AWG2020 into a rackmount version, you can order a rackmount kit. See <i>Accessories</i> in this section for more information. |  |  |

# Accessories

#### **Standard Accessories**

The following standard accessories are provided with each instrument:

|--|

| Qty | Description                                                      | Part Number |
|-----|------------------------------------------------------------------|-------------|
| 1   | User manual                                                      | 070-8656-01 |
| 1   | Programmer manual                                                | 070-8657-01 |
| 1   | GPIB Programming Examples Disk, 3.5-inch media                   | 063-1380-00 |
| 1   | Waveform Data Format Conversion Software<br>Disk, 3.5-inch media | 063-0968-00 |
| 1   | Sample Waveform Library Disk, 3.5-inch media                     | 063-0970-00 |
| 1   | Power cable                                                      | 161-0230-01 |
| 1   | Fuse (6 A, 250 V, fast-blow)                                     | 159-0239-00 |

## **Optional Accessories**

The following optional accessories are recommended for use with the instrument:

| Qty | Description                            | Part Number |
|-----|----------------------------------------|-------------|
| 1   | Service manual                         | 070-8658-00 |
| 1   | Performance Check/Adjustment Disk      | 063-0969-00 |
| 1   | Front cover                            | 200-3232-00 |
| 1   | Accessory pouch                        | 016-1159-00 |
| 1   | C9 camera adapter                      | 016-1154-00 |
| 1   | GPIB cable                             | 012-0991-00 |
| 1   | Digital Data Out cable (for Option 03) | 012-1408-00 |
| 1   | Termination board (for Option 03)      | 671-2957-00 |
| 1   | 50 $\Omega$ BNC cable                  | 012-1342-00 |
| 1   | 50 $\Omega$ BNC cable, double-shielded | 012-1256-00 |
| 1   | SMA(µA)-BNC(Fe) cable                  | 015-0554-00 |
| 1   | 50 Ω BNC terminator                    | 011-0049-01 |
| 1   | ID label (for 230 V)                   | 334-8409-00 |
| 1   | Maintenance kit (see Table 7-5)        | 067-1396-00 |
| 1   | Rackmount kit (see description later)  | 016-1189-00 |

Table 7-4: Optional Accessories List

Table 7-5: Maintenance Kit Contents

| Qty | Description                            | Part Number |
|-----|----------------------------------------|-------------|
| 1   | Extender-A board (for slot 1, 2, 3, 4) | 671-2331-00 |
| 1   | Extender-B board (for slot 5)          | 671-2487-00 |
| 1   | Cable kit                              | 198-5802-00 |
| 1   | Ejector                                | 003-1315-00 |
| 1   | Header                                 | 131-5537-00 |
| 1   | Connector (PELTOLA-to-BNC)             | 131-1315-01 |

**Rackmount Kit** — You can also order a rackmount kit for reconfiguring the AWG2020 for installation in a rack. The kit is Tektronix part no. 016-1189-00 (for field conversions).

# **Electrical Parts List**

The modules that make up this instrument are often a combination of mechanical and electrical subparts. Therefore, all replaceable modules are listed in section 10, *Mechanical Parts List*. Refer to that section for part numbers when using this manual.

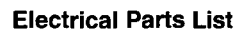

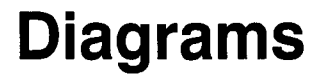

This section contains two block diagrams and an interconnect diagram. The first block diagram shows the modules and functional blocks in an AWG2020 with Option 02, the second channel, and Option 09, Floating Point Processor. The second block diagram shows the AWG2020 with Option 03, Digital Data Out, and Option 09, Floating Point Processor. The interconnect diagram shows how the modules in the AWG2020 connect.

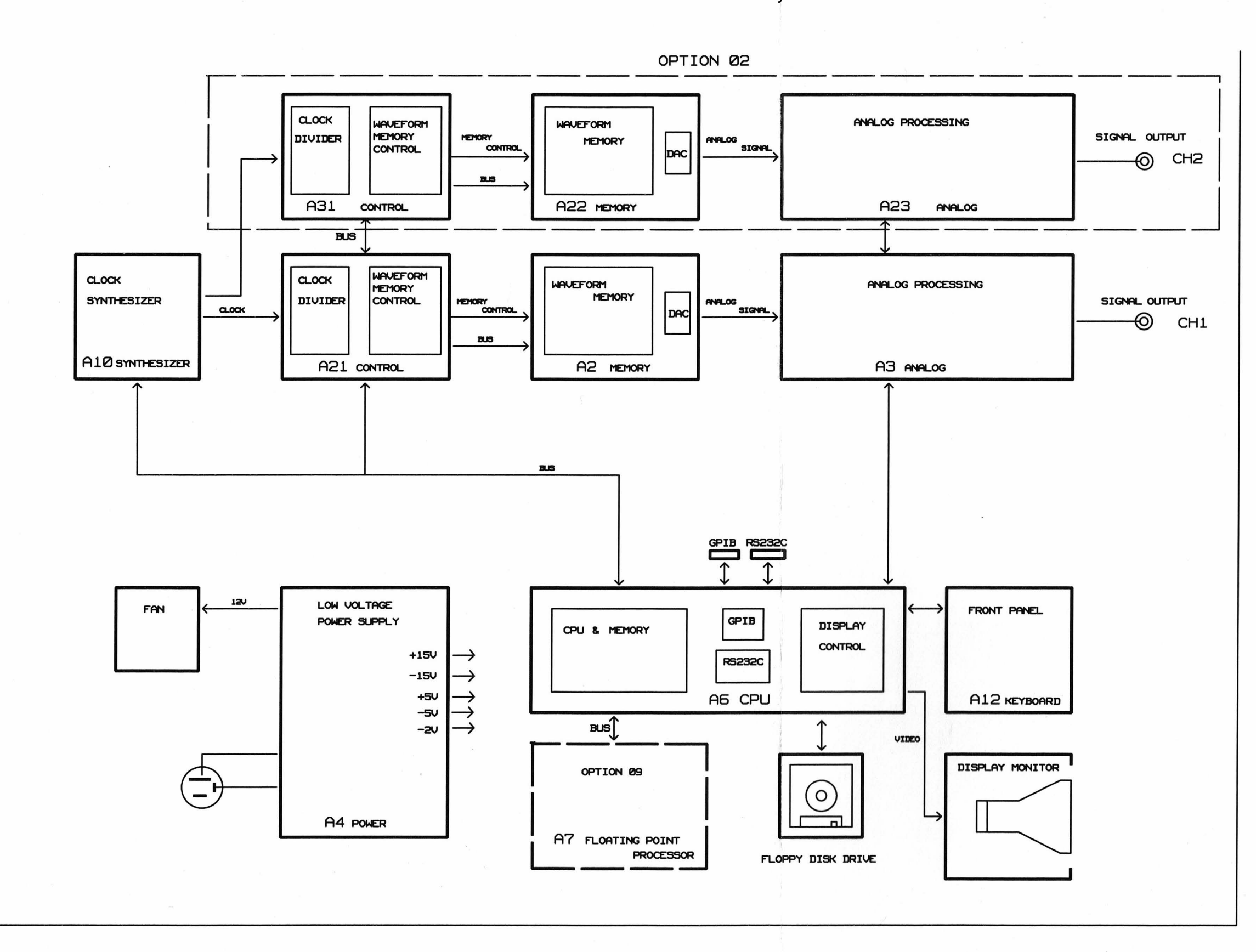

Figure 9-1: Block Diagram of AWG2020 With Options 02 and 09

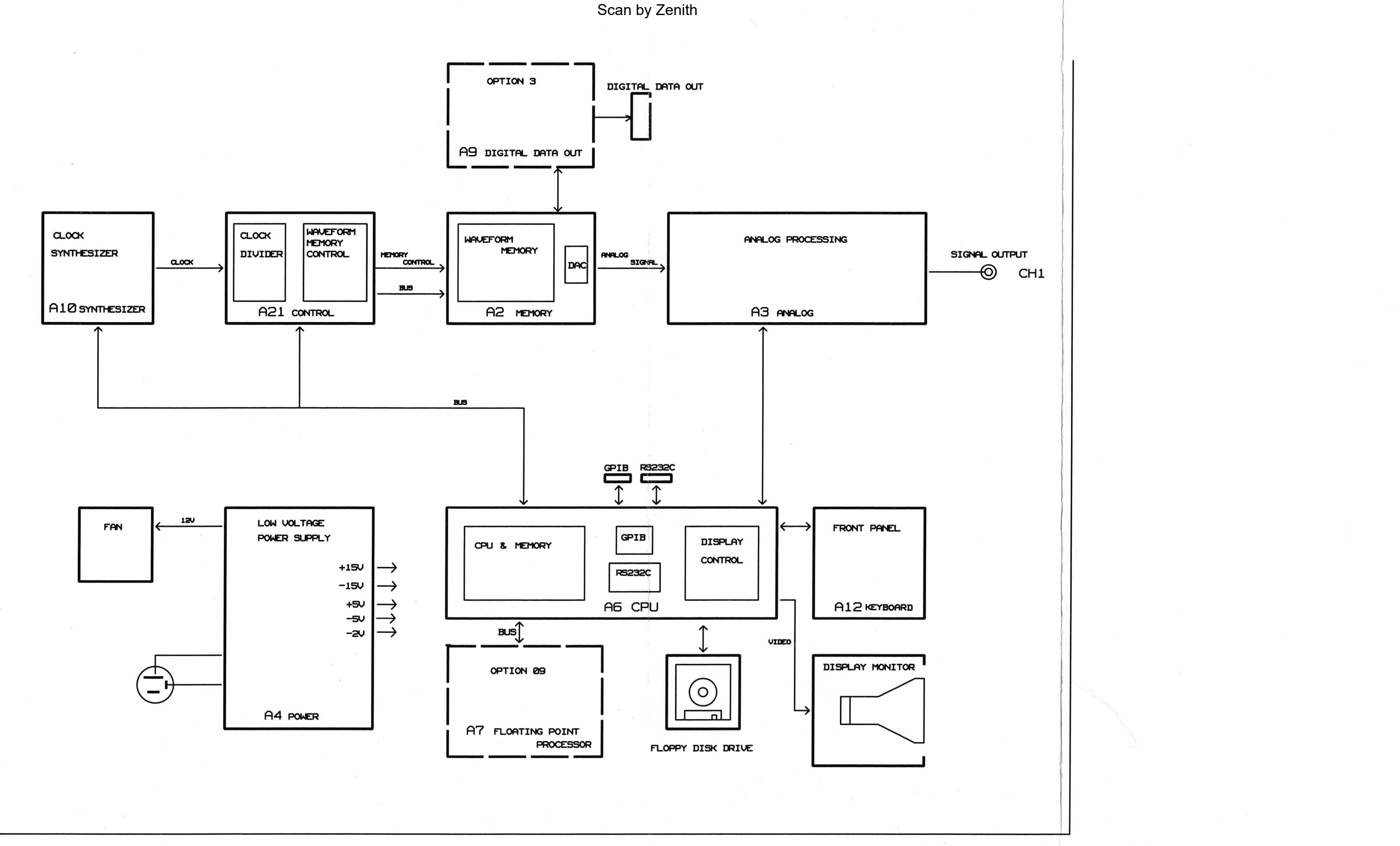

Figure 9-2: Block Diagram of AWG2020 With Options BOARD 03 and 09

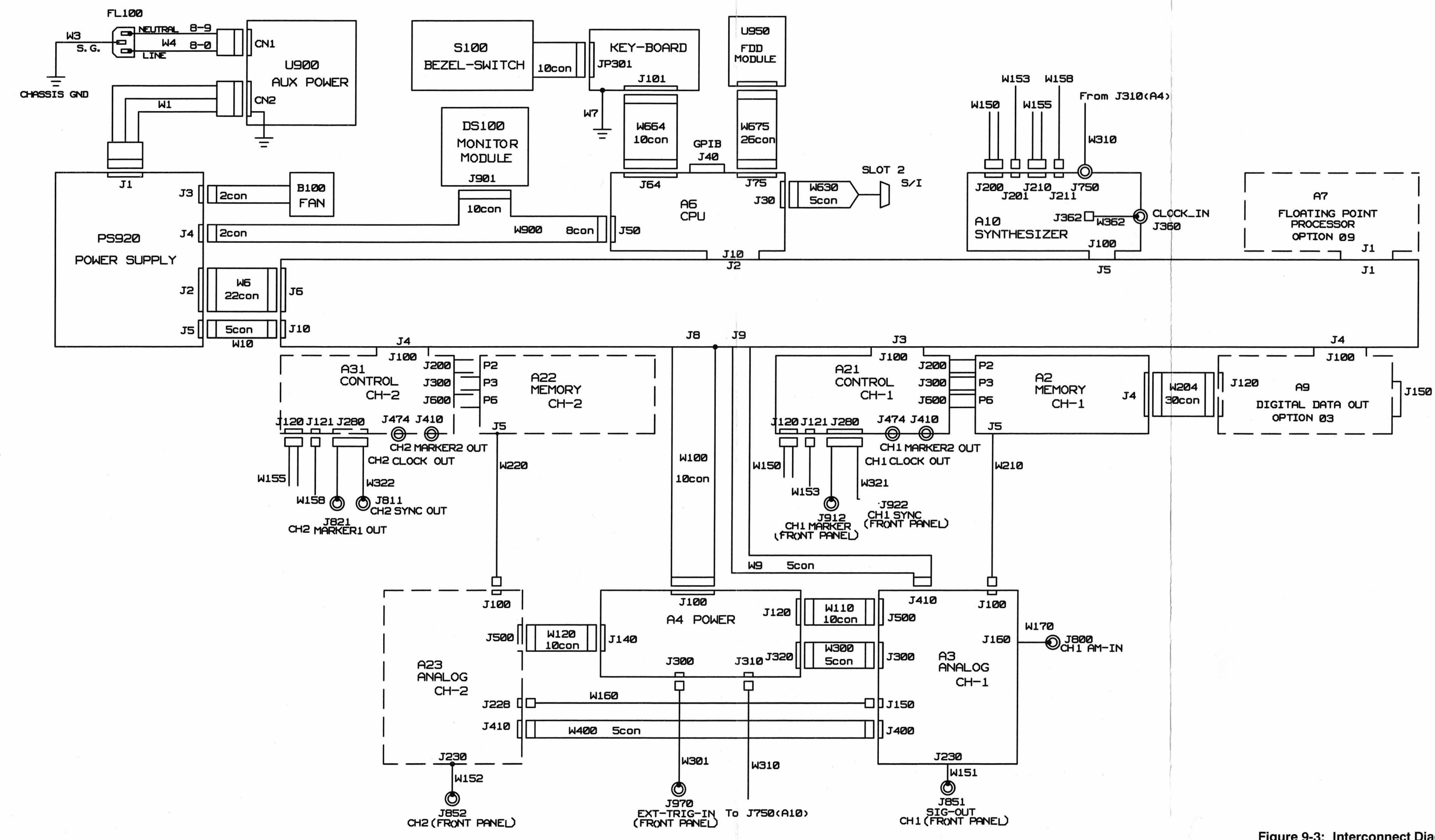

e.

#### Figure 9-3: Interconnect Diagram

# **Mechanical Parts List**

This section contains a list of the modules that are replaceable for the AWG2020. Use this list to identify and order replacement parts.

# Parts Ordering Information Replacement parts are available from or through your local Tektronix, Inc. service center or representative. Changes to Tektronix instruments are sometimes made to accommodate improved components as they become available and to give you the benefit of the latest circuit improvements. Therefore, when ordering parts, it is important to include the following information in your order. Part number Instrument type or model number Instrument serial number Instrument serial number Instrument modification number, if applicable If a part you order has been replaced with a different or improved part, your local Tektronix service center or representative will contact you concerning

Change information, if any, is located at the rear of this manual.

## Module Replacement

any change in the part number.

The AWG2020 is serviced by module replacement so there are two options to consider:

- Module Exchange. In some cases you may exchange your module for a remanufactured module. These modules cost significantly less than new modules and meet the same factory specifications. For more information about the module exchange program, call 1-800-TEKWIDE, ext. 6630.
- New Modules. You may purchase new replacement modules in the same way as other replacement parts.

# Using the Replaceable Parts List

The tabular information in the replaceable parts list is arranged for quick retrieval. Understanding the structure and features of the list will help you find the all the information you need for ordering replacement parts.

### **Item Names**

In the replaceable parts list, an Item Name is separated from the description by a colon (:). Because of space limitations, an Item Name may sometimes appear as incomplete. For further Item Name identification, U.S. Federal Cataloging Handbook H6-1 can be used where possible.

### Abbreviations

Abbreviations conform to American National Standards Institute (ANSI) standard Y1.1

# **CROSS INDEX – MFR. CODE NUMBER TO MANUFACTURER**

| Mfr.<br>Code | Manufacturer                                                          | Address                              | City, State, Zip Code     |
|--------------|-----------------------------------------------------------------------|--------------------------------------|---------------------------|
| TKOBD        | TAISHO ELECTRIC IND CO LTD                                            | 5–28–16 OKUSAWA<br>SETAGAYA–KU       | TOKYO JAPAN               |
| TK0392       | NORTHWEST FASTENER SALES INC                                          | 7923 SW CIRRUS DRIVE                 | BEAVERTON OR 97005-6448   |
| TK0435       | LEWIS SCREW CO                                                        | 4300 S RACINE AVE                    | CHICAGO IL 60609-3320     |
| TK1163       | POLYCAST INC                                                          | 9898 SW TIGARD ST                    | TIGARD OR 97223           |
| TK1287       | ENOCH MFG CO                                                          | 14242 SE 82ND DR<br>PO BOX 98        | CLACKAMAS OR 97015        |
| TK1499       | AMLAN INC                                                             | 97 THORNWOOD RD                      | STAMFORD CT 06903-2617    |
| TK1572       | RAN-ROB INC                                                           | 631 85TH AVE                         | OAKLAND CA 94621-1254     |
| TK1725       | GREENPAR CONNECTORS LTD                                               | PO BOX 15 HARLOW                     | ESSEX CM20 2ER ENGLAND    |
| TK1908       | PLASTIC MOLDED PRODUCTS                                               | 4336 SO ADAMS                        | TACOMA WA 98409           |
| TK1918       | SHIN-ETSU POLYMER AMERICA INC                                         | 1181 NORTH 4TH ST                    | SAN JOSE CA 95112         |
| TK2432       | UNION ELECTRIC                                                        | 15/F #1, FU-SHING N. ROAD            | TAIPEI, TAIWAN ROC        |
| 0JR05        | TRIQUEST CORP                                                         | 3000 LEWIS AND CLARK HWY             | VANCOUVER WA 98661-2999   |
| 0KB01        | STAUFFER SUPPLY                                                       | 810 SE SHERMAN                       | PORTLAND OR 97214         |
| 00779        | AMP INC                                                               | 2800 FULLING MILL<br>PO BOX 3608     | HARRISBURG PA 17105       |
| 04713        | MOTOROLA INC<br>SEMICONDUCTOR PRODUCTS SECTOR                         | 5005 E MCDOWELL RD                   | PHOENIX AZ 85008-4229     |
| 07416        | NELSON NAME PLATE CO                                                  | 3191 CASITAS                         | LOS ANGELES CA 90039-2410 |
| 12327        | FREEWAY CORP                                                          | 9301 ALLEN DR                        | CLEVELAND OH 44125-4632   |
| 24931        | SPECIALTY CONNECTOR CO INC                                            | 2100 EARLYWOOD DR<br>PO BOX 547      | FRANKLIN IN 46131         |
| 61058        | MATSUSHITA ELECTRIC CORP OF<br>AMERICA<br>PANASONIC INDUSTRIAL CO DIV | ONE PANASONIC WAY<br>PO BOX 1502     | SECAUCUS NJ 070942917     |
| 65374        | DOTRONIX                                                              | 160 1ST STREET SE                    | NEW BRIGHTON MN 55112     |
| 73743        | FISCHER SPECIAL MFG CO                                                | 111 INDUSTRIAL RD                    | COLD SPRING KY 41076-9749 |
| 78189        | ILLINOIS TOOL WORKS INC<br>SHAKEPROOF DIV                             | ST CHARLES ROAD                      | ELGIN IL 60120            |
| 80009        | TEKTRONIX INC                                                         | 14150 SW KARL BRAUN DR<br>PO BOX 500 | BEAVERTON OR 97077-0001   |
| 83486        | ELCO INDUSTRIES INC                                                   | 1101 SAMUELSON RD                    | ROCKFORD IL 61101         |
| 86928        | SEASTROM MFG CO INC                                                   | 701 SONORA AVE                       | GLENDALE CA 91201-2431    |

| Fig. & | Tokteoniv   | Serie     | No      |     |                                                               |        | N4fr          |
|--------|-------------|-----------|---------|-----|---------------------------------------------------------------|--------|---------------|
| No.    | Part No.    | Effective | Dscont  | Qty | 12345 Name & Description                                      | Code   | Part No.      |
| 10-1-1 | 343-1213-00 |           |         | 1   | CLAMP, PWR CORD: POLYMIDE                                     | TK1163 | ORDER BY DESC |
| -2     | 161-0230-01 |           |         | 1   | CABLE ASSY,PWR,:3,18 AWG,92 L,SVT,TAN<br>(STANDARD ACCESSORY) | TK2432 | ORDER BY DESC |
| -3     | 337-3891-00 |           |         | 1   | SHIELD, ELEC: TRANSFORMER, PERMALLOY                          | 80009  | 337389100     |
| -4     | 342-0976-00 |           |         | 1   | INSULATOR, PLATE: 190MM X 380MM                               | 80009  | 342097600     |
| -5     | 334-8235-00 |           |         | 1   | MARKER, IDENT: MKD WARNING/FUSE DATA                          | 80009  | 334823500     |
| 6      | 334-3388-01 |           |         | 1   | MARKER, IDENT: MKD, SONY/TEKTRONIX CORP                       | 80009  | 334338801     |
| 7      | 334-8410-00 |           |         | 1   | MARKER, IDENT: BLANK, POLYESTER                               | 80009  | 334841000     |
| -8     | 334-8236-00 |           |         | 1   | MARKER, IDENT: MKD SIGNAL CH1                                 | 80009  | 334823600     |
| -9     | 211-0691-00 |           |         | 4   | SCREW,MACHINE:6-32 X 0.625,PNH,STL                            | 0KB01  | ORDER BY DESC |
| -10    | 200-3991-00 | J300101   | J300233 | 1   | COVER,REAR:HARD,POLYCARBONATE,LEXAN                           | TK1163 | ORDER BY DESC |
|        | 200-3991-01 | J300234   |         | 1   | COVER,REAR:HARD,POLYCARBONATE,LEXAN                           | TK1163 | ORDER BY DESC |
| -11    | 390-1117-00 |           |         | 1   | CABINET, SCOPE: EMI VERSION, W/HANDLE                         | 80009  | 390111700     |
| -12    | 211-0378-00 |           |         | 4   | SCR,ASSEM WSHR:4-40 X 0.375.PNH,STL,CD PL                     | 0KB01  | ORDER BY DESC |
| -13    | 200-3983-00 |           |         | 1   | BEZEL:FDD,AL                                                  | 80009  | 200398300     |
| -14    | 348-1276-00 |           |         | 1   | GASKET, SHIELD: CONDUCTIVE FORM STRIP                         | 80009  | 348127600     |
| -15    | 334-8234-00 | J300101   | J300184 | 1   | MARKER, IDENT: MKD AWG2020, HANDLE                            | 80009  | 334823400     |
|        | 334-8234-01 | J300185   |         | 1   | MARKER, IDENT: MKD AWG2020, HANDLE                            | 80009  | 334823401     |
| -16    | 260-2539-00 |           |         | 1   | SWITCH SET:BEZEL                                              | TK1918 | 260-2539-00   |
| -17    | 366-2164-00 |           |         | 14  | PUSH BUTTON:SMOKE TAN                                         | 80009  | 366216400     |
| -18    | 354-0709-00 |           |         | 1   | RING,TRIM:LEXAN 940                                           | 80009  | 354070900     |
| -19    | 334-8233-00 |           |         | 1   | MARKER, IDENT: MKD AWG2020                                    | 80009  | 334823300     |
| -20    | 378-0404-00 |           |         | 1   | FILTER, LT, CRT: BLUE SMOKE, 112MM X 145MM                    | 80009  | 378040400     |
| -21    | 348-1289-00 |           |         | 1   | SHLD GSKT,ELEK:MESH TYPE,3.2MM X 4.7MM                        | 80009  | 348128900     |
| -22    | 211-0722-00 |           |         | 1   | SCREW,MACHINE:6-32 X 0.25,PNH,STL                             | 0KB01  | ORDER BY DESC |

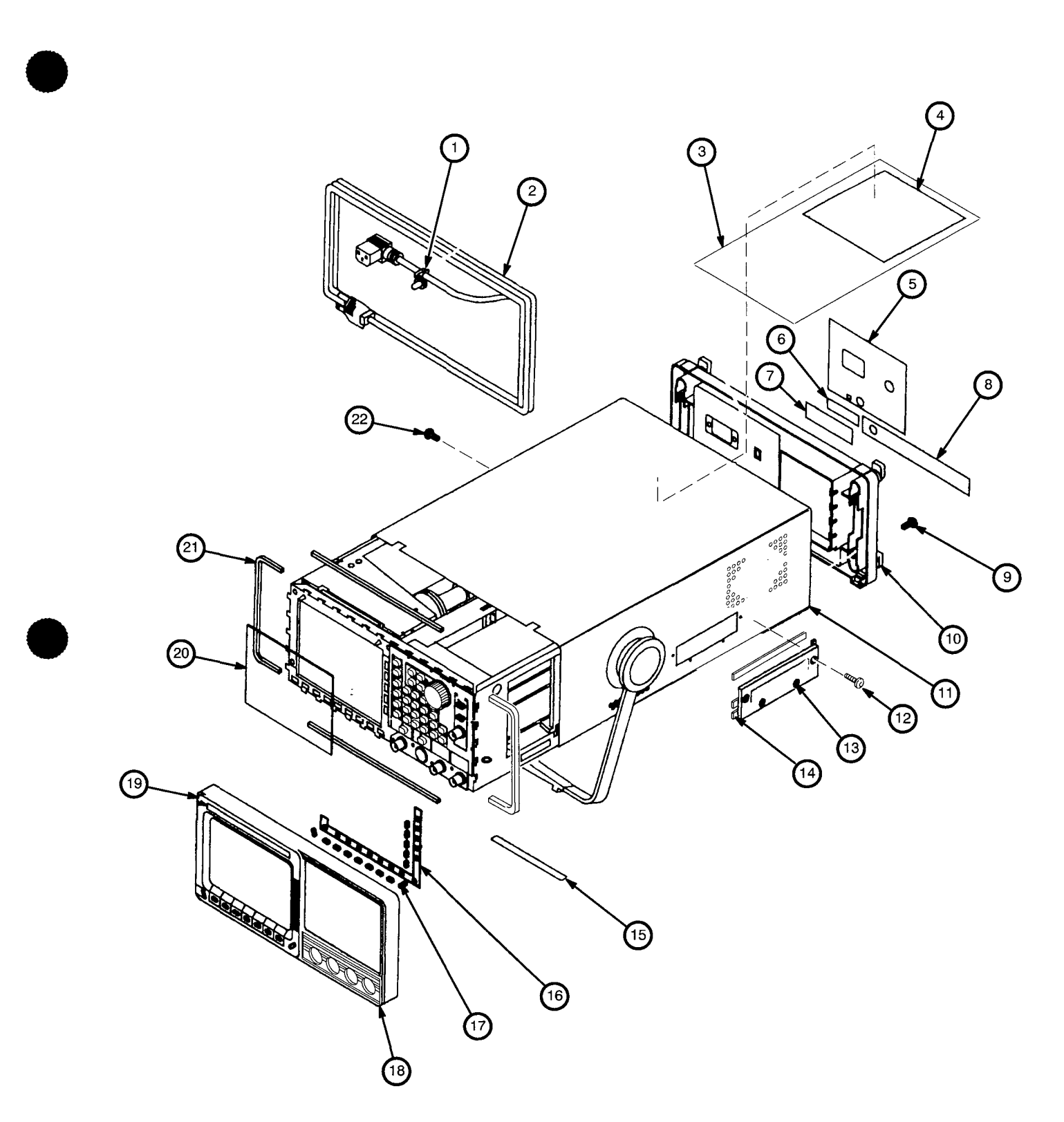

Figure 10-1: Cabinet

| Fig. &<br>Index<br>No. | Tektronix<br>Part No. | Seria<br>Effective | al No.<br>Dscont | Qty | 12345 Name & Description                           | Mfr.<br>Code | Mfr.<br>Part No. |
|------------------------|-----------------------|--------------------|------------------|-----|----------------------------------------------------|--------------|------------------|
| 10-2-1                 | 213-0882-00           |                    |                  | 11  | SCREW, TPG, TR:6-32 X 0.437 TAPTITE, PNH, STL      | 0KB01        | ORDER BY DESC    |
| -2                     | 343-0549-00           |                    |                  | 2   | STRAP, TIEDOWN, E:0.098 W X 4.0 L, ZYTEL           | TK1499       | HW-047           |
| -3                     | 119-4322-01           |                    |                  | 1   | FAN,TUBAXIAL:12VDC,2.4M/M,5.8MM HZO,6W<br>(B100)   | 80009        | 119432201        |
| -4                     | 620-0050-00           | J300101            | J300240          | 1   | POWER SUPPLY:PRI 250VAC,48-440HZ,SEC 15V<br>(U920) | 80009        | 620005000        |
|                        | 620-0050-01           | J300241            |                  | 1   | POWER SUPPLY:PRI 250VAC,48-440HZ,SEC 15V<br>(U920) | 80009        | 620005001        |
| -5                     | 366-1480-04           |                    |                  | 1   | PUSH BUTTON:BLK,0.328 X 0.253 X 0.43               | 0JR05        | ORDER BY DESC    |
| -6                     |                       |                    |                  | 1   | CAP,FUSEHOLDER:<br>(P/O FIGURE 2—3)                |              |                  |
| -7                     | 159-0205-01           |                    |                  | 1   | FUSE,WIRE LEAD:1A,125V,FAST<br>(F150)              | 80009        | 159020501        |
| -8                     | 119-4315-01           |                    |                  | 1   | CIRCUIT BD ASSY:AUX,POWER SUPPLY<br>(U900)         | 80009        | 119431501        |
| -9                     | 119-4465-00           |                    |                  | 1   | FILTER,RFI:8A,250VAC,50/60HZ,FLANGE MT<br>(FL100)  | 80009        | 119446500        |
| -10                    | 426-2426-00           |                    |                  | 1   | FRAME, FAN MTG: POLYCARBONATE                      | 80009        | 426242600        |
| -11                    | 210-0457-00           |                    |                  | 1   | NUT,PL,ASSEM WA:6-32 X 0.312,STL CD PL             | TK0435       | ORDER BY DESC    |
| -12                    | 334-3379-00           |                    |                  | 1   | MARKER, IDENT: MARKED GROUND SYMBOL                | 07416        | ORDER BY DESC    |
| -13                    | 386-6159-00           |                    |                  | 1   | SUPPORT, CKT BD: BACK PLANE & PWR SPLY             | 80009        | 386615900        |
| -14                    | 441-1930-00           | J300101            | J300271          | 1   | CHASSIS ASSY:AL                                    | 80009        | 441193000        |
|                        | 441-1930-01           | J300272            |                  | 1   | CHASSIS ASSY:AL                                    | 80009        | 441193001        |
| 15                     | 210-0586-00           |                    |                  | 2   | NUT,PL,ASSEM WA:4-40 X 0.25,STL CD PL              | TK0435       | ORDER BY DESC    |
| -16                    | 131-0955-00           |                    |                  | 2   | CONN,RF JACK:BNC,50 OHM,FEMALE<br>(J912,922)       | TK1725       | G35152BN         |
| -17                    | 210-0255-00           |                    |                  | 2   | TERMINAL,LUG:0.391 ID,LOCKING,BRS CD PL            | TK1572       | ORDER BY DESC    |
| -18                    | 407-4087-00           |                    |                  | 1   | BRKT,CMPNT,BNC:ALUMINUM,5.250 X 1.050              | 80009        | 407408700        |
| -19                    | 211-0325-00           |                    |                  | 4   | SCR,ASSEM WSHR:4-40 X 0.25,PNH,STL                 | 0KB01        | ORDER BY DESC    |
| -20                    | 134-0218-00           |                    |                  | 1   | BUTTON, PLUG: 0.625 DIA, PLASTIC, TAN              | 80009        | 134021800        |
| -21                    | 210-0005-00           |                    |                  | 1   | WASHER,LOCK:#6 EXT,0.02 THK,STL                    | 78189        | 1106-00          |
| -22                    | 211-0722-00           |                    |                  | 1   | SCREW,MACHINE:6-32 X 0.25,PNH,STL                  | 0KB01        | ORDER BY DESC    |
| -23                    | 131-1315-01           |                    |                  | 1   | CONN,RF JACK:BNC/PNL,;50 OHM,FEMALE<br>(J851)      | 24931        | 28JR306-1        |
| -24                    | 259-0086-00           |                    |                  | 1   | FLEX CIRCUIT:BEZEL BUTTON<br>(S100)                | 07416        | ORDER BY DESC    |
| -25                    | 426-2436-00           |                    |                  | 1   | FRAME, CRT FLTR: POLYCARBONATE                     | TK1163       | ORDER BY DESC    |
| -26                    | 348-1313-00           |                    |                  | 1   | GASKET, SHIELD: CONDUCTIVE URETHANE FORM           | 80009        | 348131300        |
| -27                    | 348-1302-00           |                    |                  | 1   | GASKET, SHIELD: CONDUCTIVE URETHANE FORM           | 80009        | 348130200        |
| 28                     | 119-3917-00           | J300101            | J300289          | 1   | MONITOR:7 INCH MONOCHROME<br>(DS100)               | 65374        | BCX-2070         |
|                        | 640-0079-01           | J300290            |                  | 1   | DISPLAY MONITOR:7INCH,480 X 640 PIXEL<br>(DS100)   | 80009        | 640-0079-01      |

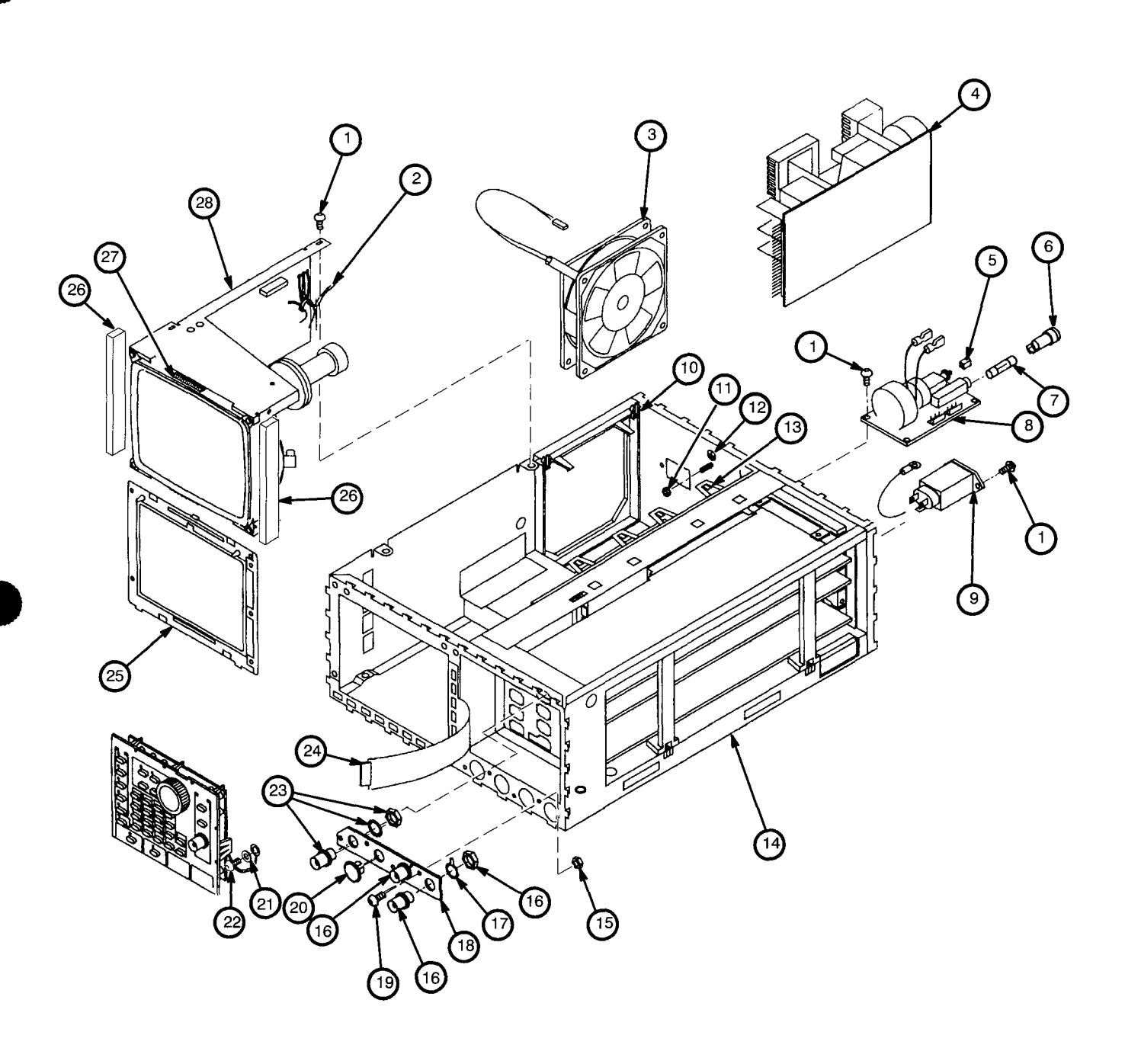

Figure 10-2: Main Chassis and CRT
| Fig. &<br>Index<br>No. | Tektronix<br>Part No. | Seria<br>Effective | l No.<br>Dscont | Qty | 12345 Name & Description                         | Mfr.<br>Code | Mfr.<br><del>P</del> art No. | ( |
|------------------------|-----------------------|--------------------|-----------------|-----|--------------------------------------------------|--------------|------------------------------|---|
| 10-3-1                 | 131-1315-01           |                    |                 | 1   | CONN,RF JACK:BNC/PNL,;50 OHM,FEMALE<br>(J800)    | 24931        | 28JR306-1                    |   |
| -2                     | 337-3875-00           |                    |                 | 1   | SHIELD, ELEC: REAR, CH1, BRS NI PL, AWG2020      | 80009        | 337387500                    |   |
| -3                     | 211-0722-00           |                    |                 | 22  | SCREW,MACHINE:6-32 X 0.25,PNH,STL                | 0KB01        | ORDER BY DESC                |   |
| -4                     | 129-1051-00           |                    |                 | 2   | SPACER, POST: 12.5 MM L, W/4-40 INT THD          | 80009        | 129105100                    |   |
| -5                     | 334-8313-00           | J300101            | J300187         | 1   | MARKER, IDENT: MKD CH1 & CH2                     | 80009        | 334831300                    |   |
|                        | 334-8313-01           | J300188            |                 | 1   | MARKER, IDENT: MKD CH1 & CH2                     | 80009        | 334831301                    |   |
| -6                     | 129-1107-00           |                    |                 | 2   | SPACER, POST: 0.98 L, 6-32 EXT & M3.5 INT THD    | TK1287       | 129-1107-00                  |   |
| -7                     | 348-1314-00           |                    |                 | 1   | GASKET,SHIELD:FINGER TYPE,BE-CU,609.6MM          | 80009        | 348131400                    |   |
| -8                     | 344-0472-00           |                    |                 | 3   | CLIP,CABLE:NYLON,GRAY                            | 80009        | 344047200                    |   |
| -9                     | 252-0571-33           |                    |                 | 1   | PLASTIC SHEET: EXTR CHAN, 5MM X 3.3MM            | 80009        | 252057133                    |   |
| -10                    | 342-0302-00           |                    |                 | 1   | INSULATOR, FILM: CHASSIS, MYLAR                  | 80009        | 342030200                    |   |
| -11                    | 337-3874-00           |                    |                 | 1   | SHIELD,ELEC:FDD,AL                               | 80009        | 337387400                    |   |
| -12                    | 119-4404-00           |                    |                 | 1   | DISK DRIVE:FLOPPY,3.5 INCH W/INTERFACE<br>(U950) | 80009        | 119440400                    |   |
| -13                    | 348-1276-00           |                    |                 | 2   | GASKET, SHIELD: CONDUCTIVE FORM STRIP            | 80009        | 348127600                    |   |
| -14                    | 343-1084-00           |                    |                 | 1   | CLAMP, CABLE: NYLON                              | 80009        | 343108400                    |   |
| -15                    | 348-0948-00           |                    |                 | 2   | GROMMET, PLASTIC: BLACK, RING, 9.5MM ID          | 80009        | 348094800                    |   |
| -16                    | 211-0373-00           |                    |                 | 10  | SCREW,MACHINE:4-40 X 0.25,PNH,STL                | 83486        | ORDER BY DESC                |   |
| -17                    | 210-0994-00           |                    |                 | 3   | WASHER,FLAT:0.125 ID X 0.25 OD X 0.022,STL       | 12327        | ORDER BY DESC                |   |
| -18                    | 210-0054-00           |                    |                 | 3   | WASHER,LOCK:#4 SPLIT,0.025 THK STL               | 86928        | ORDER BY DESC                | ł |
| -19                    | 211-0823-00           |                    |                 | 3   | SCREW,MACHINE:M2.6 X 5MM L,PNH,STL               | 80009        | 211082300                    |   |
| -20                    | 351-0927-00           | J300101            | J300271         | 5   | GUIDE,CKT BD:SPRING TYPE                         | 80009        | 351092700                    |   |
| -21                    | 211-0827-00           | J300101            | <b>J300271</b>  | 25  | SCREW,MACHINE:M2 X 4MM L,PNH,STL                 | 80009        | 211082700                    |   |
| -22                    | 671-2329-01           |                    |                 | 1   | CIRCUIT BD ASSY:BACKPLANE<br>(A5)                | 80009        | 671232901                    |   |
| -23                    | 146-0055-00           |                    |                 | 1   | BATTERY,DRY:3.0V,1200 MAH,LITHIUM<br>(A5BT001)   | 61058        | BR-2/3A-E2P                  |   |
| -24                    | 252-0571-33           | J300101            | <b>J300187</b>  | 1   | PLASTIC SHEET:EXTR CHAN,5MM X 3.3MM              | 80009        | 252057133                    |   |
| 25                     | 337-3877-00           |                    |                 | 1   | SHIELD, ELEC: CENTER, AL, AWG2020                | 80009        | 337387700                    |   |
| -26                    | 210-0586-00           |                    |                 | 1   | NUT,PL,ASSEM WA:4-40 X 0.25,STL CD PL            | TK0435       | ORDER BY DESC                |   |
| -27                    | 671-2327-02           | J300101            | J300187         | 1   | CIRCUIT BD ASSY:ANALOG<br>(A3)                   | 80009        | 671232702                    |   |
|                        | 671-2327-03           | J300188            |                 | 1   | CIRCUIT BD ASSY:ANALOG<br>(A3)                   | 80009        | 671232703                    |   |
| -28                    | 671-2328-00           |                    |                 | 1   | CIRCUIT BD ASSY:POWER<br>(A4)                    | 80009        | 671232800                    |   |

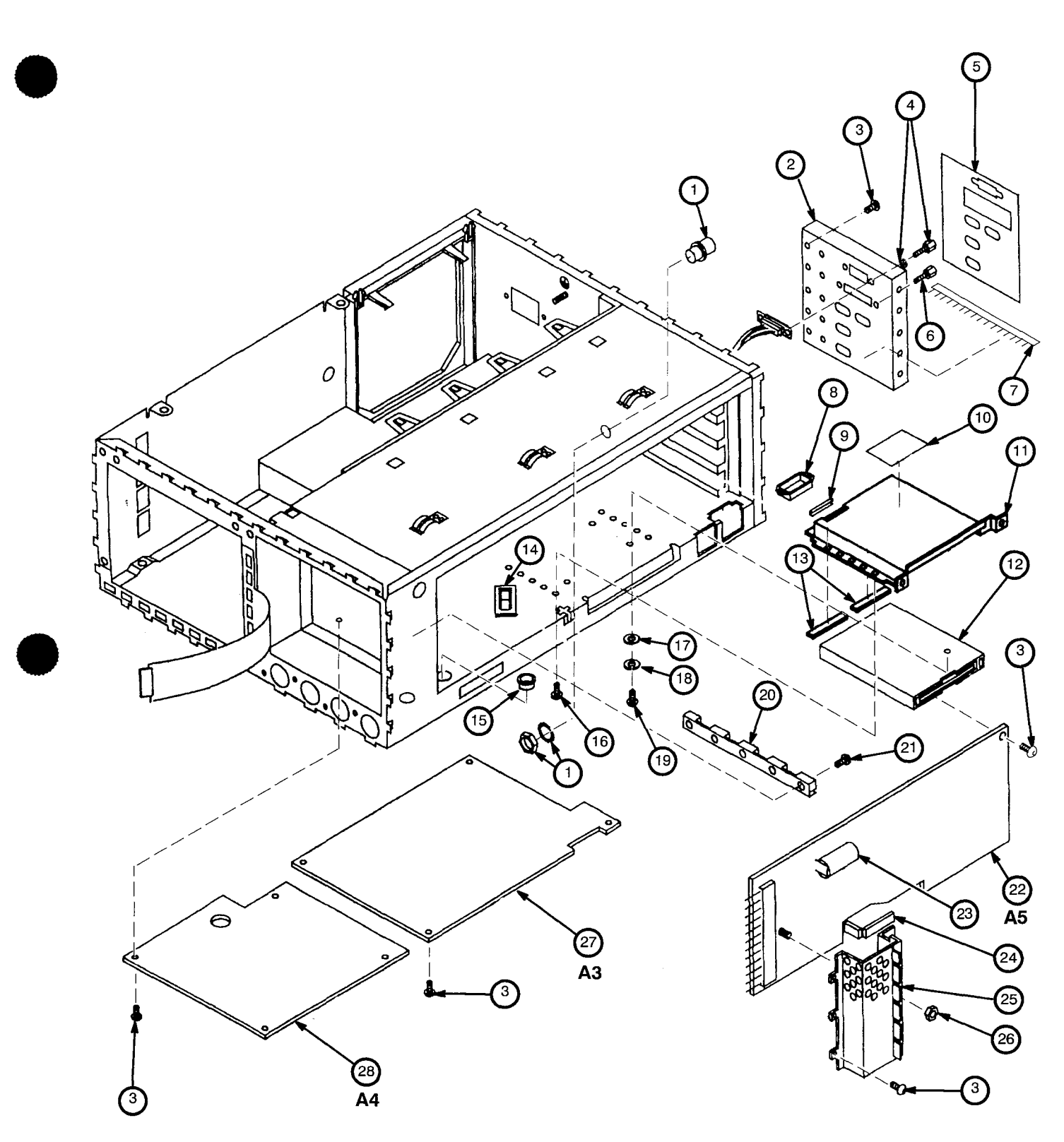

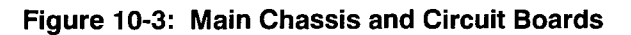

| Fig. &<br>Index<br>No. | Tektronix<br>Part No. | Seria<br>Effective | al No.<br>Dscont | Qty | 12345 Name & Description                                       | Mfr.<br>Code | Mfr.<br>Part No. |
|------------------------|-----------------------|--------------------|------------------|-----|----------------------------------------------------------------|--------------|------------------|
| 10-4-1                 | 160-6551-00           | J300101            | J300132          | 1   | IC,MEMORY:EPROM;CMOS,256K X 16,100NS                           | 80009        | 160655100        |
|                        | 160-6551-01           | J300133            | J300154          | 1   | (A60305)<br>IC,MEMORY:EPROM;CMOS,256K X 16,100NS<br>(A61305)   | 80009        | 160655101        |
|                        | 160-6551-02           | J300155            |                  | 1   | IC,MEMORY:EPROM;CMOS,256K X 16,100NS<br>(A6U305)               | 80009        | 160655102        |
| -2                     | 160-8676-00           | J300101            | J300132          | 1   | IC,DIGITAL:CMOS,262144 X 16 BIT EPROM,PRGM (ABLI300)           | 80009        | 160867600        |
|                        | 160-8676-01           | J300133            | J300154          | 1   | IC,MEMORY ITEM:CMOS,EPROM;256K X 16<br>(A6L/300)               | 80009        | 160867601        |
|                        | 160-8676-02           | J300155            |                  | 1   | IC,MEMORY ITEM:CMOS,EPROM;256K X 16<br>(A6U300)                | 80009        | 160867602        |
| -3                     | 671-2330-01           | J300101            | J300132          | 1   | CIRCUIT BD ASSY:CPU                                            | 80009        | 671233001        |
|                        | 671-2330-02           | J300133            | <b>J3</b> 00154  | 1   | CIRCUIT BD ASSY:CPU                                            | 80009        | 671233002        |
|                        | 671-2330-03           | J300155            | J300155          | 1   | CIRCUIT BD ASSY:CPU                                            | 80009        | 671233003        |
|                        | 671-2330-04           | J300156            | J300183          |     | CIRCUIT BD ASSY:CPU                                            | 80009        | 671233004        |
|                        | 671-2330-05           | J300184            |                  |     | (A6)<br>(A6)                                                   | 80009        | 671233005        |
| -4                     | 131-5165-00           |                    |                  | 1   | CONN,RIBBON:PCB,;FEMALE,RTANG,24 POS<br>(A6J40)                | 00779        | 555139-1         |
| -5                     | 333-4011-00           |                    |                  | 1   | PANEL, REAR: FLOATING POINT PROCESSOR BD                       | 80009        | 333401100        |
| -6                     | 211-0722-00           |                    |                  | 5   | SCREW,MACHINE:6-32 X 0.25,PNH,STL                              | 0KB01        | ORDER BY DESC    |
| -7                     | 211-0001-00           |                    |                  | 6   | SCREW,MACHINE:2-56 X 0.25,PNH,STL                              | TK0435       | ORDER BY DESC    |
| -8                     | 131-5524-00           |                    |                  | 3   | CONN,RF JACK:SMA,;50 OHM,FEMALE<br>(A10J360, A21J410, A21J474) | 80009        | 131552400        |
| -9                     | 348-1324-00           |                    |                  | 1   | GSKT,SHLD,ELEK:3.0MM DIA,SILICON,RUBBER                        | 80009        | 348132400        |
| -10                    | 337-3890-00           |                    |                  | 3   | SHIELD,ELEC:EMI,SMA,COPPER,AWG2020                             | 80009        | 337389000        |
| -11                    | 386-6158-00           |                    |                  | 1   | SUPPORT, CKT BD: MAT MATERIAL                                  | 80009        | 386615800        |
| -12                    | 671-2206-01           | J300101            | J300176          | 1   | CIRCUIT BD ASSY:CONTROL,CH 1                                   | 80009        | 671220601        |
|                        | 671-2206-02           | J300177            |                  | 1   | (A21)<br>CIRCUIT BD ASSY:CONTROL,CH 1<br>(A21)                 | 80009        | 671220602        |
| -13                    | 671-2326-01           |                    |                  | 1   | CIRCUIT BD ASSY:MEMORY<br>(A2)                                 | 80009        | 671232601        |
| -14                    | 333-3976-00           |                    |                  | 1   | PANEL,REAR:EXT ENDER BOARD,AL                                  | 80009        | 333397600        |
| -15                    | 671-2205-02           | J300101            | J300132          | 1   | CIRCUIT BD ASSY:SYNTHESIZER<br>(A10)                           | 80009        | 671220502        |
|                        | 671-2205-03           | <b>J300133</b>     |                  | 1   | CIRCUIT BD ASSY:SYNTHESIZER<br>(A10)                           | 80009        | 671220503        |
| -16                    | 343-1535-00           |                    |                  | 2   | CABLE CLAMP: POLYVINYL                                         | 80009        | 343153500        |
| -17                    | 210-0001-00           |                    |                  | 2   | WASHER,LOCK:#2 INTL,0.013 THK,STL                              | 78189        | 1202-00-00-0541  |
| -18                    | 210-0405-00           |                    |                  | 6   | NUT, PLAIN, HEX: 2-56 X 0.188, BRS CD PL                       | 73743        | 12157-50         |
| -19                    | 211-0325-00           |                    |                  | 12  | SCR,ASSEM WSHR:4-40 X 0.25,PNH,STL                             | 0KB01        | ORDER BY DESC    |
| -20                    | 129-1409-00           |                    |                  | 6   | SPACER, POST: 10.0MM L, 4-40 INT THD                           | 80009        | 129140900        |

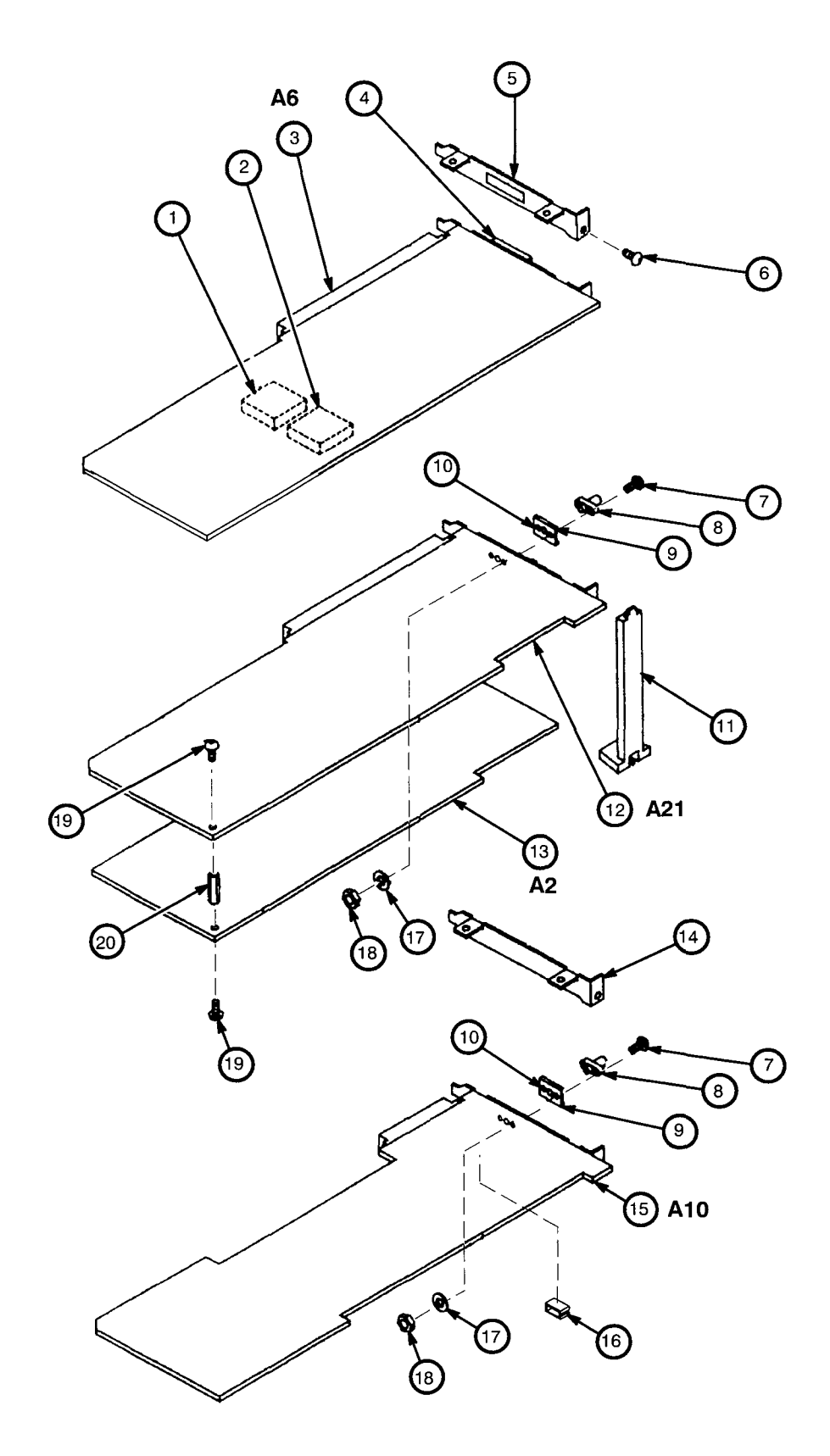

Figure 10-4: Circuit Boards

| Fig. &<br>Index | Tektronix   | Serial No. |         |     |                                                    | Mfr.   | Mfr.           |
|-----------------|-------------|------------|---------|-----|----------------------------------------------------|--------|----------------|
| No.             | Part No.    | Effective  | Dscont  | Qty | 12345 Name & Description                           | Code   | Part No.       |
| 10-5-1          | 671-2520-00 | J300101    | J300132 | 1   | CIRCUIT BD ASSY:KEYBOARD<br>(A12)                  | 80009  | 671252000      |
|                 | 671-2520-01 | J300133    | J300152 | 1   | CIRCUIT BD ASSY:KEYBOARD<br>(A12)                  | 80009  | 671252001      |
|                 | 671-2520-02 | J300153    | J300157 | 1   | CIRCUIT BD ASSY:KEYBOARD<br>(A12)                  | 80009  | 671252002      |
|                 | 671-2520-03 | J300158    |         | 1   | CIRCUIT BD ASSY:KEYBOARD<br>(A12)                  | 80009  | 671252003      |
| -2              | 213-0153-00 |            |         | 1   | SETSCREW:5-40 X 0.125,STL                          | TK0392 | ORDER BY DESCP |
| -3              | 260-2497-01 |            |         | 1   | SWITCH,ROTARY:ENCODER<br>(A12S103)                 | 80009  | 260249701      |
| -4              | 384-1686-00 |            |         | 1   | EXTENSION SHAFT:0.790 L X 0.500 DIA, PLASTIC       | 80009  | 384168600      |
| -5              | 160-7853-06 |            |         | 1   | IC,PROCESSOR:CMOS,MICROCOMPUTER;8-BIT<br>(A12U101) | 04713  | MC68HC705B5FN  |
| -6              | 210-0413-00 |            |         | 2   | NUT, PLAIN, HEX: 0.375-32 X 0.5, BRS CD PL         | 73743  | 3145-402       |
| -7              | 210-0840-00 |            |         | 1   | WASHER,FLAT:0.39 ID X 0.562 OD X 0.02,STL          | 86928  | ORDER BY DESC  |
| -8              | 348-1276-00 |            |         | 1   | GASKET, SHIELD: CONDUCTIVE FORM STRIP              | 80009  | 348127600      |
| -9              | 131–1315–01 |            |         | 1   | CONN,RF JACK:BNC/PNL,;50 OHM,FEMALE<br>(J970)      | 24931  | 28JR306-1      |
| -10             | 366-2159-00 |            |         | 1   | KNOB: IVORY GRAY, SCROLL, 1.243 IDX 1.4 OD         | TK1163 | ORDER BY DESC  |
| -11             | 213-0048-00 |            |         | 1   | SETSCREW:4-40 X 0.125,STL                          | TK0392 | ORDER BY DESC  |
| -12             | 333-3974-01 |            |         | 1   | PANEL,FRONT:AWG2020                                | 80009  | 333397401      |
| -13             | 337-3878-00 |            |         | 1   | SHIELD, ELEC: FRONT PANEL, EMI, AL FOIL            | 80009  | 337387800      |
| -14             | 380-1060-00 |            |         | 1   | HOUSING,SWITCH:POLYCARBONATE,AFG2020               | 80009  | 380106000      |
| -15             | 260-2552-00 |            |         | 1   | SWITCH, PUSH: 50 BUTTON, SP/ST                     | 80009  | 260255200      |
| -16             | 366-2163-00 |            |         | 31  | PUSH BUTTON: IVORY GRAY, OVAL                      | 80009  | 366216300      |

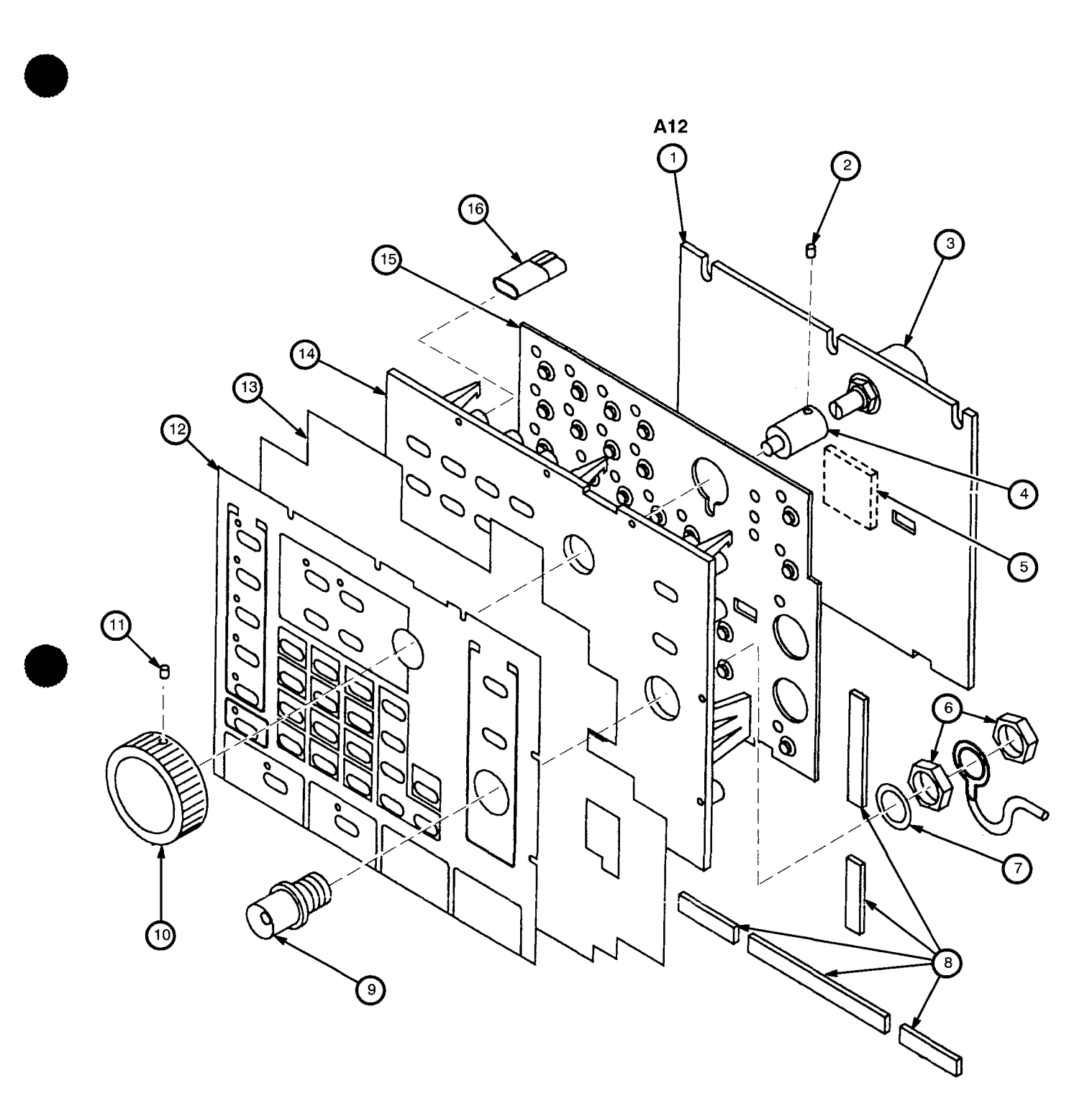

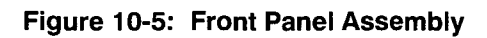

| Fig. &<br>Index<br>No. | Tektronix<br>Part No. | Serial<br>Effective | l No.<br>Dscont | Qty | 12345 Name & Description                                                        | Mfr.<br>Code | Mfr.<br>Part No. |
|------------------------|-----------------------|---------------------|-----------------|-----|---------------------------------------------------------------------------------|--------------|------------------|
|                        |                       |                     |                 |     | OPTION 02                                                                       |              |                  |
| 10-6-1                 | 334-8316-00           |                     |                 | 1   | MARKER,IDENT:MKD I/O SIGNALS CH1 & CH2<br>(OPTION 02 ONLY)                      | 80009        | 334831600        |
| -2                     | 131-0955-00           |                     |                 | 2   | CONN,RF JACK:BNC,;50 OHM,FEMALE<br>(J811,821OPTION 02 ONLY)                     | TK1725       | G35152BN         |
| -3                     | 211-0001-00           |                     |                 | 2   | SCREW,MACHINE:2-56 X 0.25,PNH,STL<br>(OPTION 02 ONLY)                           | TK0435       | ORDER BY DESC    |
| -4                     | 131-5524-00           |                     |                 | 1   | CONN,RF JACK:SMA,;50 OHM,FEMALE<br>(A31J410OPTION 02 ONLY)                      | 80009        | 131552400        |
| -5                     | 337-3890-00           |                     |                 | 1   | SHIELD,ELEC:EMI,SMA,COPPER,AWG2020<br>(OPTION 02 ONLY)                          | 80009        | 337389000        |
| -6                     | 348-1324-00           |                     |                 | 1   | GSKT,SHLD,ELEK:3.0MM DIA,SILICON,RUBBER<br>(OPTION 02 ONLY)                     | 80009        | 348132400        |
| -7                     | 671-2677-00           | J300101             | J300187         | 1   |                                                                                 | 80009        | 671267700        |
|                        | 671-2677-01           | J300188             |                 | 1   | (AST – OF TON 02 ONLT)<br>CIRCUIT BD ASSY:CONTROL,CH2<br>(A31 – OPTION 02 ONLY) | 80009        | 671267701        |
| -8                     | 671-2747-00           |                     |                 | 1   | CIRCUIT BD ASSY:MEMORY CH2<br>(A22OPTION 02 ONLY)                               | 80009        | 671274700        |
| -9                     | 210-0001-00           |                     |                 | 1   | WASHER,LOCK:#2 INTL,0.013 THK,STL<br>(OPTION 02 ONLY)                           | 78189        | 1202-00-00-0541  |
| 10                     | 210-0405-00           |                     |                 | 2   | NUT,PLAIN,HEX:2-56 X 0.188,BRS CD PL<br>(OPTION 02 ONLY)                        | 73743        | 12157-50         |
| -11                    | 129-1409-00           |                     |                 | 6   | SPACER,POST:10.0MM L,4-40 INT THD<br>(OPTION 02 ONLY)                           | 80009        | 129140900        |
| -12                    | 211-0325-00           |                     |                 | 12  | SCR,ASSEM WSHR:4-40 X 0.25,PNH,STL<br>(OPTION 02 ONLY)                          | 0KB01        | ORDER BY DESC    |
| -13                    | 671-2661-01           | J300101             | J300200         | 1   |                                                                                 | 80009        | 671266101        |
|                        | 671-2661-02           | J300201             |                 | 1   | CIRCUIT BD ASSY:ANALOG<br>(A23OPTION 02 ONLY)                                   | 80009        | 671266102        |
| -14                    | 211-0722-00           |                     |                 | 4   | SCREW,MACHINE:6-32 X 0.25,PNH,STL<br>(OPTION 02 ONLY)                           | 0KB01        | ORDER BY DESC    |
| -15                    | 210-0255-00           |                     |                 | 2   | TERMINAL,LUG:0.391 ID,LOCKING,BRS CD PL<br>(OPTION 02 ONLY)                     | TK1572       | ORDER BY DESC    |
| -16                    | 131-1315-01           |                     |                 | 1   | CONN,RF JACK:BNC/PNL,;50 OHM,FEMALE<br>(J852OPTION 02 ONLY)                     | 24931        | 28JR306-1        |

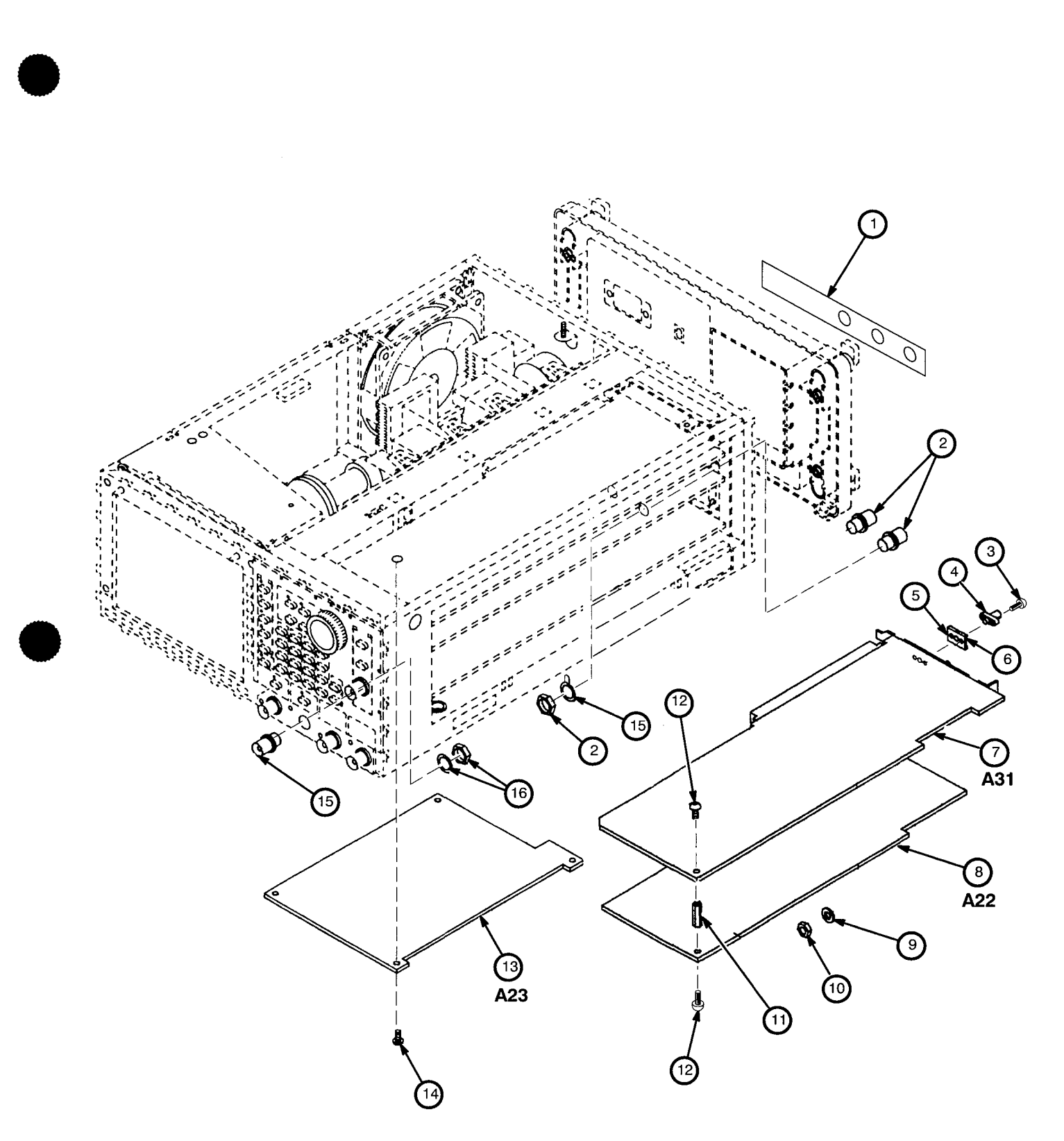

Figure 10-6: Option 02

| Fig. &<br>Index<br>No. | Tektronix<br>Part No. | Serial No.<br>Effective Dscont        | Qty | 12345 Name & Description                                      | Mfr.<br>Code | Mfr.<br>Part No. |
|------------------------|-----------------------|---------------------------------------|-----|---------------------------------------------------------------|--------------|------------------|
|                        |                       | • • • • • • • • • • • • • • • • • • • |     | OPTION 03                                                     |              |                  |
| 10-7-1                 | 337-3876-01           |                                       | 1   | SHIELD,ELEC:REAR,DIGITAL DATA OUT<br>(OPTION 03 ONLY)         | 80009        | 337387601        |
| -2                     | 334-8314-01           |                                       | 1   | MARKER,IDENT:MKD DIGITAL DATA OUT<br>(OPTION 03 ONLY)         | 80009        | 334831401        |
| -3                     | 348-1368-00           |                                       | 2   | GASKET,SHIELD:FINGER TYPE, W/ADHESIVE<br>(OPTION 03 ONLY)     | 80009        | 348136800        |
| -4                     | 131-5566-00           |                                       | 1   | CONN,RIBBON:PCB,FEMALE,RTANG,68 POS<br>(A9J150OPTION 03 0NLY) | 80009        | 131556600        |
| -5                     | 671-2497-01           |                                       | 1   | CIRCUIT BD ASSY:DIGITAL DATA OUT<br>(A9——OPTION 03 ONLY)      | 80009        | 671249701        |

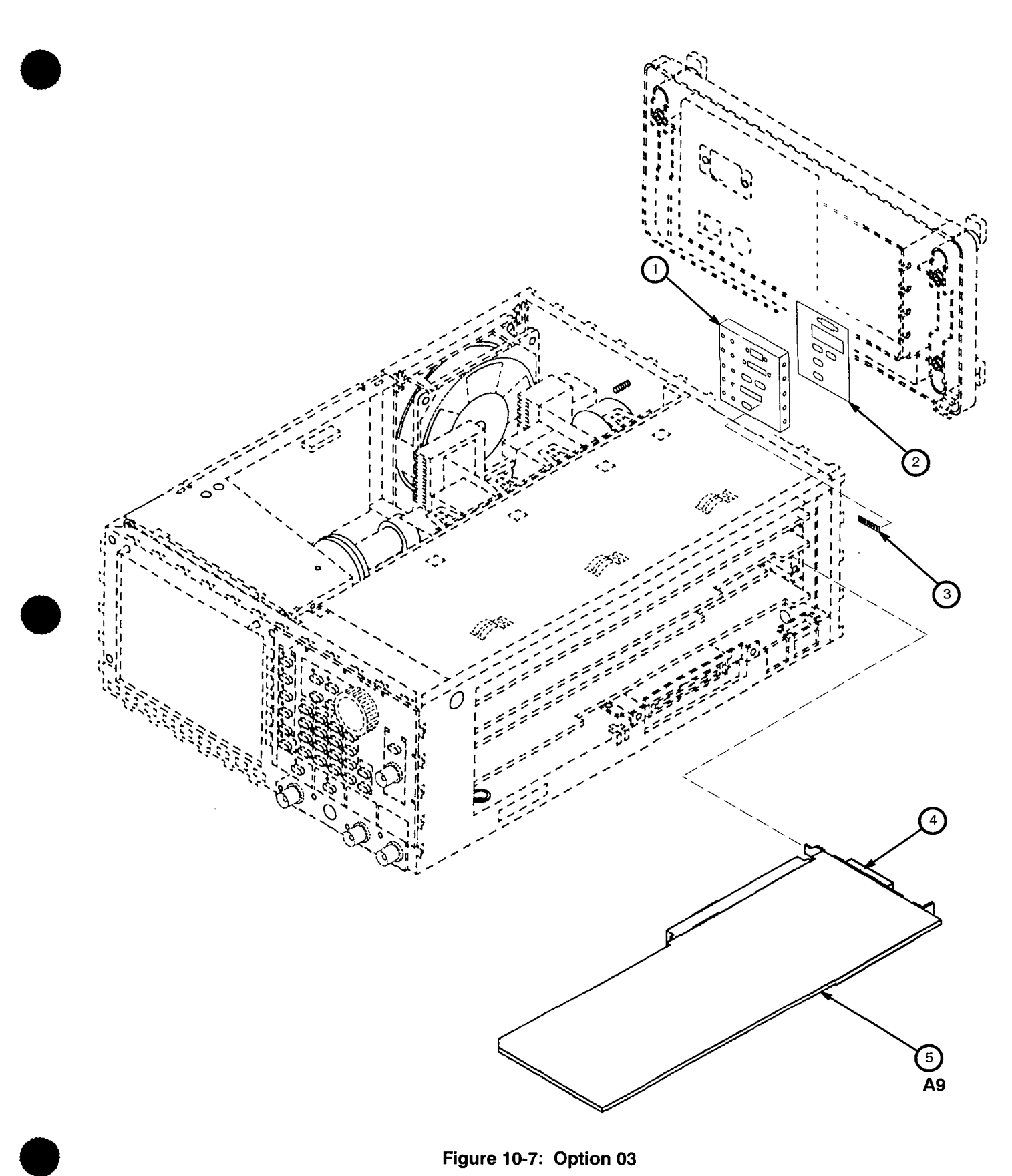

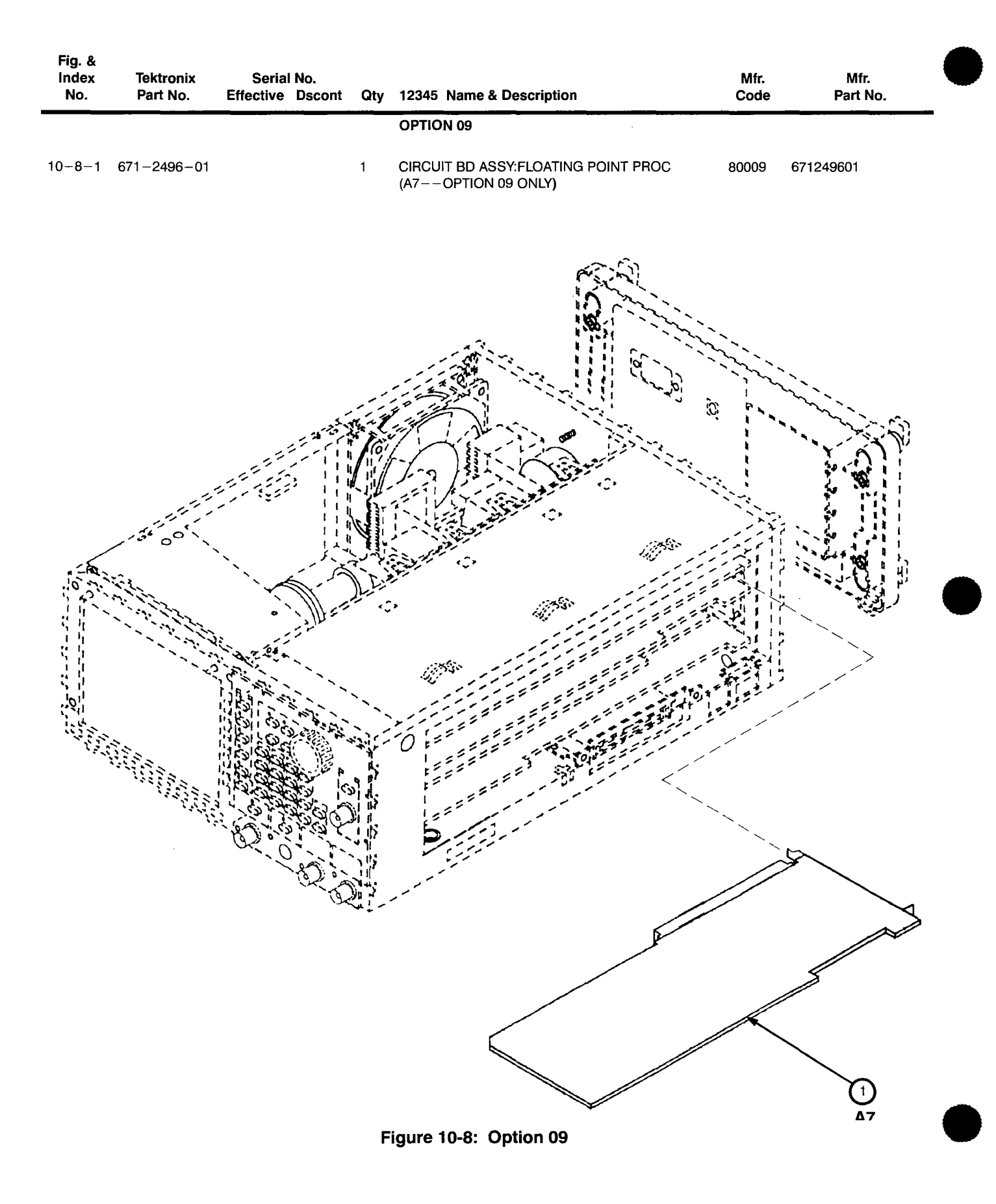

| Component | Tektronix   | Seria     | al No.  | Name & Description                                          | Mfr.<br>Codo | Mfr.<br>Port No |
|-----------|-------------|-----------|---------|-------------------------------------------------------------|--------------|-----------------|
| Number    | Part No.    | Ellective | DSCOM   |                                                             | Code         |                 |
| \\/1      | 174 2024 00 |           |         |                                                             | 80000        | 174202400       |
| W3        | 196-3388-00 |           |         | I E A S E E C TRICAL: 18 AWG 12 CM I 5-4 W/TERM             | 80009        | 196338800       |
| Wa        | 174-2935-00 |           |         | CA ASSYSPELEC:2 18 AWG 12CM L W/CONN                        | 80009        | 174293500       |
| We        | 174-2285-00 | 1300101   | 1300143 | CA ASSYSPELEC:22.18 AWG 10CM I                              | 80009        | 174228500       |
| We        | 174-2971-00 | 1300144   | 0000140 | CA ASSYSPELEC:22,10 AWG,100M L                              | 80009        | 174297100       |
|           | 174 2011 00 | 0000144   |         | 0A A001,01,2220.22,10 AWQ,100W 2                            | 00000        | 174237100       |
| W7        | 196-3389-00 |           |         | LEAS,ELECTRICAL:18 AWG,15CM L,5-4,W/TERM                    | 80009        | 196338900       |
| W9        | 174-2953-00 |           |         | CA ASSY,SP,ELEC:5,26 AWG,24CM L,RIBBON                      | 80009        | 174295300       |
| W10       | 174-2936-00 |           |         | CA ASSY,SP,ELEC:5,26 AWG,26CM L,RIBBON                      | 80009        | 174293600       |
| W100      | 174-2931-00 |           |         | CA ASSY,SP,ELEC:10,26 AWG,11CM L,RIBBON                     | 80009        | 174293100       |
| W110      | 174-2932-00 |           |         | CA ASSY,SP,ELEC:10,26 AWG,22CM L,RIBBON                     | 80009        | 174293200       |
|           |             |           |         |                                                             |              |                 |
| W120      | 174-2946-00 |           |         | CA ASSY,SP,ELEC:10,26 AWG,33CM L,RIBBON<br>(OPTION 02 0NLY) | 80009        | 174294600       |
| W150      | 174-2937-00 |           |         | CABLE ASSY, RF:50 OHM COAX, 32CM L, 9-1                     | 80009        | 174293700       |
| W151      | 174-2938-00 |           |         | CABLE ASSY, RF: 50 OHM COAX, 42CM L, 9-1                    | 80009        | 174293800       |
| W152      | 174-2947-00 |           |         | CABLE ASSY,RF:50 OHM COAX,42CM L,9-2<br>(OPTION 02 0NLY)    | 80009        | 174294700       |
| W153      | 174-2955-00 |           |         | CABLE ASSY,RF:50 OHM COAX,32CM L,9-1                        | 80009        | 174295500       |
| W155      | 174-2948-00 |           |         | CABLE ASSY,RF:2 EACH 50 OHM COAX,32CM L<br>(OPTION 02 0NLY) | 80009        | 174294800       |
| W158      | 174-2956-00 |           |         | CABLE ASSY,RF:50 OHM COAX,32CM L,9-2<br>(OPTION 02 0NLY)    | 80009        | 174295600       |
| W160      | 174-2949-00 | J300101   | J300307 | CABLE ASSY,RF:50 OHM COAX,41CM L,9–2<br>(OPTION 02 0NLY)    | 80009        | 174294900       |
| W160      | 174-2947-00 | J300308   |         | CABLE ASSY,RF:50 OHM COAX,42CM L,9-2<br>(OPTION 02 0NLY)    | 80009        | 174294700       |
| W170      | 174-2939-00 |           |         | CABLE ASSY, RF:50 OHM COAX, 12CM L, 9-1                     | 80009        | 174293900       |
| W204      | 174-2776-00 |           |         | CA ASSY,SP,ELEC:30,28 AWG,40MM L,FLAT<br>(OPTION 03 0NLY)   | 80009        | 174277600       |
| W210      | 174-2940-00 |           |         | CABLE ASSY,RF:50 OHM COAX,37CM L,9-1                        | 80009        | 174294000       |
| W220      | 174-2950-00 |           |         | CABLE ASSY,RF:50 OHM COAX,37CM L,9-2<br>(OPTION 02 0NLY)    | 80009        | 174295000       |
| W300      | 174-2952-00 |           |         | CA ASSY,SP,ELEC:5,26 AWG,30CM L,RIBBON                      | 80009        | 174295200       |
| W301      | 174-2941-00 |           |         | CABLE ASSY, RF:50 OHM COAX, 17CM L, 9-1                     | 80009        | 174294100       |
| W310      | 174-2942-00 |           |         | CABLE ASSY,RF:50 OHM COAX,23CM L,9-0                        | 80009        | 174294200       |
| W321      | 174-2943-00 |           |         | CABLE ASSY,RF:50 OHM COAX,46CM L,9-1                        | 80009        | 174294300       |
| W322      | 174-2951-00 |           |         | CABLE ASSY,RF:50 OHM COAX,17CM L,9-3                        | 80009        | 174295100       |
|           |             |           |         | (OPTION 02 0NLY)                                            |              |                 |
| W362      | 174-2944-00 |           |         | CABLE ASSY,RF:50 OHM COAX,32CM L,9-1                        | 80009        | 174294400       |
| W400      | 174-2954-00 |           |         | CA ASSY,SP,ELEC:5,26 AWG,15CM L,RIBBON<br>(OPTION 02 0NLY)  | 80009        | 174295400       |
| W630      | 174-2933-00 |           |         | CA ASSY,SP,ELEC:5,26 AWG,15CM L,RIBBON                      | 80009        | 174293300       |
| W664      | 174-2945-00 |           |         | CA ASSY,SP,ELEC:10,26 AWG,23CM L,RIBBON                     | 80009        | 174294500       |
| W675      | 174-2775-00 |           |         | CA ASSY, SP, ELEC: 26, 350MM L, FLAT FLEX                   | 80009        | 174277500       |
| W900      | 174-2770-00 |           |         | CA ASSY, SP, ELEC: 10, 26 AWG, 390MM L, RIBBON              | 80009        | 174277000       |

| Fig. &<br>Index<br>No. | Tektronix<br>Part No.                     | Seria<br>Effective            | l No.<br>Dscont    | Qtv         | 12345 Name & Description                                                                                          | Mfr.<br>Code            | Mfr.<br>Part No.                    |
|------------------------|-------------------------------------------|-------------------------------|--------------------|-------------|----------------------------------------------------------------------------------------------------|-------------------------|-------------------------------------|
|                        |                                           |                               |                    |             | STANDABD ACCESSORIES                                                                                              |                         |                                     |
|                        | 063-0968-00<br>063-0968-01<br>063-0968-03 | J300101<br>J300133<br>J300153 | J300132<br>J300152 | 1<br>1<br>1 | SOFTWARE PKG:DATA FORMAT CONV,3.5IN<br>SOFTWARE PKG:DATA FORMAT CONV,3.5IN<br>SOFTWARE PKG:DATA FORMAT CONV,3.5IN | 80009<br>80009<br>80009 | 063096800<br>063096801<br>063096803 |
|                        | 063-0970-00                               |                               |                    | 1           | SOFTWARE PKG:APPLICATION, 3.5 IN                                                                                  | 80009                   | 063097000                           |
|                        | 070-8656-01                               |                               |                    | 1           | MANUAL, TECH: USERS                                                                                               | 80009                   | 070865601                           |
|                        | 070-8657-01                               |                               |                    | 1           | MANUAL, TECH: PROGRAMMER                                                                                          | 80009                   | 070865701                           |
|                        | 159-0239-00                               |                               |                    | 1           | FUSE,CARTRIDGE:3AG,6A,250V,MEDIUM                                                                                 | 80009                   | 159023900                           |
|                        |                                           |                               |                    | 1           | CABLE ASSY,PWR,:3,18 AWG,92 L,SVT,TAN<br>(SEE FIGURE 1-2)                                                         |                         |                                     |
|                        | 161-0104-05                               |                               |                    | 1           | CABLE ASSY,PWR,:3,18 AWG,240V,98.0 L<br>(OPTION A3-AUSTRALIAN)                                                    | S3109                   | SAA/3-OD3CCFC3X                     |
|                        | 161-0104-06                               |                               |                    | 1           | CABLE ASSY,PWR,:3 X 0.75MM SQ,220V,98.0 L<br>(OPTION A1 – EUROPEAN)                                               | S3109                   | VIIGSOPO-HO5VVF                     |
|                        | 161-0104-07                               |                               |                    | 1           | CABLE ASSY,PWR,:3,1.0MM SQ,240 VOLT,2.5 M<br>(OPTION A2UNITED KINGDOM)                                            | S3109                   | ORDER BY DESC                       |
|                        | 161-0104-08                               |                               |                    | 1           | CABLE ASSY,PWR,:3,18 AWG,98 L,SVT,GREY/BLK<br>(OPTION A4-NORTH AMERICAN)                                          | 70903                   | ORDER BY DESC                       |
|                        | 161-0167-00                               |                               |                    | 1           | CABLE ASSY,PWR,:3.0 X 0.75,6A,240V,2.5M L<br>(OPTION A5-SWITZERLAND)                                              | S3109                   | ORDER BY DESC                       |
|                        |                                           |                               |                    |             | OPTIONAL ACCESSORIES                                                                                              |                         |                                     |
|                        | 011-0049-01                               |                               |                    | 1           | TERMN,COAXIAL:50 OHM,5W,BNC                                                                                       | 80009                   | 011004901                           |
|                        | 012-0991-00                               |                               |                    | 1           | CABLE,COMPOSITE:IDC,GPIB:2 METER                                                                                  | 00779                   | 553577-3                            |
|                        | 012-1256-00                               |                               |                    | 1           | CABLE, INTCON:50 OHM COAX, 98.0 L                                                                                 | TKOBD                   | 7220369010                          |
|                        | 012-1342-00                               |                               |                    | 1           | CABLE ASSY,RF:50 OHM COAX,24.0 L                                                                                  | 80009                   | 012134200                           |
|                        | 012-1408-00                               |                               |                    | 1           | CABLE,INTCON:1M L,36 PIN CONN EACH END<br>(OPTION 03 ONLY)                                                        | 80009                   | 012140800                           |
|                        | 015-0554-00                               |                               |                    | 1           | ADPTR,SMA,ELEC:FEMALE BNC TO MALE SMA                                                                             | 24931                   | 29JP170-1                           |
|                        | 016-1154-00                               |                               |                    | 1           | HOOD ASSEMBLY:2KDSO                                                                                               | 80009                   | 016115400                           |
|                        | 016-1159-00                               |                               |                    | 1           | POUCH:POUCH & PLATE,GPS SIZE                                                                                      | 80009                   | 016115900                           |
|                        | 016-1189-00                               |                               |                    | 1           | ADAPTER, RACK: AWG2020                                                                                            | 80009                   | 016118900                           |
|                        | 063-0969-00                               |                               |                    | 1           | SOFTWARE PKG:ADJUSTMENT/PERFORMANCE                                                                               | 80009                   | 063096900                           |
|                        | 067-1396-00                               |                               |                    | 1           | FIXTURE,CAL:MAINTENANCE                                                                                           | 80009                   | 067139600                           |
|                        | 070-8658-00                               |                               |                    | 1           | MANUAL, TECH: SERVICE                                                                                             | 80009                   | 070865800                           |
|                        | 200-3232-00                               |                               |                    | 1           | COVER, FRONT: ABS                                                                                                 | TK1908                  | ORDER BY DESC                       |
|                        | 334-8409-00                               |                               |                    | 1           | MARKER, IDENT: MKD LINE VOLTAGE, POLYESTER                                                                        | 80009                   | 334840900                           |

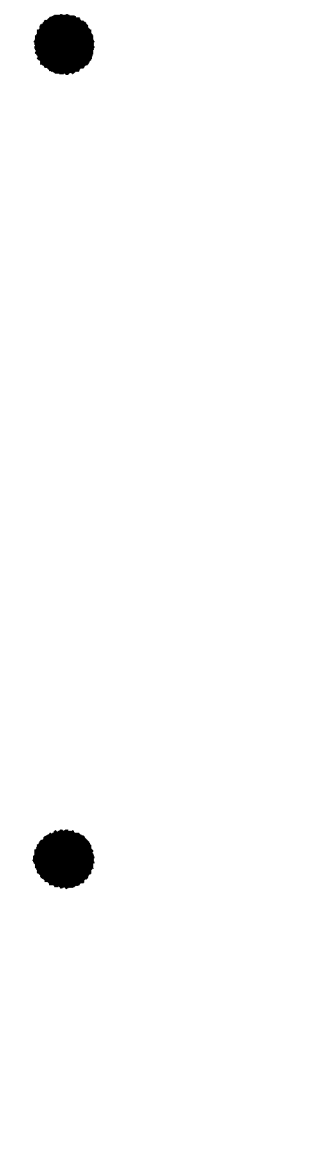

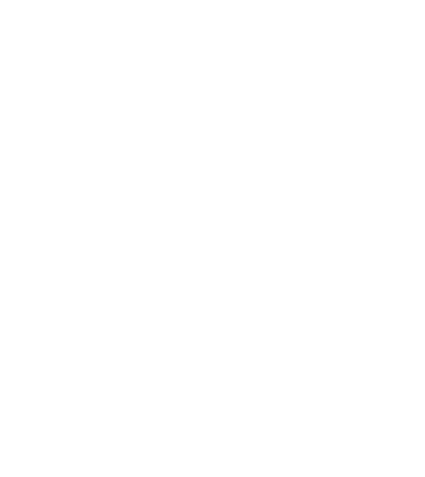

Scan by Zenith To: smtp@netsrv1@servers[<m\_fieldsvc@tekgen.BV.TEK.COM>] @bangate.TEK.COM> From: Cc: Bcc: @Service Subject: TWINS: AWG2020/2021 Error Codes Attachment: Date: 1997-08-28 20.31 \_\_\_\_\_ August 28, 1997 TWINS: AWG2020/2021 Error Codes SonyTek has provided the error codes for the AWG2020 and AWG2021: ========== The reference table is as follows : Diagnostics Related Module Error Code Range CPU A6 CPU board 110 through 140 Clock A10 Synthesizer board 210 through 222 A6 CPU board Display 310 through 313 FPP A7 Floating Point Processor board 410 through 433 Front Panel Front Panel 510 through 560 Setup CH1 A4 Power board (in common with CH2) 810 and 811 A21 Control board 710 through 715 A2 Memory board 720 through 735 A3 Analog board 610 through 682 Setup CH2 A4 Power board (if setup CH1 is 810 and 811 Pass, this board is correct.) A31 Control board 710 through 715 A22 Memory board 720 through 735 A23 Analog board 610 through 682 \_\_\_\_\_ Waveform Memory CH1 A21 Control board 710 through 715 A2 Memory board 720 through 735 Waveform Memory CH2 A31 Control board 710 through 715 A22 Memory board 720 through 735 DESCRIPTION: Description of module's usage, data structures, and other information of general value. #ifndef DIAGERROR\_H #define DIAGERROR H

Scan by Zenith #define DIAG ER DSP MASK (1 < < 4)#define DIAG ER FP MASK (1 < < 5)#define DIAG ER TRIGGER MASK (1 < < 6)#define DIAG ER SETUP MASK (1 < < 7)#define DIAG ER WMEM MASK (1 < < 8)#define CAL ER CLOCK MASK (1 < < 2)#define CAL ER TRIGGER MASK (1 < < 6)#define CAL ER SETUP MASK (1 < < 7)Cpu diagnostic errors #define DIAG ER CPU 100 #define ERROR DIAG CPU ROMO 110 #define ERROR DIAG CPU ROM1 111 #define ERROR DIAG\_CPU\_ROM2 112 #define ERROR DIAG CPU SRAM DATA LINE 120 #define ERROR DIAG CPU SRAM ADRSS\_LINE 121 #define ERROR DIAG CPU SRAM1 122 #define ERROR DIAG CPU SRAM2 123 #define ERROR DIAG CPU SRAM3 124 #define ERROR DIAG CPU SRAM4 125 #define ERROR DIAG CPU DRAM DATA LINE 130 #define ERROR DIAG CPU DRAM ADRSS LINE 131 #define ERROR DIAG CPU DRAM1 132 #define ERROR DIAG CPU DRAM2 133 134 #define ERROR DIAG CPU DRAM3 #define ERROR DIAG CPU DRAM4 135 #define ERROR DIAG CPU DRAM5 136 #define ERROR DIAG CPU DRAM6 137 #define ERROR DIAG CPU DRAM7 138 #define ERROR DIAG CPU DRAM8 139 #define ERROR IIC 140 Clock diagnostic/calibration errors 200 #define DIAG ER CLOCK #define CAL ER CLOCK #if defined(AWG2005) 210 #define ER PLL REGISTER A1 register latch etc. #define ER PLL1 RANGE MAX A1 PLL1 fail at max freq 220 #define ER PLL1 RANGE MID A1 PLL1 fail at mid freq 221 #define ER PLL1 RANGE MIN A1 PLL1 fail at min freq 222 #define ER\_PLL2\_RANGE\_MAX A1 PLL2 fail at max freq 230 231 #define ER PLL2 RANGE MID A1 PLL2 fail at mid freq 232 #define ER PLL2 RANGE MIN A1 PLL2 fail at min freq 240 #define ER SWEEP MEMORY A31 sweep memory error #elif defined(AWG2020/AWG2021/AWG2010/AWG2011)

#elif defined (AWG2020/AWG2021/AWG2010/AWG2011)
210 #define ER\_HIGH\_PLL\_RANGE\_MAX /\* High-PLL fail at max freq
211 #define ER\_HIGH\_PLL\_RANGE\_MID /\* High-PLL fail at min freq
212 #define ER\_HIGH\_PLL\_RANGE\_MIN /\* High-PLL fail at min freq

```
#elif defined(AWG2040)
     #define ER PLL REGISTER
                                  /* A1 register latch etc.
210
     #define ER PLL1 RANGE MAX
                                  /* A1 PLL1 fail at max freq
220
     #define ER PLL1 RANGE MID
                                  /* A1 PLL1 fail at mid freq
221
     #define ER PLL1 RANGE MIN
                                  /* A1 PLL1 fail at min freq
222
     #define ER_PLL2_RANGE_MAX  /* A1 PLL2 fail at max freq
230
                                 /* A1 PLL2 fail at mid freg
     #define ER PLL2 RANGE MID
231
     #define ER PLL2 RANGE MIN /* A1 PLL2 fail at min freq
232
240
     #define ER SWEEP MEMORY
                                  /* A31 sweep memory error
     #endif
Display diagnostic errors
     #define
300
              DIAG ER DISPLAY
310
     #define ER VRAM1 /* Video ram 1 fail (A6U530)
     #define ER VRAM2 /* Video ram 2 fail (A6U532)
311
     #define ER VRAM3 /* Video ram 3 fail (A6U534)
312
     #define ER VRAM4 /* Video ram 4 fail (A6U536)
313
DSP diagnostic errors
     #define
400
               DIAG ER DSP
410
     #define DSP ERROR DMA
420
     #defime DSP ERROR RAMO
421
     #define DSP ERROR RAM1
422
     #define DSP ERROR RAM2
430
     #define DSP ERROR BANKO
     #define DSP ERROR BANK1
431
     #define DSP ERROR BANK2
432
433
     #define DSP ERROR BANK3
Front Panel diagnostic errors
500
     #define
               DIAG ER FP
     #define ER FP ROM
510
                         /* FPP ROM fail
     #define ER FP RAM
                          /* FPP RAM fail
520
     #define ER FP TIMER /* FPP timer fail
530
     #define ER FP AD /* FPP A-D fail
540
     #define ER FP TIMEOUT /* unable to putc(), getc()
550
     #define ER FP OTHER /* other error in key.c
560
Setup diagnostic/calibration errors
```

| <br>1 00-110 | 2110_1K_01101 |               |
|--------------|---------------|---------------|
| #define      | CAL_ER_SETUP  | DIAG_ER_SETUP |
|              |               |               |

#if defined (AWG2005)

#define DIAG ER SETTIP

600

Scan by Zenith ERROR CAL AJ POST /\* post-amp offst adjust fail . 621 #define /\* in-mult offst adjust fail ERROR CAL AJ AM PRE 640 #define ERROR\_CAL\_AJ\_AM\_POST /\* out-mult offst adjust fail 641 #define /\* intAM in-mult offset adjust ERROR CAL AJ AM INTH 642 #define fail /\* intAM in-mult offset adjust ERROR CAL AJ AM INTL #define 643 fail /\* ADD Ch1 DA offst adjust fail 644 #define ERROR CAL AJ ADD CH1 /\* ADD Ch2 DA offst adjust fail ERROR CAL AJ ADD CH2 645 #define ERROR CAL GAIN THROUGH /\* through DA gain fail 650 #define /\* filter 0.5M DA gain fail ERROR CAL GAIN FILTER1 #define 651 ERROR CAL GAIN FILTER2 /\* filter 1M DA gain fail #define 652 ERROR CAL GAIN FILTER3 /\* filter 2M DA gain fail #define 653 ERROR CAL GAIN FILTER4 /\* filter 5M DA gail fail #define 654 /\* Variable amp gain fail ERROR CAL GAIN VAR #define 660 ERROR CAL GAIN ATT PRE /\* Front Att gain fail #define 661 ERROR CAL GAIN ATT POST /\* Rear Att gain fail #define 662 ERROR CAL GAIN AM /\* AM gain fail 670 #define ERROR CAL GAIN EXTAM /\* External AM gain fail #define 671 ERROR CAL GAIN CH1 ADD /\* Ch1 ADD gain fail #define 672 ERROR CAL\_GAIN CH2 ADD /\* Ch2 ADD gain fail #define 673 #define ERROR CAL OFFSET 0 /\* offset cal error at OV 680 #define ERROR CAL OFFSET 5 /\* offset cal error at OV 681 #elif defined(AWG2020/AWG2021/AWG2010/AWG2011) #define ERROR CAL AD 0V /\* AD cal fail at OV read 610 /\* AD cal fail at 5V Reference read 611 #define ERROR CAL AD 5V #define ERROR CAL AJ THROUGH /\* through DA offst adjust fail 620 #define ERROR CAL AJ FILTER1M /\* filter 1M DA offst adjust fail 621 #define ERROR CAL AJ FILTER5M /\* filter 5M DA offst adjust fail 622 #define ERROR CAL AJ FILTER20M /\* filter 20M DA offst adjust fail 623 #define ERROR CAL AJ FILTER50M /\* filter 50M DA offst adjust fail 624 #define ERROR CAL AJ MAG /\* 5 X mag DA offst adjust fail 630 /\* Att 3db-1 DA offst adjust fail #define ERROR CAL AJ ATT 3 1 631 /\* Att 3db-2 DA offst adjust fail #define ERROR CAL AJ ATT 3 2 632 #define ERROR CAL AJ ATT 10 /\* Att 10db DA offst adjust fail 633 #define ERROR CAL AJ ATT 20 /\* Att 20db DA offst adjust fail 634 #define ERROR CAL AJ AM /\* AM offst adjust fail 640 #define ERROR CAL AJ AM PRE /\* input mult offst adjust fail 641 #define ERROR CAL AJ AM POST /\* output mult offst adjust fail 642 650 #define ERROR CAL GAIN THROUGH /\* through DA gain fail #define ERROR CAL GAIN FILTER1M /\* filter 1M DA gain fail 651 #define ERROR CAL GAIN FILTER5M /\* filter 5M DA gain fail 652 #define ERROR CAL GAIN FILTER20M /\* filter 20M DA gain fail 653 654 #define ERROR CAL GAIN FILTER50M /\* filter 50M DA gail fail #define ERROR CAL GAIN MAG 660 /\* 5 X mag DA gain fail

.

.

| 670         | #define                           | ERROR_CAL_GAIN_ | AM           | /* Att 2  | 0db DA gain | fail   |  |  |  |  |  |  |
|-------------|-----------------------------------|-----------------|--------------|-----------|-------------|--------|--|--|--|--|--|--|
| 680         | #define                           | ERROR CAL OFFSI | <u>зт</u> 0  | /* offse  | t cal error | at OV  |  |  |  |  |  |  |
| 681         | #define                           | ERROR CAL OFFSI | ET DA1V      | /* offse  | t cal error | at 1V  |  |  |  |  |  |  |
| 682         | #define                           | ERROR CAL OFFSI | ET DAN1V     | /* offse  | t cal error | at -1V |  |  |  |  |  |  |
|             |                                   | ·               | _            |           |             |        |  |  |  |  |  |  |
|             | #elif de                          | efined(AWG2040) |              |           |             |        |  |  |  |  |  |  |
| 610         | #define                           | ERROR_CAL_OFFSI | ET_ZERO      |           |             |        |  |  |  |  |  |  |
| 620         | #define                           | ERROR_CAL_OFFSI | ET_GAIN      |           |             |        |  |  |  |  |  |  |
| 630         | #define                           | ERROR_CAL_AMPL_ | _MIN         |           |             |        |  |  |  |  |  |  |
| 640         | #define                           | ERROR_CAL_AMPL_ | _MAX         |           |             |        |  |  |  |  |  |  |
|             | #endif                            |                 |              |           |             |        |  |  |  |  |  |  |
| Wavefo      | Waveform Memory diagnostic errors |                 |              |           |             |        |  |  |  |  |  |  |
| 800         | 11 <b>a</b> . <b>6</b> t          |                 |              |           |             |        |  |  |  |  |  |  |
| 700         | #dellne                           | DIAG_ER_WMEM    |              |           |             |        |  |  |  |  |  |  |
|             | #if de                            | efined(AWG2005) |              |           |             |        |  |  |  |  |  |  |
| 710         | #define                           | ER_SEQRAM1 /*   | sequence ra  | aml fail  | (A2U162)    |        |  |  |  |  |  |  |
| 711         | #define                           | ER_SEQRAM2 /*   | sequence ra  | am2 fail  | (A2U164)    |        |  |  |  |  |  |  |
| 712         | #define                           | ER_SEQRAM3 /*   | sequence ra  | am3 fail  | (A2U262)    |        |  |  |  |  |  |  |
| 713         | #define                           | ER_SEQRAM4 /*   | sequence ra  | am4 fail  | (A2U264)    |        |  |  |  |  |  |  |
| 720         | #define                           | ER WFMRAM1 /*   | segment ram  | n1 fail   | (A2U198)    |        |  |  |  |  |  |  |
| 721         | #define                           | ER WFMRAM2 /*   | segment ran  | n2 fail   | (A2U200)    |        |  |  |  |  |  |  |
| 722         | #define                           | ER WFMRAM3 /*   | segment ran  | n3 fail   | (A2U206)    |        |  |  |  |  |  |  |
| 723         | #define                           | ER_WFMRAM4 /*   | segment ran  | n4 fail   | (A2U208)    |        |  |  |  |  |  |  |
| 724         | #define                           | ER_WFMRAM5 /*   | segment ran  | n5 fail   | (A2U298)    |        |  |  |  |  |  |  |
| 725         | #define                           | ER_WFMRAM6 /*   | segment ram  | n6 fail   | (A2U300)    |        |  |  |  |  |  |  |
| 726         | #define                           | ER_WFMRAM7 /*   | segment ran  | n7 fail   | (A2U306)    |        |  |  |  |  |  |  |
| 727         | #define                           | ER_WFMRAM8 /*   | segment ram  | n8 fail   | (A2U308)    |        |  |  |  |  |  |  |
|             | #elif de                          | efined(AWG2020/ | AWG2021/AWG2 | 2010/AWG2 | 011)        |        |  |  |  |  |  |  |
| 710         | #define                           | ER SEQRAM1 /*   | sequence ra  | aml fail  | (A21U546)   |        |  |  |  |  |  |  |
| 711         | #define                           | ER SEQRAM2 /*   | sequence ra  | am2 fail  | (A21U548)   |        |  |  |  |  |  |  |
| 712         | #define                           | ER SEQRAM3 /*   | sequence ra  | am3 fail  | (A21U550)   |        |  |  |  |  |  |  |
| 713         | #define                           | ER_SEQRAM4 /*   | sequence ra  | am4 fail  | (A21U552)   |        |  |  |  |  |  |  |
| 714         | #define                           | ER_SEQRAM5 /*   | sequence ra  | am5 fail  | (A21U566)   |        |  |  |  |  |  |  |
| 715         | #define                           | ER_SEQRAM6 /*   | sequence ra  | am6 fail  | (A21U568)   |        |  |  |  |  |  |  |
| 721         | #define                           | ER_WFMRAM2 /*   | segment ram  | n2 fail   | (A2U206)    |        |  |  |  |  |  |  |
| 722         | #define                           | ER_WFMRAM3 /*   | segment ram  | n3 fail   | (A2U214)    |        |  |  |  |  |  |  |
| 723         | #define                           | ER_WFMRAM4 /*   | segment ran  | n4 fail   | (A2U216)    |        |  |  |  |  |  |  |
| 724         | #define                           | ER_WFMRAM5 /*   | segment ram  | n5 fail   | (A2U224)    |        |  |  |  |  |  |  |
| 725         | #define                           | ER_WFMRAM6 /*   | segment ran  | n6 fail   | (A2U226)    |        |  |  |  |  |  |  |
| 726         | #define                           | ER_WFMRAM7 /*   | segment ram  | n7 fail   | (A2U234)    |        |  |  |  |  |  |  |
| 727         | #define                           | ER_WFMRAM8 /*   | segment ran  | n8 fail   | (A2U236)    |        |  |  |  |  |  |  |
| 728         | #define                           | ER_WFMRAM9 /*   | segment ran  | n9 fail   | (A2U244)    |        |  |  |  |  |  |  |
| 129         | #define                           | ER_WFMRAM10 /*  | segment ran  | nlO tail  | (A2U246)    |        |  |  |  |  |  |  |
| עכע<br>דברי | #define                           | ER_WEMRAMIL /*  | segment ran  | nii tail  | (A2U254)    |        |  |  |  |  |  |  |
| 732<br>732  | #define                           | ER WEMDAMIS /*  | segment ran  | u⊥∠ Iall  | (A2U256)    |        |  |  |  |  |  |  |
| 733         | #define                           | ER WEMPAMIA /*  | segment ran  | nia foil  | (AZUZ04)    |        |  |  |  |  |  |  |
| 734         | #define                           | ER WFMRAM15 /*  | segment ran  | nis fail  | (A20200)    |        |  |  |  |  |  |  |
| 735         | #define                           | ER WFMRAM16 /*  | segment ran  | n16 fail  | (A2U276)    |        |  |  |  |  |  |  |
|             |                                   | /               | J            |           | · · · · · / |        |  |  |  |  |  |  |

Scan by Zenith . 713 #define ER SEQRAM4 /\* sequence ram4 fail (A2U264) /\* segment ram1 fail 720 #define ER WFMRAM1 (A2U198) 721 #define ER WFMRAM2 /\* segment ram2 fail (A2U200) 722 #define ER WFMRAM3 /\* segment ram3 fail (A2U206) 723 #define ER WFMRAM4 /\* segment ram4 fail (A2U208) #define ER WFMRAM5 /\* segment ram5 fail (A2U298) 724 725 #define ER WFMRAM6 /\* segment ram6 fail (A2U300) #define ER WFMRAM7 726 /\* segment ram7 fail (A2U306) 727 #define ER WFMRAM8 /\* segment ram8 fail (A2U308) #endif Trigger diagnostic/calibration errors #define 800 DIAG ER TRIGGER 800 800 #define CAL ER TRIGGER 800 #define ERROR TRIG OVOLT 810 /\* trig diag OV fail 810 #define ERROR TRIG 5VOLT 811 /\* trig diag 5V fail 811 #endif /\* ifndef DIAGERROR H << End of list >> My thanks to Keizo Kimura, SOTK Customer Service for providing this information. Tektronix Customer Sales Support Center email: @tek.com Phone: (503) 627-3714 or 1-800-835-9433, ext. 3714

Fax: 503 627-5695 WWW-http://www.tek.com BBS-ftp.tek.com/mbd/support or 503-627-5658